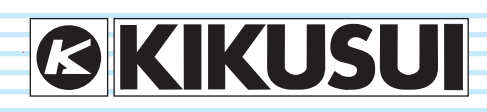

PART NO. Z1-004-482, IB018532 Jun. 2009

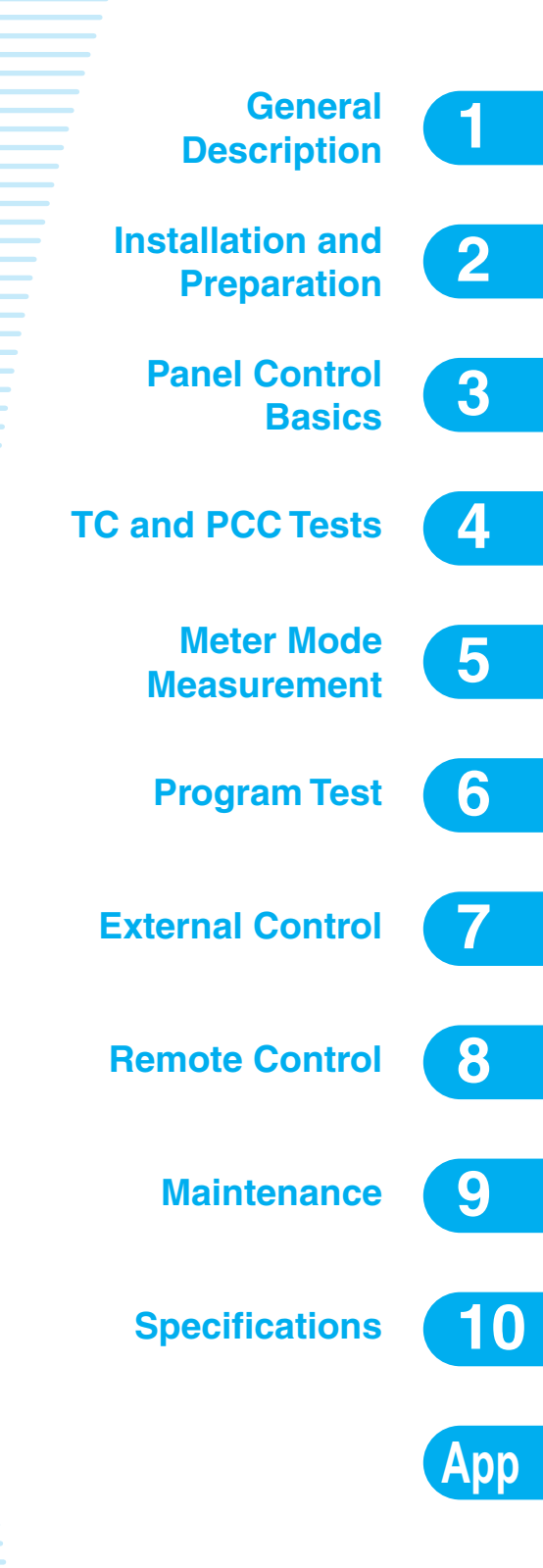

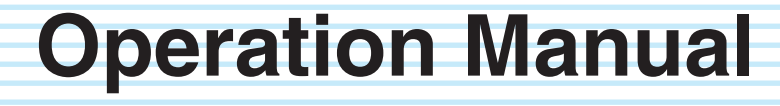

Leakage Current Tester

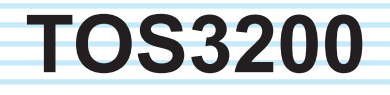

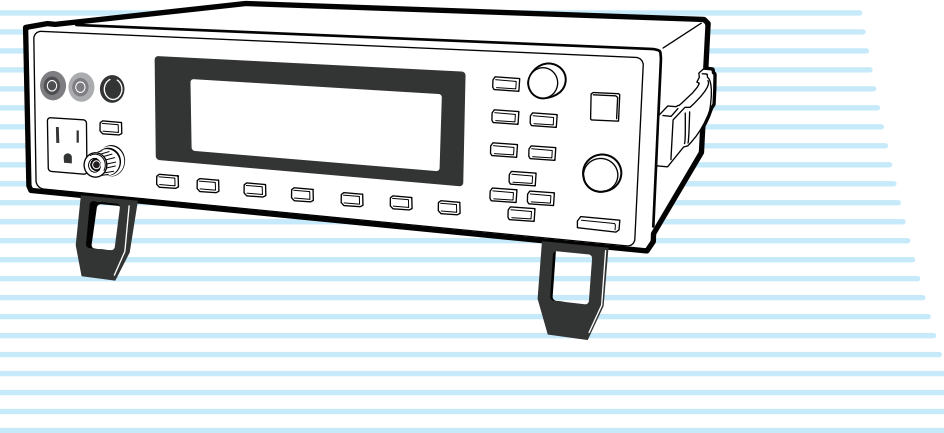

Thank you for purchasing the TOS3200 Leakage Current Tester.

#### **Use of Operation Manual**

This manual is intended for first-time users of the TOS3200. It gives an overview of the TOS3200 and describes various settings, operation, SCPI commands, maintenance, safety precautions, etc.

Read this manual thoroughly to use the functions of the TOS3200 effectively. You can also review this manual when you are confused about an operation or when a problem occurs.

After reading, always keep the manual nearby so that you may refer to it as needed. When moving the product to another location, be sure to bring the manual as well.

If you find any incorrectly arranged or missing pages in this manual, they will be replaced. If the manual gets lost or soiled, a new copy can be provided for a fee. In either case, please contact Kikusui distributor/agent, and provide the "Kikusui Part No." given on the cover page.

This manual has been prepared with the utmost care; however, if you have any questions, or note any errors or omissions, please contact Kikusui distributor/agent.

# Applicable firmware version of the TOS3200

This manual applies to TOS32000s with firmware version 2.0x.

When making an inquiry about the product, please provide us with the following information.

- · Model (indicated at the top section on the front panel)
- Firmware version (See page 29.)
- Serial number (indicated at the bottom section on the rear panel)

#### How to read this manual

This manual is designed to be read from beginning to end. We recommend that you read this manual thoroughly from the beginning before using the TOS3200 for the first time.

#### Intended readers of this manual

This manual is intended for users of the TOS3200 or persons teaching other users on how to operate the TOS3200.

The manual assumes that the reader has knowledge about electrical safety testing.

Information on SCPI commands is provided with the premise that the reader has sufficient knowledge about controlling measuring instruments using a personal computer.

#### Waste Electrical and Electronic Equipment (WEEE)

#### Disposing of used Kikusui products in the EU

Under a law adopted by member nations of the European Union (EU), used electric and electronic products carrying the symbol below must be disposed of separately from general household waste.

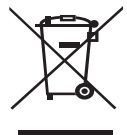

This includes the power cords and other accessories bundled with the products.

When disposing of a product subject to these regulations, please follow the guidance of your local authority, or inquire with your Kikusui distributor/agent where you purchased the product.

The symbol applies only to EU member nations.

#### Disposal outside the EU

When disposing of an electric or electronic product in a country that is not an EU member, please contact your local authority and ask for the correct method of disposal.

#### **Trademarks**

Microsoft and Windows are registered trademarks of Microsoft Corporation in the United States and/or other countries.

Other company names and product names used in this manual are generally trademarks or registered trademarks of the respective companies.

#### Copyright

Reproduction and reprinting of this operation manual, whole or partially, without our permission is prohibited.

Both unit specifications and manual contents are subject to change without notice.

© 2007-2009 Kikusui Electronics Corporation

### A Safety Symbols

For the safe use and safe maintenance of this product, the following symbols are used throughout this manual and on the product. Note the meaning of each of the symbols to ensure safe use of the product. (Not all symbols may be used.)

### 4 or 🖄

Indicates that a high voltage (over 1000 V) is used here. Touching the part causes a possibly fatal electric shock. If physical contact is required by your work, start work only after you make sure that no voltage is output here.

#### DANGER

Indicates an imminently hazardous situation which, if ignored, will result in death or serious injury.

#### 

Indicates a potentially hazardous situation which, if ignored, could result in death or serious injury.

#### 

Indicates a potentially hazardous situation which, if ignored, may result in damage to the product and other property.

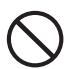

Shows that the act indicated is prohibited.

Indicates a general danger, warning, or caution. When this symbol is marked on the product, see the relevant sections in this manual.

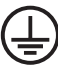

Chassis (frame) terminal.

Protective conductor terminal.

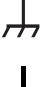

On (supply)

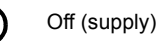

In position of a bi-stable push control

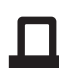

Out position of a bi-stable push control

#### **Notations Used in This Manual**

- The TOS3200 Leakage Current Tester is also simply referred to as the TOS3200 in this manual.
- Equipment under test is also referred to as the EUT in this manual.
- The word "PC" used in this manual is a generic term for personal computers and workstations.
- Touch current is simply referred to as TC in this manual.
- Protective conductor current is simply referred to as PCC in this manual.
- · The following markings are used in this manual.

#### 

Indicates a potentially hazardous situation which, if ignored, could result in death or serious injury.

#### 

Indicates a potentially hazardous situation which, if ignored, may result in damage to the product and other property.

#### NOTE

Indicates information that you should know.

#### DESCRIPTION

Explanation of terminology or operation principle.

See

Indicates reference to detailed information.

>

Indicates the menu level of the item to be selected. The menu item to the left of the > symbol is a higher level menu.

#### SHIFT+key name (marked in blue)

Indicates an operation involving pressing the named key (shown in blue) while the SHIFT key is held down.

#### SHIFT+Fx (F1 to F5)

Indicates an operation involving pressing a function key (F1 to F5) while the SHIFT key is held down.

### A Safety Precautions

The following safety precautions must be observed to avoid fire hazards, electric shock, accidents, and other failures. Keep them in mind and make sure to observe them.

Using the product in a manner that is not specified in this manual may impair the protection functions provided by the product.

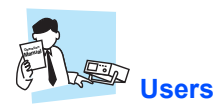

- This product must be used only by qualified personnel who understand the contents of this operation manual.
- If an unqualified personnel is to use the product, be sure the product is handled under the supervision of qualified personnel (those who have electrical knowledge). This is to prevent the possibility of personal injury.

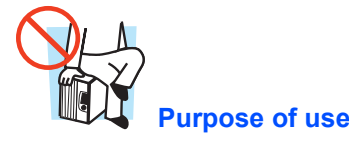

- Never use the product for purposes other than the product's intended use.
- This product is not designed or manufactured for general home or consumer use.

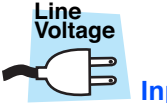

#### Input power

- Use the product within the rated input power voltage range.
- For applying power, use the power cable provided. For details, see the respective page in the operation manual.
- This product is an equipment of IEC Overvoltage Category II (energy-consuming equipment supplied from the fixed installation).

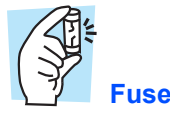

• The fuse can be replaced on this product. When replacing the fuse, use a fuse of shape, rating, and characteristics that conform to the product. For details, see the respective page in the operation manual.

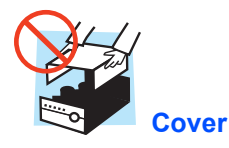

• Some parts inside the product may cause physical hazards. Do not remove the external cover.

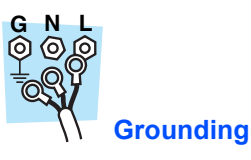

• This product is an IEC Safety Class I equipment (equipment with a protective conductor terminal). To prevent electric

shock, be sure to connect the protective conductor terminal of the product to electrical ground (safety ground).

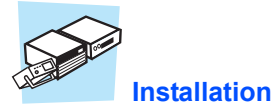

# • This product is designed for safe indoor use. Be sure to use the product indoors.

 When installing products, be sure to observe precautions concerning installation location. For details, see the respective page in the operation manual.

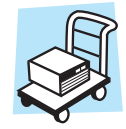

• Turn off the POWER switch, and disconnect the cables before relocating the product.

Relocation

· When relocating the product, be sure to include the manual.

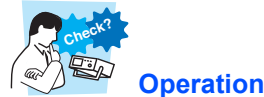

- If a malfunction or abnormality is detected on the product, stop using it immediately, and remove the power cord plug from the outlet. Make sure the product is not used until it is completely repaired.
- Do not disassemble or modify the product. If you need to modify the product, contact your Kikusui distributor/agent.

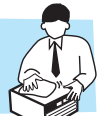

#### Maintenance and inspection

- To prevent electric shock, be sure to unplug the product before carrying out maintenance or inspection. Do not remove the external cover.
- Check periodically that there are no tears or breaks in the power cord and the test lead covering.
- If the panel needs cleaning, gently wipe using a soft cloth with water-diluted neutral detergent. Do not use volatile chemicals such as benzene or thinner.
- To maintain the performance and safe operation of the product, it is recommended that periodic maintenance, inspection, cleaning, and calibration be performed.

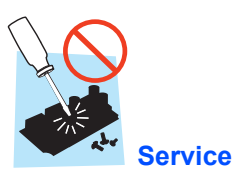

 Kikusui service engineers will perform internal service on the product. If the product needs adjustment or repairs, contact your Kikusui distributor/agent.

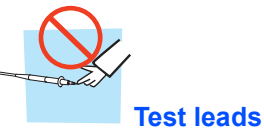

• To avoid electric shock, do not touch the tip of a test lead while testing (during the touch current measurement).

1

#### **DANGER** lamp

 The DANGER lamp illuminates while the test is in progress. If the DANGER lamp is illuminated, the voltage applied to AC LINE IN (EUT) is output to the AC LINE OUT terminal.

#### **Measurement category**

 Measurement terminals A and B comply with IEC Standard Measurement Category II.

Measurement Category II (CAT II) is used to measure the primary circuit of equipment (household electric appliances, portable tools, etc.) that is connected directly to a low-voltage installation such as an outlet.

#### **Ground terminal**

 In case of measuring the touch current in the condition of "Earth line disconnected status" of the EUT, a hazardous voltage may apply to the ground terminal. Do not touch the ground terminal while the test is in progress.

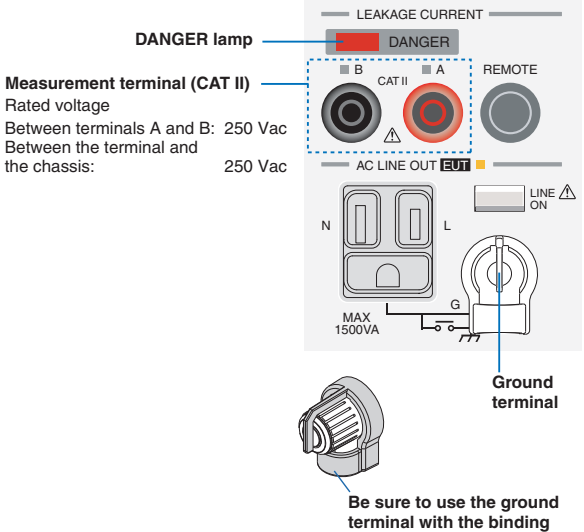

post cover.

••••

# Contents

| Use of Operation Manual       | 2    |
|-------------------------------|------|
| Safety Symbols                | 3    |
| Notations Used in This Manual | 3    |
| Safety Precautions            | 4    |
| Contents                      | 6    |
| Contents by Objectives        | . 12 |
| Front panel                   | . 14 |
| Rear panel                    | . 16 |

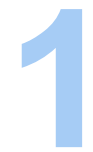

# **General Description**

| Product Overview     |    |
|----------------------|----|
| Features             | 18 |
| Options              | 20 |
| Rack Mounting Option | 20 |
| Test Probe           | 20 |
| Multi Outlet         | 21 |

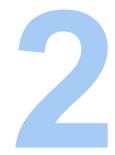

# Installation and Preparation

| Checking the Package Contents                | 24 |
|----------------------------------------------|----|
| Precautions Concerning Installation Location | 25 |
| Using the Stand                              | 26 |
| Precautions for Moving the Product           | 26 |
| Connecting the Power Cord                    |    |
| Connecting the Power Cord for the TOS3200    | 28 |
| Connecting the Power Cord for the EUT        | 28 |
| Turning the Power On                         | 29 |
| Turning the POWER Switch On                  | 29 |
| Turning the POWER Switch Off                 | 30 |

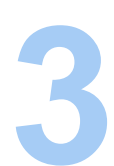

# Panel Control Basics

| Screen Configuration 3             | 32 |
|------------------------------------|----|
| Panel Control                      |    |
| Switching the Screen               | 34 |
| Selecting Items                    | 34 |
| Entering Data                      | 35 |
| Adjusting the Screen Brightness    | 36 |
| Key Lock                           | 36 |
| Selecting the Operation Mode       | 37 |
| Single Tests (TC/PCC/METER) 3      | 37 |
| Program Tests (AUTO) 3             | 37 |
| Panel Memory                       | 38 |
| Storing to the Test Conditions     | 39 |
| Recalling from the Test Conditions | 39 |

# Connecting the EUT.....

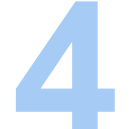

| Connecting the EUT                                                      | 42 |
|-------------------------------------------------------------------------|----|
| Using the Output on the Front Panel                                     | 42 |
| Using the Terminal Block on the Rear Panel                              | 42 |
| Using the Optional Multi Outlet (OT01-TOS)                              | 43 |
| Checking the EUT Operation                                              | 44 |
| Connecting the Test lead (TL21-TOS)                                     | 45 |
| Using the Flat Probe (FP01-TOS)                                         | 48 |
| Using the Optional Test Probe (HP21-TOS)                                | 49 |
| Measurement Check                                                       | 49 |
| Judgment System                                                         | 50 |
| Validity of the Lower Reference                                         | 50 |
| Test Wait Time and Judgment                                             | 51 |
| Setting Test Conditions of the TC Measurement                           | 52 |
| Setup Items of TC1/2 (PROBE / POL / COND)                               | 52 |
| Setup Items of TC1/2 (LOWER / UPPER / TIMER / WAIT)                     | 54 |
| Setup Items of TC2/2 (NTWK / MODE / RANGE)                              | 55 |
| Setting Test Conditions of the PCC Measurement                          | 56 |
| Setup Items of PCC1/2 (POL / COND)                                      | 56 |
| Setup Items of PCC1/2 (LOWER / UPPER / TIMER / WAIT)                    | 58 |
| Setup Items of PCC2/2 (MODE / RANGE)                                    | 59 |
| Setting Additional Test Conditions                                      | 60 |
| Maximum Value Hold Function of the Measured Current (MEAS MODE)         | 60 |
| Hold Time of the PASS Judgment (PASS HOLD)                              | 60 |
| Measured Current Conversion Display (CONV)                              | 61 |
| Buzzer Volume (BUZ VOL)                                                 | 61 |
| Starting the Test                                                       | 62 |
| Starting the Test                                                       | 62 |
| When the Test Starts                                                    | 62 |
| Switching to Expanded Display                                           | 64 |
| Displaying the Voltage between the Measurement Network Reference Points | 64 |
| Unable to Start the Test                                                | 65 |
| Stopping the Test                                                       | 66 |
| Aborting the Test                                                       | 66 |
| When the Test Ends                                                      | 66 |
| Storing the Test Result                                                 | 66 |
| Releasing the Judgment Result                                           | 66 |
| Storing the Test Results                                                | 67 |
| Displaying the Test Results                                             | 68 |
| Deleting the Stored Data                                                | 68 |
|                                                                         |    |

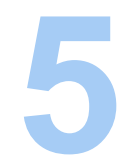

# Meter Mode Measurement

| Connecting the EUT                                              | 70 |
|-----------------------------------------------------------------|----|
| Constructing the Connection Circuit                             | 70 |
| Connecting the Test lead (TL21-TOS)                             | 71 |
| Measuring in Meter Mode                                         | 72 |
| Maximum Value Hold Function of the Measured Current (MEAS MODE) | 72 |
| SELV Detection Function                                         | 73 |
| Setup Items of METER2/2 (NTWK / MODE / RANGE)                   | 73 |

•••••

| Program Tost                                                       |    |
|--------------------------------------------------------------------|----|
| riogramitest                                                       |    |
| Program Tests                                                      | 76 |
| Limitations on the Test Conditions in the Steps                    | 77 |
| Interval Time                                                      | 77 |
| Creating Sequence Programs                                         | 78 |
| Inserting a Step in a New Program                                  | 78 |
| Inserting a Step in an Existing Program                            | 79 |
| Deleting a Step                                                    | 79 |
| Setup Items of AUTO1/2                                             | 80 |
| Setup Items of AUTO2/2 (Common to All Steps)                       | 82 |
| Sequence Program Editing Procedure                                 | 83 |
| Entering the Edit Screen                                           | 83 |
| Setting Items Common to the Program (All Steps)                    | 84 |
| Setting Step 00                                                    | 84 |
| Setting Step 01                                                    | 85 |
| Exiting from the Edit Screen                                       | 85 |
| Setting Additional Test Conditions                                 | 86 |
| Maximum Value Hold Function of the Measured Current (MEAS MODE)    | 86 |
| Hold Time of the PASS Judgment (PASS HOLD)                         | 86 |
| Measured Current Conversion Display (CONV)                         | 87 |
| Buzzer Volume (BUZ VOL)                                            | 87 |
| Power supply to the EUT during the interval time (LINE BRK (AUTO)) | 88 |
| Starting the Test.                                                 | 88 |
| Starting the test                                                  | 88 |
| When a test starts                                                 | 88 |
| Unable to Start the Test                                           | 90 |
| Stopping the Test                                                  | 91 |
| Aborting the Test                                                  | 91 |
| When the Test Ends                                                 | 91 |
| Program Test Judgment                                              | 91 |
| Storing the Test Result                                            | 92 |
| Releasing the Judgment Result                                      | 92 |
| Storing the Test Results                                           | 93 |
| Displaying the Test Results                                        | 94 |
| Deleting the Stored Data                                           | 94 |

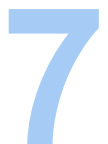

# External Control SIGNAL I/O Connector.....

| SIGNAL I/O Connector                            | 96  |
|-------------------------------------------------|-----|
| SIGNAL I/O Specifications                       | 96  |
| Internal Construction                           | 98  |
| Application Examples of Input Signal            | 98  |
| Application Examples of Output Signal           | 99  |
| Starting the Test                               | 99  |
| Recalling the Panel Memory and Sequence Program | 100 |

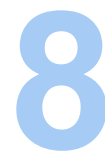

# Remote Control

| Remote Control Overview    | 102 |
|----------------------------|-----|
| VISA Library               | 103 |
| Using the RS232C Interface | 104 |
| Using the GPIB Interface   | 107 |
| Using the USB Interface    | 109 |
| Overview of Messages       | 110 |

....

| SC             | PI Command Syntax                                                                                               | 110 |
|----------------|----------------------------------------------------------------------------------------------------|-----|
| Par            | ameters                                                                                                    | 112 |
| Command De     | scription in This Manual                                                                                        | 114 |
| IEEE488.2 Co   | ommon Commands                                                                                                  | 115 |
| Selecting the  | Operation Mode                                                                                                  | 118 |
| Setting the TC | Measurement and PCC Measurement                                                                                 | 118 |
| Set            | ting the Connection Destination of the Measurement Terminal                                                     |     |
| (TC            | C measurement only)                                                                                             | 118 |
| Set            | ting the Power Line Polarity                                                                                    | 119 |
| Set            | ting the Single Fault Mode                                                                                      | 119 |
| Set            | ting the Lower Reference                                                                                        | 120 |
| Set            | ting the Upper Reference                                                                                        | 120 |
| Set            | ting the Test Time and Test Wait Time                                                                           | 121 |
| Set            | ting the Measurement Network (TC measurement only)                                                              | 123 |
| Set            | ting the Measurement Mode                                                                                       | 123 |
| Set            | ting the Measurement Range                                                                                      | 124 |
| Qu             | erving the Settings                                                                                             | 124 |
| Sav            | ving and Recalling from the Panel Memory                                                                        | 125 |
| Executing the  | Test (Trigger Function)                                                                                         | 126 |
| Saving and Q   | uerving the Test Result                                                                                         | 130 |
| Qu             | erving the Judgment Result (Common to All Tests)                                                                | 130 |
| Sav            | ving the Result                                                                                                 | 130 |
| Qu             | erving the Result                                                                                               | 131 |
|                | lating the Test Results                                                                                         | 132 |
| Setting the Pr | oaram Test                                                                                                    | 132 |
| Setting the M  | ster Mode Messurement                                                                                           | 133 |
| Setting the Me | ting the Measurement Network (Current Measurement Only)                                                         | 120 |
| Set            | ting the Measurement Mede                                                                                       | 120 |
| Sel            | ting the Measurement Range (Current Measurement Only)                                                           | 130 |
| Sei            | aning the Nedsulement Range (Current Measurement Only)                                                          | 139 |
| Qui            | erying the Settings                                                                                             | 139 |
| Querying the i | weasured value                                                                                                  | 140 |
| Qu             | erying the measured Current Flowing                                                                             | 140 |
| Qu             | erving the Measured Voltage                                                                                     |     |
| bet            | ween the Measurement Network Reference Points                                                                   | 140 |
| Qu             | erving the Measured Voltage                                                                                     |     |
| bet            | ween Measurement Terminals A and B (Voltage Measurement Only)                                                   | 141 |
| Cle            | aring the Maximum Measured Value                                                                                | 142 |
| Vol            | tage, current, and power of the EUT                                                                             | 142 |
| Various Settin | gs                                                                                                    | 144 |
| Hol            | ding the Maximum Measured Current                                                                               | 144 |
| Pas            | ss Judgment Hold Time                                                                                           | 144 |
| Co             | nverting Measured Current Based on the Specified Line Voltage                                                   | 144 |
| Set            | ting the Safety Extra Low Voltage (SELV)                                                                        | 145 |
| Set            | ting the Buzzer Volume                                                                                          | 145 |
| Set            | ting the Screen Brightness                                                                                      | 146 |
| Set            | ting the Time                                                                                                   | 146 |
| Tur            | ning the Power Line to the FUT On/Off                                                                           | 147 |
| Sh             | wing the Fower Eine to the 201 off off and and a second second second second second second second second second | 147 |
| Rel            | leasing the Protection Status                                                                                   | 147 |
| Oth            | ner Settings                                                                                                    | 148 |
| Status Pogist  | or and Status Depart Function                                                                                   | 150 |
|                | and olards report i unolion                                                                                     | 152 |
| 1LLL-100.2 Rt  | rue Ruta Pagietar                                                                                               | 150 |
| 518            | nuo Dyle Neylolei                                                                                               | 152 |
|                | chi Sialus Reyisiel                                                                                             | 103 |
| SUFI Register  |                                                                                                    | 104 |
| OP             | Eration Status Register                                                                                         | 154 |

•

|          | QUEStionable Status Register                 | 156 |
|----------|----------------------------------------------|-----|
| Tutorial | Preset Status                                | 157 |
|          |                                              | 158 |
|          | TC Measurement/PCC Measurement (MANUAL TEST) | 158 |
|          | Program Test (AUTO TEST)                     | 159 |
|          | Meter Mode Measurement                       | 160 |

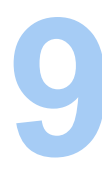

# Maintenance

| Test Lead Check                          |     |  |
|------------------------------------------|-----|--|
| Measurement Check                        |     |  |
| Time Settings and Calibration Management |     |  |
| Calibration                              | 165 |  |
| Replacing the Fuse                       |     |  |
| Replacing the Backup Battery             | 166 |  |

10

# Specifications

| Measurement Items, Measurement Mode, and Measurement Network | 168 |
|--------------------------------------------------------------|-----|
| Current Measurement Section*1                                | 168 |
| Judgment Function                                            | 170 |
| Voltage Measurement Between A and B                          | 171 |
| Timer, Test Function, and Memory                             | 171 |
| Other Functions                                              | 172 |
| Interface                                                    | 173 |
| General                                                      | 174 |
| Outline Drawing                                              | 175 |
| Measurement Network (NTWK)                                   | 176 |

# Appen-<sup>A</sup><sub>B</sub> dix

|                                                                  | 404 |
|------------------------------------------------------------------|-----|
| Electronic Products180                                           |     |
| Four Principal Tests for Evaluating the Safety of Electrical and |     |
| Glossary                                                         | 178 |
|                                                                  |     |

|   | Withstanding Voltage Test          |     |
|---|------------------------------------|-----|
|   | Insulation Resistance Test         | 182 |
|   | Earth Continuity Test              | 183 |
|   | Leakage Current Test               |     |
| С | A List of Messages                 |     |
| D | A List of Errors                   |     |
| Е | Processing Time of Main Commands   |     |
| F | A List of Default Settings         |     |
|   | Initializing the TOS3200           | 196 |
|   | Default Values of the Panel Memory | 198 |
| G | System Settings                    |     |
|   | Setup Items of SYSTEM1/5           | 200 |
|   | Setup Items of SYSTEM2/5           | 201 |
|   | Setup Items of SYSTEM3/5           | 202 |
|   | Setup Items of SYSTEM4/5           | 202 |
|   | Setup Items of SYSTEM5/5           | 203 |
| Н | Protection Function                | 204 |
| L | Troubleshooting                    |     |

| INDEX | <br> |
|-------|------|
|       |      |

•

# **Contents by Objectives**

| Preparation                                                                                                    |     | Setting                                                                                                    |     |
|----------------------------------------------------------------------------------------------------|-----|----------------------------------------------------------------------------------------------------|-----|
| What accessories are included?                                                                                          |     | How do I measure the TC?                                                                                                    |     |
| $\rightarrow$ "Checking the Package Contents"                                                                           | 24  | →"Setting Test Conditions of the TC Mea-<br>surement"                                                                                                | 52  |
| <ul> <li>The EUT power cord cannot be con-<br/>nected to the front panel outlet. What is<br/>the workaround?</li> </ul> |     | How do I measure the PCC?                                                                                                    |     |
| →"Using the Terminal Block on the Rear<br>Panel"                                                                        | 42  | → Setting lest conditions of the PCC Mea-<br>surement"                                                                                               | 56  |
| <ul> <li>How do I check the operation of the EUT before testing?</li> </ul>                                             |     | How do I measure the TC using the exter-<br>nal circuit for that I was using until now?     "Motor Mode Measurement"                                 | 60  |
| $\rightarrow$ "Checking the EUT Operation"                                                                              | 44  |                                                                                                    | 69  |
| <ul> <li>How do I measure the TC (when touch-<br/>ing with my palm)?</li> </ul>                                         |     | How are the measured values are judged?                                                                                                    |     |
| $\rightarrow$ "Using the Flat Probe (FP01-TOS)"                                                                         | 48  | →"Judgment System"                                                                                                    | 50  |
| How do I use the two test leads?                                                                                        |     | <ul> <li>How do I stop measurements while the<br/>EUT is starting up?</li> </ul>                                                                     |     |
| $\rightarrow$ "Connecting the Test lead (TL21-TOS)"                                                                     | 45  | $\rightarrow$ "Test Wait Time and Judgment"                                                                                                    | 51  |
| <ul> <li>How do I check that correct measure-<br/>ments can be made during the prelimi-</li> </ul>                      | _   | <ul> <li>What is the maximum value during the<br/>measurement?</li> </ul>                                                                            |     |
| nary inspection?<br>→"Measurement Check"                                                                                | 162 | →"Maximum Value Hold Function of the<br>Measured Current (MEAS MODE)"                                                                                | 60  |
|                                                                                                    |     | <ul> <li>What is the measured value at the volt-<br/>age that is higher (or lower) than the<br/>actual power voltage supplied to the EUT.</li> </ul> |     |
|                                                                                                    |     | →"Measured Current Conversion Display<br>(CONV)"                                                                                                    | 61  |
|                                                                                                    |     | <ul> <li>How do I find when the TOS3200 was<br/>calibrated the last time?</li> </ul>                                                                 |     |
|                                                                                                    |     | →"Time Settings and Calibration Manage-<br>ment"                                                                                                    | 164 |
|                                                                                                    |     |                                                                                                    |     |

| Operation                                                                                                    |     |
|----------------------------------------------------------------------------------------------------|-----|
| How do I save the test results?                                                                               |     |
| $\rightarrow$ "Storing the Test Results"                                                                      | 67  |
| <ul> <li>How do I save the present test condi-<br/>tions and use them later?</li> </ul>                       |     |
| $\rightarrow$ "Panel Memory"                                                                                  | 38  |
| How do I measure the voltage between<br>measurement terminals A and B?                                        |     |
| →"Displaying the Voltage between the<br>Measurement Network Reference<br>Points"                              | 64  |
| ightarrow "Measuring in Meter Mode"                                                                           | 72  |
| <ul> <li>How do I prevent the test conditions<br/>from being changed inadvertently?</li> </ul>                |     |
| $\rightarrow$ "Key Lock"                                                                                      | 36  |
| <ul> <li>How do I perform consecutive tests by<br/>changing the test conditions for each<br/>test?</li> </ul> |     |
| ightarrow"Program Tests"                                                                                      | 76  |
| <ul> <li>How do I apply an external signal to con-<br/>trol the TOS3200?</li> </ul>                           |     |
| $\rightarrow$ "SIGNAL I/O Connector"                                                                          | 96  |
| <ul> <li>How do I record the start and end of the test on the printer?</li> </ul>                             |     |
| $\rightarrow$ "Talk mode"                                                                                     | 106 |

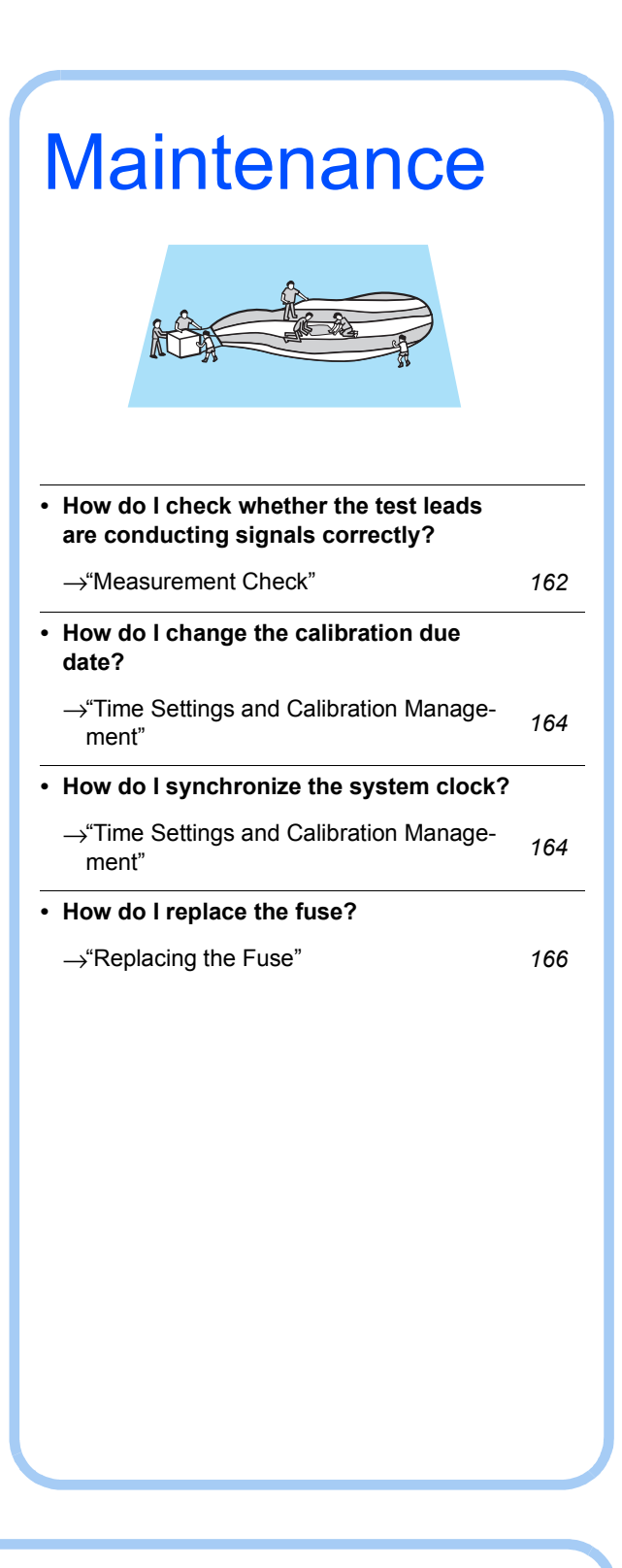

### Troubleshooting

See "Troubleshooting" on page 205.

# **Front panel**

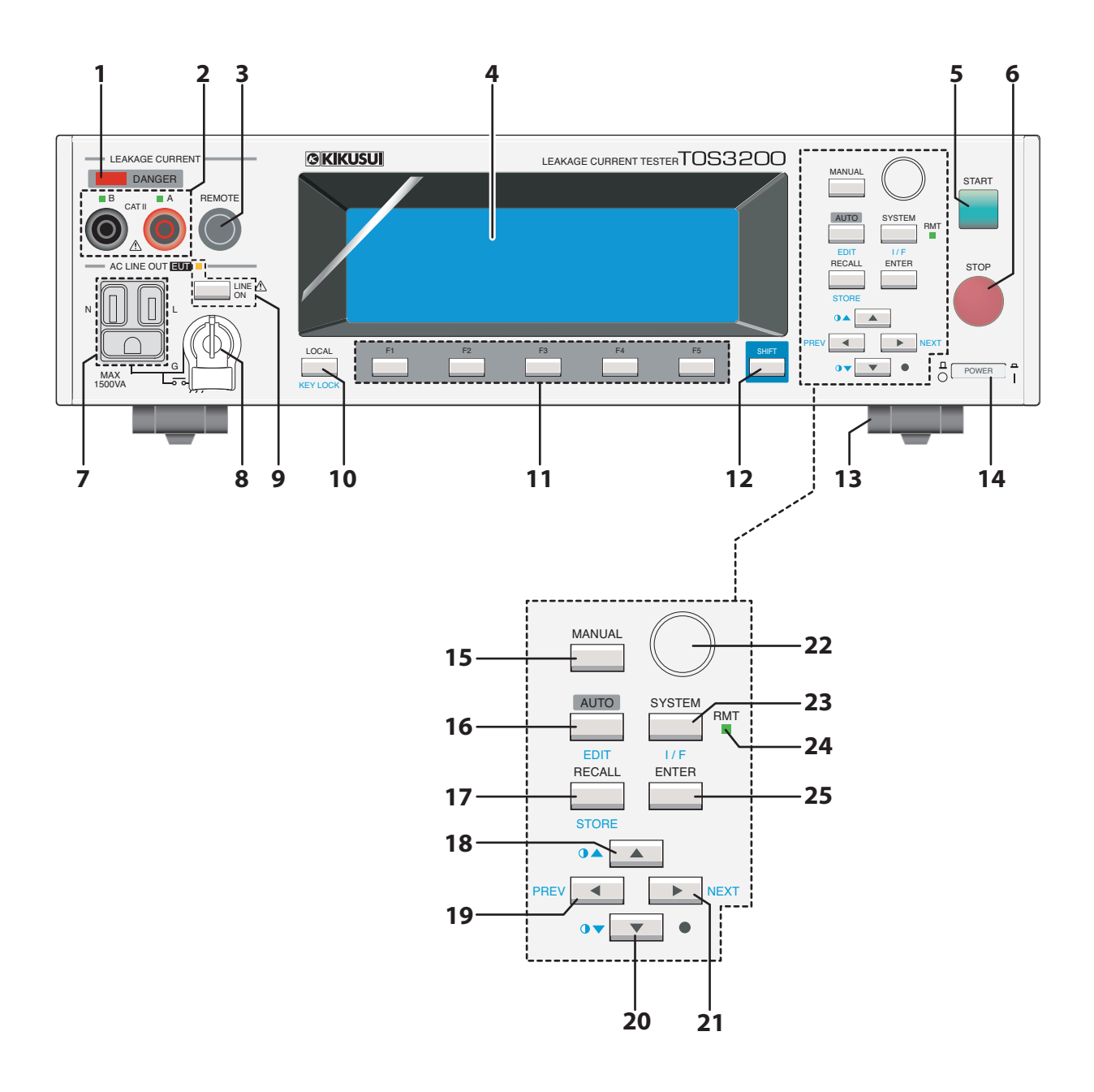

| No. | Name             | Function                                                                                                    | See<br>Page |
|-----|------------------|----------------------------------------------------------------------------------------------------|-------------|
| 1   | DANGER lamp      | Illuminates while a test is in progress.                                                                                                    | 5, 62       |
| 2   | A/B terminal     | Measurement terminal. Connect the test lead or probe to this terminal.<br>If this terminal is required depending on the test mode, the LED above the terminal will illuminate. | 5, 46       |
| 3   | REMOTE connector | A dedicated connector used to connect the HP21-TOS option probe.                                                                                                    | 49          |
| 4   | Display          | Displays various types of information such as settings and measured values.                                                                                                    | 32          |
| 5   | START switch     | Starts the test.                                                                                                    | 62          |
| 6   | STOP switch      | Stops the test.                                                                                                    | 66          |
| 7   | AC LINE OUT EUT  | Supplies the power applied to the AC inlet for the EUT.                                                                                                    | 42          |
| 8   | Ground terminal  | Connect the ground wire when connecting a two-prong cord with a ground wire to AC LINE OUT.                                                                                    | 5, 42       |
| 9   | LINE ON key      | Turns the output of AC LINE OUT. The LED above the key illuminates while the output is on.                                                                                     | 44          |
| 10  | LOCAL key        | Switches between the remote and local modes.                                                                                                    | 102         |
| 10  | KEY LOCK key     | Disables only the operations that change the settings.                                                                                                    | 36          |
| 11  | F1 $\sim$ F5 key | Function keys corresponding to the menu that appears on the screen.                                                                                                    | 33          |
| 12  | SHIFT key        | Calls up the functions marked in blue characters.                                                                                                    | _           |
| 13  | Leg and stand    | Allows you to lift up the front panel side of the unit.                                                                                                    | 26          |
| 14  | POWER switch     | Turn the power on (   ) or off (O).                                                                                                    | 29          |
| 15  | MANUAL key       | Selects the operation mode.                                                                                                    | 37          |
|     | AUTO key         | Selects the program test.                                                                                                    | 70          |
| 16  | EDIT key         | Edits the test conditions of the program test.                                                                                                    | 70          |
|     | RECALL key       | Recalls settings from the panel memory.                                                                                                    | 20          |
| 17  | STORE key        | Stores the settings to the panel memory.                                                                                                    | 30          |
|     | 🔺 key            | Moves the cursor up.                                                                                                    | 34          |
| 18  | • key            | Increases the screen brightness.                                                                                                    | 36          |
| 4.0 | key              | Moves the cursor to the left.                                                                                                    | 24          |
| 19  | PREV key         | Returns to the previous screen.                                                                                                    | 34          |
|     | V key            | Moves the cursor down.                                                                                                    | 34          |
| 20  | <b>●▼</b> key    | Decreases the screen brightness.                                                                                                    | 36          |
|     | kev              | Moves the cursor to the right.                                                                                                    |             |
| 21  | NEXT key         | Moves to the next screen.                                                                                                    | 34          |
| 22  | Rotary knob      | Changes the settings.                                                                                                    | 35          |
|     | SYSTEM key       | Displays the system settings.                                                                                                    | 200         |
| 23  | I/F key          | Displays the interface settings.                                                                                                    | 102         |
| 24  | RMT LED          | Illuminates when the TOS3200 is operating in remote control mode.                                                                                                    | 102         |
| 25  | ENTER key        | Confirms the panel memory to be recalled.                                                                                                    | 38          |

•

# **Rear panel**

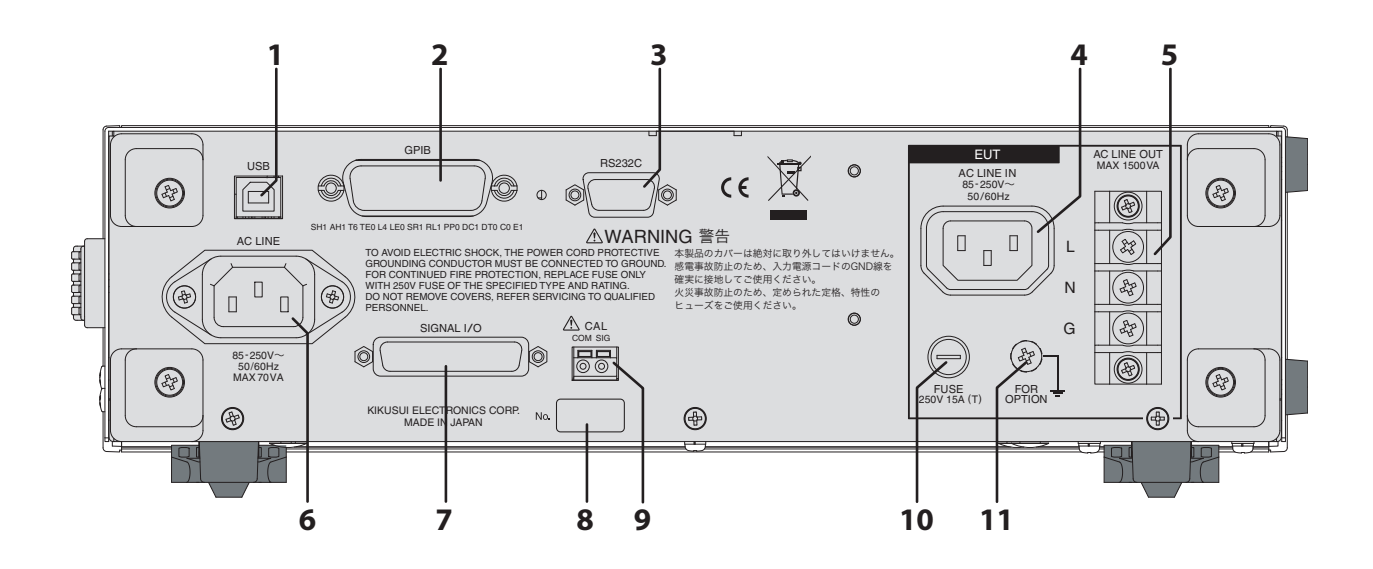

| No. | Name                 | Function                                                                        | See  |
|-----|----------------------|---------------------------------------------------------------------------------|------|
|     |                      |                                                                                 | Page |
| 1   | USB connector        | USB interface.                                                                  | 109  |
| 2   | GPIB connector       | GPIB interface.                                                                 | 107  |
| 3   | RS232C connector     | RS232C interface.                                                               | 104  |
| 4   | AC LINE IN           | AC inlet for the EUT.                                                           | 27   |
| 5   | AC LINE OUT          | Supplies the power applied to the AC inlet for the EUT.                         | 42   |
| 6   | AC LINE              | AC inlet for the TOS3200.                                                       | 27   |
| 7   | SIGNAL I/O connector | External control signal connector.                                              | 96   |
| 8   | Serial number        | The serial number of the TOS3200.                                               | _    |
| 9   | CAL terminal         | A terminal only used for calibration. Do not connect anything to this terminal. | _    |
| 10  | FUSE                 | Input power fuse for the EUT.                                                   | 166  |
| 11  | FOR OPTION terminal  | Connect the GND wire of the OT01-TOS Multi Outlet.                              | 43   |

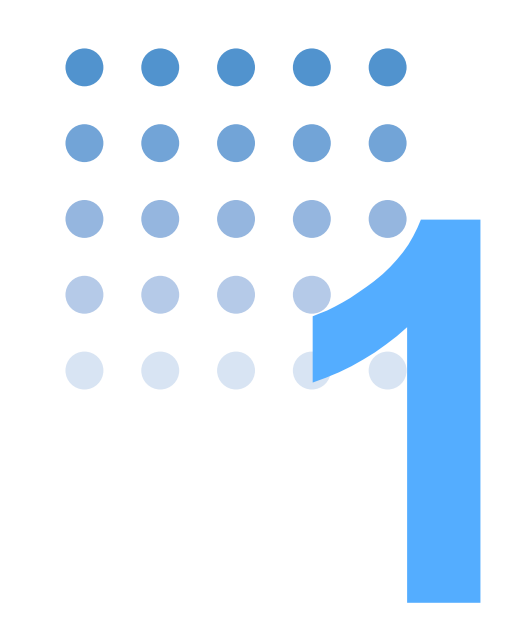

# **General Description**

This chapter gives an overview and describes the features.

The TOS3200 Leakage Current Tester is used to measure the leakage current of the four tests<sup>\*1</sup> that are required to secure the safety of electric equipment. The tester covers general electric and electronic equipment excluding medical equipment. Various measurement networks and wide-bandwidth measurement circuits are built in allowing the execution of tests meeting the requirements of safety standards such as IEC, EN, UL, VDE, and JIS as well as Electrical Appliance and Material Safety Law. Because the TOS3200 is equipped with an outlet and terminal block for supplying power, connecting the power line of the EUT is easy.

### **Features**

#### Measurement of TC and PCC conforming to IEC 60990<sup>\*2</sup>

The TOS3200 is capable of measuring the TC using a measurement network (perception, reaction, let-go, and electric burn based on IEC 60990). In addition, the PCC can be measured simply by connecting the EUT to the TOS3200.

The internal voltmeter can measure the DC, true rms, and peak values and supports a measurement frequency up to 1 MHz for AC measurement, satisfying the recommended items of the standard.

#### Equipped with eight measurement networks as standard (circuit networks representing the human body impedance)

The TOS3200 is equipped with eight measurement networks as standard including that of IEC 60990 allowing the measurement of the TC on most general electric and electronic equipment.<sup>\*3</sup>

#### Fault simulation of the power line supplied to the EUT

The TOS3200 supplies power not only to the EUT, but also allows you to carry out fault simulation easily as required by the standard such as protective grounding disconnection, power line disconnection, and polarity inversion.

#### Program test that allows tests to be executed in sequence

Tests containing up to 100 steps can be executed consecutively by arbitrarily combining the TC and PCC measurements.

# Meter Measurement Mode with a voltmeter having the TC measurement and SELV detection functions

The TOS3200 is equipped with a meter measurement mode that separates the power line control and specializes in the measurement functions. It can be used in a similar manner as conventional analog leakage ammeter.

In Meter Measurement Mode, the voltage between measurement terminals can be measured in addition to the TC measurement. The TOS3200 is also equipped with a SELV detection function that warns using a DANGER lamp if the preset SELV voltage is exceeded. For example, this feature is convenient if you want to check whether the voltage is exceeding the safety extra low voltage (SELV); measure the TC to check whether the circuit is a limited current circuit; and use these results to judge whether the circuit is a hazardous live.

#### CONV function that converts the measured value to a current at the desired supply voltage

Judgment can be performed by converting the measured power line voltage and the TC or PCC to the TC or PCC of a preset power line voltage.

#### CAL ALARM function that warns the expiration of the calibration period

A warning message will be generated when a preset calibration period passes. It is also possible to limit the use of the TOS3200 by activating the protection status when the period elapses.

#### Function for holding the maximum value during the measurement

The maximum TC or PCC during the measurement can be held. The maximum value can be measured even if the current fluctuates during the measurement.

# Function for setting a wait time until the test is actually executed after starting the power supply

You can set a wait time for the test (time until the test is actually executed after starting the power supply to the EUT). This feature is useful if you want to measure the current after the EUT reaches the steady state avoiding the transient state of the EUT immediately after turning the power on.

#### Window comparator function that sets the upper and lower limits of judgement

You can set not only the upper reference of the TC or PCC but also the lower reference. This feature helps to discover breaks in test leads and mistakes in the setup/procedure and allows highly reliable tests.

#### Stores up to 100 test conditions

The test conditions of up to 100 individual tests (TC or PCC measurement) can be saved with a name.<sup>\*5</sup> Up to 100 sequence programs for program tests can also be saved with a name.<sup>\*4</sup> The number of the safety standard on which the test is based and the EUT model can be used as a name for the test conditions.

#### Stores the data for up to 50 test results

The test result, the date/time of the test, and the test conditions can be stored. Up to 50 results can be stored separately for individual tests and program tests.

#### Equipped with RS-232C, USB, and GPIB as standard

The TOS3200 is equipped with RS-232C, USB, and GPIB as standard. You can control test conditions and read the measured values and test results through a PC or a sequencer.

- \*2 IEC 60990: Methods of measuring TC and PCC The current that is referred to as the "leakage current" is divided into TC (current that flows when a human being touches the electric equipment) and PCC (current that flows through the protective conductor of a Class I equipment).
- \*3 Medical equipment is not supported.
- \*4 Among the 100 presets, test conditions of TC conforming to the safety standards are stored to presets 00 to 50 in advance. These presets can be recalled and used in the TC test.
- \*5 Up to 100 steps in a program and up to 500 steps total in all programs.

1

<sup>\*1</sup> Withstanding Voltage Test, Insulation Resistance Test, Earth Continuity Test, and Leakage Current Test

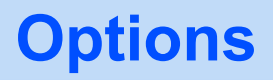

The following options are available for the TOS3200. For details on the options, contact your Kikusui agent or distributor.

## **Rack Mounting Option**

| Item               | Model      | Notes                   |
|--------------------|------------|-------------------------|
| Rack mount adapter | KRA3-TOS   | Inch rack EIA standard  |
|                    | KRA150-TOS | Milli rack JIS standard |

This option allows the terminal block for the EUT on the rear panel to be used from the front panel making it easy to connect the EUT even after the TOS3200 is rack mounted.

.....

....

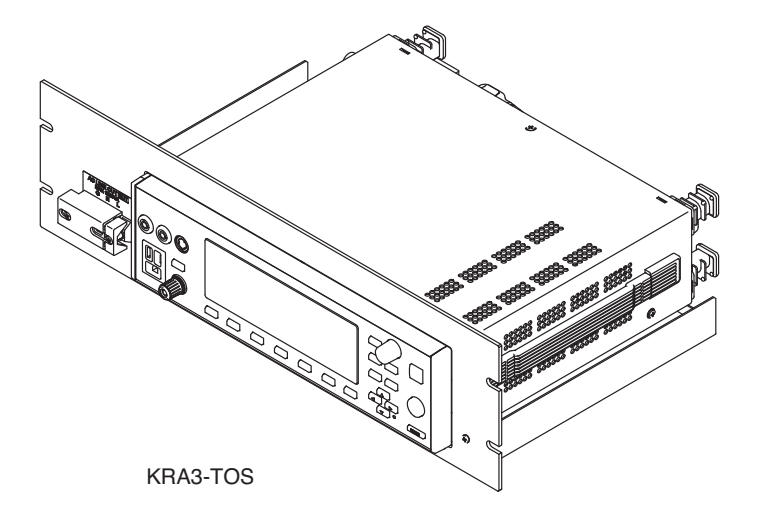

### **Test Probe**

See p. 49

A test probe can be used in place of the test lead in the TC measurement. It provides fingertip control to start the test.

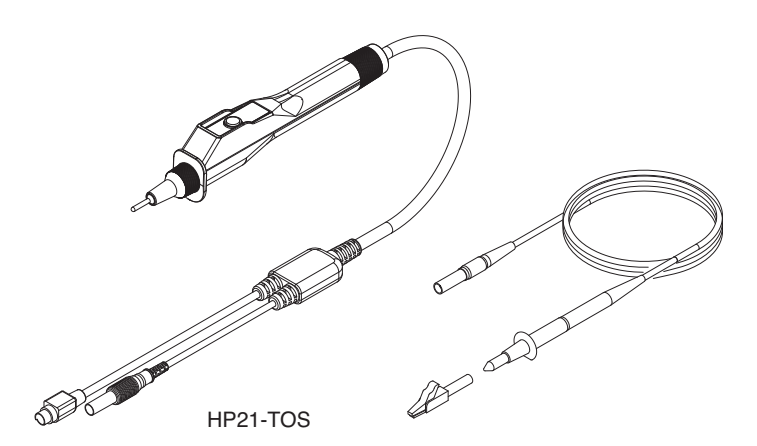

# **Multi Outlet** See p. 43

This option expands the outlet on the front panel. It allows popular plugs around the world to be connected.

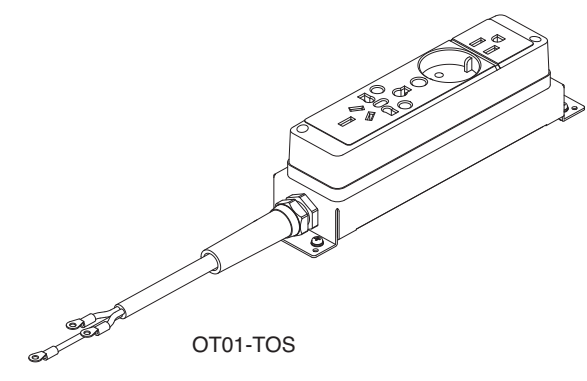

•••••

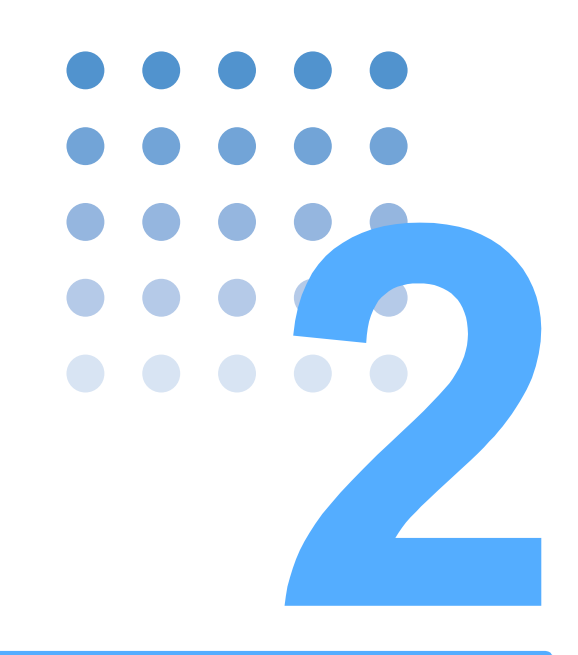

# **Installation and Preparation**

This chapter describes the procedures of unpacking and preparation of the TOS3200 before use.

# **Checking the Package Contents**

When you receive the product, check that all accessories are included and that the accessories have not been damaged during transportation.

If any of the accessories are damaged or missing, contact your Kikusui agent or distributor.

We recommend that you keep all packing materials, in case the product needs to be transported at a later date.

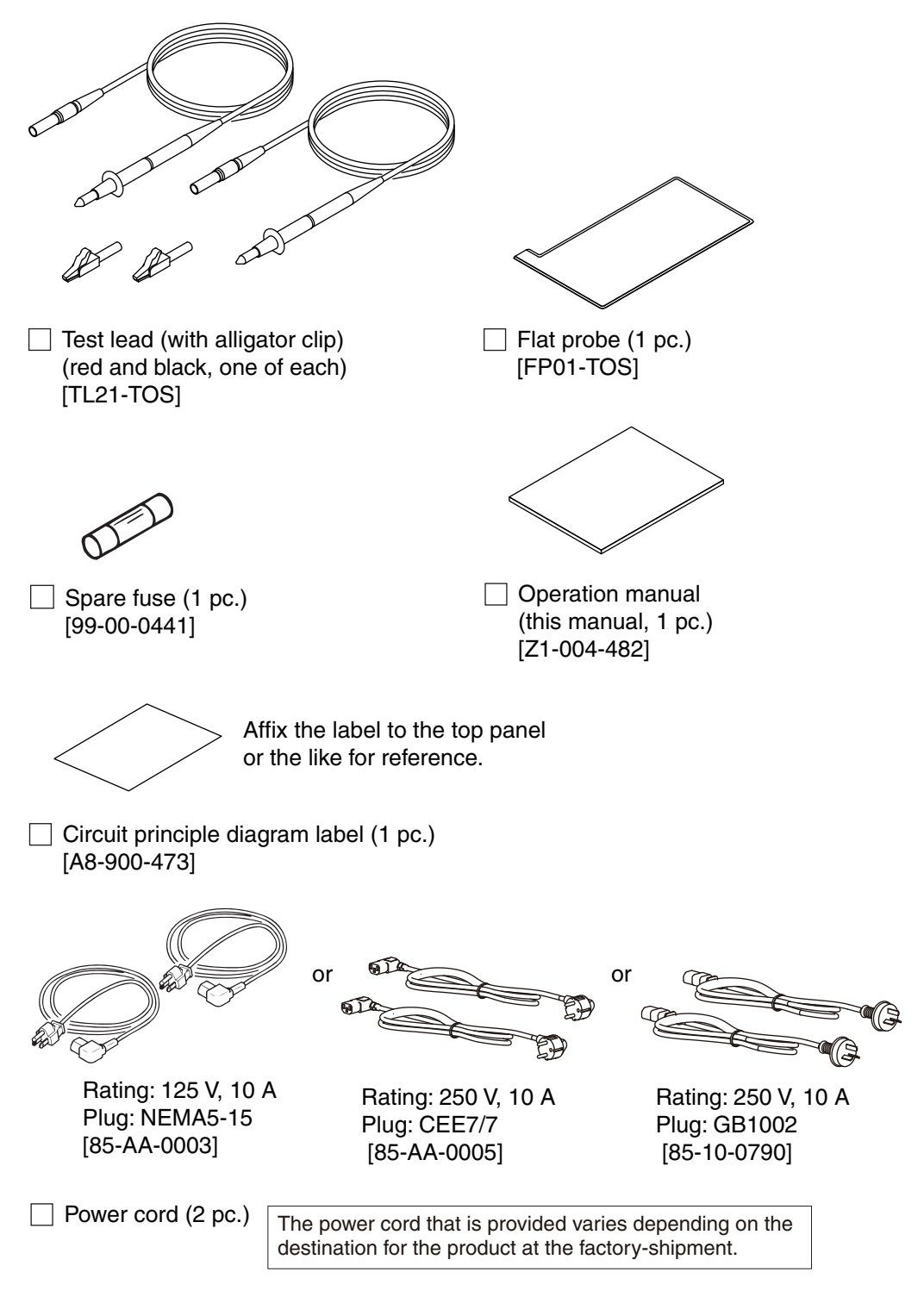

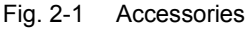

# **Precautions Concerning Installation Location**

Be sure to observe the following precautions when installing the product.

#### • Do not use the product in a flammable atmosphere.

To prevent explosion or fire, do not use the product near alcohol, thinner or other combustible materials, or in an atmosphere containing such vapors.

Avoid locations where the product is exposed to high temperature or direct sunlight.

Do not install the product near a heater or in areas subject to drastic temperature changes.

Operating temperature range: 0 °C to +40 °C (+32 °F to +104 °F) Storage temperature range: -20 °C to +70 °C (-4 °F to +158 °F)

#### • Avoid humid environments.

Do not install the product in high-humidity locations near a boiler, humidifier, or water supply.

Operating humidity range: 20 %rh to 80 %rh (no condensation) Storage humidity range: 0 to 90 %rh (no condensation)

Condensation may occur even within the operating humidity range. If this happens, do not use the product until the condensation dries up completely.

#### Be sure to use the product indoors.

This product is designed for safe indoor use.

#### Do not install the product in a corrosive atmosphere.

Do not install the product in a corrosive atmosphere or in environments containing sulfuric acid mist, etc. This may cause corrosion of various conductors and bad contacts of connectors inside the product leading to malfunction and failure, or in the worst case, a fire.

#### • Do not install the product in a dusty location.

Accumulation of dust may lead to electric shock or fire.

#### • Do not use the product where ventilation is poor.

Secure adequate space around the product so that air can circulate around it.

#### Do not place objects on the product.

Placing heavy objects on top of the product may cause failures.

- Do not install the product on an inclined surface or location subject to vibrations.
   The product may fall or tip over causing damages and injuries.
- Do not use the product in a location where strong magnetic or electric fields are nearby or a location where large amount of distortion and noise is present on the input power supply waveform.

The product may malfunction.

### **Using the Stand**

The stand is used to tilt the front panel for easier viewing of the screen and improving the operability of the keys.

Pull and flip over the stand underneath at the front until it clicks in place.

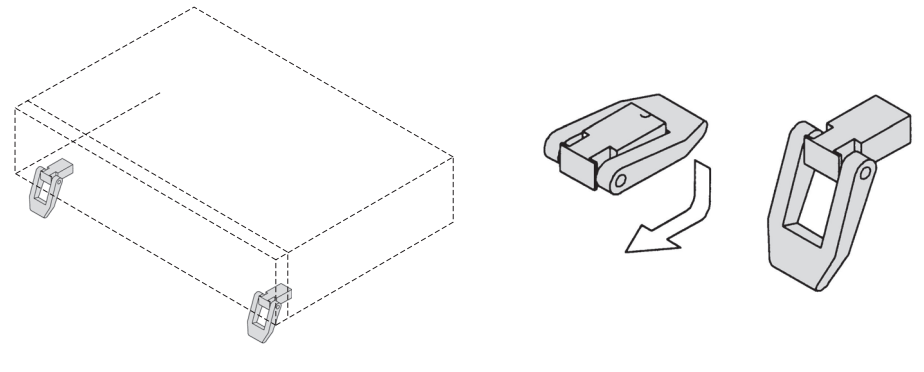

Fig. 2-2 Using the stand

**CAUTION** When using the stand, do not place objects on top of the product or apply downward force from the top of the product. To do so may cause the stand to break.

# **Precautions for Moving the Product**

Note the following points when moving or transporting the product to the installation location.

#### Turn off the POWER switch.

Moving the product with the power is turned on may cause electric shock or damage to it.

#### Disconnect all wiring.

Moving the product with the cables connected may cause wires to break or injuries due to the product falling over.

#### When transporting the product, be sure to use the original packing materials.

Otherwise, damage may result from vibrations or from the product falling during transportation.

Be sure to include this manual.

# **Connecting the Power Cord**

| WARNING | <ul> <li>This product is an IEC Safety Class I equipment (equipment with a protective conductor terminal). To prevent electric shock, be sure to ground (earth) the unit.</li> <li>This product is grounded through the ground wire of the power cord. Be sure to connect the power plug to an outlet with an appropriate earth ground.</li> </ul>                             |
|---------|----------------------------------------------------------------------------------------------------|
| NOTE    | <ul> <li>Use the supplied power cord to connect to the AC line.</li> <li>If the supplied power cord cannot be used due to the rated voltage or the plug shape, have<br/>the cord replaced with an appropriate power cord of length 3 m or less by a qualified engineer.</li> <li>If obtaining a power cord is difficult, consult your Kikusui agent or distributor.</li> </ul> |
|         | <ul> <li>In an emergency, the power cord with a plug may be used to disconnect the product from<br/>the AC line in an emergency. Connect the plug to an easily accessible power outlet so tha<br/>the plug can be removed from the outlet at any time. Be sure to allow enough space around<br/>the power outlet.</li> </ul>                                                   |
|         | <ul> <li>Do not use the supplied power cord on other instruments.</li> </ul>                                                                                                    |

This product is an equipment of IEC Overvoltage Category II (energy-consuming equipment supplied from the fixed installation).

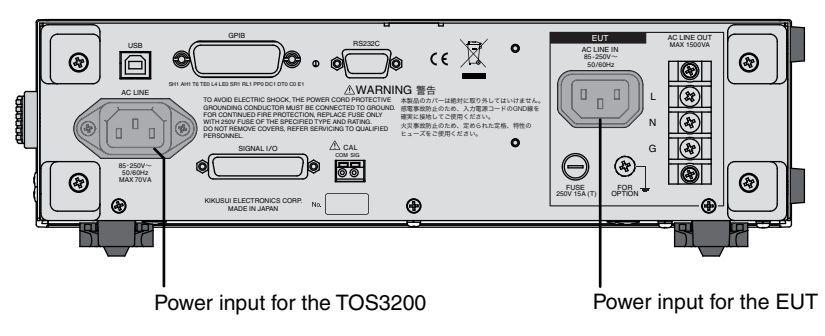

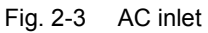

•••••

### **Connecting the Power Cord for the TOS3200**

Turn the POWER switch off.

2 Check that the AC power line complies with the input rating of the TOS3200.

The voltage that can be applied is any of the nominal power supply voltages in the range of 100 Vac to 240 Vac. The frequency is 50 Hz or 60 Hz.

Connect the power cord to the AC inlet (AC LINE) on the rear panel, and connect the power cord plug to an outlet with proper grounding.

### **Connecting the Power Cord for the EUT**

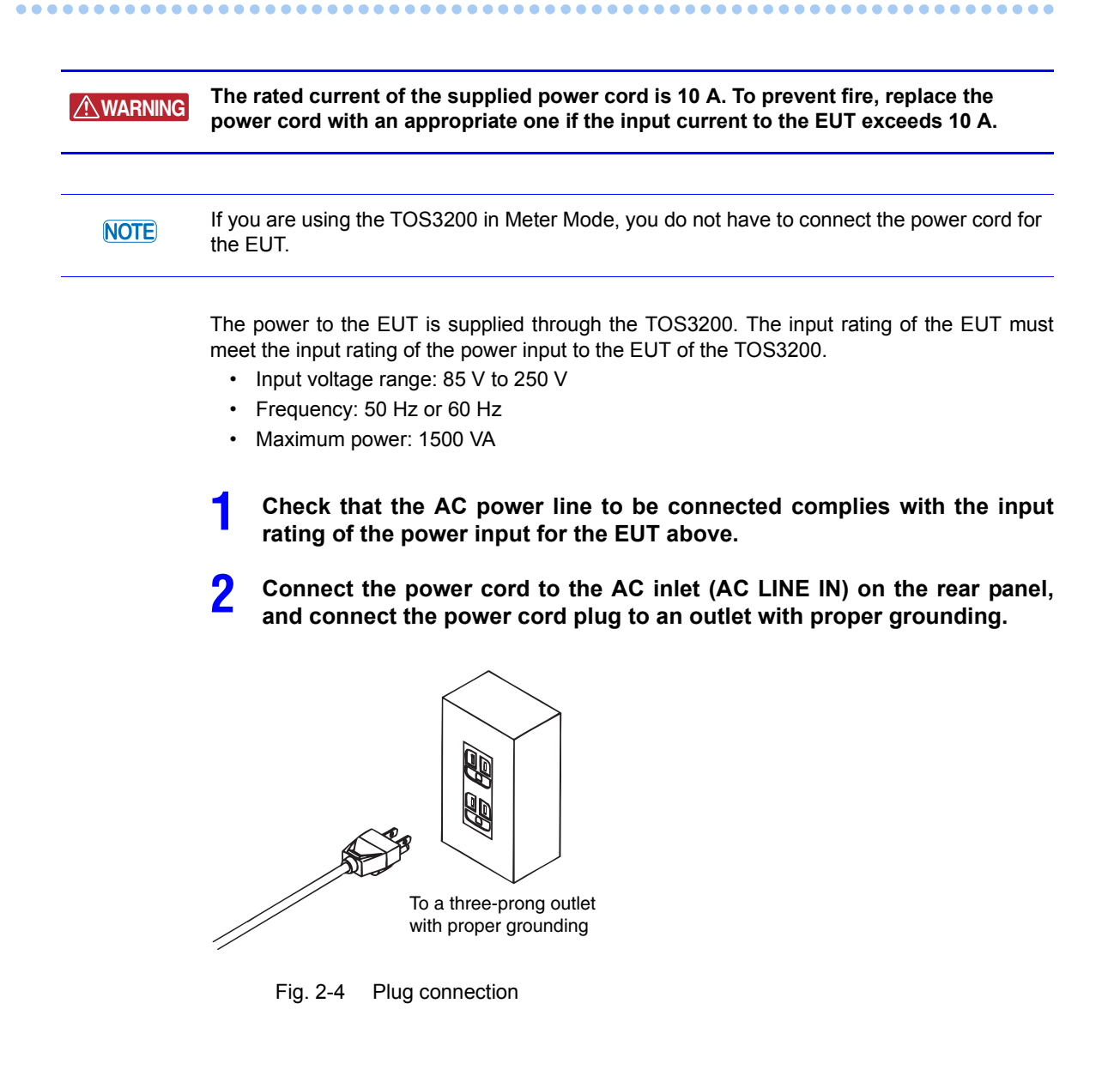

# **Turning the Power On**

## **Turning the POWER Switch On**

Press the POWER switch to turn the power on (|).

Check the firmware version (Ver x.xx) that appears on the screen.

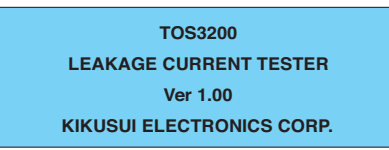

See p. 196

When you turn the POWER switch on for the first time, the TC measurement screen (TC1/2) will appear after the firmware version (factory default setting).

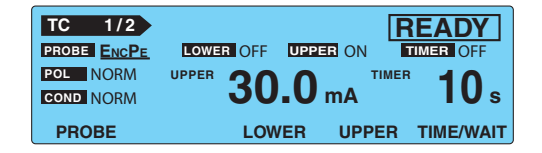

Because the TOS3200 stores the conditions immediately before the POWER switch is turned off, the TOS3200 starts up using the conditions that existed when the POWER switch was turned off the last time.

#### System clock

The TOS3200 manages the calibration date using the internal system clock. If the preset calibration period is due when the power is turned on, the message "CAL DATE EXPIRED" will appear on the screen.

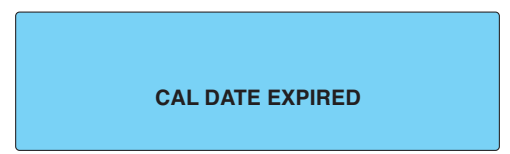

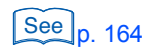

For the procedure to set the system clock and the remedy when the calibration period expires, see "Time Settings and Calibration Management".

## **Turning the POWER Switch Off**

**CAUTION** To prevent damage to the EUT, be sure to turn off the power switch of the EUT first and then the power switch of the TOS3200 if the power cord of the EUT is connected to the TOS3200.

#### Press the POWER switch to turn the power off (O).

The TOS3200 stores the panel settings immediately before the POWER switch is turned off. If the POWER switch is turned off immediately after changing the settings, the last settings may not be stored.

•

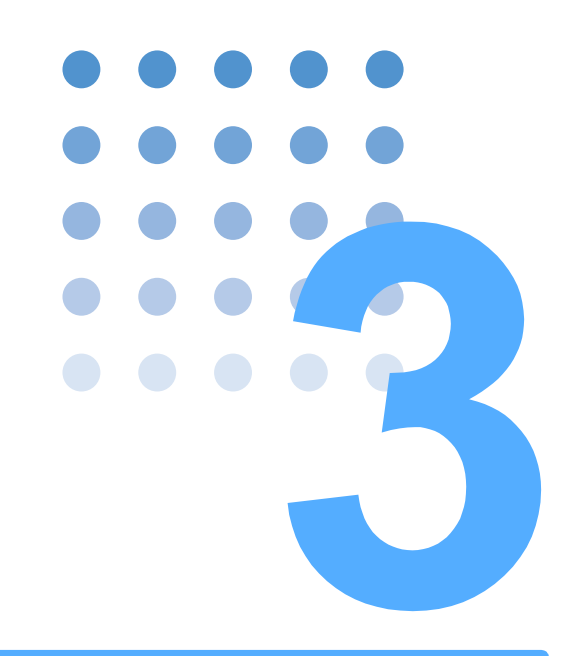

# **Panel Control Basics**

This chapter explains how to select items on the screen and how to enter values.

# **Screen Configuration**

The screen consists of the following four areas.

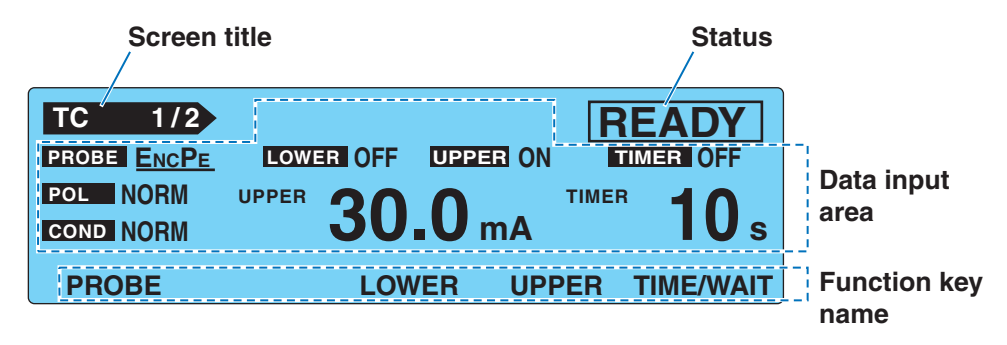

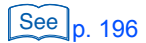

The screen above is the initial screen (factory default settings) that appears when you turn the POWER switch for the first time. To reset the TOS3200 to factory default settings, turn on the POWER switch while holding down the SHIFT key.

### Screen title

Indicates the screen that is currently displayed.

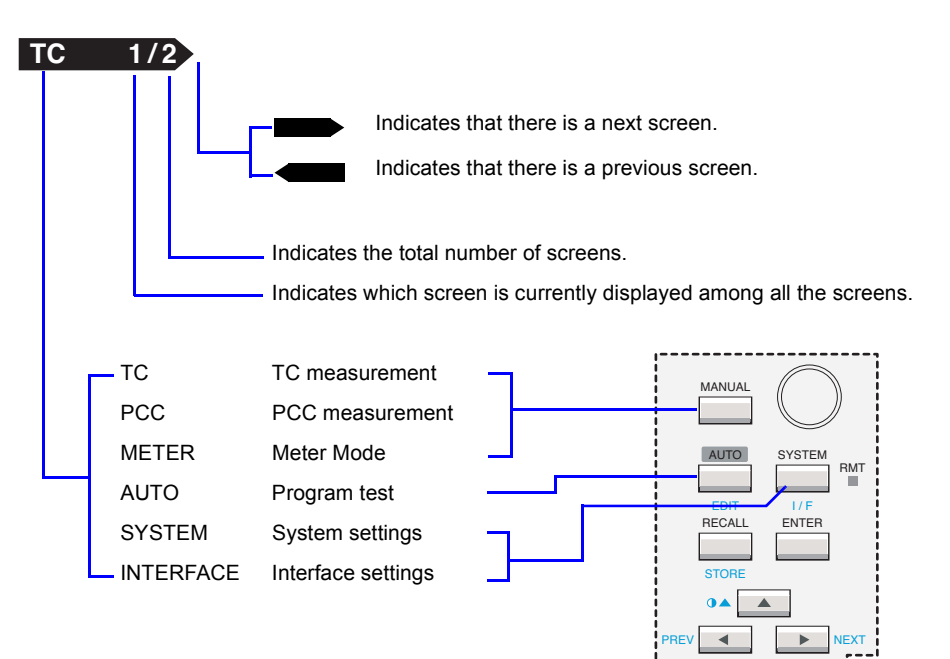

#### Status

Indicates the present status of the TOS3200.

| READY      | Indicates that the TOS3200 is ready to start the test.                                   |
|------------|------------------------------------------------------------------------------------------|
| WAIT       | Indicates that the TOS3200 is waiting for the test.                                      |
| TEST       | Indicates that the test is in progress.                                                  |
| PASS       | Indicates that the measured current was within the reference range.                      |
| ↑FAIL      | Indicates that a current greater than or equal to the upper reference was mea-<br>sured. |
| ↓FAIL      | Indicates that a current less than or equal to the lower reference was measured.         |
| ¢FAIL      | Indicates that the enclosure is grounded in the earthing check. <sup>*1</sup>            |
| EDIT       | Indicates that the sequence program is being edited.                                     |
| PROTECTION | Indicates that the protection function is activated. <sup>*2</sup>                       |

\*1 Executed in the ENCLIV or ENCNEU test of the TC measurement.

See p. 204

You will not be able to use the TOS3200 if the protection function is activated. Eliminate the cause of the protection status by referring to "Protection Function".

### Data input area

\*2

This area is used to enter items such as test conditions, sequence programs, and system settings.

The selected item is indicated with a underscore.

Selected item (underlined)

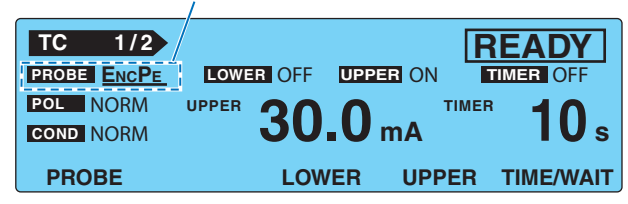

### Function key name

The available functions are displayed above function keys F1 to F5.

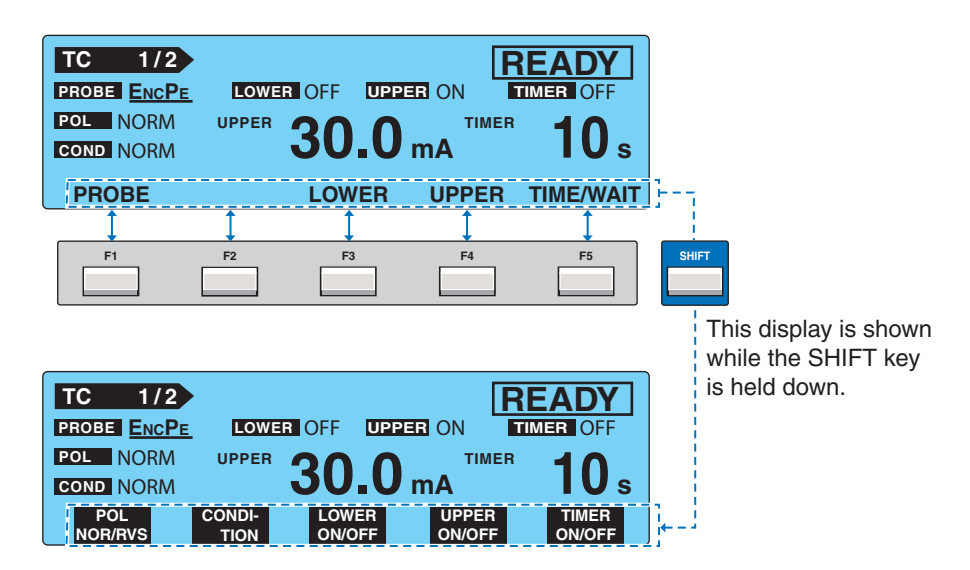

# **Panel Control**

### Switching the Screen

Each screen consists of multiple screens.

To display the next screen, press the NEXT (SHIFT+) key.

To display the previous screen, press the PREV (SHIFT+) key.

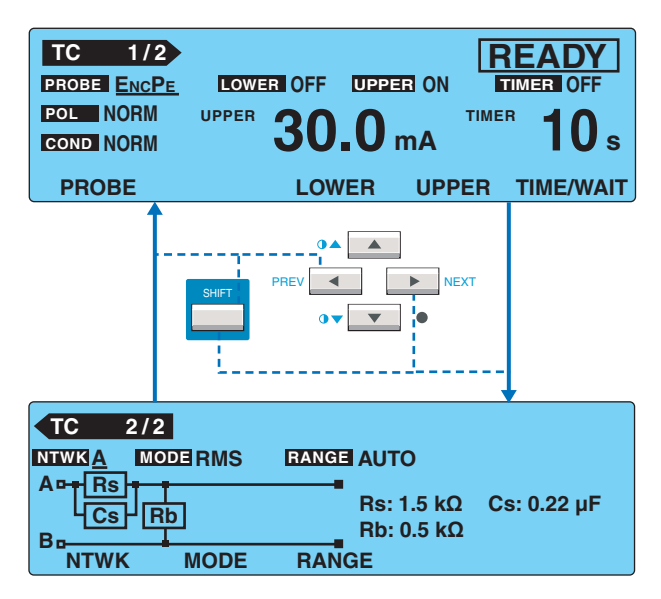

On the SYSTEM screen, <NEXT> (next screen) and <PREV> (previous screen) are assigned to the function keys.

## **Selecting Items**

There are two ways to select items.

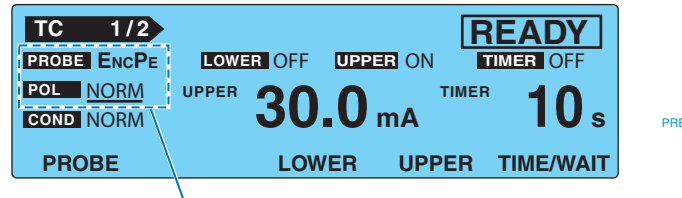

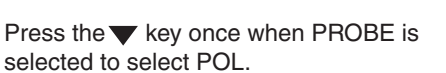

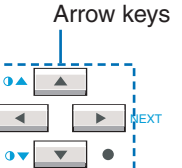

01

. . . . . . . . . . . . . . .

Press the key corresponding to the function key name you want to select. If the item you
want to select is not displayed, press the corresponding key while holding down the
SHIFT key.

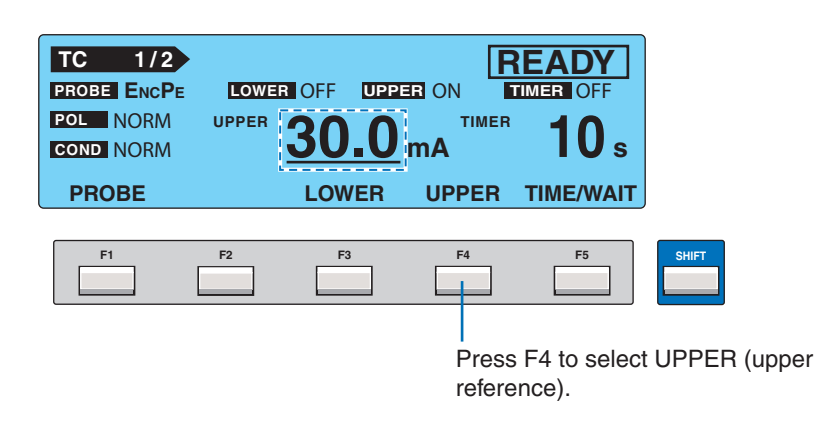

## **Entering Data**

٠

You can set the value for the item with an underscore by turning the rotary knob.

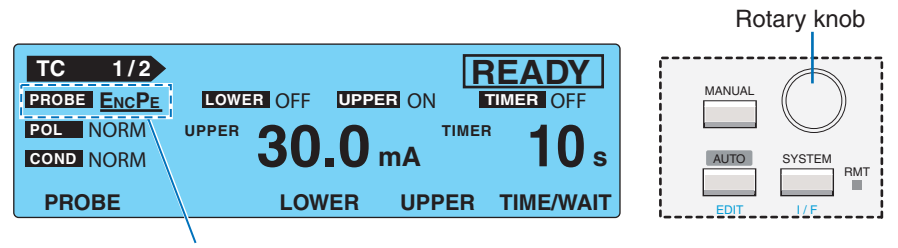

Turn the rotary knob to select the probe from ENCPE, ENCENC, ENCLIV, and ENCNEU.

 Depending on the item, you can enter the value by pressing a function key while holding down the SHIFT key to switch the selection.

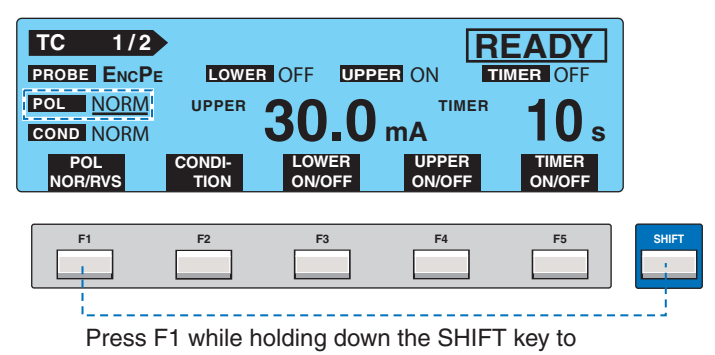

select POL (NOR or RVS).

....

## **Adjusting the Screen Brightness**

You can set the screen brightness to any of the 11 levels (0 to 10).

See p. 200

Press the  $\bigcirc \blacktriangle$  (SHIFT+ $\bigstar$ ) key to increase the brightness and the  $\bigcirc \blacktriangledown$  (SHIFT+ $\blacktriangledown$ ) key to decrease the brightness. On the SYSTEM screen, you can adjust the brightness while viewing the setting.

SYSTEM1/5>CONTRAST

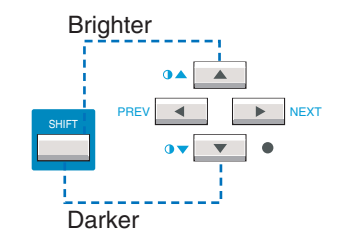

. . . . . . . . . . . . .

.....

### **Key Lock**

The key lock function prevents the test conditions from being changed mistakenly by the key operation.

Press the KEY LOCK (SHIFT+LOCAL) key to lock the panel settings.

Only the START and STOP switches are enabled on the panel.

The message "KEY LOCK" is displayed on the screen while the key lock is enabled.

To release the key lock, press the KEY LOCK (SHIFT+LOCAL) key again.

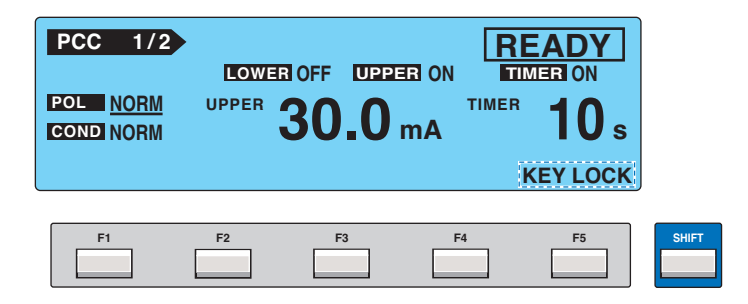
## **Selecting the Operation Mode**

### Single Tests (TC/PCC/METER)

The TOS3200 has three operation modes. Because each mode is independent, the TOS3200 can be used in any single operation mode.

A measurement in any of the following modes is called a single test.

- TC Measurement Mode
- PCC Measurement Mode
- Meter Mode (METER)

Each operation mode consists of two screens. Each time you press the MANUAL key, the screen changes as follows:

• When the first screen (1/2) is selected

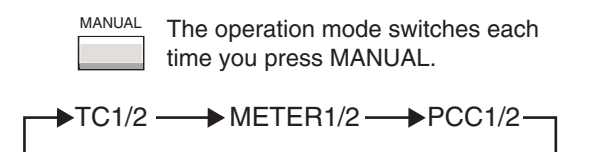

• When the second screen (2/2) is selected

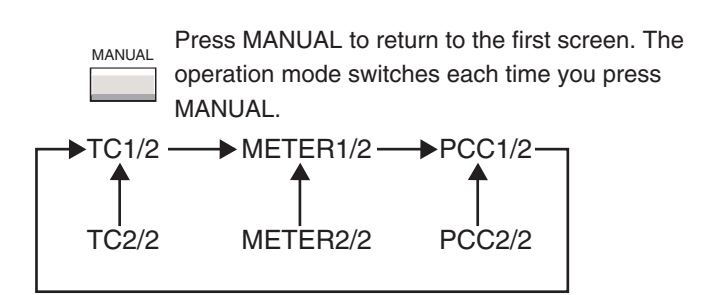

#### Program Tests (AUTO)

See p. 75

You can also execute program tests that combine the TC measurement and PCC measurement modes. To select the program test, press the AUTO key. For details, see "Program Test".

# **Panel Memory**

You can store up to 100 presets of test conditions.

#### Test conditions that can be stored

- Settings on the TC measurement screen (TC1/2 and 2/2)
- Settings on the PCC measurement screen (PCC1/2 and 2/2)

Each memory can store either of the settings above. The settings of a specific mode are stored by carrying out the storage operation with the screen of the operation mode that you want to store.

#### **Panel memory status**

| STO | Indicates that the storing operation is in progress. A condition in which<br>the area for storing the present settings has not been determined. |
|-----|----------------------------------------------------------------------------------------------------|
| MEM | A condition in which the panel memory to be stored or recalled has been set.                                                                    |
| RCL | Indicates that the recall operation is in progress. A condition in which the panel memory to be recalled has not been determined.               |

Panel memory status (STO/MEM/RCL)

|             | Memory number (00 to 99) |                                   |            |       |                 |  |
|-------------|--------------------------|-----------------------------------|------------|-------|-----------------|--|
|             |                          | Memory name (up to 12 characters) |            |       |                 |  |
| TC 1/2 S    | TO <u>0</u>              | <u>0</u> :IEC609                  | 990(1)     |       |                 |  |
| PROBE ENCPE | LO                       | WER OFF                           | UPPE       | R ON  | TIMER OFF       |  |
| POL NORM    | UPP                      |                                   |            | TIME  | <sup>R</sup> 10 |  |
| COND NORM   |                          | J                                 | <b>J.U</b> | mA    | IUs             |  |
| PROBE       |                          | LO                                | WER        | UPPER | TIME/WAIT       |  |

#### **Preset panel memories**

Test conditions of TC measurement conforming to various safety standards are written in advance to memory numbers 00 to 50. Select the memory number according your test application.

See p. 198

For details on the written contents, see "Default Values of the Panel Memory".

### **Storing to the Test Conditions**

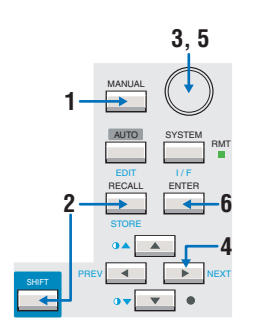

Press the MANUAL key to display the screen of the operation mode you want to store (TC or PCC measurement), and set the test conditions.

#### Press the STORE (SHIFT+RECALL) key.

"STO" followed by "memory number: memory name" are displayed to the right of the screen title.

Use the rotary knob to set the memory number (00 to 99) of the test conditions you want to store.

To cancel the storage operation, press the  $\blacktriangle$  or  $\blacktriangledown$  key.

Press the key to move the cursor to the memory name.

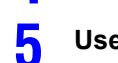

#### Use the rotary knob to enter the name.

Up to 12 of the characters shown in Table 3-1 can be entered.

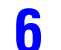

3

Δ

**Press the ENTER key to store the test conditions to the memory number.** When the storage is complete, the characters "STO" will change to "MEM."

when the storage is complete, the characters 510 will change to willing

|    | 0 | 1 | 2 | 3 | 4  | 5 | 6 | 7 | 8 | 9 | A | В | С | D | Е | F |
|----|---|---|---|---|----|---|---|---|---|---|---|---|---|---|---|---|
| 20 |   | ! |   | # | \$ | % | & | 1 | ( | ) | * | + | , | - |   | 1 |
| 30 | 0 | 1 | 2 | 3 | 4  | 5 | 6 | 7 | 8 | 9 | : | ; | < | = | > | ? |
| 40 | @ | А | В | С | D  | E | F | G | Н | I | J | к | L | М | Ν | 0 |
| 50 | Ρ | Q | R | S | Т  | U | V | W | х | Y | Z | [ | ١ | ] | ۸ | - |
| 60 | ` | а | b | С | d  | е | f | g | h | i | j | k | I | m | n | 0 |
| 70 | р | q | r | s | t  | u | v | w | х | у | z | { | I | } | ~ |   |

Table 3-1 Characters that can be entered

Double quotation mark (22H), single quotation mark (27H), comma (2CH), and @ (40H) cannot be entered.

### **Recalling from the Test Conditions**

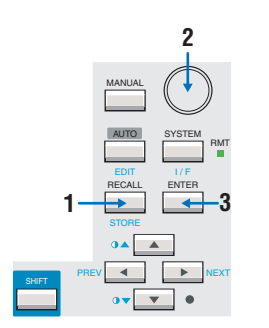

#### Press the RECALL key.

"RCL" followed by "memory number: memory name" are displayed to the right of the screen title.

2 Use the rotary knob to set the memory number (00 to 99) of the test conditions you want to recall.

To cancel the recall operation, press the  $\blacktriangle$  or  $\blacktriangledown$  key.

Press the ENTER key to recall the test conditions of the specified memory number.

When the recall is complete, the characters "RCL" will change to "MEM."

If you change the test conditions that you recalled, the memory number will disappear. The memory number will not be displayed again even if you set the test conditions back to the original conditions.

3

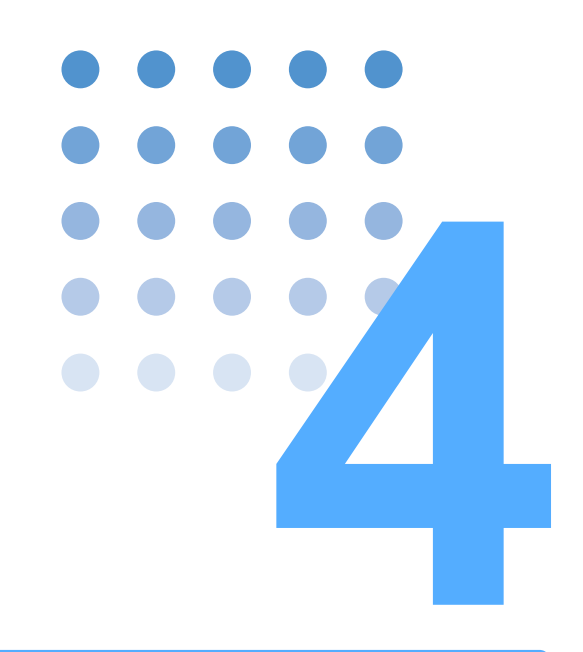

# **TC and PCC Tests**

This chapter explains the procedures from setting the test conditions to saving the test results for the touch current and protective conductor current measurement tests.

# **Connecting the EUT**

### Using the Output on the Front Panel

Connect the power cord of the EUT to the outlet (AC LINE OUT) on the front panel.

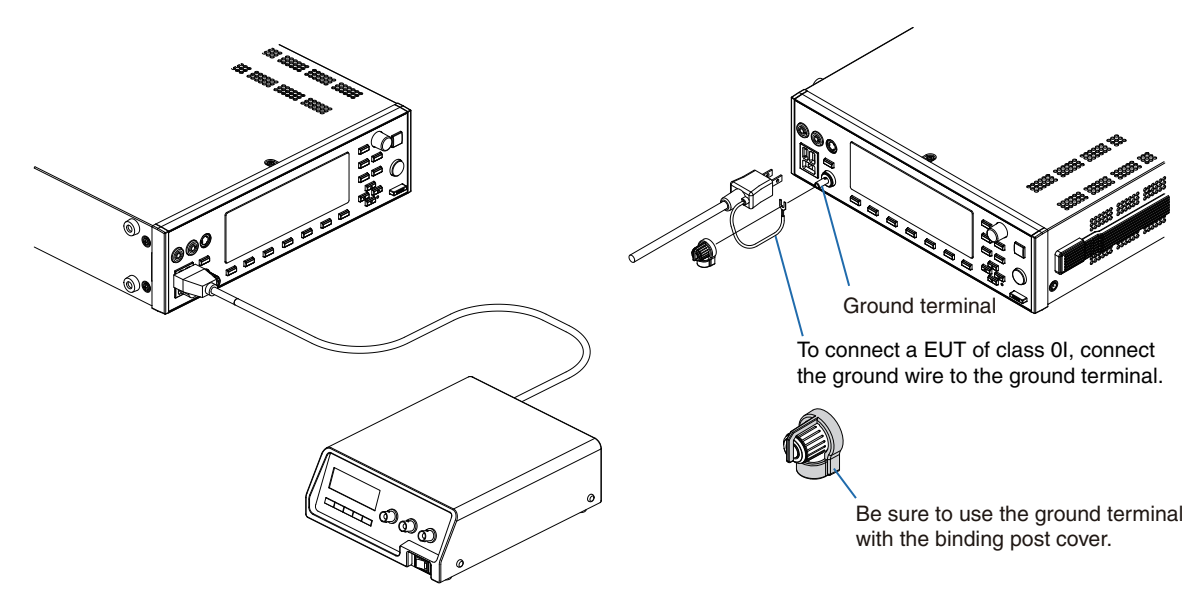

Fig. 4-1 Connection for the PCC measurement

#### **Electric shock may occur. In case of measuring the touch current in the condition of** "Earth line disconnected status" of the EUT, a hazardous voltage may apply to the ground terminal. Do not touch the ground terminal while the test is in progress.

The outlet on the front panel is a NEMA5-15 outlet for 100-V systems. However, if the plug cannot be connected physically (as may be the case with some AC adapters), use a power strip or the like.

See p. 42 Use the terminal block on the rear panel to connect a plug for 200-V systems. You can connect many of the popular plugs around the world by connecting the optional multi outlet to the terminal block.

### **Using the Terminal Block on the Rear Panel**

If the power cord plug of the EUT does not match the output on the front panel, use the AC LINE OUT terminal block on the rear panel.

The outlet and the terminal block are connected in parallel inside the TOS3200. Do not connect EUTs to both the outlet and the terminal block at the same time.

- Electric shock may occur. Be sure to remove the power cord from the AC inlet for the EUT before making the connection.
  - The voltage applied to the AC inlet for the EUT appears at the AC LINE OUT terminal block. If you are not using the terminal block, cover the terminals with the terminal cover.

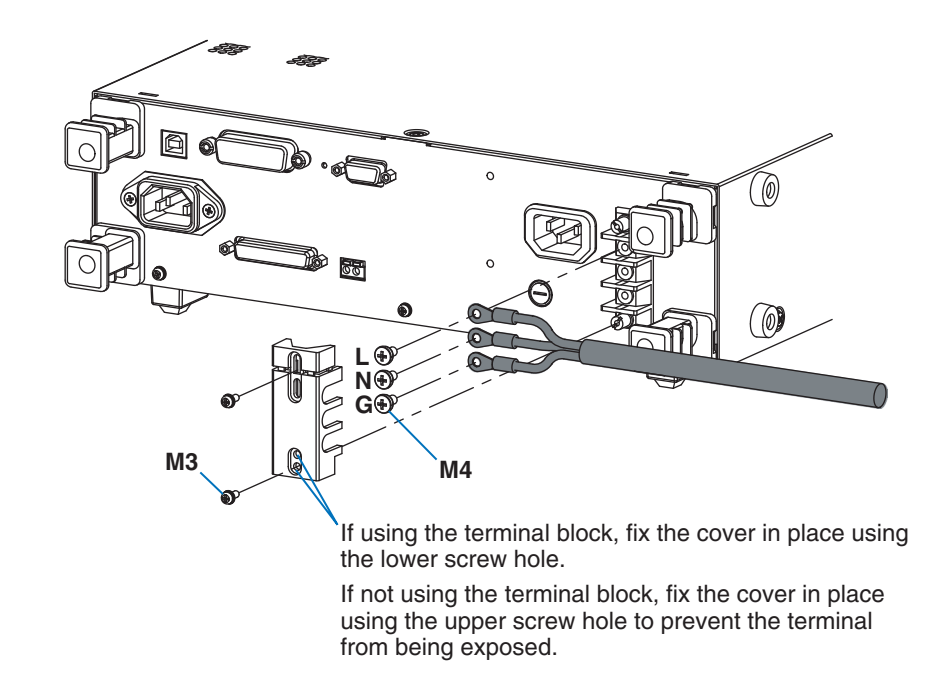

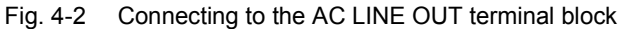

### Using the Optional Multi Outlet (OT01-TOS)

You can connect ordinary plugs available around the world in case the optional Multi Outlet (OT01-TOS) is used. For details, see the OT01-TOS Operation Manual.

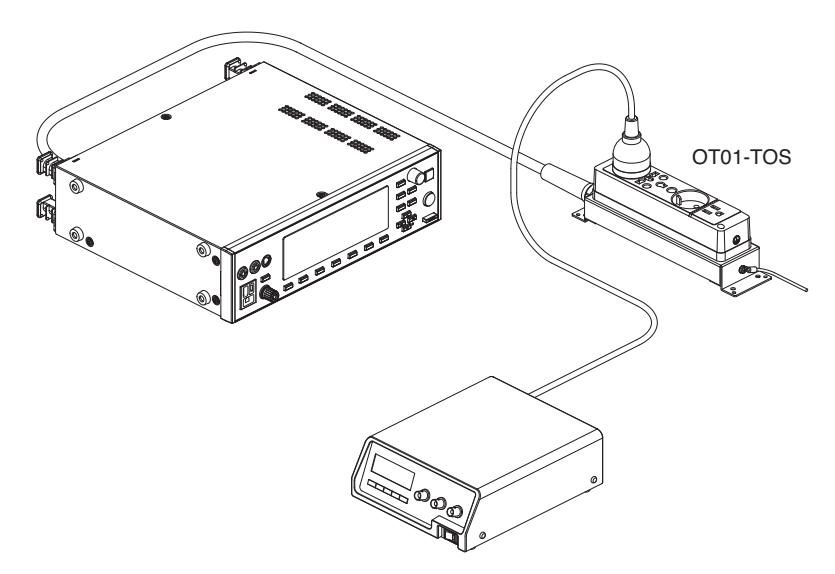

Fig. 4-3 Application example of the OT01-TOS

#### **Checking the EUT Operation**

The power is supplied through the power line for the EUT only during the test. To check the EUT operation before the test, use the LINE ON key.

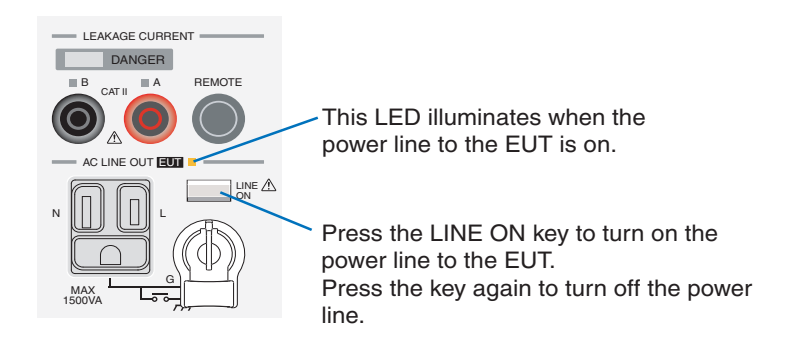

Fig. 4-4 LINE ON key

NOTE Check the connection of the power line of the EUT before pressing the LINE ON key. If the LINE ON LED is illuminated, the power for the EUT is supplied to the outlet on the front panel and the AC LINE OUT terminal block on the rear panel.

#### **OVER LOAD PROTECTION indication**

```
See p. 204
```

44

If a current greater than or equal to 15.75 A flows through the power line of the EUT or the power consumption of the EUT exceeds 1500 VA, the overload protection will be activated, and the power line will be shut off. If this happens, the screen will display "OVER LOAD PRO-TECTION," and the TOS3200 will enter the protection status. To release the protection status, disconnect the EUT, and press the STOP switch.

### Connecting the Test lead (TL21-TOS)

The test lead is used in the TC measurement.

Electric shock may occur. Do not touch the tip of the lead while using the test lead.

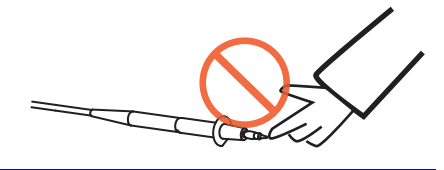

The red or black test lead is used separately according to the type of TC to be measured. The red and black test leads are connected to measurement terminals A and B, respectively.

Remove the cap at the tip.

 $\sigma$ ഩി

You can also attach the alligator clip provided.

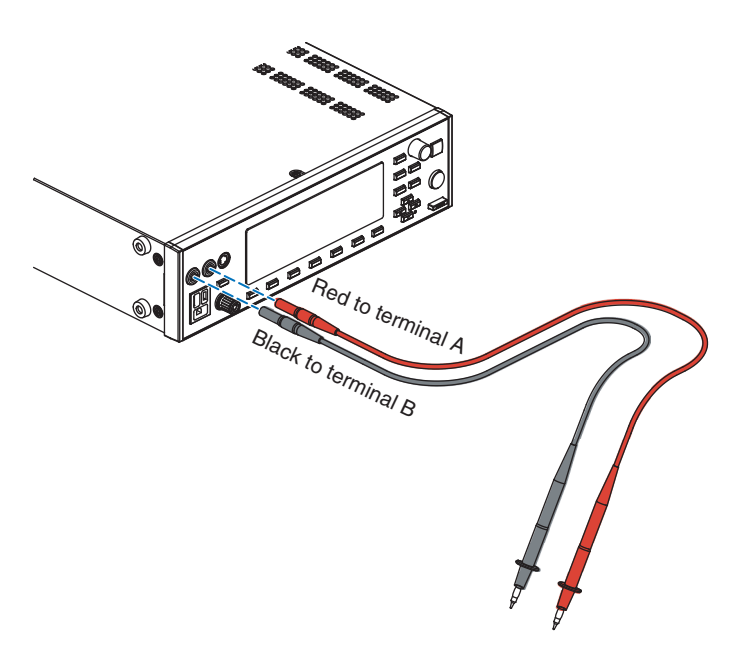

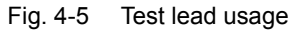

••••

### Connecting the Test lead (TL21-TOS) (Cont'd)

The test lead connection varies depending on the type of TC to be measured and the EUT class.

| Set            | ting   | Connection destination of the test lead                                                                                                    |                                                                            |  |  |  |
|----------------|--------|----------------------------------------------------------------------------------------------------|----------------------------------------------------------------------------|--|--|--|
| PROBE          | COND   | Class I equipment<br>Class 0I equipment                                                                                                    | Class II equipment                                                         |  |  |  |
|                | NORM   | Connect test lead A to a part of the enclo-<br>sure that is not connected to the protective                                                                                                    | Connect test lead A to the enclosure.                                      |  |  |  |
|                | FLTNEU | ground [Connection a of Fig. 4-7].                                                                                                    |                                                                            |  |  |  |
| ENCPE<br>FLTPE |        | Connect test lead A to a part of the enclo-<br>sure that is not connected to the protective<br>ground [Connection a of Fig. 4-7]<br>or a part that is connected to the protective<br>ground.                                                                                                    |                                                                            |  |  |  |
|                | NORM   | Connect test leads A and B to parts of the enclosure that is not connected to the pro-                                                                                                    | Connect test leads A and B to the enclo-<br>sure (two isolated locations). |  |  |  |
|                | FLTNEU | fective ground (two isolated locations) [Connection b of Fig. 4-7].                                                                                                    |                                                                            |  |  |  |
| ENCENC         | FLTPE  | Connect test leads A and B to parts of the enclosure that is not connected to the pro-<br>tective ground (two isolated locations)<br>[Connection b of Fig. 4-7]<br>or to a part that is not connected to the<br>protective ground and a part that is con-<br>nected to the protective ground [Connec-<br>tion c of Fig. 4-7]. |                                                                            |  |  |  |
| ENCLIV         |        | Connect test lead A to a part of the enclo-<br>sure that is not connected to the protective                                                                                                    | Connect test lead A to the enclosure.                                      |  |  |  |
| ENCNEU         |        | ground [Connection a of Fig. 4-7].                                                                                                    |                                                                            |  |  |  |

| Table 4 1 Test lead connections for the type of 10 measurement | Table 4-1 | Test lead connections for the type of TC measurement |
|----------------------------------------------------------------|-----------|------------------------------------------------------|
|----------------------------------------------------------------|-----------|------------------------------------------------------|

Test lead A: Test lead connected to measurement terminal A Test lead B: Test lead connected to measurement terminal B

If you select the PROBE item in the TC measurement screen (TC1/2), the LEDs located above the measurement terminals will illuminate for those that require the test leads to be connected.

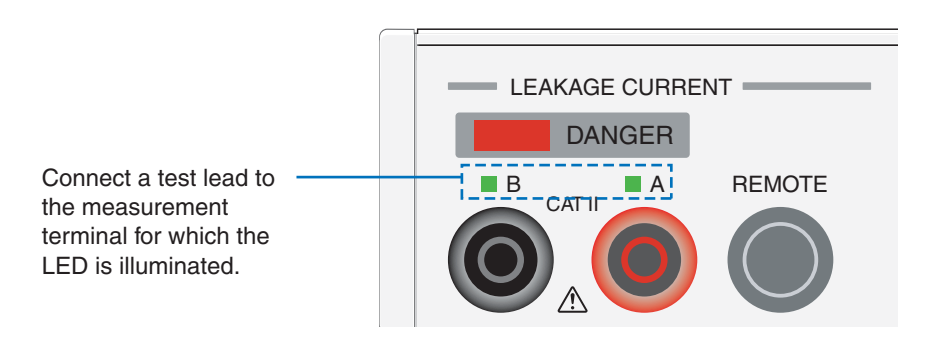

Fig. 4-6 LED connection indications

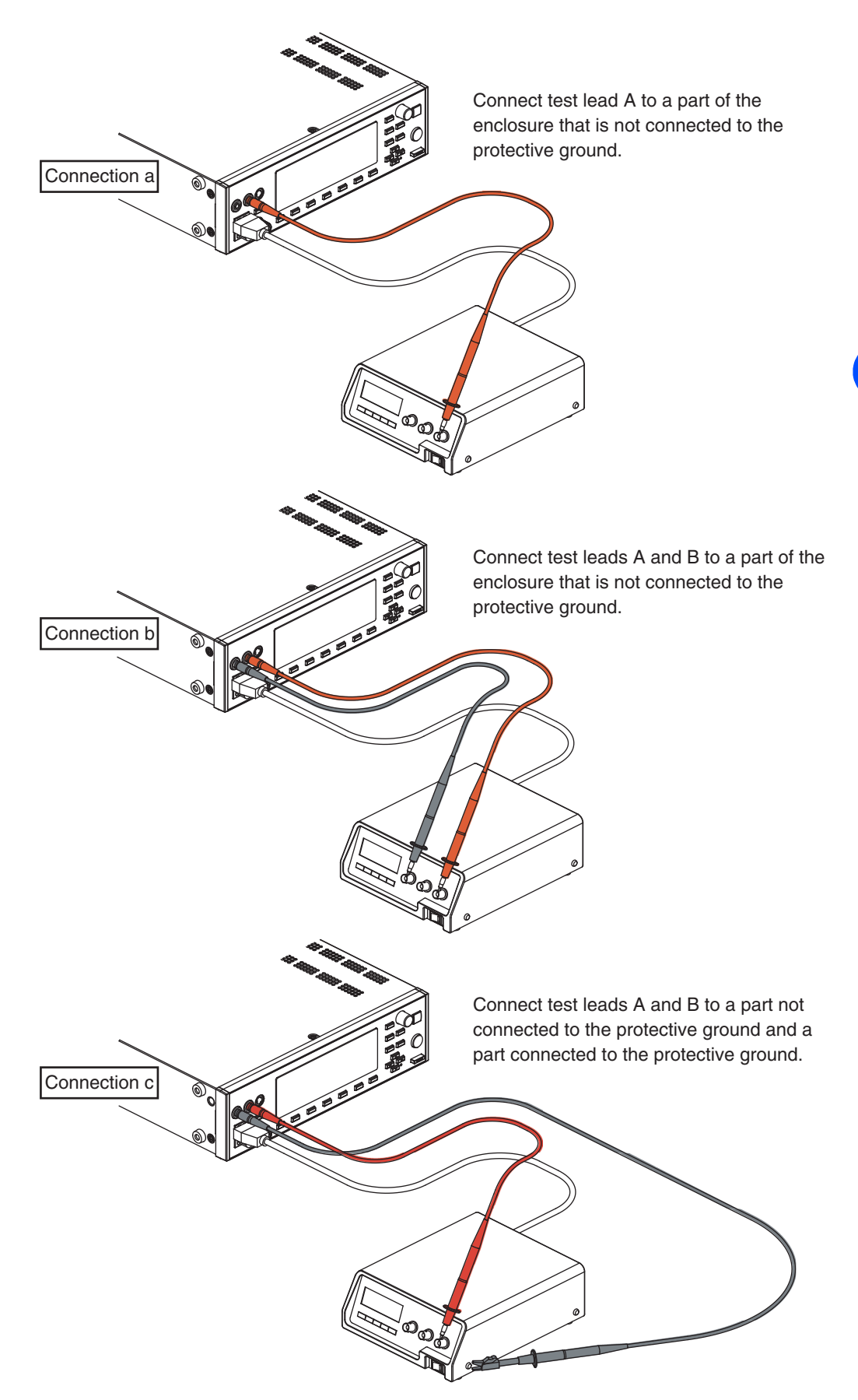

Fig. 4-7 Connection example for TC measurement

....

### Using the Flat Probe (FP01-TOS)

Place the metal foil side in close contact with the EUT.

Fig. 4-8 Flat probe usage

The flat probe is a type of sheet that measures the TC when the enclosure is touched with the palm of one's hand. The size of the metal foil ( $10 \text{ cm} \times 20 \text{ cm}$ ) complies with IEC 60990.

.

TOS3200

### **Using the Optional Test Probe (HP21-TOS)**

You can start the test from your fingertips if you use the optional test probe in place of the test lead. For details, see the HP21-TOS Operation Manual.

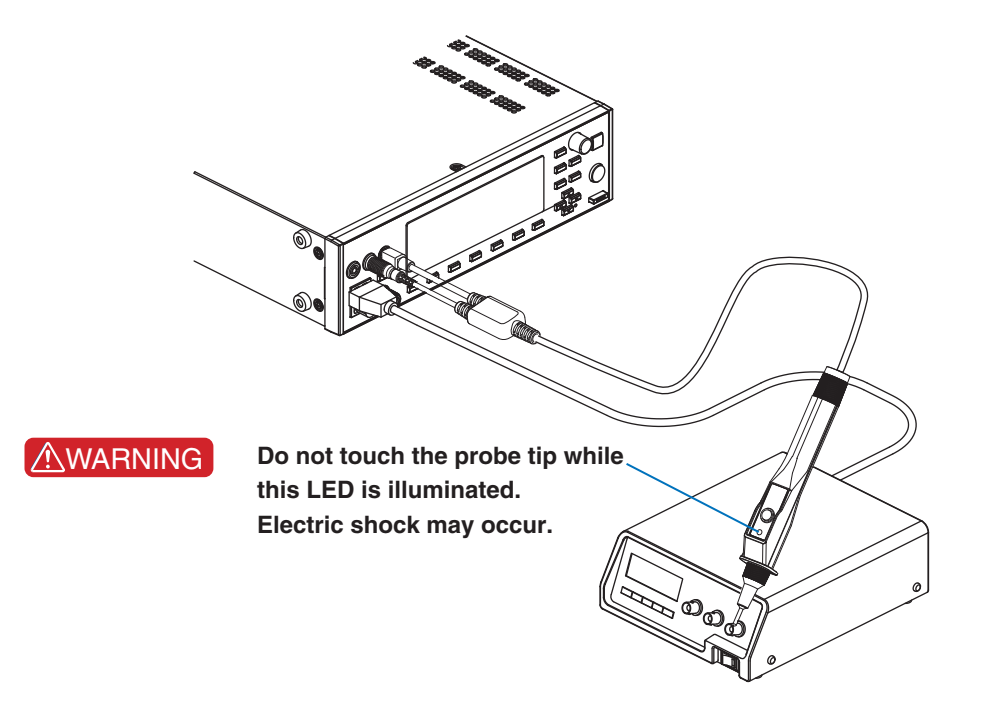

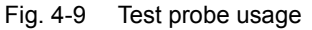

### **Measurement Check**

See p. 162

The measurement check verifies the operation of the current measurement circuit of the TOS3200 by running a low current between measurement terminals A and B. Because this check is performed using the test lead, it also checks for disconnection of the test lead. We recommend that you execute the measurement check before starting the measurements. For details, see "Measurement Check".

The TOS3200 judges PASS, L-FAIL, or U-FAIL with respect to a preset reference.

| PASS | If the measured values are within the reference range up to the end of the |
|------|----------------------------------------------------------------------------|
|      | test (TIMER 0 s), the TOS3200 will indicate PASS, and the test ends.       |

- L-FAIL If a current less than or equal to the lower reference is measured, the TOS3200 will indicate L-FAIL, but the test continues until the end of the test (TIMER 0 s).
- U-FAIL If a current greater than or equal to the upper reference is measured, the TOS3200 will indicate U-FAIL, and the test stops immediately.

Table 4-2 shows the judgments for measured values according to the TIMER, LOWER, and UPPER settings. Pass and L-FAIL are judged only if TIMER is ON.

### Validity of the Lower Reference

Normally, the TC and PCC of the same EUT are within a specified range of the EUT, but if the current is extremely small, it cannot be measured. Specifying LOWER ON and setting the lower reference to a value slightly smaller than the range specific to the EUT help to detect a disconnection or a bad connection of the test leads. This allows more reliable tests.

....

| TIMER | LOWER   | UPPER |       | iudament  |            |        |          |
|-------|---------|-------|-------|-----------|------------|--------|----------|
|       | 2011211 | 0     | Lower | reference | Upper refe | erence | Judginon |
|       |         |       |       |           |            |        | PASS     |
| ON    | ON      | ON    |       |           |            |        | U-FAIL   |
|       |         |       |       |           |            |        | L-FAIL   |
|       |         |       |       |           |            |        | U-FAIL   |
|       | OFF     | ON    |       |           |            |        | PASS     |
|       | 011     |       |       |           |            |        | U-FAIL   |
|       |         | 055   |       |           |            |        | PASS     |
|       |         | 011   |       |           |            |        | L-FAIL   |
|       | OFF     | OFF   |       |           |            |        | PASS     |

Table 4-2Judgment patterns

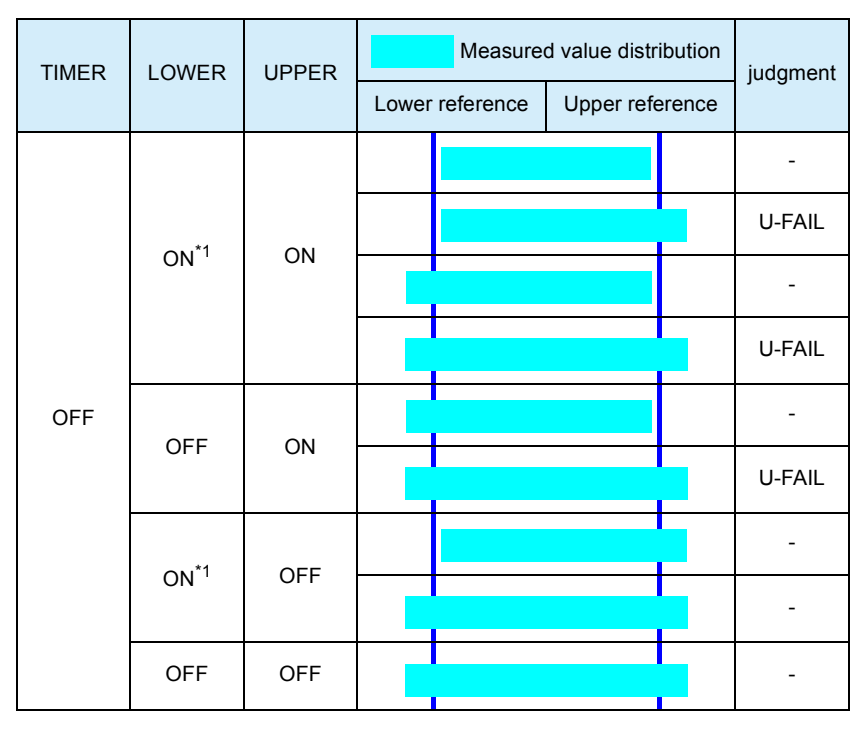

\*1. If TIMER is set to OFF, L-FAIL is not judged.

### **Test Wait Time and Judgment**

You can set the time until the test actually starts after you press the START switch. Measured values during the test wait time are ignored and do not affect the judgment as shown in Fig. 4-10. For example, if the test wait time is set longer than the startup time of the EUT, the measured values in the steady-state condition of the EUT can be evaluated. The maximum measured value is not held during the test wait time.

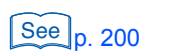

• SYSTEM1/5 > MEAS MODE > MAX

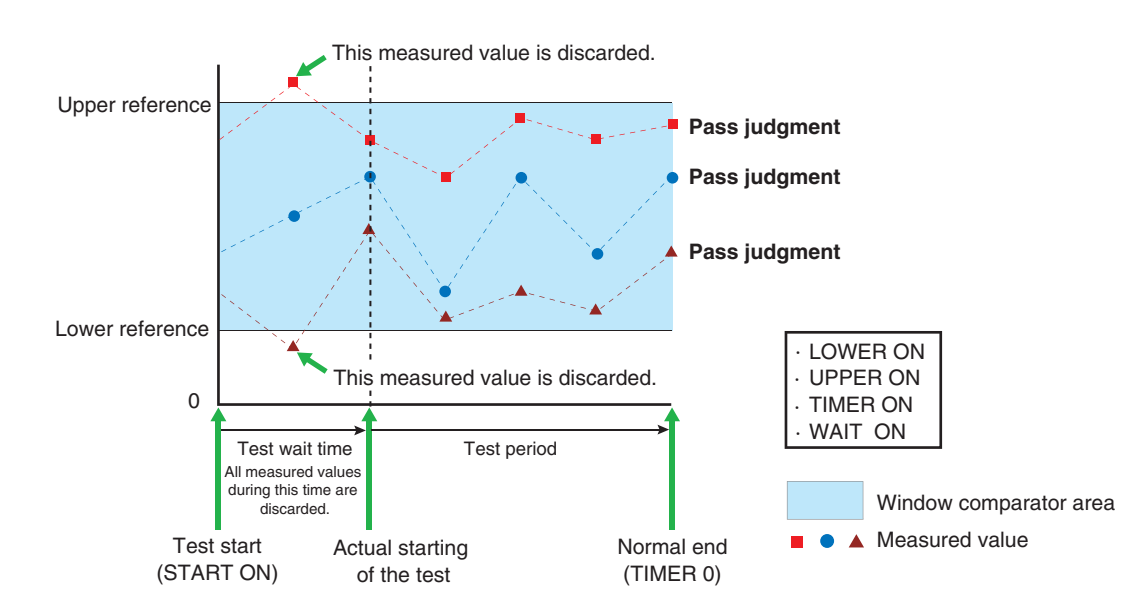

Fig.4-10 Measured values during the test wait time

••••

## **Setting Test Conditions of the TC Measurement**

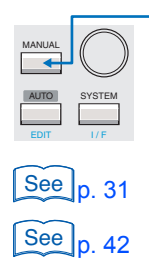

Press the MANUAL key to display the TC measurement screen 1/2 (TC1/2). The TC measurement screen consists of two screens (TC1/2 and 2/2).

For the procedure to select items and enter data, see "Panel Control Basics".

For the procedure to connect the EUT, see "Connecting the EUT".

### Setup Items of TC1/2 (PROBE / POL / COND)

| TC 1/2<br>PROBE ENCPE | LOWER OFF | UPPER ON    |                   |
|-----------------------|-----------|-------------|-------------------|
| POL NORM              | UPPER 30  | <b>0</b> mA | TIMER <b>10</b> s |
| PROBE                 | LOW       | /ER UPF     | ER TIME/WAIT      |

| Item               | Description                                                                     |                                                          | Panel operation             |  |  |
|--------------------|---------------------------------------------------------------------------------|----------------------------------------------------------|-----------------------------|--|--|
| PROBE              | Selects the c                                                                   | connection destination of measurement terminals A and B. | PROBE (F1) key              |  |  |
|                    | ENCPE <sup>*1</sup>                                                             | Between the enclosure and earth                          |                             |  |  |
|                    | ENCENC*1Between two enclosuresENCLIVBetween the enclosure and power line (live) |                                                          |                             |  |  |
|                    |                                                                                 |                                                          |                             |  |  |
|                    | ENCNEU                                                                          | Between the enclosure and power line (neutral)           |                             |  |  |
| <b>POL</b> *2      | Selects the p                                                                   | polarity of the power line supplied to the EUT.          |                             |  |  |
|                    | NORM                                                                            | Positive phase connection                                | POL NOR/RVS<br>(SHIFT+F1)キー |  |  |
|                    | REVS                                                                            | Negative phase connection                                |                             |  |  |
| COND <sup>*2</sup> | Selects the s                                                                   | ingle fault mode.                                        |                             |  |  |
|                    | NORM                                                                            | Normal status                                            | CONDITION                   |  |  |
|                    | FLTNEU                                                                          | Power line (neutral) disconnected status                 | (SHIFT+F2) key              |  |  |
|                    | FLTPE <sup>*1</sup>                                                             | Earth line disconnected status                           |                             |  |  |

See Table 4-1 on p. 46 \*1 The following combinations are invalid for Class II EUTs without the ground wire.

| PROBE  | COND  |
|--------|-------|
| ENCPE  | FLTPE |
| ENCENC | FLTPE |

\*2 If the PROBE item is set to ENCLIV or ENCNEU, the following items cannot be selected. NORM is selected regardless of the present setting.

.....

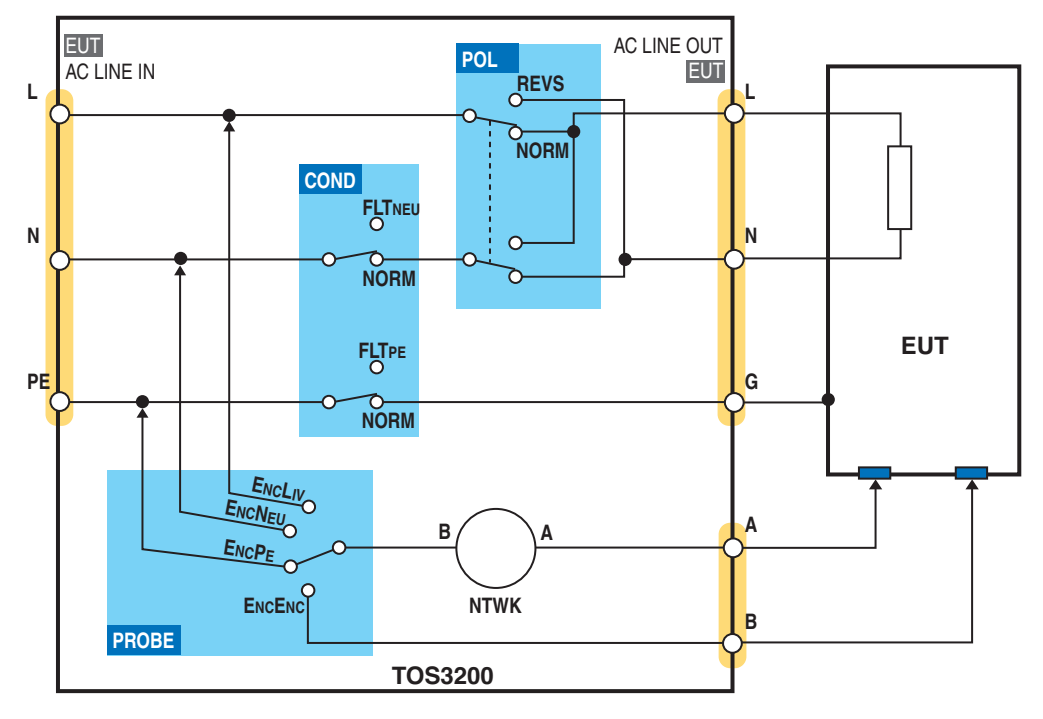

Fig. 4-11 shows how the relays inside the TOS3200 switch depending on the settings of the PROBE, POL, and COND items.

Fig. 4-11 Conceptual diagram of the TC measurement

#### **Earthing check**

If the PROBE is set to ENCLIV or ENCNEU, measurement terminal A is connected to the EUT enclosure (floating section) and terminal B of the measurement network is connected to the power line (L or N) inside the TOS3200 to execute the test. Therefore, if the EUT enclosure is grounded, a dangerous earth fault will result through the NTWK. It is also possible that measurement terminal A is connected to the grounded section of the enclosure by mistake. It is necessary to check that the measurement point is not grounded in advance to perform the test safely.

The earthing check automatically performs this check. When you press the START switch, the TOS3200 supplies a low current between measurement terminals A and earth before the actual test, measures this current, and checks the grounding of the measurement point. If the measurement point is grounded, "\$FAIL" (CONTACT FAIL) will be indicated on the screen, and the test will be aborted.

Both the U-FAIL and L-FAIL signals are delivered from the SIGNAL I/O connector.

To clear CONTACT FAIL, press the STOP switch.

**CAUTION** If you connect the test lead to the measurement point after you press the START switch, the TOS3200 will judge that the measurement point is not grounded, and the earthing check will pass. If you do this, you cannot check mistakes in the connection. Be sure to connect the test lead to the measurement point first, and then press the START switch.

See p. 96

### Setup Items of TC1/2 (LOWER / UPPER / TIMER / WAIT)

See p. 50

For a description of the LOWER, UPPER, and TIME/WAIT settings, see also "Judgment System".

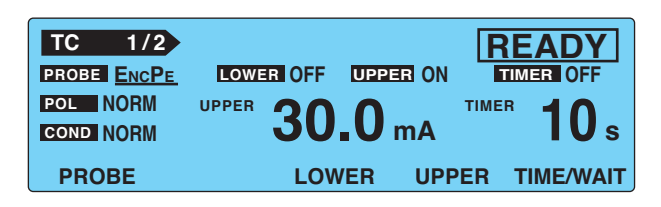

| Item          | Description                                            |                                                                                                    | Panel operation       |
|---------------|--------------------------------------------------------|----------------------------------------------------------------------------------------------------|-----------------------|
| LOWER         | Sets the lower<br>less than or eq                      | limit of the judgment reference. If LOWER ON is specified and a current ual to the lower reference is measured, L-FAIL judgment will result             | LOWER (F3) key        |
|               | Lower<br>reference                                     | The selectable range varies depending on the NTWK (measurement network) and MODE (current measurement mode) settings on TC2/2. See Table 4-3.           | Rotary knob           |
|               | OFF                                                    | Disables the lower reference judgment.                                                                                                    | LOWER ON/OFF          |
|               | ON                                                     | Enables the lower reference judgment.                                                                                                    | (SHIFT+F3) key        |
| UPPER         | Sets the upper greater than or                         | UPPER (F4) key                                                                                                    |                       |
|               | Upper<br>reference                                     | The selectable range varies depending on the NTWK (measurement network) and MODE (current measurement mode) settings on TC2/2. See Table 4-3.           | Rotary knob           |
|               | OFF                                                    | Disables the upper reference judgment.                                                                                                    | UPPER ON/OFF          |
|               | ON                                                     | Enables the upper reference judgment.                                                                                                    |                       |
| TIMER<br>WAIT | Sets the test tin<br>set the test tim<br>time and WAIT | ne (TIMER) or the test wait time (WAIT). If TIMER is selected, you can<br>e and TIMER ON/OFF. If WAIT is selected, you can set the test wait<br>ON/OFF. | TIME/WAIT (F5)<br>key |
|               | Test time                                              | Set the test time in the range of 1 s to 999 s.<br>The test time will start when the test wait time elapses.                                            | Rotary knob           |
|               | TIMER OFF                                              | The specified test time is discarded.<br>Press the STOP switch to stop the test.                                                                        |                       |
|               | TIMER ON                                               | The test will stop when the specified time elapses.                                                                                                    | (SHIFITE) Key         |
|               | Test wait<br>time                                      | Set the time until the test is actually started after the START switch is pressed (test wait time) in the range of 1 s to 999 s.                        | Rotary knob           |
|               | WAIT OFF                                               | The specified test wait time is discarded.                                                                                                    |                       |
|               | WAIT ON                                                | The actual test will start when the specified test wait time elapses.                                                                                   | (SHIFT+F5) key        |

#### Table 4-3 Selectable range of LOWER/UPPER

| MODE    | NTWK A, B, B1,C  | NTWK D, E        | NTWK F           | NTWK G           |
|---------|------------------|------------------|------------------|------------------|
| DC, RMS | 30 µA to 30.0 mA | 30 µA to 30.0 mA | 30 µA to 20.0 mA | 30 µA to 15.0 mA |
| PEAK    | 50 µA to 90.0 mA | 50 µA to 45.0 mA | 50 µA to 30.0 mA | 50 µA to 22.5 mA |

#### Blinking UP <= LOW indication

If the lower reference is set to a value greater than or equal to the upper reference in the LOWER ON condition, "UP <= LOW" will blink at the upper right of the screen to indicate that the setting is invalid.

### Setup Items of TC2/2 (NTWK / MODE / RANGE)

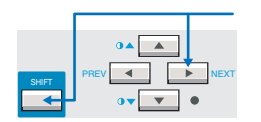

Press the NEXT (SHIFT+) key to display the TC measurement screen 2/2 (TC2/2).

| TC 2/ | 2            |                                          |
|-------|--------------|------------------------------------------|
|       | ODERMS       | RANGE AUTO                               |
|       | I<br>Rb<br>I | <br>Rs: 1.5 kΩ Cs: 0.22 μF<br>Rb: 0.5 kΩ |
| NTWK  | MODE         | RANGE                                    |

| Item  | Descripti        | on                                                                                                    | Panel operation         |
|-------|------------------|----------------------------------------------------------------------------------------------------|-------------------------|
| NTWK  | Selects t        | he measurement network.                                                                                                    | NTWK (F1) key           |
|       | А                | (For IEC 60990) (1.5 kΩ // 0.22 μF) + 500 Ω                                                                                                    |                         |
|       | В                | (For IEC 60990) (1.5 k $\Omega$ // 0.22 $\mu F)$ + 500 $\Omega$ // (10 k $\Omega$ + 22 nF)                                                                                     |                         |
|       | B1 <sup>*1</sup> | (For IEC 60065) (1.5 k $\Omega$ // 0.22 $\mu F)$ + 500 $\Omega$ // (10 k $\Omega$ + 22 nF)                                                                                     |                         |
|       | С                | (For IEC 60990)<br>(1.5 kΩ // 0.22 μF) + 500 Ω // (10 kΩ + (20 kΩ + 6.2 nF) // 9.1 nF)                                                                                         | NTWK<br>(SHIET+E1) key  |
|       | D                | 1 kΩ                                                                                                    |                         |
|       | Е                | 1 kΩ // (10 kΩ + 11.225 nF + 579 Ω)                                                                                                    |                         |
|       | F                | 1.5 kΩ //0.15 μF                                                                                                    |                         |
|       | G                | 2 kΩ                                                                                                    |                         |
| MODE  | Selects t        | he current measurement mode.                                                                                                    | MODE (F2) key           |
|       | RMS              | RMS measurement                                                                                                    |                         |
|       | DC               | DC measurement                                                                                                    | MODE<br>(SHIFT+F2) kev  |
|       | PEAK             | Peak measurement                                                                                                    | (                       |
| RANGE | Selects t        | he measurement range.                                                                                                    | RANGE (F3) key          |
|       | AUTO             | Automatically switches the range according to the measured value.                                                                                                    |                         |
|       | FIX              | Fixes the range.<br>The measurement range is determined by the upper reference,<br>measurement network (NTWK), and current measurement mode<br>(MODE) settings. See Table 4-4. | RANGE<br>(SHIFT+F3) key |

### See p. 176

\*1 Measures voltage U1 between the measurement network reference points.

Table 4-4 Determination of the measurement range

| Measurement |         | Upper reference    |                    |                    |                    |
|-------------|---------|--------------------|--------------------|--------------------|--------------------|
| range       | MODE    | NTWK A, B, B1,C    | NTWK D, E          | NTWK F             | NTWK G             |
| Range 1     | DC, RMS | 30 µA to 600 µA    | 30 µA to 300 µA    | 30 µA to 200 µA    | 30 µA to 150 µA    |
| Range       | PEAK    | 50 μA to 850 μA    | 50 µA to 424 µA    | 50 μA to 282 μA    | 50 µA to 212 µA    |
| Range 2     | DC, RMS | 601 µA to 6.00 mA  | 301 µA to 3.00 mA  | 201 µA to 2.00 mA  | 151 µA to 1.50 mA  |
| range z     | PEAK    | 851 µA to 8.50 mA  | 425 µA to 4.24 mA  | 283 µA to 2.82 mA  | 213 µA to 2.12 mA  |
| Range 3     | DC, RMS | 6.01 mA to 30.0 mA | 3.01 mA to 30.0 mA | 2.01 mA to 20.0 mA | 1.51 mA to 15.0 mA |
|             | PEAK    | 8.51 mA to 90.0 mA | 4.25 mA to 45.0 mA | 2.83 mA to 30.0 mA | 2.13 mA to 22.5 mA |

.

•••••

## **Setting Test Conditions of the PCC Measurement**

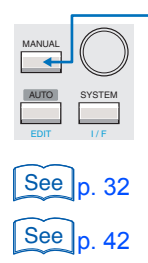

Press the MANUAL key to display the PCC measurement screen 1/2 (PCC1/2). The PCC measurement screen consists of two screens, PCC1/2 and 2/2.

For the procedure to select items and enter data, see "Screen Configuration".

For the procedure to connect the EUT, see "Connecting the EUT".

### Setup Items of PCC1/2 (POL / COND)

| PCC 1/2 |          | UPPE         |       |           |
|---------|----------|--------------|-------|-----------|
|         | UPPER 30 | . <b>O</b> n |       | 10 s      |
|         | LO\      | VER          | UPPER | TIME/WAIT |

| Item | Description | Description                                                 |                               |  |
|------|-------------|-------------------------------------------------------------|-------------------------------|--|
| POL  | Selects the | Selects the polarity of the power line supplied to the EUT. |                               |  |
|      | NORM        | Positive phase connection                                   | POL NOR/RVS<br>(SHIFT+F1) key |  |
|      | REVS        | Negative phase connection                                   |                               |  |
| COND | Selects the | Selects the single fault mode.                              |                               |  |
|      | NORM        | Normal status                                               | CONDITION<br>(SHIFT+F2) key   |  |
|      | FLTNEU      | Power line (neutral) disconnected status                    |                               |  |

•••••

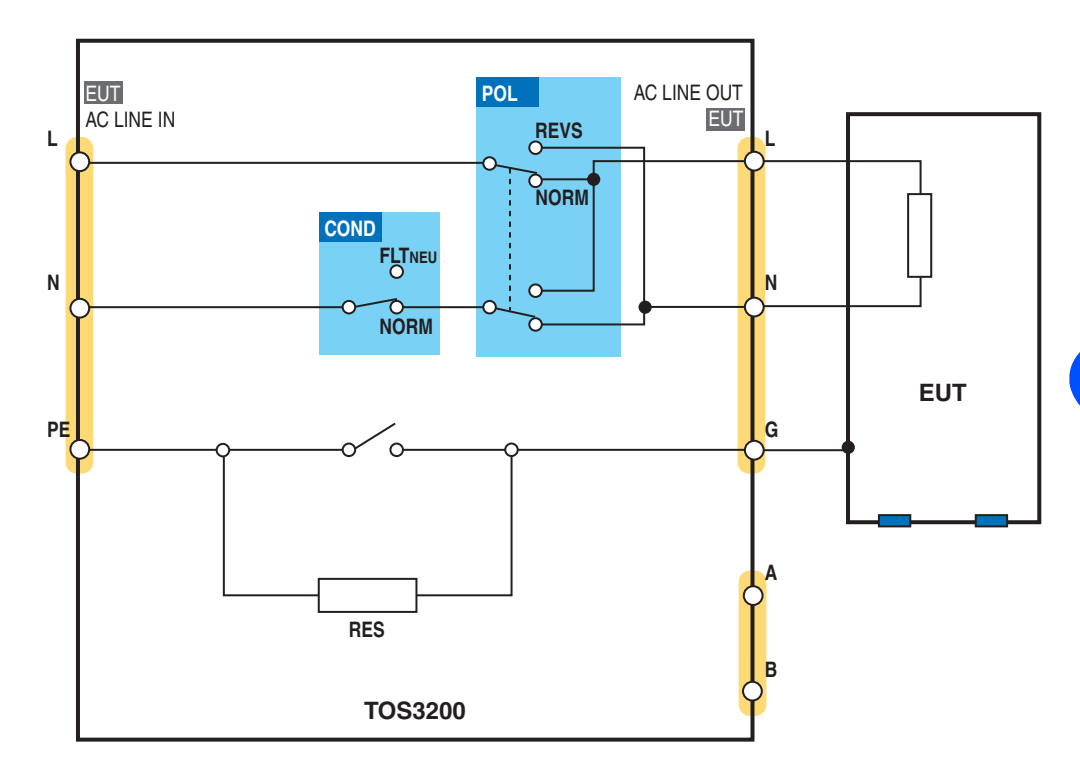

Fig. 4-12 shows how the relays inside the TOS3200 switch depending on the settings of the POL and COND items.

Fig. 4-12 Conceptual diagram of the PCC measurement

••••••

### Setup Items of PCC1/2 (LOWER / UPPER / TIMER / WAIT)

See p. 50

For a description of the LOWER, UPPER, and TIME/WAIT settings, see also "Judgment System".

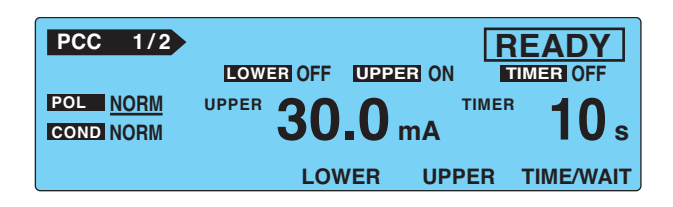

| Item          | Description                                       |                                                                                                    | Panel operation       |
|---------------|---------------------------------------------------|----------------------------------------------------------------------------------------------------|-----------------------|
| LOWER         | Sets the lowe<br>If LOWER Of<br>erence is me      | er limit of the judgment reference.<br>N is specified and a current less than or equal to the lower ref-<br>asured, L-FAIL judgment will result.             | LOWER (F3) key        |
|               | Lower<br>reference                                | The selectable range varies depending on the MODE (current measurement mode) setting on PCC2/2. See Table 4-5.                                               | Rotary knob           |
|               | OFF                                               | Disables the lower reference judgment.                                                                                                    | LOWER ON/OFF          |
|               | ON                                                | Enables the lower reference judgment.                                                                                                    | (SHIFT+F3) key        |
| UPPER         | Sets the upper<br>If UPPER ON<br>reference is r   | er limit of the judgment reference.<br>I is specified and a current greater than or equal to the upper<br>neasured, U-FAIL judgment will result.             | UPPER (F4) key        |
|               | Upper<br>reference                                | The selectable range varies depending on the MODE (current measurement mode) setting on PCC2/2. See Table 4-5.                                               | Rotary knob           |
|               | OFF                                               | Disables the upper reference judgment.                                                                                                    | UPPER ON/OFF          |
|               | ON                                                | Enables the upper reference judgment.                                                                                                    | (SHIFT+F4) key        |
| TIMER<br>WAIT | Sets the test<br>If TIMER is so<br>is selected, y | time (TIMER) or the test wait time (WAIT).<br>elected, you can set the test time and TIMER ON/OFF. If WAIT<br>ou can set the test wait time and WAIT ON/OFF. | TIME/WAIT (F5)<br>key |
|               | Test time                                         | Set the test time in the range of 1 s to 999 s.<br>The test time will start when the test wait time elapses.                                                 | Rotary knob           |
|               | TIMER OFF                                         | The specified test time is ignored.<br>Press the STOP switch to stop the test.                                                                               |                       |
|               | TIMER ON                                          | IMER ON The test will stop when the specified time elapses.                                                                                                  |                       |
|               | Test wait<br>time                                 | Set the time until the test is actually started after the START switch is pressed (test wait time) in the range of 1 s to 999 s.                             | Rotary knob           |
|               | WAIT OFF                                          | The specified test wait time is ignored.                                                                                                    | WAIT ON/OFF           |
|               | WAIT ON                                           | The actual test will start when the specified test wait time elapses.                                                                                        | (SHIFT+F5) key        |

#### Table 4-5 Selectable range of LOWER/UPPER

| MODE    | Selectable range |
|---------|------------------|
| DC, RMS | 30 µA to 30.0 mA |
| PEAK    | 50 µA to 90.0 mA |

#### Blinking indication UP <= LOW

If the lower reference is set to a value greater than or equal to the upper reference in the LOWER ON condition, "UP <= LOW" will blink at the upper right of the screen to indicate that the setting is invalid.

### Setup Items of PCC2/2 (MODE / RANGE)

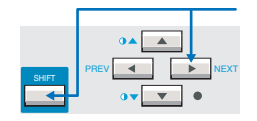

Press the NEXT (SHIFT+) key to display the PCC2/2 screen.

| РСС | 2/2      |            |  |
|-----|----------|------------|--|
|     | MODE RMS | RANGE AUTO |  |
|     |          |            |  |
|     |          |            |  |
|     | MODE     | RANGE      |  |
|     |          |            |  |

| Item  | Description                    |                                                                                                    | Panel operation         |
|-------|--------------------------------|----------------------------------------------------------------------------------------------------|-------------------------|
| MODE  | Selects the                    | current measurement mode.                                                                                                    | MODE (F2) key           |
|       | RMS                            | RMS measurement                                                                                                    |                         |
|       | DC                             | DC measurement                                                                                                    | MODE<br>(SHIFT+F2) key  |
|       | PEAK                           | Peak measurement                                                                                                    |                         |
| RANGE | Selects the measurement range. |                                                                                                    | RANGE (F3)<br>key       |
|       | AUTO                           | Automatically switches the range according to the measured value                                                                                   |                         |
|       | FIX                            | Fixes the range.<br>The measurement range is determined by the upper reference<br>and current measurement mode (MODE) settings. See Table 4-<br>6. | RANGE<br>(SHIFT+F3) key |

Table 4-6Determination of the measurement range

| Measurement<br>range | MODE    | Upper reference    |
|----------------------|---------|--------------------|
| Range 1              | DC, RMS | 30 μA to 600 μA    |
| Range                | PEAK    | 50 μA to 850 μA    |
| Range 2              | DC, RMS | 601 µA to 6.00 mA  |
|                      | PEAK    | 851 µA to 8.50 mA  |
| Range 3              | DC, RMS | 6.01 mA to 30.0 mA |
|                      | PEAK    | 8.51 mA to 90.0 mA |

.....

....

# **Setting Additional Test Conditions**

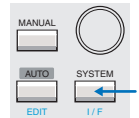

You can set the following functions in the system setup screen (SYSTEM1/5) in addition to the test conditions of the TC or PCC measurement.

- · Maximum value hold function of the measured current (MEAS MODE)
- Hold time of the PASS judgment (PASS HOLD)
- Measured current conversion display (CONV)
- Buzzer volume (BUZ VOL)

| SYSTEM1/5 | •             |      |            |               |
|-----------|---------------|------|------------|---------------|
| MEAS MODE | : <u>NORM</u> | BUZ  | /OL (PASS) | : 3           |
| PASS HOLD | : 2.0s        | BUZ  | /OL (FAIL) | : 3           |
| CONV      | :OFF          | CONT | RAST       | : 5           |
| SELV      | :OFF          | LINE | BRK(AUTO)  | :ON           |
| MEAS      | PASS          | CONV | SELV       | <next></next> |

# Maximum Value Hold Function of the Measured Current (MEAS MODE)

This function holds and displays the maximum value measured during the test period. The maximum value is held for a single test. The held value is cleared when the test is completed.

The maximum measured value is not held during the test wait time.

#### Select the MEAS MODE on SYSTEM1/5.

Use the rotary knob to select the NORM or MAX.

| NORM | Normal measurement (not hold the maximum value) |
|------|-------------------------------------------------|
| MAX  | Hold the maximum value.                         |

### Hold Time of the PASS Judgment (PASS HOLD)

The test result data can be stored to the memory when the judgment result is displayed. If the judgment result is FAIL, the screen will show the FAIL result until you press the STOP switch. Therefore, you can store the data during this period.

See p. 200

See p. 51

On the contrary, the display time of a PASS judgment result is 2.0 s (default value). Thus, you must store the test result data during this period. If you want to make sure to store the data for PASS judgments, set the display time of the PASS judgment result (PASS HOLD) to HOLD.

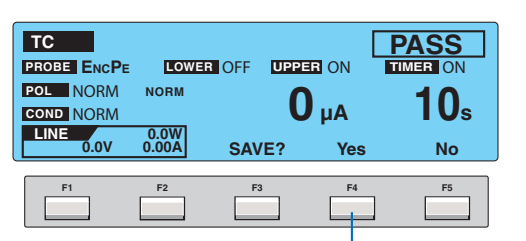

You cannot press the Yes (F4) key if the pass hold time is short.

Select the PASS HOLD on SYSTEM1/5.

Use the rotary knob to select the PASS HOLD time.

| Time | Selectable range: 0.2 s to 10.0 s      |
|------|----------------------------------------|
| HOLD | Hold until the STOP switch is pressed. |

4

### **Measured Current Conversion Display (CONV)**

The TOS3200 has the CONV function that converts the measured current using the ratio between the measured value of the line voltage applied to the AC inlet for the EUT and the preset CONV voltage.

For example, if the line voltage is 100.0 V and you set the preset CONV voltage to 106.0 V, the TOS3200 will display the value equal to 106% of the measured current.

Select the CONV on SYSTEM1/5.

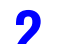

Use the rotary knob to set the voltage.

| Voltage | Selectable range: 80.0 V to 300.0 V |
|---------|-------------------------------------|
| OFF     | Disable the conversion display.     |

### **Buzzer Volume (BUZ VOL)**

You can set the buzzer volume for PASS or FAIL judgments.

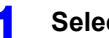

#### Select the BUZ VOL on SYSTEM1/5.

Select the BUZ VOL (PASS) to set the buzzer volume for PASS judgments, or select the BUZ VOL (FAIL) to set the buzzer volume for FAIL judgments.

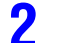

#### Use the rotary knob to set the buzzer volume (0 to 10).

You can hear the buzzer volume by pressing the BUZ CHK (SHIFT+F5) key when BUZ VOL (PASS) or BUZ VOL (FAIL) is selected.

# **Starting the Test**

**Electric shock may occur. Do not touch the tip** of the lead while using the test lead.

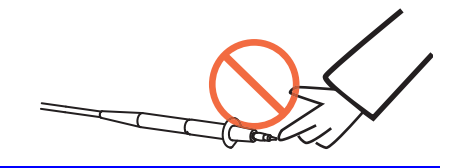

### **Starting the Test**

Check that the TOS3200 is connected correctly to the EUT.

On TC1/2 or PCC1/2 with "READY" displayed, press the START switch.

| PCC 1/2  | READY                                  |                                      |
|----------|----------------------------------------|--------------------------------------|
|          | LOWER OFF UPPER ON TIMER ON            |                                      |
| POL NORM | UPPER <b>30.0</b> mA TIMER <b>10</b> s | Check the READY indication and press |
|          | LOWER UPPER TIME/WAIT                  | the START switch.                    |

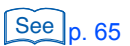

See p. 51

If you cannot start the test, see "Unable to Start the Test".

### When the Test Starts

The DANGER lamp illuminates. -(When the status is WAIT or TEST)

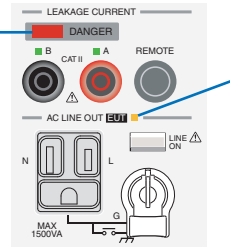

- The power line to the EUT is turned on, and this LED illuminates.

-----

#### If WAIT is set to ON

The status changes to WAIT, and the test wait time starts counting down. When the test wait time reaches 0 s, the status changes to TEST, and the actual test starts.

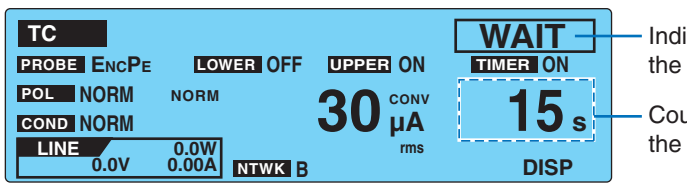

Indicates the test wait status.

Counts down the test wait time.

#### If WAIT is set to OFF

The status changes to TEST, and the actual test starts.

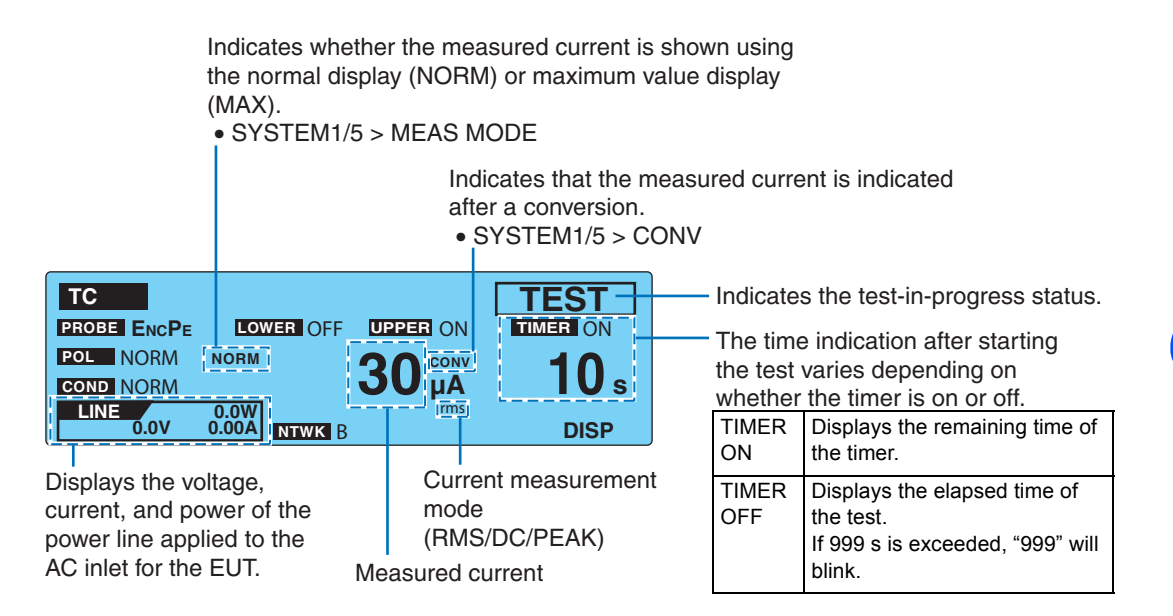

#### The measured value is blinking

See p. 55, p. 59 If the measured value exceeds the measurement range specified by AUTO or FIX, the measured value will blink. For the PCC measurement, see Table 4-6 on page 59. For the TC measurement, see Table 4-4 on page 55.

#### ↓ FAIL (CONTACT FAIL) is displayed

See p. 53

An error has been detected in the earthing check. For details, see "Earthing check".

#### **CONV** is displayed

If the current conversion display function is enabled and the power is not applied to the AC inlet for the EUT, "CONV" will be displayed. The conversion display function is invalid in this condition.

See p. 200

- If you are supplying the EUT power from an external source (not from the TOS3200) in the TC measurement between two enclosures, turn the current conversion display function off.
  - SYSTEM1/5>CONV

4

### **Switching to Expanded Display**

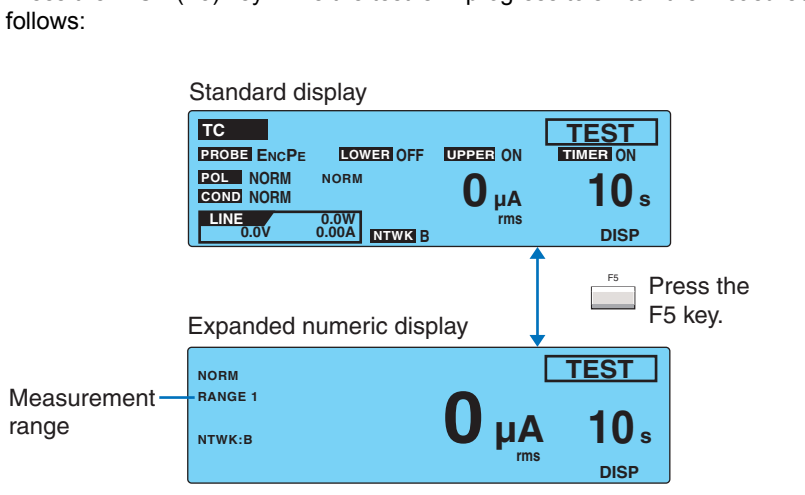

Press the DISP (F5) key while the test is in progress to switch the measured value display as follows:

### Displaying the Voltage between the Measurement Network Reference Points

Press the V DISP (SHIFT+F5) key in expanded numeric display mode to display the measured voltage between the measurement network reference points.

This function is only valid for touch current testing.

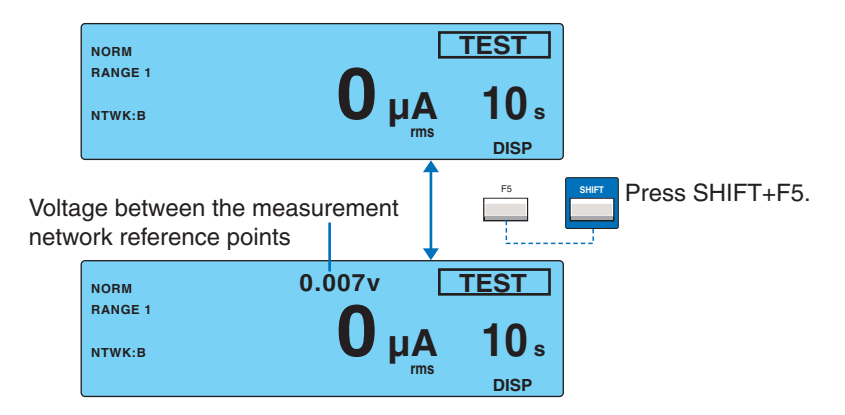

. .

4

TC and PCC Tests

#### **Unable to Start the Test**

#### **READY** is not displayed

You will not be able to start the test in the following conditions.

- When TC2/2 or PCC2/2 is displayed.
  - While recalling the panel memory or when the memory number has not been confirmed while storing to the memory.
  - When the STOP switch is pressed (includes the condition in which the STOP signal is being applied to the SIGNAL I/O connector).
  - · When the power line of the EUT is turned on.

#### PASS or FAIL is displayed

You cannot start test while the judgment result is displayed. Press the STOP switch to set the TOS3200 to READY status.

#### **PROTECTION** is blinking

If "PROTECTION" is blinking on the screen, the TOS3200 is in the protection status. You cannot start the test in this status. Eliminate the cause of the protection status, and then start the test. For details, see "Protection Function".

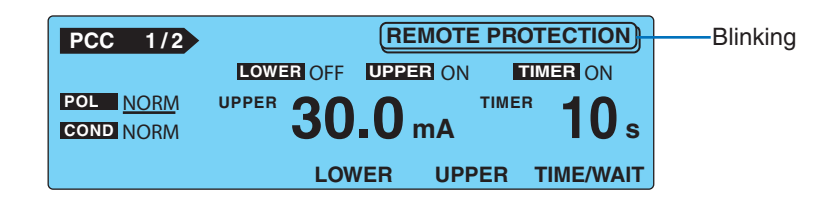

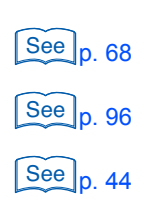

See p. 204

# **Stopping the Test**

### **Aborting the Test**

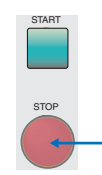

Press the STOP switch.

### When the Test Ends

The test will stop in any of the conditions below.

- a. When the test time has elapsed (when TIMER is ON).
- b. When a current greater than or equal to the upper reference is measured (U-FAIL).
- c. When you press the STOP switch.

When the test stops, the DANGER lamp will turn off, and the power line to the EUT will be turned off.

If the test stops in the case of condition a or b above, the judgment result will be displayed on the screen.

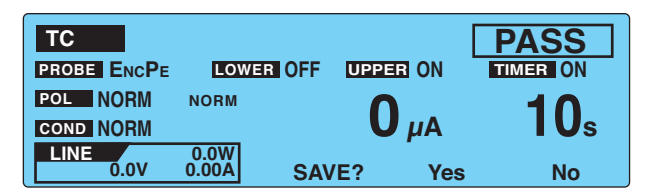

For details on how the TOS3200 judges the measured values, see "Judgment System". Table 4-7 shows the TOS3200 operation when the test ends for each judgement result.

Table 4-7 Operation when the test ends

| Operation               | PASS                                                               | L-FAIL                                           | U-FAIL                                           |
|-------------------------|--------------------------------------------------------------------|--------------------------------------------------|--------------------------------------------------|
| Display                 | Displays "PASS" on the screen.                                     | Displays "↓FAIL" on the screen.                  | Displays "↑FAIL" on the screen.                  |
| Buzzer:                 | Sounds for 0.2 s. <sup>*1</sup>                                    | Sounds until FAIL is cleared.                    |                                                  |
| SIGNAL I/O<br>connector | Outputs the pass signal for<br>the time specified by PASS<br>HOLD. | Outputs the L-FAIL signal until FAIL is cleared. | Outputs the U-FAIL signal until FAIL is cleared. |

\*1 The duration of the buzzer for a PASS judgment is fixed to 0.2 s. It does not depend on the PASS HOLD time.

### **Storing the Test Result**

See p. 67

The storage function is assigned to a function key while the judgment result is displayed. For details, see "Storing the Test Results".

. . . . . . . . . . . .

### **Releasing the Judgment Result**

Press the STOP switch to set the TOS3200 to READY status.

.....

. . . . . . . . . . . .

# **Storing the Test Results**

You can store up to 50 test results. The storage function is assigned to a function key while the judgment result (PASS or FAIL) is displayed.

#### Press the Yes (F4) key on the judgment result screen to display the MAN-UAL TEST DATA screen.

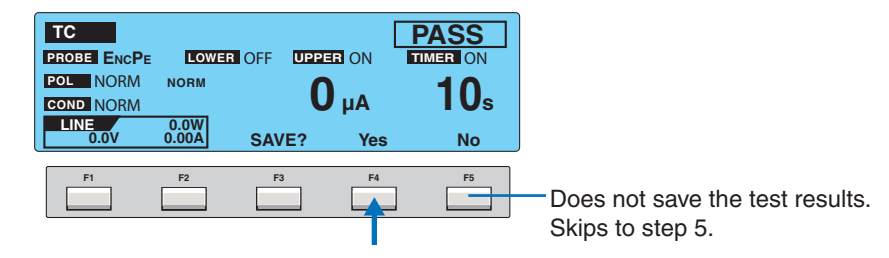

#### Press the arrow keys ( $\blacktriangle \lor \blacklozenge ightharpoonup \bullet$ ) to select the desired memory number.

If you select a memory number in which a test result is already saved, the saved information is displayed.

For tests executed using test conditions that were recalled from the panel memory, the panel memory number and name are included in the saved information.

Panel memory number: memory name year/month/day hour:minute

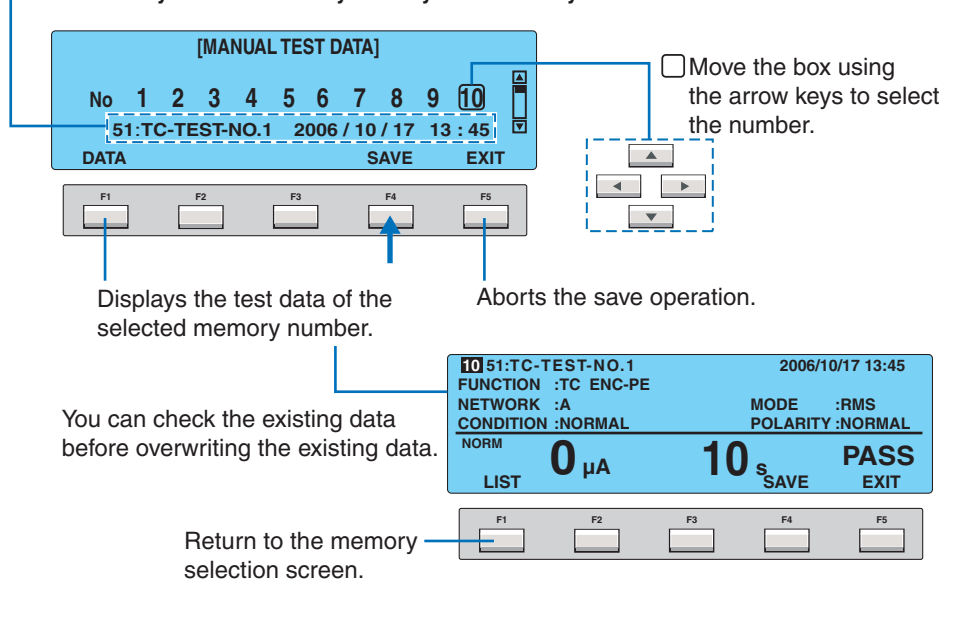

#### Press the SAVE (F4) key.

The stored information is displayed. Press the DATA (F1) key to check the stored data.

#### Press the EXIT (F5) key.

Δ

The data store screen closes, and the TOS3200 changes to the READY status.

# **Displaying the Test Results**

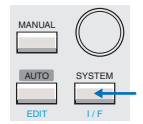

You can display the stored test results from the system setup screen 3/5 (SYSTEM3/5).

- Press the SYSTEM key to display SYSTEM1/5.
- Press the <NEXT> (F5) key twice to display SYSTEM3/5.

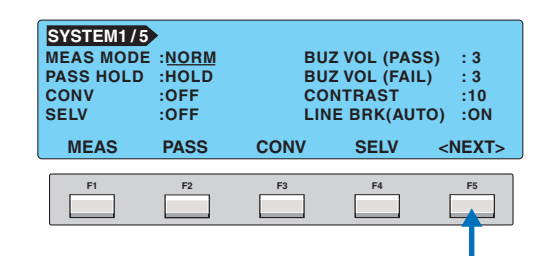

#### **Press the arrow keys** ( $\blacktriangle \lor \blacklozenge \triangleright$ ) to select the desired memory number.

If you select a memory number in which a test result is already saved, the saved information is displayed.

For tests executed using test conditions that were recalled from the panel memory, the panel memory number and name are included in the saved information.

#### Panel memory number: memory name year/month/day hour:minute

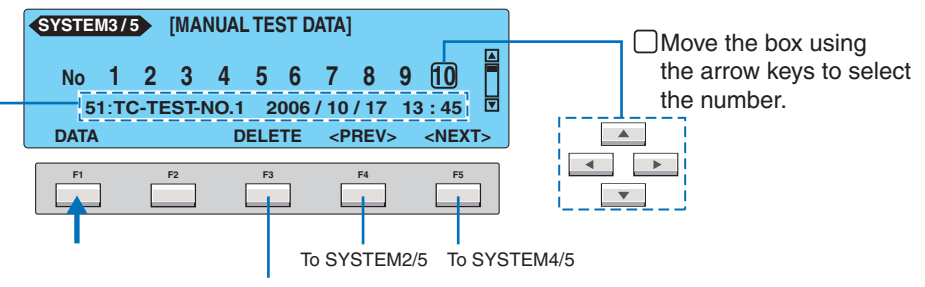

Deletes the test data of the selected memory number.

#### Press the DATA (F1) key.

The stored test results are displayed.

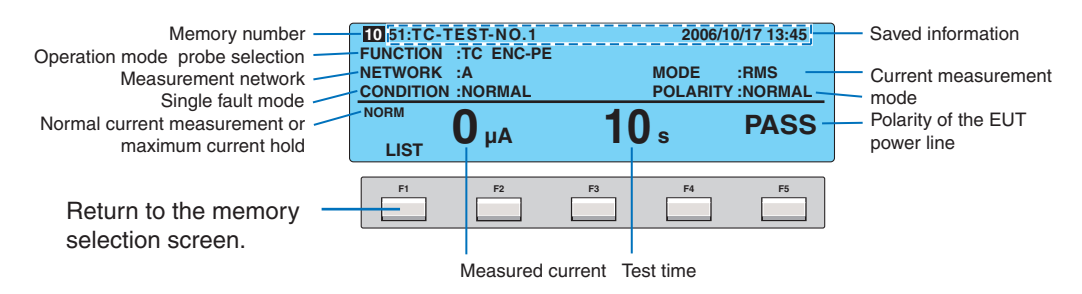

To return to the current measurement, press the MANUAL key.

#### **Deleting the Stored Data**

Δ

Select the memory number you want to delete in step 3 above, and press the DELETE (F3) key.

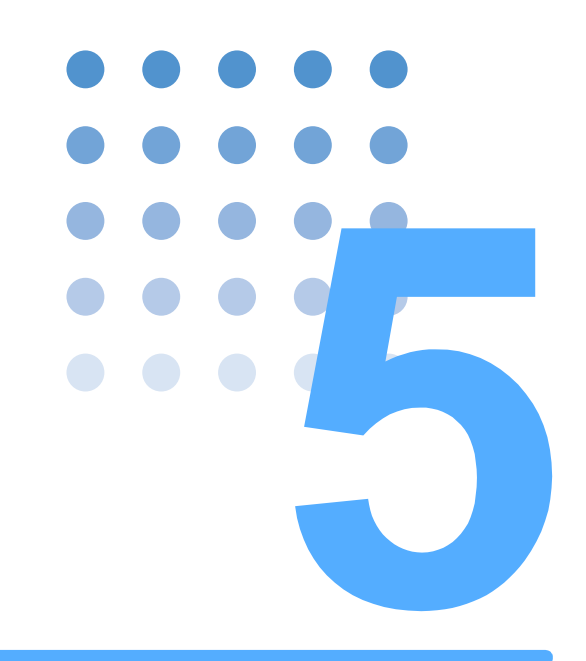

# **Meter Mode Measurement**

This chapter explains the touch current measurement in Meter Mode.

# **Connecting the EUT**

### **Constructing the Connection Circuit**

In meter mode measurement, an external circuit is constructed as shown in Fig. 5-1, and the current flowing between terminals A and B is measured. Fig. 5-1 illustrates the TC measurement between the enclosure and earth.

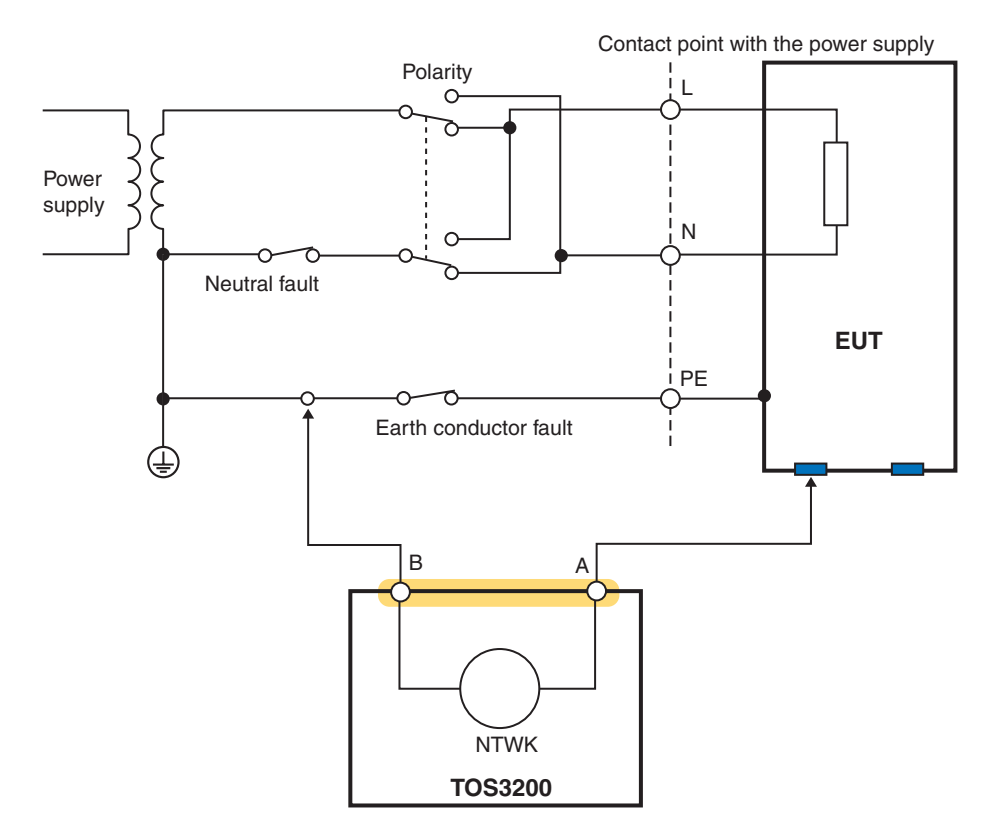

Fig. 5-1 Connection example in Meter Mode

**70** 

### **Connecting the Test lead (TL21-TOS)**

The test lead is used in the TC measurement.

Electric shock may occur. Do not touch the tip of the lead while using the test lead.

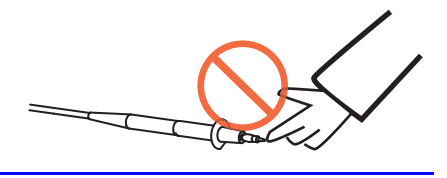

The red or black test lead is used separately according to the type of TC to be measured. The red and black test leads are connected to measurement terminals A and B, respectively.

Remove the cap at the tip.

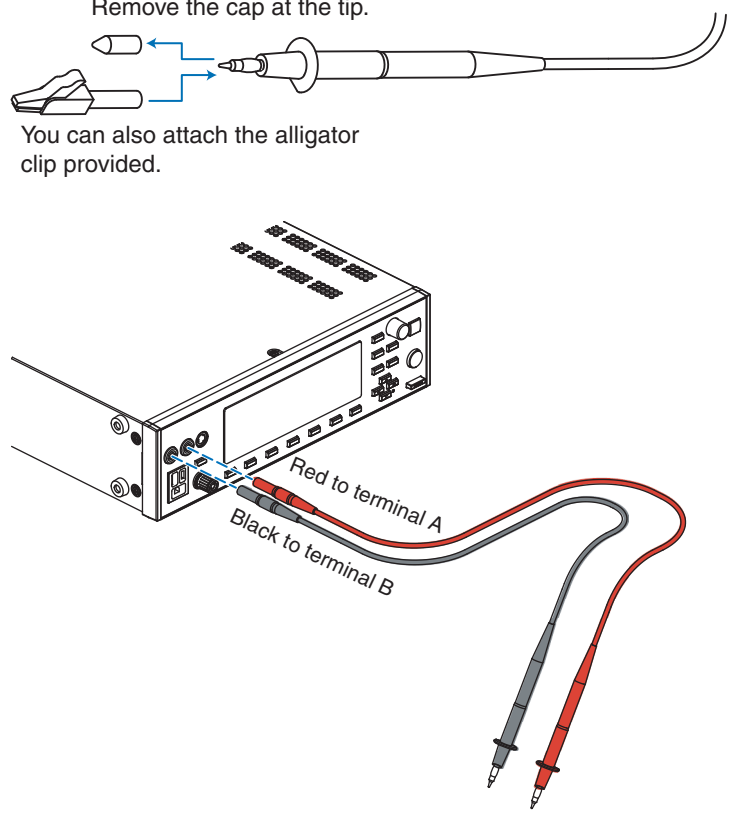

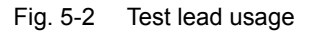

## **Measuring in Meter Mode**

In Meter Mode, the TOS3200 measures and displays the current flowing through measurement terminals A and B or the voltage between A and B as with a general multimeter. The TOS3200 does not judge the results against the reference.

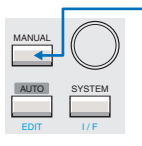

n 70

See

Press the MANUAL key to display the meter mode measurement screen 1/2 (METER1/2). The meter mode measurement screen consists of two screens (METER1/2 and 2/2). There

are no items that you set on METER1/2. The displayed value is the present measured value.

For the procedure to connect the EUT, see "Connecting the EUT".

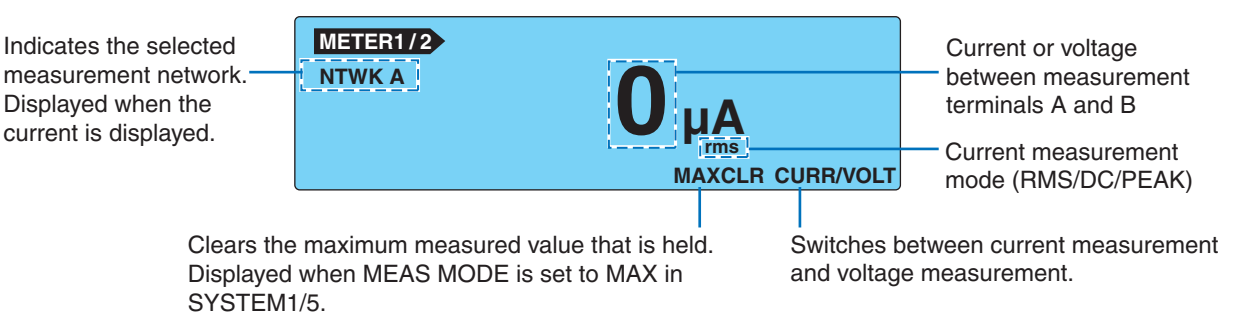

Displaying the voltage between the measurement network reference points

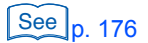

Press the V DISP (SHIFT+F5) key while the measured current is displayed to display the voltage between the measurement network reference points.

Voltage between the measurement

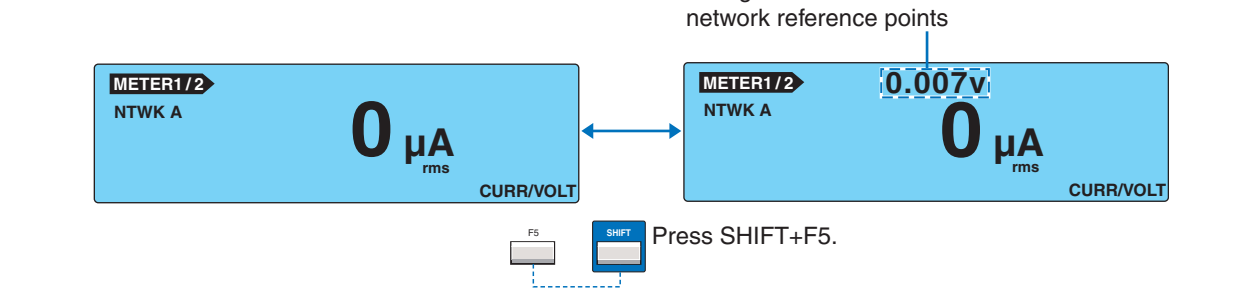

# Maximum Value Hold Function of the Measured Current (MEAS MODE)

This function holds and displays the maximum value measured. The held maximum value is cleared when you press the MAXCLR (F4) key.

Select the MEAS MODE on SYSTEM1/5.

#### Use the rotary knob to select the NORM or MAX.

| NORM | Normal measurement (not hold the maximum value) |
|------|-------------------------------------------------|
| MAX  | Hold the maximum value.                         |
### **SELV Detection Function**

If the voltage between measurement terminals A and B exceeds the preset safety extra low voltage (SELV), the DANGER lamp will illuminate.

The SELV detection is carried out while the voltage is displayed.

#### Select the SELV on SYSTEM1/5.

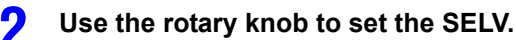

| SELV | 10 V to 99 V                     |
|------|----------------------------------|
| MAX  | Disable the SELV check function. |

### Setup Items of METER2/2 (NTWK / MODE / RANGE)

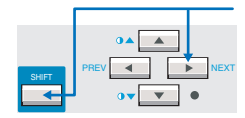

Press the NEXT (SHIFT+) key to display the METER2/2 screen.

See p. 31

For the procedure to select items and enter data, see "Panel Control Basics".

| METER2/2 |                          |             |
|----------|--------------------------|-------------|
|          | S RANGE AUTO             |             |
|          | Rs: 1.5 kΩ<br>Rb: 0.5 kΩ | Cs: 0.22 μF |
|          | DE RANGE                 |             |

| Item               | Descriptio       | Panel operation                                                                            |                        |  |
|--------------------|------------------|--------------------------------------------------------------------------------------------|------------------------|--|
| NTWK <sup>*1</sup> | Selects th       | Selects the measurement network.                                                           |                        |  |
|                    | A                | A (For IEC 60990) (1.5 kΩ // 0.22 μF) + 500 Ω                                              |                        |  |
|                    | В                | (For IEC 60990) (1.5 k $\Omega$ // 0.22 $\mu F)$ + 500 $\Omega$ // (10 k $\Omega$ + 22 nF) |                        |  |
|                    | B1 <sup>*1</sup> | (For IEC 60065) (1.5 k $\Omega$ // 0.22 $\mu F)$ + 500 $\Omega$ // (10 k $\Omega$ + 22 nF) |                        |  |
| C                  |                  | (For IEC 60990) (1.5 kΩ // 0.22 μF) + 500 Ω // (10 kΩ + (20 kΩ + 6.2 nF) // 9.1 nF)        | NTWK<br>(SHIFT+F1) key |  |
|                    | D                | 1 kΩ                                                                                       |                        |  |
|                    | E                | 1 kΩ // (10 kΩ + 11.225 nF + 579 Ω)                                                        |                        |  |
|                    | F                | 1.5 kΩ //0.15 μF                                                                           |                        |  |
|                    | G                | 2 kΩ                                                                                       |                        |  |
|                    | *1               | This item cannot be selected if voltage display is specified on METER1/2                   |                        |  |

\*2 Measures voltage U1 between the measurement network reference points.

See p. 176

### NTWK, MODE, and RANGE Settings on METER2/2 (Cont'd)

| Item                | Descriptio | Description                                                                             |                        |  |
|---------------------|------------|-----------------------------------------------------------------------------------------|------------------------|--|
| MODE                | Selects th | MODE (F2) key                                                                           |                        |  |
|                     | RMS        | RMS measurementMODE (SHIFT+F2) key                                                      |                        |  |
|                     | DC         | DC measurement                                                                          | MODE<br>(SHIFT+F2) key |  |
|                     | PEAK       | Peak measurement                                                                        | (- ) - ]               |  |
| RANGE <sup>*2</sup> | Selects th | e measurement range.                                                                    | RANGE (F3) key         |  |
|                     | AUTO       | Automatically switches the range based on the measured value.                           |                        |  |
|                     | RANGE1     | The measurement range is determined by the measurement net-                             | RANGE                  |  |
| RANGE2              |            | work (NTWK) and current measurement mode (MODE) settings.<br>See Table 5-1 for details. | (SHIFT+F3) key         |  |
|                     | RANGE3     |                                                                                         |                        |  |
|                     | *3         | You cannot select this item if voltage display is specified on METER1/2. Th             | e voltage measure-     |  |

\*3 You cannot select this item if voltage display is specified on METER1/2. The voltage measurement range is as shown in Table 5-2 and is set to AUTO range.

| Table 5-1 | Measurement range of fixed ranges |
|-----------|-----------------------------------|
|           | <b>.</b>                          |

| Measure- | MODE    | Measurement range  |                    |                    |                    |
|----------|---------|--------------------|--------------------|--------------------|--------------------|
| setting  |         | NTWK A, B, B1, C   | NTWK D, E          | NTWK F             | NTWK G             |
| Range 1  | DC, RMS | 30 µA to 600 µA    | 30 µA to 300 µA    | 30 µA to 200 µA    | 30 µA to 150 µA    |
| Trange T | PEAK    | 50 µA to 850 µA    | 50 µA to 424 µA    | 50 µA to 282 µA    | 50 µA to 212 µA    |
| Range 2  | DC, RMS | 500 µA to 6.00 mA  | 250 µA to 3.00 mA  | 166 µA to 2.00 mA  | 125 µA to 1.50 mA  |
| Trange 2 | PEAK    | 700 µA to 8.50 mA  | 350 µA to 4.24 mA  | 233 µA to 2.82 mA  | 175 µA to 2.12 mA  |
| Range 3  | DC, RMS | 5.00 mA to 30.0 mA | 2.50 mA to 30.0 mA | 1.66 mA to 20.0 mA | 1.25 mA to 15.0 mA |
| range o  | PEAK    | 7.00 mA to 90.0 mA | 3.50 mA to 45.0 mA | 2.33 mA to 30.0 mA | 1.75 mA to 22.5 mA |

| Table 5-2 | Voltage measurement range |
|-----------|---------------------------|
| Table 5-2 | vollage measurement range |

| MODE | Measurement range  |
|------|--------------------|
| DC   | 10.00 V to 300.0 V |
| RMS  | 10.00 V to 300.0 V |
| PEAK | 15.00 V to 430.0 V |

### The measured value is blinking

If the measured value exceeds the measurement range specified by AUTO or a range setting, the measured value blinks.

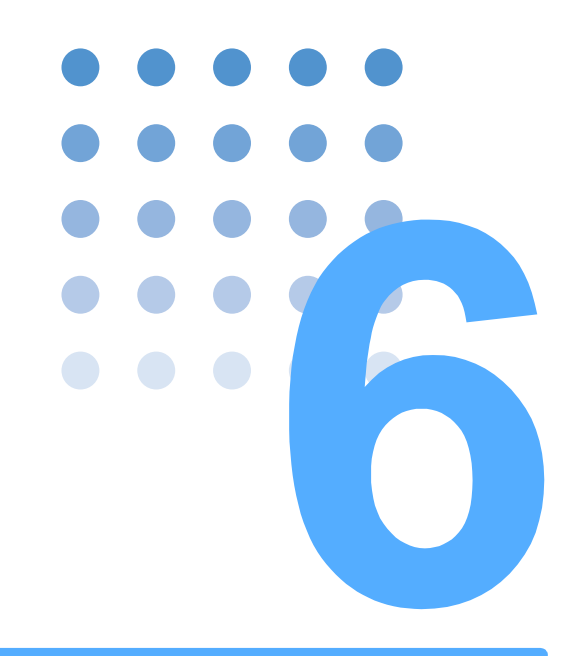

# **Program Test**

This chapter describes how to create and edit sequence programs and how to execute the test.

## **Program Tests**

76

A sequence program allows various tests to be executed consecutively by changing the test conditions of the PCC or TC and the test lead connections.

For example, the following five tests can be executed consecutively by simply changing the test lead connections between each test (interval), and the result can be stored.

- 00 PCC measurement
- 01 TC measurement between the enclosure and earth
- 02 TC measurement between two enclosures
- 03 TC measurement between the enclosure and power line (live)
- 04 TC measurement between the enclosure and power line (neutral)

Up to 100 sequence programs can be created. You can assign a name to each program using a number between 00 and 99 and up to 12 characters.

Each sequence program can consist up to 100 single tests (100 steps). However, the total number of steps of all programs is 500. For example, up to five sequence programs consisting of 100 steps each can be created.

Press the AUTO key to display the program test screen 1/2 (AUTO1/2).

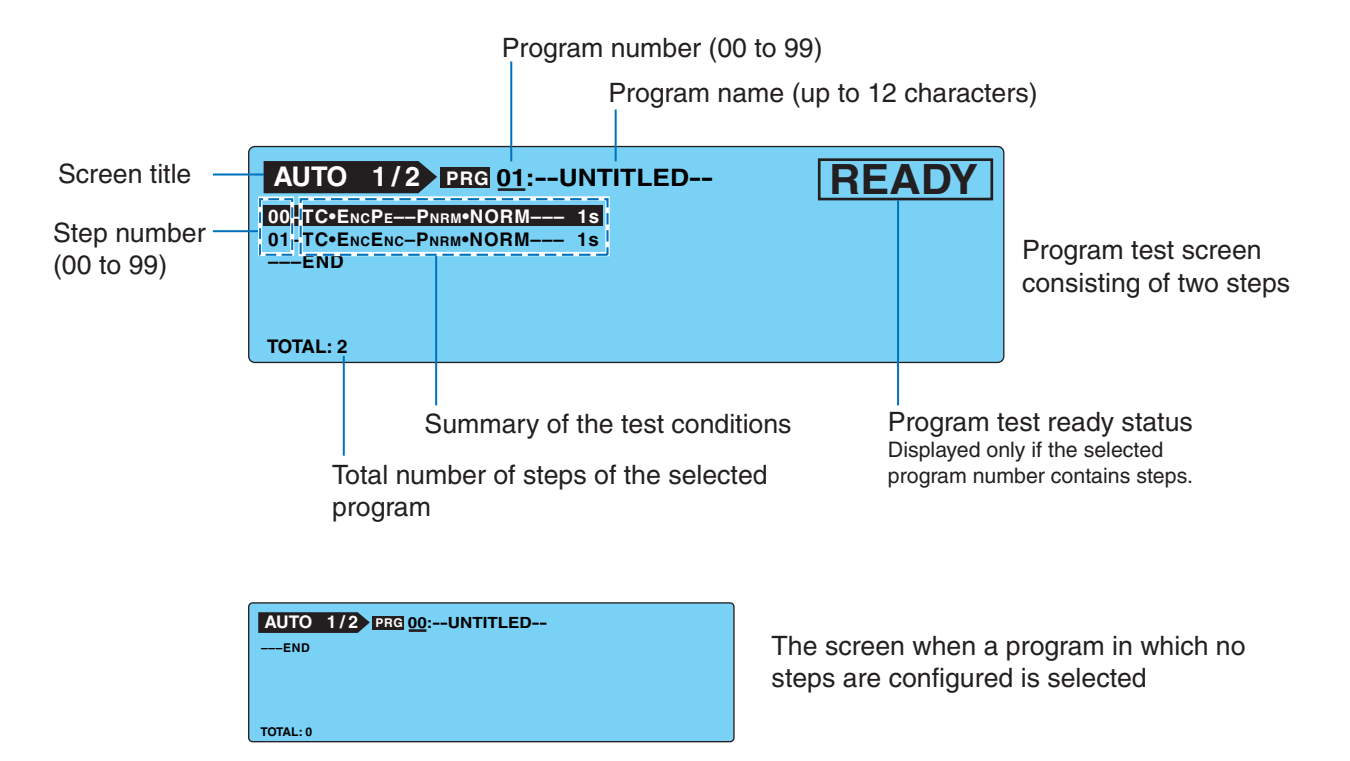

### Limitations on the Test Conditions in the Steps

You can set test conditions for each step of a program test in the same way as a single test. However, the following limitations exist.

- The measurement network (NTWK), current measurement mode (MODE), and measurement range (RANGE) settings are common to all steps. You cannot select different settings for each step.
- · Panel memories cannot be recalled.
- The measured values cannot be displayed expanded while the test is in progress.

### **Interval Time**

**TOS3200** 

You can set a pause time (interval) at the end of each step. If the TOS3200 shuts off the EUT power line during this interval, you can change the test lead connections.

For example, if the interval of step 01 is set to HOLD as shown in the example of Fig. 6-1, the test will not proceed to step 02 until you press the START switch after the end of the step 01 test. This allows you to change the test lead connection for sure.

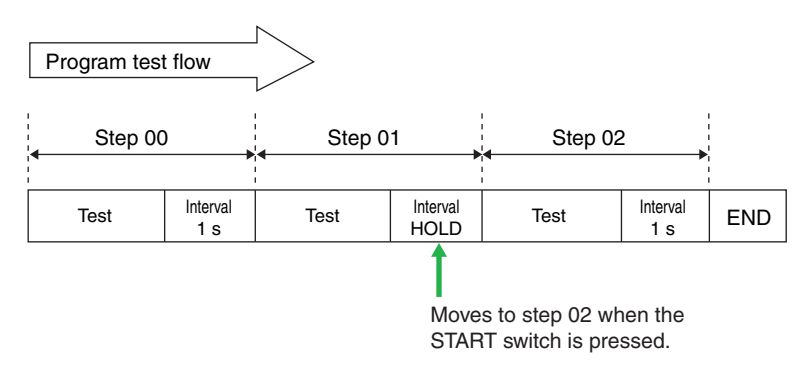

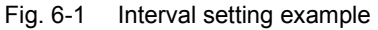

#### **Power Supply to the EUT**

You can select whether to supply power (OFF) or not supply power (ON) to the EUT during the interval time.

SYSTEM1/5 > LINE BRK (AUTO)

**NOTE** Even if you set LINE BRK (AUTO) to OFF, when the EUT power supply switches from a positive phase connection to a negative phase connection between steps, the TOS3200 does not supply power to the EUT. The only way that you can switch the connection is by shutting off the power supply

## **Creating Sequence Programs**

To create a sequence program, enter the edit screen from the program test screen.

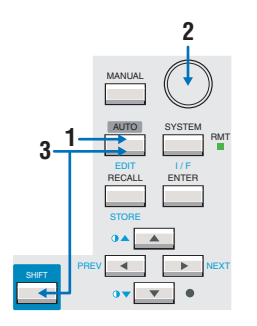

2

#### Press the AUTO key.

The program test screen 1/2 (AUTO1/2) appears.

Use the rotary knob to select a new program or the program you want to edit.

**Press the EDIT (SHIFT+AUTO) key.** "EDIT" appears on the screen, and the edit screen is displayed.

### Inserting a Step in a New Program

The end of the step sequence is selected.

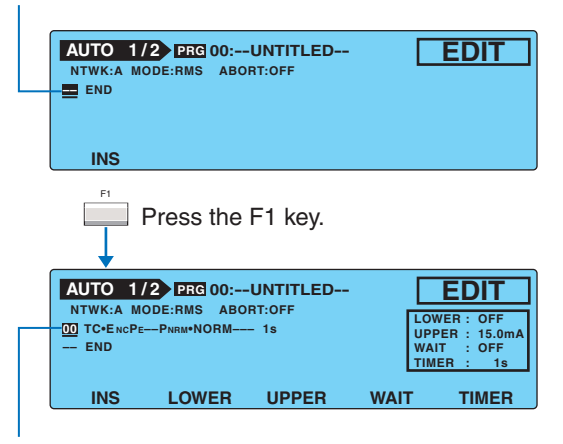

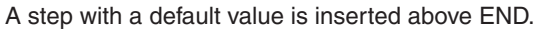

Default values of the step that is inserted

| Item                                                            | Default value |
|-----------------------------------------------------------------|---------------|
| Operation mode                                                  | TC            |
| Connection destination of the mea-<br>surement terminal (PROBE) | ENCPE         |
| Polarity of the EUT power line (POL)                            | NORM          |
| Single fault mode (COND)                                        | NORM          |
| Interval time                                                   | 1 s           |
| Upper reference (UPPER)                                         | 15 mA         |
| Lower reference (LOWER)                                         | OFF (30 µA)   |
| Test time (TIMER)                                               | ON (1 s)      |
| Test wait time (WAIT)                                           | OFF (1 s)     |

| items common to the step            | Default value |
|-------------------------------------|---------------|
| Measurement network (NTWK)          | А             |
| Current measurement mode<br>(MODE)  | RMS           |
| Measurement range (RANGE)           | AUTO          |
| Operation for FAIL judgment (ABORT) | OFF           |

. . . . . . . . . . . . . . . . .

### Inserting a Step in an Existing Program

Select the position where you want to insert a step. (The new step is inserted above the selected step.)

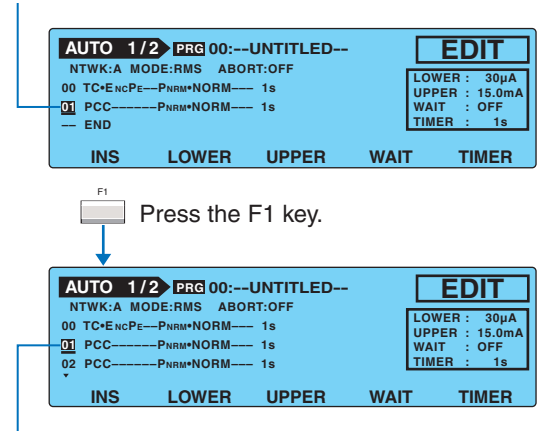

A copy of step 01 is inserted. (The selected step number does not change, but step 02 was step 01 before the INS key was pressed.)

. . . . .

### **Deleting a Step**

Select the step you want to delete.

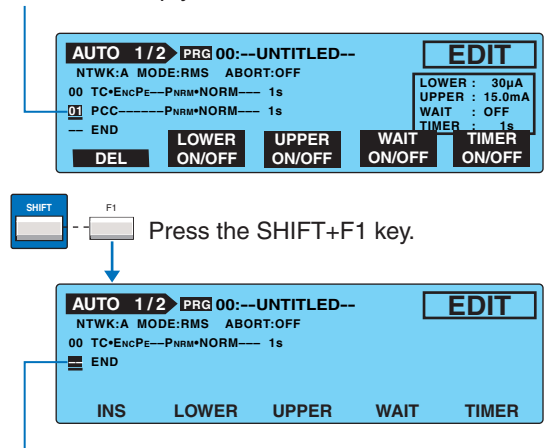

The selected pattern is deleted.

....

### Setup Items of AUTO1/2

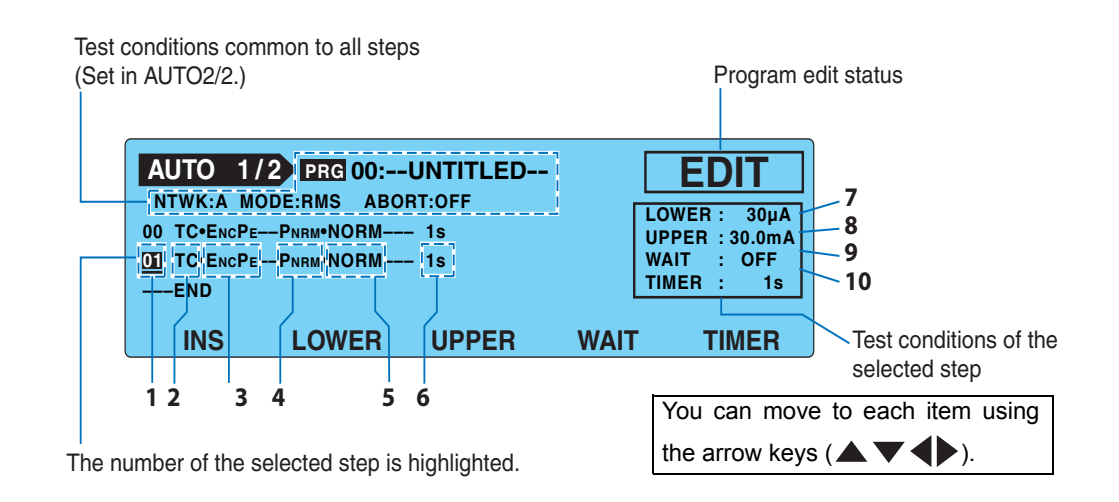

. . . . . . . . . . . . . . . .

| Item |                       | Description                                                                                                    |                                                                                                    | Panel operation |  |
|------|-----------------------|----------------------------------------------------------------------------------------------------|----------------------------------------------------------------------------------------------------|-----------------|--|
| 1    | (Step number)         | Selects the                                                                                                    | Rotary knob                                                                                                    |                 |  |
| 2    | (Operation mode)      | Selects TC                                                                                                    | Selects TC or PCCTC.                                                                                                    |                 |  |
| 3    | (PROBE) <sup>*1</sup> | Selects the                                                                                                    | connection destination of measurement terminals A and B.                                                                                                    |                 |  |
|      |                       | ENCPE                                                                                                    | Connected between the enclosure and earth.                                                                                                    |                 |  |
|      |                       | ENCENC                                                                                                    | Connected between two enclosures.                                                                                                    |                 |  |
|      |                       | ENCLIV                                                                                                    | Connected between the enclosure and power line (live).                                                                                                    | Rotary knob     |  |
|      |                       | ENCNEU                                                                                                    | Connected between the enclosure and power line (neu-<br>tral).                                                                                                    |                 |  |
| 4    | (POL) <sup>*2</sup>   | Selects the                                                                                                    | polarity of the power line supplied to the EUT.                                                                                                    |                 |  |
|      |                       | PNRM                                                                                                    | Normal phase connection                                                                                                    | Dotony knoh     |  |
|      |                       | Prvs                                                                                                    | Reverse phase connection                                                                                                    | Rolary knob     |  |
| 5    | COND *2               | Selects the                                                                                                    |                                                                                                    |                 |  |
|      |                       | NORM                                                                                                    | Normal status                                                                                                    |                 |  |
|      |                       | FLTNEU                                                                                                    | Power line (neutral) disconnected status                                                                                                    | Rotary knob     |  |
|      |                       | FLTPE                                                                                                    | Earth line disconnected status                                                                                                    |                 |  |
| 6    | (Interval)            | Sets the time until the next step is executed in the range of 1 s to 99 s or HOLD. If set to HOLD, the next step will not start until you press the START switch. |                                                                                                    | Rotary knob     |  |
| 7    | LOWER                 | Sets the low                                                                                                    | ver limit of the judgment reference.                                                                                                    | F2 key          |  |
|      |                       | Lower ref-<br>erence                                                                                                    | The selectable range varies depending on the NTWK (measurement network) and MODE (current measurement mode) settings on AUTO2/2. See Table 6-1.<br>You will not be able to enter the value if set to OFF. | Rotary knob     |  |
|      |                       | ON/OFF                                                                                                    | The item is turned on when the value is displayed.                                                                                                    | SHIFT+F2 key    |  |
| 8    | UPPER                 | Sets the up                                                                                                    | per limit of the judgment reference.                                                                                                    | F3 key          |  |
|      |                       | Upper ref-<br>erence                                                                                                    | The selectable range varies depending on the NTWK (measurement network) and MODE (current measurement mode) settings on AUTO2/2. See Table 6-1. You will not be able to enter the value if set to OFF.    | Rotary knob     |  |
|      |                       | ON/OFF                                                                                                    | The item is turned on when the value is displayed.                                                                                                    | SHIFT+F3 key    |  |

•

| Item |       | Description              |                                                                                                    | Panel operation |
|------|-------|--------------------------|----------------------------------------------------------------------------------------------------|-----------------|
| 9    | WAIT  | Sets the test wait time. |                                                                                                    | F4 key          |
|      |       | Test wait time           | Set the test wait time in the range of 1 s to 999 s.<br>You will not be able to enter the value if set to OFF. | Rotary knob     |
|      |       | ON/OFF                   | The item is turned on when the value is displayed.                                                             | SHIFT+F4 key    |
| 10   | TIMER | Sets the tes             | t time.                                                                                                    | F5 =-           |
|      |       | Test time                | Set the test time in the range of 1 s to 999 s.<br>You will not be able to enter the value if set to OFF.      | Rotary knob     |
|      |       | ON/OFF                   | The item is turned on when the value is displayed.                                                             | SHIFT+F5 key    |

You will not be able to select this item if you select PCC for item 2 (operation mode). \*1.

You will not be able select this item if ENCLIV or ENCNEU is selected for item 3 (PROBE). Item 4 (POL) and 5 \*2. (COND) are set to PNRM and NORM, respectively, regardless of the present setting.

| MODE                  | PCC                     | NTWK A, B,B1, C  | NTWK D, E        | NTWK F           | NTWK G           |  |
|-----------------------|-------------------------|------------------|------------------|------------------|------------------|--|
| DC, RMS               | C, RMS 30 µA to 30.0 mA |                  | 30 µA to 30.0 mA | 30 µA to 20.0 mA | 30 µA to 15.0 mA |  |
| PEAK 50 µA to 90.0 mA |                         | 50 µA to 45.0 mA | 50 µA to 30.0 mA | 50 µA to 22.5 mA |                  |  |

#### Table 6-1 Selectable range of LOWER/UPPER

#### **Earthing check**

If the PROBE item is set to ENCLIV or ENCNEU, measurement terminal A is connected to the EUT enclosure (floating section) and terminal B of the measurement network (NTWK) is connected to the power line (L or N) inside the TOS3200 to execute the test. Therefore, if the EUT enclosure is grounded, a dangerous earth fault will result through the NTWK. It is also possible that measurement terminal A be connected to the grounded section of the enclosure by mistake. It is necessary to check that the measurement points is not grounded in advance to perform the test safely.

The earthing check automatically makes this check. When you press the START switch, the TOS3200 supplies a low current between measurement terminals A and earth before the actual test, measures this current, and checks the grounding of the measurement point. If the measurement point is grounded, "\$FAIL" (CONTACT FAIL) will be indicated on the screen, and the test will be aborted.

Both the U-FAIL and L-FAIL signals are delivered from the SIGNAL I/O connector. To clear CONTACT FAIL, press the STOP switch.

If you connect the test lead to the measurement point after you press the START switch, the **ACAUTION** TOS3200 will judge that the measurement point is not grounded, and the earthing check will pass. If you do this, you will not be able to check mistakes in the connection. Be sure to connect the test lead to the measurement point first, and then press the START switch.

If you set LINE BRK (AUTO) to OFF and PROBE to EncLiv or EncNeu, the TOS3200 does NOTE not perform earthing checks. See p. 88 for details.

#### Blinking UP <= LOW indication

If the lower reference is set to a value greater than or equal to the upper reference in the LOWER ON condition, "UP <= LOW" will appear at the upper right of the screen to indicate that the setting is invalid.

See p. 96

### Setup Items of AUTO2/2 (Common to All Steps)

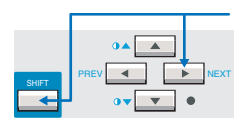

Press the NEXT (SHIFT+) key to display the program edit screen 2/2 (AUTO2/2). On AUTO2/2, set the items common to all steps.

| AUTO 2/ | EDI     | Т         |                      |         |      |
|---------|---------|-----------|----------------------|---------|------|
|         | ODERMS  | RANGE AU  | то                   | ABORT   | OFF  |
|         | I<br>Rb | Rs:<br>Rb | : 1.5 kΩ<br>: 0.5 kΩ | Cs: 0.2 | 2 µF |
| TITLE   | NTWK    | MODE      | RANG                 | E ABC   | ORT  |
| 11      | 12      | 13        | 14                   | 1       | 5    |

|    |       | Descriptio                                                                           | n                                                                                                    | Panel operation |  |
|----|-------|--------------------------------------------------------------------------------------|----------------------------------------------------------------------------------------------------|-----------------|--|
| 11 | TITLE | Selects th                                                                           | e program name.                                                                                                    | F1 key          |  |
|    |       | Name                                                                                 | Up to 12 of the characters shown in Table 3-1 on page 39 can be entered.                                                                                              | Rotary knob     |  |
| 12 | NTWK  | Selects th                                                                           | e measurement network.                                                                                                    | F2 key          |  |
|    |       | А                                                                                    | (For IEC 60990) (1.5 kΩ // 0.22 μF) + 500 Ω                                                                                                    |                 |  |
|    |       | В                                                                                    | (For IEC 60990) (1.5 k $\Omega$ // 0.22 $\mu$ F) + 500 $\Omega$ // (10 k $\Omega$ + 22 nF)                                                                            |                 |  |
|    |       | B1 <sup>*1</sup>                                                                     | (For IEC 60065) (1.5 k $\Omega$ // 0.22 $\mu$ F) + 500 $\Omega$ // (10 k $\Omega$ + 22 nF)                                                                            |                 |  |
|    |       | С                                                                                    | (For IEC 60990) (1.5 k $\Omega$ // 0.22 µF) + 500 $\Omega$ // (10 k $\Omega$ + (20 k $\Omega$ + 6.2 nF) // 9.1 nF)                                                    | SHIFT+F2 key    |  |
|    |       | D                                                                                    | 1 kΩ                                                                                                    |                 |  |
|    |       | E                                                                                    | 1 kΩ // (10 kΩ + 11.225 nF + 579 Ω)                                                                                                    |                 |  |
|    |       | F                                                                                    | 1.5 kΩ //0.15 μF                                                                                                    |                 |  |
|    |       | G                                                                                    | 2 kΩ                                                                                                    |                 |  |
| 13 | MODE  | Selects th                                                                           | e current measurement mode.                                                                                                    | F3 key          |  |
|    |       | RMS                                                                                  | RMS measurement                                                                                                    |                 |  |
|    |       | DC                                                                                   | DC measurement                                                                                                    | SHIFT+F3 key    |  |
|    |       | PEAK                                                                                 | Peak measurement                                                                                                    |                 |  |
| 14 | RANGE | Selects th                                                                           | e measurement range.                                                                                                    | F4 key          |  |
|    |       | AUTO                                                                                 | Automatically switches the range according to the measured value.                                                                                                    |                 |  |
|    |       | FIX                                                                                  | Fixes the range. The measurement range is determined by the upper reference, measurement network (NTWK), and current measurement mode (MODE) settings. See Table 6-2. | SHIFT+F4 key    |  |
| 15 | ABORT | Selects the operation if a FAIL judgment occurs while a program test is in progress. |                                                                                                    | F5 key          |  |
|    |       | OFF Executes the next step even if a FAIL judgment occurs.                           |                                                                                                    |                 |  |
|    |       | ON                                                                                   | Aborts the program test when a FAIL judgment occurs.                                                                                                    |                 |  |
| ີ  | 170   | *1                                                                                   | Measures voltage U1 between the measurement network reference points.                                                                                                 |                 |  |

See p. 176

Measures voltage U1 between the measurement network reference points.

| Table 6-2 D | etermination | of the | fixed | range |
|-------------|--------------|--------|-------|-------|
|-------------|--------------|--------|-------|-------|

| Measurement | MODE    | Upper reference |                  |                    |                    |                                                                                                    |
|-------------|---------|-----------------|------------------|--------------------|--------------------|----------------------------------------------------------------------------------------------------|
| range       | MODE    | PCC             | NTWK A, B, B1, C | NTWK D, E          | NTWK F             | NTWK G                                                                                                    |
| Range 1     | DC, RMS | 3               | 0 μA to 600 μA   | 30 µA to 300 µA    | 30 µA to 200 µA    | 30 µA to 150 µA                                                                                                    |
| Trange T    | PEAK    | 5               | 0 μA to 850 μA   | 50 µA to 424 µA    | 50 µA to 282 µA    | 50 µA to 212 µA                                                                                                    |
| Range 2     | DC, RMS | 60              | 1 µA to 6.00 mA  | 301 µA to 3.00 mA  | 201 µA to 2.00 mA  | 151 µA to 1.50 mA                                                                                                    |
| Range 2     | PEAK    | 85              | 1 µA to 8.50 mA  | 425 µA to 4.24 mA  | 283 µA to 2.82 mA  | NTWK G           30 μA to 150 μA           50 μA to 212 μA           151 μA to 1.50 mA           213 μA to 2.12 mA           1.51 mA to 15.0 mA           2.13 mA to 22.5 mA |
| Range 3     | DC, RMS | 6.0             | 1 mA to 30.0 mA  | 3.01 mA to 30.0 mA | 2.01 mA to 20.0 mA | 1.51 mA to 15.0 mA                                                                                                    |
| Trange 5    | PEAK    | 8.5             | 1 mA to 90.0 mA  | 4.25 mA to 45.0 mA | 2.83 mA to 30.0 mA | 2.13 mA to 22.5 mA                                                                                                    |

.

## **Sequence Program Editing Procedure**

This section describes the setup procedure of test conditions using an example in which the TC measurement (between the enclosure and earth) is performed and then the PCC measurement is performed by removing the test lead from the EUT. The detailed settings of this test are shown below.

| Items common to all steps           | Setting        |
|-------------------------------------|----------------|
| Program number                      | 01             |
| Program name                        | TEST-1         |
| Measurement network (NTWK)          | В              |
| Current measurement mode (MODE)     | RMS            |
| Measurement range (RANGE)           | AUTO           |
| Operation for FAIL judgment (ABORT) | Continue (OFF) |

| Steps specific to each step                                     | Setting                                     |                                |  |
|-----------------------------------------------------------------|---------------------------------------------|--------------------------------|--|
| Step number                                                     | 00                                          | 01                             |  |
| Operation mode                                                  | TC measurement                              | PCC measurement (PCC)          |  |
| Connection destination of the mea-<br>surement terminal (PROBE) | ENCPE                                       | -                              |  |
| Polarity of the EUT power line (POL)                            | Normal phase connection (PNRM)              | Normal phase connection (PNRM) |  |
| Single fault mode (COND)                                        | Normal status (NORM)                        | Normal status (NORM)           |  |
| Interval                                                        | Until the START switch is<br>pressed (HOLD) | 1 s                            |  |
| Upper reference (UPPER)                                         | 0.5 mA                                      | 1 mA                           |  |
| Lower reference (LOWER)                                         | 35 µA                                       | None (OFF)                     |  |
| Test wait time (WAIT)                                           | None (OFF)                                  | None (OFF)                     |  |
| Test time (TIMER)                                               | 1 s                                         | 1 s                            |  |

The following procedure assumes that nothing is assigned to program number 01 at start.

### **Entering the Edit Screen**

2

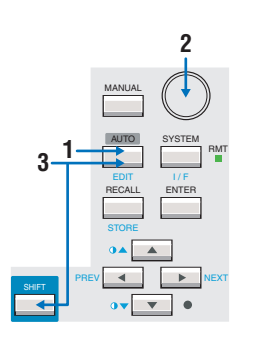

- Press the AUTO key to display AUTO1/2.
- Use the rotary knob to select program number 01.
- Press the EDIT (SHIFT+AUTO) key to display the edit screen.

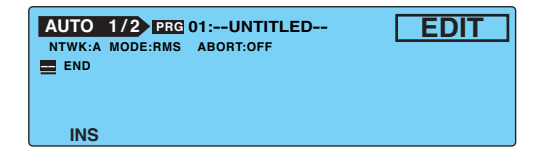

### Setting Items Common to the Program (All Steps)

Press the NEXT (SHIFT+) key to display the AUTO2/2.

**2** Press the TITLE (F1) key to select the program name.

3 Use the rotary knob to select "T," and press the ▶ key to move the underscore to the right by an item.

4 Use the rotary knob to select "E." Repeat similar steps to enter "TEST-1." To delete a character, enter a space.

After you enter the program name, press the TITLE (F1) key.

#### Press the NTWK (SHIFT+F2) key to set NETWK to B.

Because default settings are used for MODE, RANGE, and ABORT, do not change these items.

| AUTO 2/2  | EDIT  |               |              |
|-----------|-------|---------------|--------------|
| NTWK B MO | DERMS | RANGE AUTO    | ABORT OFF    |
| APTRST    | -R1-  | Rs: 1.5 kΩ    | Cs: 0.22 µF  |
|           | b     | C1 Rb: 0.5 kΩ | C1: 0.022 µF |
| В         |       | R1: 10 kΩ     |              |
| TITLE     | NTWK  | MODE RANG     | E ABORT      |

Press the PREV (SHIFT+ ) key to display the AUTO1/2.

### Setting Step 00

6

Δ

5

- **Press the INS (F1) key to insert step 00.** Step number 00 is selected.
- Press the ▶ key to move the underscore to the right by a character, and use the rotary knob to select TC.
- Press the ▶ key to move the underscore to the right by four items to select the interval.

Because default settings are used for the connection destination of the measurement terminal (PROBE), polarity of the EUT power line (POL), and single fault mode (COND), these items are not changed.

#### Use the rotary knob to select HOLD.

By selecting HOLD, step 01 is not executed until you press the START switch again after step 00 is completed. After removing the test lead from the EUT, you can continue the test by pressing the START switch.

| AUTO 1<br>NTWK:B MG<br>00 TC·ENCPE<br>END | 2 PRG 01:TI<br>DDE:RMS ABO<br>PNRM·NORM | LOV<br>UPF<br>WA<br>TIM | EDIT<br>VER : OFF<br>PER : 15.0mA<br>IT : OFF<br>ER : 1s |       |
|-------------------------------------------|-----------------------------------------|-------------------------|----------------------------------------------------------|-------|
| INS                                       | LOWER                                   | UPPER                   | WAIT                                                     | TIMER |

Press the LOWER ON/OFF (SHIFT+F2) key to set LOWER to ON.

. . . . . . . . . . . . . . . .

. . . . . . . . . . . . . .

By default, LOWER is set to OFF. If LOWER is set to OFF, you will not be able to enter the value even though you can select it using the F3 key or arrow keys.

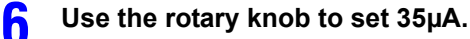

#### Press the UPPER (F3) key to select UPPER.

#### Use the rotary knob to set 500µA.

Because default settings are used for WAIT and TIMER, these items are not changed.

| AU        | TO 1/    | 2 PRG 01:TI | EST-1  |                          | EDIT                                               |
|-----------|----------|-------------|--------|--------------------------|----------------------------------------------------|
| 00 T<br>E | C.ENCPE- | -PNRM·NORM  | - HOLD | LOV<br>UPP<br>WAI<br>TIM | VER: <u>35µA</u><br>VER: 500µA<br>T: OFF<br>ER: 1s |
|           | INS      | LOWER       | UPPER  | WAIT                     | TIMER                                              |

### Setting Step 01

R

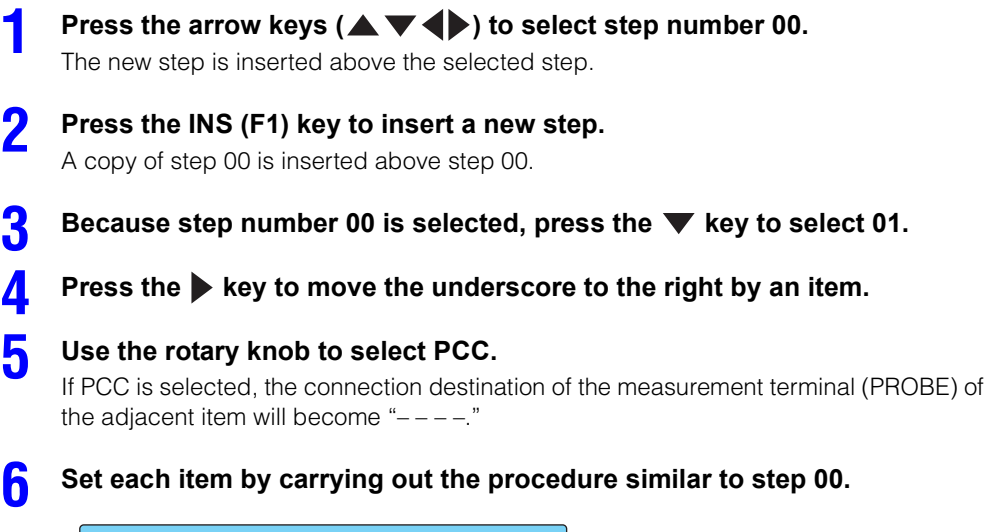

| AUTO 1   | 2 PRG 01:T  | EST-1  |        | ED               | DIT                   |
|----------|-------------|--------|--------|------------------|-----------------------|
| NTWK:B M | DDE:RMS ABO | RT:OFF | Ē      | OWER :           | OFF                   |
| DI PCC   | PNRM·NORM   | - 1s   | U<br>W | PPER :<br>/AIT : | <u>1.00m</u> A<br>OFF |
| END      |             |        | Т      | IMER :           | 1s                    |
| INS      | LOWER       | UPPER  | WAIT   | т                | MER                   |

### **Exiting from the Edit Screen**

#### After you are done entering the settings, press the AUTO key.

The setup screen closes, and the screen displays "READY."

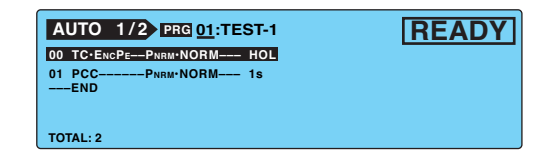

6

Program Test

## **Setting Additional Test Conditions**

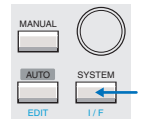

You can set the following functions in the system setup screen (SYSTEM1/5) in addition to the program test conditions.

- · Maximum value hold function of the measured current (MEAS MODE)
- Hold time of the PASS judgment (PASS HOLD)
- Measured current conversion display (CONV)
- Buzzer volume (BUZ VOL)
- Power supply to the EUT during the interval time (LINE BRK (AUTO))

| SYSTEM1/5 | •      |       |            |               |
|-----------|--------|-------|------------|---------------|
| MEAS MODE | :NORM  | BUZ \ | /OL (PASS) | : 3           |
| PASS HOLD | : 2.0s | BUZ \ | /OL (FAIL) | : 3           |
| CONV      | :OFF   | CONT  | RAST       | : 5           |
| SELV      | :OFF   | LINE  | BRK(AUTO)  | :ON           |
| MEAS      | PASS   | CONV  | SELV       | <next></next> |

# Maximum Value Hold Function of the Measured Current (MEAS MODE)

This function holds and displays the maximum value measured during the test period. The maximum value is held for a single test. The held value is cleared when the test is completed.

See p. 51

The maximum measured value is not held during the test wait time.

Select the MEAS MODE on SYSTEM1/5.

Use the rotary knob to select the NORM or MAX.

| NORM | Normal measurement (not hold the maximum value) |  |
|------|-------------------------------------------------|--|
| MAX  | Hold the maximum value.                         |  |

### Hold Time of the PASS Judgment (PASS HOLD)

```
See p. 93
```

The test result data can be saved to the memory when the total judgment is displayed after the program test is completed.

If the total judgment is FAIL, the screen will show the FAIL result until you press the STOP switch. Therefore, you can save the data during this period.

See p. 196 On the contrary, the display time when the total judgment is PASS is 2.0 s (default value). Thus, you must save the test result data during this period. If you want to make sure to save the data for PASS judgments, set the display time of the PASS judgment result (PASS HOLD) to HOLD.

|                    | 0s rms 0.0V 0.00A                                                           |
|--------------------|-----------------------------------------------------------------------------|
| TOTAL: 2           | SAVE? Yes No                                                                |
| Select the Use the | e PASS HOLD on SYSTEM1/5.<br>rotary knob to select the PASS HOLD time.      |
| 2 Use the<br>Time  | rotary knob to select the PASS HOLD time. Selectable range: 0.2 s to 10.0 s |

### **Measured Current Conversion Display (CONV)**

The TOS3200 has a function called CONV that converts the measured current by the ratio between the preset CONV voltage and the measured value of the line voltage applied to the EUT AC inlet.

For example, if the line voltage is 100.0 V and you set the preset CONV voltage to 106.0 V, the TOS3200 displays values equal to 106% of the measured currents.

#### Select the CONV on SYSTEM1/5.

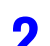

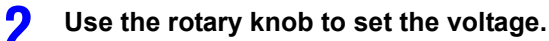

Selectable range: 80.0 V to 300.0 V Voltage OFF Disable the conversion display.

### **Buzzer Volume (BUZ VOL)**

You can set the buzzer volume for PASS or FAIL judgments.

#### Select the BUZ VOL on SYSTEM1/5.

Select the BUZ VOL (PASS) to set the buzzer volume for PASS judgments, or select the BUZ VOL (FAIL) to set the buzzer volume for FAIL judgments.

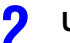

#### Use the rotary knob to set the buzzer volume (0 to 10).

You can hear the buzzer volume by pressing the BUZ CHK (SHIFT+F5) key when BUZ VOL (PASS) or BUZ VOL (FAIL) is selected.

# Power supply to the EUT during the interval time (LINE BRK (AUTO))

See p. 77

Sets whether or not to supply power to the EUT during program test interval time.

On SYSTEM1/5, press the LINE BRK (AUTO; SHIFT+F4) to select ON or OFF.

| ON  | Does not supply power to the EUT during the interval time |  |  |
|-----|-----------------------------------------------------------|--|--|
| OFF | Supplies power to the EUT during the interval time        |  |  |

- Even if you set LINE BRK (AUTO) to OFF, when the EUT power supply switches from a positive phase connection to a negative phase connection between steps, the TOS3200 does not supply power to the EUT. The only way that you can switch the connection is by shutting off the power supply.
  - If you set LINE BRK (AUTO) to OFF and PROBE to EncLiv or EncNeu, the TOS3200 does not perform earthing checks. See p. 81 for details.

## **Starting the Test**

Electric shock may occur. Do not touch the tip of the lead while using the test lead.

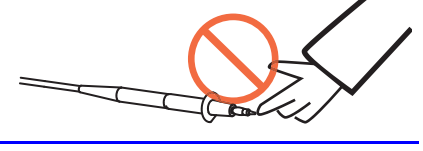

### Starting the test

Check that the TOS3200 is connected correctly to the EUT.

On AUTO1/2 with "READY" displayed, press the START switch.

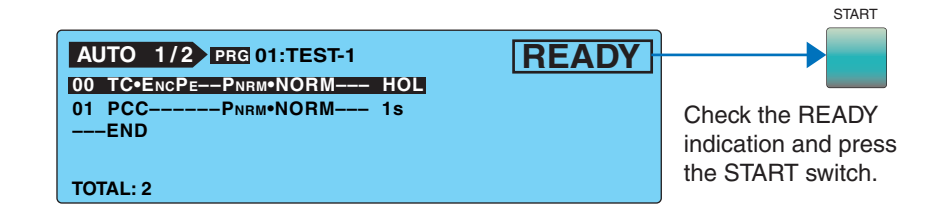

### When a test starts

NOTE

If LINE BRK (AUTO) is set to ON, the DANGER lamp and the LINE ON LED do not illuminate during the interval time.

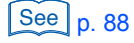

See p. 51

The DANGER lamp illuminates.

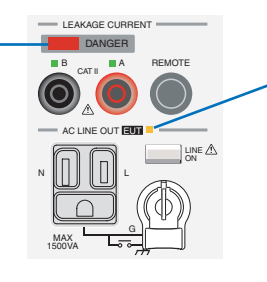

The power line to the EUT is turned on, and this LED illuminates.

### In steps in which WAIT is set to ON

The status changes to WAIT, and the test wait time starts counting down. When the test wait time reaches 0 s, the status changes to TEST, and the test of that step actually starts.

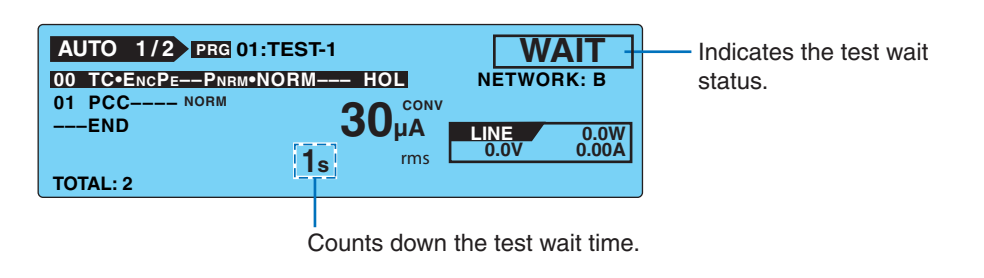

### In steps in which WAIT is set to OFF

The status changes to TEST, and the test of that step actually starts.

The step that is being executed is highlighted.

Indicates that the measured current is indicated after a conversion. • SYSTEM1/5 > CONV

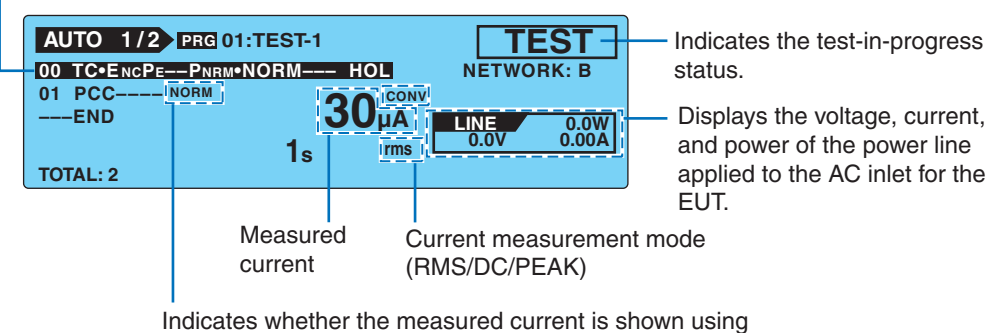

Indicates whether the measured current is shown using the normal display (NORM) or maximum value display (MAX).

 $\cdot$  SYSTEM1/5 > MEAS MODE

### **During the interval**

The judgment result of the previous step is displayed, and the interval time is count down. When the interval time reaches 0 s, the next step is executed.

If the interval time is set to HOLD, the next step will not start until you press the START switch.

|                     | ST-1    | DACC         |
|---------------------|---------|--------------|
| ACTO T/2 PRG CI.IL  | PA33    |              |
| 00 IC•EncPe-PNRM•NO | RM 30s  | NETWORK: B   |
| 01 PCC NORM         | 20 CONV | INTERVAL 10s |
| END                 | υ ΑμΟυ  | LINE 0.0W    |
|                     | 1s rms  | 0.0V 0.00A   |
| TOTAL: 2            |         |              |

Indicates the test result of the previous step.

Displays a countdown of the interval time. HOLD is displayed if set to hold.

### When a test starts (Cont'd)

#### The measured value is blinking

See p. 82

If the measured value exceeds the measurement range specified by AUTO or FIX, the measured value will blink. See Table 6-2.

#### **CONV** is displayed

If the current conversion display function is enabled and the power is not applied to the AC inlet for the EUT, "CONV" will be displayed. The conversion display function is invalid in this condition.

See p. 200

- If you are supplying the EUT power from an external source (not from the TOS3200) in the TC measurement between two enclosures, turn the current conversion display function off.
  - SYSTEM1/5>CONV

### **Unable to Start the Test**

### **READY** is not displayed

You will not be able to start test in the following conditions.

- When AUTO2/2 is displayed.
- When the STOP switch is pressed (includes the condition in which the STOP signal is being applied to the SIGNAL I/O connector).

When the power line of the EUT is turned on.

#### **PROTECTION** is blinking

If "PROTECTION" is blinking on the screen, the TOS3200 is in the protection status. You will not be able to start the test in this status. Eliminate the cause of the protection status, and then start the test. For details, see "Protection Function".

| AUTO 1/2 PRG 01:TEST-1 REMOTE PROTECTION              | Blinking |
|-------------------------------------------------------|----------|
| 00 TC•EncPePNRM•NORM HOL<br>01 PCCPNRM•NORM 1s<br>END |          |
| TOTAL: 2                                              |          |

#### **PASS or FAIL is displayed**

You cannot start test while the judgment result is displayed. Press the STOP switch to set the TOS3200 to READY status.

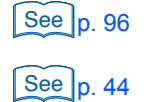

See p. 204

## **Stopping the Test**

### **Aborting the Test**

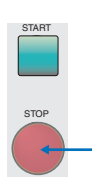

Press the STOP switch.

### When the Test Ends

The program test will stop in any of the conditions below.

- a. When the execution of all steps has been completed.
- b. If U-FAIL, L-FAIL, or CONTACT FAIL occurs (when ABORT is ON).
- c. When you press the STOP switch.

When the program test stops, the DANGER lamp will turn off, and the power line to the EUT will be turned off.

If the test stops in the case of condition a or b above, the total judgment result will be displayed on the screen.

| AUTO 1/2 PR<br>01 PCCP | UTO 1/2 PRG 01:TEST-1<br>PCCPNRM'NORM 1s |        |       |
|------------------------|------------------------------------------|--------|-------|
| END                    | <b>30</b> μΑ                             |        | 0.011 |
|                        | 0s rms                                   | s 0.0V | 0.00W |
| TOTAL: 2               | SAVE?                                    | Yes    | No    |

### **Program Test Judgment**

In a program test, the measured value is judged for each step, and the result is displayed. When all steps are completed, the total judgment of all steps is made.

| Operation                                              | PASS                                                                   | L-FAIL                                           | CONTACT FAIL                                     |                                                                    |
|--------------------------------------------------------|------------------------------------------------------------------------|--------------------------------------------------|--------------------------------------------------|--------------------------------------------------------------------|
| Display                                                | Displays "PASS" on the screen.                                         | Displays "↓FAIL" on the screen.                  | Displays "↑FAIL" on the screen.                  | Displays "\$FAIL" on the screen.                                   |
| Buzzer (only when<br>the program test is<br>completed) | Sounds for 0.2 s. <sup>1</sup>                                         | Sounds until FAIL is cl                          | eared.                                           |                                                                    |
| SIGNAL I/O<br>connector                                | Outputs the pass sig-<br>nal for the time speci-<br>fied by PASS HOLD. | Outputs the L-FAIL signal until FAIL is cleared. | Outputs the U-FAIL signal until FAIL is cleared. | Outputs the L-FAIL<br>and U-FAIL signals<br>until FAIL is cleared. |

 Table 6-3
 Operation when the step is completed or the program test is completed

\*1 The duration of the buzzer for a PASS judgment is fixed to 0.2 s. It does not depend on the PASS HOLD time.

............

..........

### Program Test Judgment (Cont'd)

#### Judgment for each step

```
See p. 50
```

Judgment is performed in the same manner as the single test. For details, see "Judgment System"."

The judgment result of each step is displayed on the screen during the interval and also delivered as a signal from the SIGNAL I/O connector. The buzzer does not sound.

#### **Total judgment**

When the program test is complete, a total judgment of all steps is displayed. If the judgment of all steps is the same, the total judgment is also the same. If various judgments are mixed, the judgment with the highest precedence becomes the total judgment. See the following example.

| Step              | Judgment of each step |              |  |  |
|-------------------|-----------------------|--------------|--|--|
|                   | Program 00            | Program 01   |  |  |
| 00                | PASS                  | PASS         |  |  |
| 01                | PASS                  | CONTACT FAIL |  |  |
| 02                | PASS                  | U-FAIL       |  |  |
| 03                | PASS                  | PASS         |  |  |
| 04                | PASS                  | L-FAIL       |  |  |
| 05                | PASS                  | PASS         |  |  |
|                   |                       |              |  |  |
| Total<br>judgment | PASS                  | U-FAIL       |  |  |

| Order of<br>prece-<br>dence | Judgment     |
|-----------------------------|--------------|
| 1                           | U-FAIL       |
| 2                           | L-FAIL       |
| 3                           | CONTACT FAIL |
| 4                           | PASS         |

#### **ABORT setting and FAIL judgment**

If ABORT is set to OFF in the example of program 01 above, the test will be executed to step 05, and the total judgment will be U-FAIL.

If ABORT is set to ON, CONTACT FAIL occurs in step 01, and the program test will stop at this point. The total judgment will be CONTACT FAIL, and the test results up to step 01 can be stored.

### **Storing the Test Result**

See p. 93

The storage function is assigned to a function key while the judgment result is displayed. For details, see "Storing the Test Results"."

. . . . . . . . . . . . . . .

### **Releasing the Judgment Result**

Press the STOP switch to set the TOS3200 to READY status.

. . . . . . . . . . . .

## **Storing the Test Results**

2

4

You can store up to 50 program test results. The storage function is assigned to a function key while the judgment result (PASS or FAIL) is displayed.

## Press the Yes (F4) key on the judgment result screen to display the AUTO TEST DATA screen.

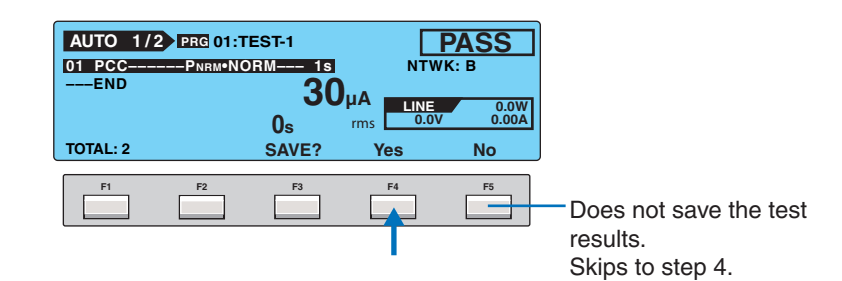

### Press the arrow keys ( $\blacktriangle \lor \blacklozenge ightarrow$ ) to select the desired memory number.

If you select a memory number in which a test result is already saved, the saved information is displayed.

Program number: Program name year/month/day hour:minute

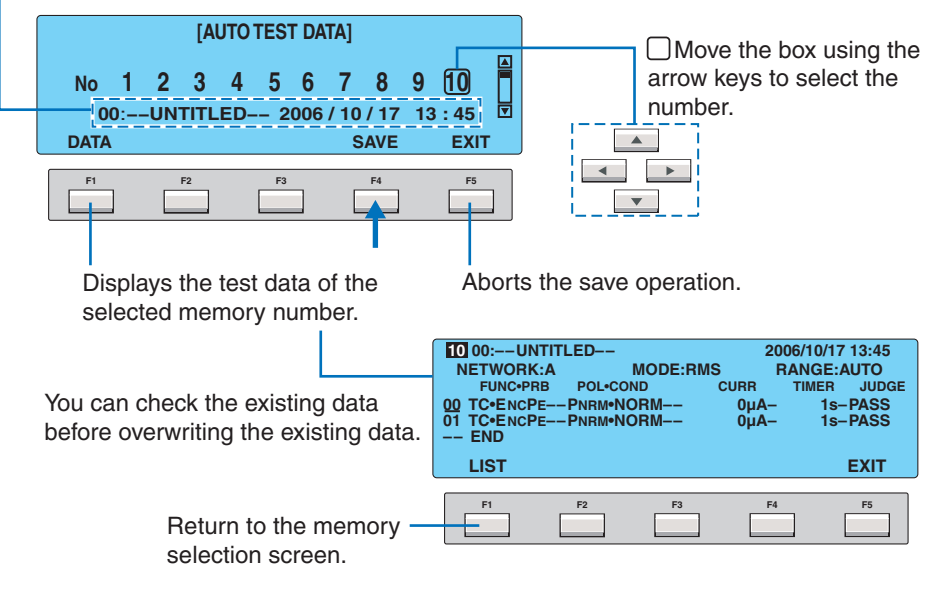

#### Press the SAVE (F4) key.

The saved information is displayed. Press the DATA (F1) key to check the stored data.

#### Press the EXIT (F5) key.

The data save screen closes, and the TOS3200 changes to the READY status.

## **Displaying the Test Results**

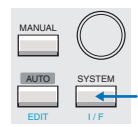

You can display the stored test results from the system setup screen 4/5 (SYSTEM4/5).

Press the SYSTEM key to display SYSTEM1/5.

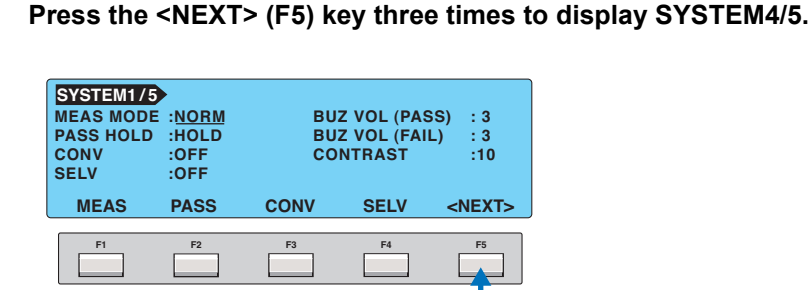

Press the arrow keys (  $\blacktriangle \lor \blacklozenge 
ightharpoon$ ) to select the desired memory number.

If you select a memory number in which a test result is already saved, the saved information is displayed.

Program number: Program name year/month/day hour:minute

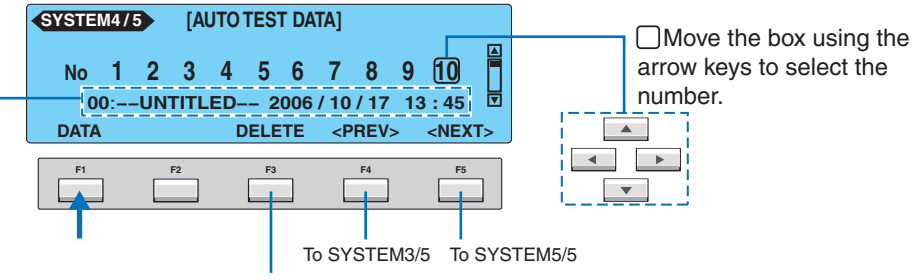

Deletes the test data of the selected memory number.

#### Press the DATA (F1) key.

The stored test results are displayed.

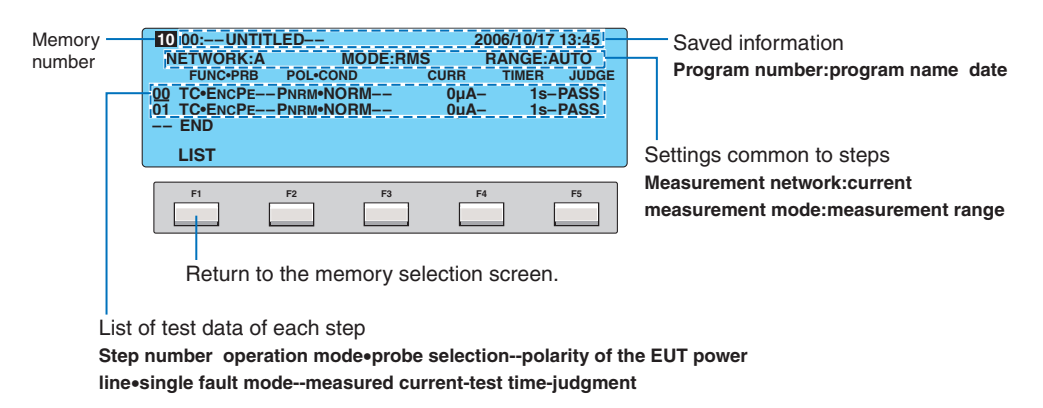

To return to the current measurement, press the AUTO key.

### **Deleting the Stored Data**

Δ

Select the memory number you want to delete in step 3 above, and press the DELETE (F3) key.

.....

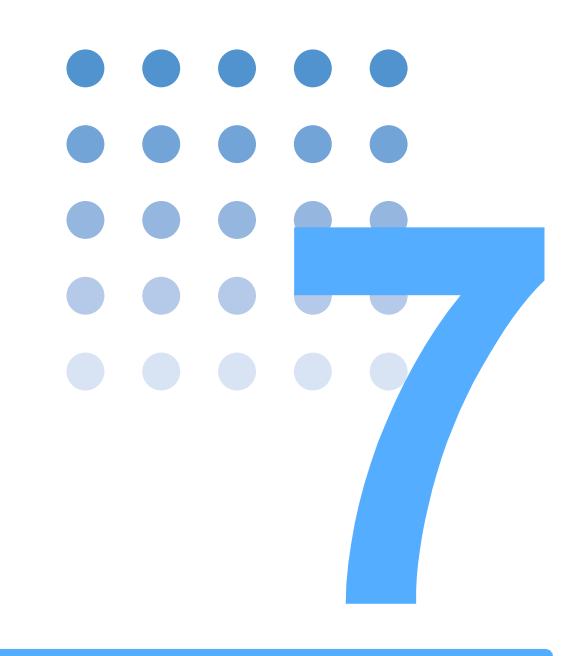

# **External Control**

This chapter describes how to start the test externally and how to recall panel memories and sequence programs using the SIGNAL I/O connector.

## **SIGNAL I/O Connector**

#### 

Possible electric shock. Turn off all equipment before connecting or disconnecting cables.

The SIGNAL I/O connector is the D-sub 25-pin connector on the rear panel. The connector is used to control the starting and stopping of the test or monitor the TOS3200 status.

- Connector on the TOS3200
  By Omron XM2B-2502 D-sub 25-pin male connector
- Connection cable
   D-sub 25-pin male, straight cable
- Connector on the controller
   By Omron XM2D-2501 D-sub 25-pin male connector or an equivalent connector

To prevent operation errors due to noise, use a shielded D-sub 25-pin connector and a cable of length less than or equal to 3 m.

For information on how to obtain the consumable parts, contact your Kikusui agent or distributor.

For details on how to use the tools, read the catalog by Omron.

### SIGNAL I/O Specifications

#### Input signal

| Low-active control input  |               |
|---------------------------|---------------|
| High-level input voltage: | 11 V to 15 V  |
| Low-level input voltage:  | 0 V to 4 V    |
| Low-level input current:  | -5 mA maximum |
| Input time width:         | 5 ms minimum  |

#### **Output signal**

Open collector output

Output withstand voltage: 30 Vdc Output saturation voltage: Approx. 1.1 V (25 °C) Maximum output current: 400 mA (TOTAL)

| Pin<br>No.                                                                                                    | Signal name                                                                       | I/O | Description                                                                  |                                  |                                                                          |                                                     |
|----------------------------------------------------------------------------------------------------|-----------------------------------------------------------------------------------|-----|------------------------------------------------------------------------------|----------------------------------|--------------------------------------------------------------------------|-----------------------------------------------------|
| 1                                                                                                    | PM0                                                                               | I   | LSB                                                                          |                                  | 2-digit BCD low-active input                                             |                                                     |
| 2                                                                                                    | PM1                                                                               | I   | -                                                                            | חפו                              | Signal input pins for selectin                                           | Signal input pins for selecting the panel memory or |
| 3                                                                                                    | PM2                                                                               | I   | -                                                                            | LSD                              | program<br>This selection signal is latched on the rising edge of the    |                                                     |
| 4                                                                                                    | PM3                                                                               | Ι   | -                                                                            |                                  | strobe signal to recall the panel memory or program.                     |                                                     |
| 5                                                                                                    | PM4                                                                               | I   | _                                                                            |                                  |                                                                          |                                                     |
| 6                                                                                                    | PM5                                                                               | I   | -                                                                            | MOD                              |                                                                          |                                                     |
| 7                                                                                                    | PM6                                                                               | Ι   | -                                                                            | INISD                            |                                                                          |                                                     |
| 8                                                                                                    | PM7                                                                               | I   | MSB                                                                          |                                  |                                                                          |                                                     |
| 9                                                                                                    | STB                                                                               | I   | Strobe sign                                                                  | al input term                    | inal of the panel memory or program                                      |                                                     |
| 10                                                                                                    | MANU/AUTO                                                                         | I   | Selects sing<br>(high: single                                                | gle test or pr<br>e test, low: p | ogram test.<br>program test)                                             |                                                     |
| 11                                                                                                    | STEP_END                                                                          | 0   | Output at the                                                                | ne end of ea                     | ch step during a program test.                                           |                                                     |
| 12                                                                                                    | CYCLE_END                                                                         | 0   | Output at the                                                                | ne end of the                    | e last step during a program test.                                       |                                                     |
| 13                                                                                                    | СОМ                                                                               | -   | Circuit com                                                                  | mon                              |                                                                          |                                                     |
| 14                                                                                                    | LINE_ON                                                                           | 0   | On while po                                                                  | ower is supp                     | lied from AC LINE OUT to the EUT.                                        |                                                     |
| 15                                                                                                    | TEST                                                                              | 0   | On while th                                                                  | e test is in p                   | rogress (excluding the test wait time and interval period).              |                                                     |
| 16                                                                                                    | PASS                                                                              | 0   | On for at le<br>(On continu                                                  | ast 0.2 s (PA<br>lously if the l | ASS HOLD time) when judgment is PASS.<br>PASS HOLD time is set to HOLD.) |                                                     |
| 17                                                                                                    | U-FAIL                                                                            | 0   | Continuous                                                                   | ly on if the ju                  | udgment is U-FAIL or CONTACT FAIL.                                       |                                                     |
| 18                                                                                                    | L-FAIL                                                                            | 0   | Continuously on if the judgment is L-FAIL or CONTACT FAIL.                   |                                  |                                                                          |                                                     |
| 19                                                                                                    | READY                                                                             | 0   | On during the READY status.                                                  |                                  |                                                                          |                                                     |
| 20                                                                                                    | PROTECTION                                                                        | 0   | On when a protection is activated.                                           |                                  |                                                                          |                                                     |
| 21                                                                                                    | START                                                                             | I   | Start signal                                                                 | Start signal input pin.          |                                                                          |                                                     |
| 22                                                                                                    | STOP                                                                              | I   | Stop signal input pin.                                                       |                                  |                                                                          |                                                     |
| 23                                                                                                    | ENABLE                                                                            | I   | Enable signal input pin of the start signal.                                 |                                  |                                                                          |                                                     |
| 24                                                                                                    | +24 V                                                                             | 0   | +24-V internal power supply output terminal (maximum output current: 100 mA) |                                  |                                                                          |                                                     |
| 25                                                                                                    | СОМ                                                                               | -   | Circuit com                                                                  | mon                              |                                                                          |                                                     |
| 25 COM – Circuit common<br>PM7<br>PM6<br>PM5<br>PM4<br>PM3<br>STEP_END<br>CYCLE_END<br>CYCLE_END<br>COM<br>132 11 10 9 8 7 6 5 4 3 2 1<br>EXAMPLE A 2 2 2 2 19 18 7 16 5 14<br>COM<br>LINE ON |                                                                                   |     |                                                                              |                                  |                                                                          |                                                     |
|                                                                                                    | +24V<br>ENABLE<br>STOP<br>STOP<br>UPPER FAIL<br>LOWER FAIL<br>PROTECTION<br>READY |     |                                                                              |                                  |                                                                          |                                                     |

**CAUTION** Possible damage to internal circuit. Do not short the +24 V of pin number 24 to the chassis or the circuit common.

### **Internal Construction**

The common for the input signal circuit and output signal circuit is the same.

It is pulled up to +12 V. If the input terminal is opened, the input signal circuit will be in the same condition as when a high level signal is applied.

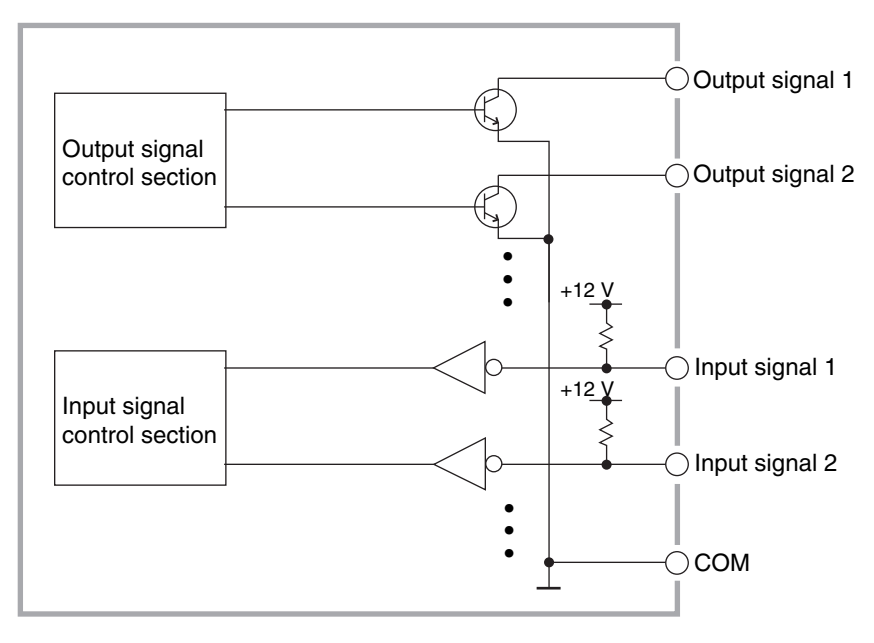

Fig. 7-1 Internal construction of SIGNAL I/O

### **Application Examples of Input Signal**

#### Controlling the TOS3200 using a make contact

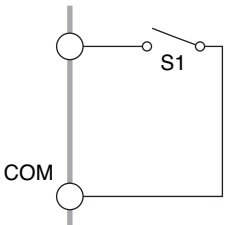

The input terminal is set to low level by using a make contact such as a relay or switch.

#### Controlling the TOS3200 using a logical device

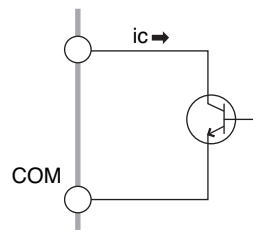

In place of a switch in the example above, a logical device such as a transistor is used.

Construct the circuit so that at least 5 mA of collector current ic of the transistor can flow.

### **Application Examples of Output Signal**

### **Driving a relay**

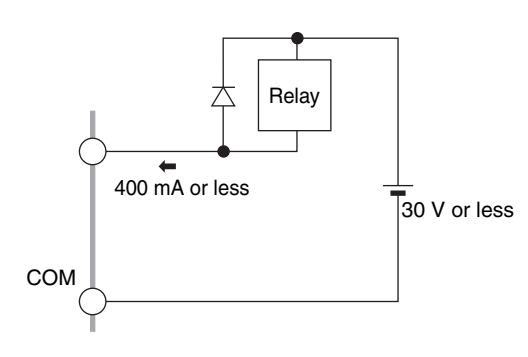

The output signal is used to drive a relay.

### Producing a low level digital signal

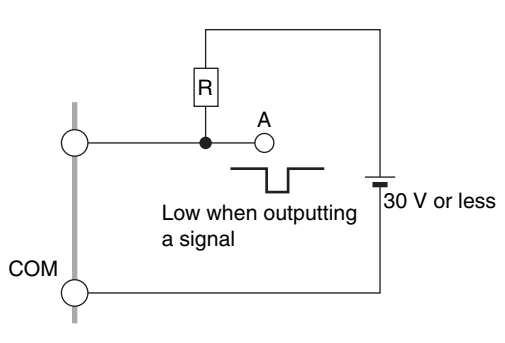

The output signal is used to produce a low level digital signal.

## **Starting the Test**

To start the test using the SIGNAL I/O connector, set the ENABLE signal to low level. When at least 10 ms passes after the READY signal is set to low level, set the START signal to low level for at least 5 ms. When a valid START signal is detected, the READY signal will be set to high level.

If the ENABLE signal is low level, the start signal of the SIGNAL I/O connector and the START input of the REMOTE terminal will be enabled, and the START switch on the panel will be disabled.

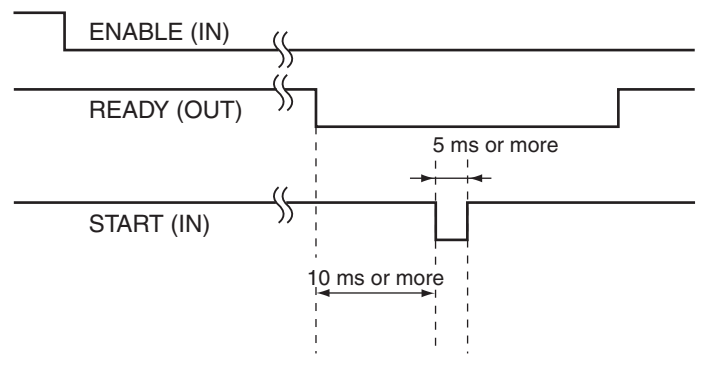

Fig. 7-2 START signal

....

## **Recalling the Panel Memory and Sequence Program**

The PM and STB signals are processed at the times shown below. Check that the READY signal is low level.

Table 7-2 shows the relationship between the PM0 to PM7 signals and the panel memory number or program number that is actually recalled.

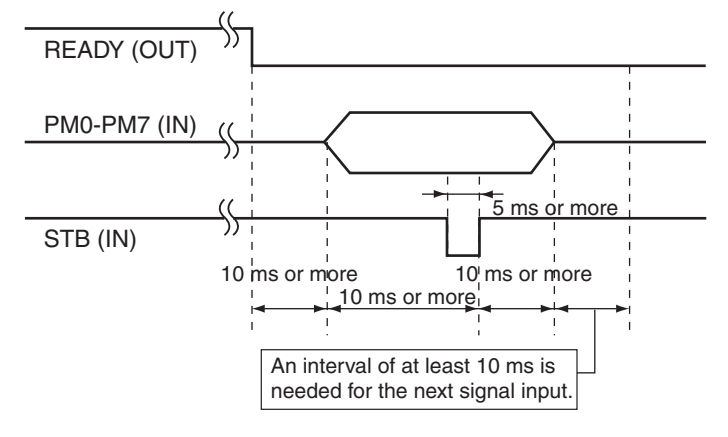

Fig. 7-3 Strobe signal

| MSD |     |     |     | LSD |                 |     |                 |            | Pecalled data   |            |                 |
|-----|-----|-----|-----|-----|-----------------|-----|-----------------|------------|-----------------|------------|-----------------|
| PM7 | PM6 | PM5 | PM4 | PM3 | PM2             | PM1 | PM0             |            |                 |            |                 |
| Н   | Н   | Н   | н   | н   | н               | н   | Н               | Н          | Panel memory 00 |            |                 |
|     |     |     |     |     |                 |     |                 | L          | Program 00      |            |                 |
| н   | н   | Н   |     |     | 1               | Н   | Panel memory 01 |            |                 |            |                 |
|     |     |     |     |     | 11              |     | -               | L          | Program 01      |            |                 |
| н   | н   |     | н   | Н   | Panel memory 02 |     |                 |            |                 |            |                 |
|     |     |     |     |     |                 |     | L               | Program 02 |                 |            |                 |
| •   |     |     |     |     |                 |     |                 |            |                 |            |                 |
| •   |     |     |     |     |                 |     |                 |            |                 |            |                 |
|     | Н   | н   | H L | 1   | L H             | нн  | нн              | ц ц        | нн              | Н          | Panel memory 98 |
|     |     |     |     | L   |                 |     |                 | L          | Program 98      |            |                 |
|     | Н   | Н   | H L | 1   | L H             | Н   | L               | Н          | Panel memory 99 |            |                 |
| L   |     |     |     |     |                 |     |                 | L          | L               | Program 99 |                 |

Table 7-2 Panel memory and program selection

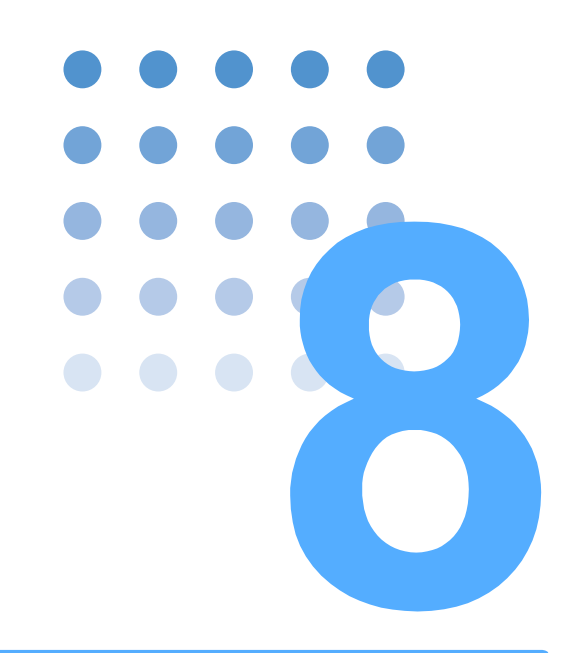

# **Remote Control**

This chapter gives an overview of the remote control function and explains the SCPI command structure, syntax, details of each command, registers, and so on used in the remote control.

## **Remote Control Overview**

In addition to using the front panel, the TOS3200 can be controlled remotely using the following interfaces (equipped as standard).

- RS232C interface
- GPIB interface
- USB interface

The GPIB, RS232C, and USB interfaces cannot be used simultaneously.

The remote interface complies with IEEE Std 488.2-1992 and SCPI Specification 1999.0.

See p. 110

102

Use the SCPI commands only after you have understood the SCPI command syntax for the TOS3200.

If the TOS3200 is operating under remote control, the RMT LED on the front panel will illuminate. To switch from the remote mode to the local mode (panel operation) from the panel, press the LOCAL key.

#### **Instrument Interface Standards**

The TOS3200 conforms to the following standards.

- IEEE Std 488.2-1992 IEEE Standard Codes, Formats, Protocols, and Common Commands For Use With IEEE Std 488.1-1987
- IEEE Std 488.1-1987 IEEE Standard Digital Interface for Programmable Instrumentation
- Standard Commands for Programmable Instruments (SCPI) version 1999.0
- Universal Serial Bus Specification Rev 2.0
- Universal Serial Bus Test and Measurement Class Specification (USBTMC) Rev 1.0
- Universal Serial Bus Test and Measurement Class, Subclass USB488 Specification (USBTMC-USB488) Rev 1.0

### **VISA Library**

If you are using a VISA library (VISA COM) for the I/O library, the VISA library must be installed on the PC.

A device driver supporting USB T&M Class (USBTMC) is required to control the TOS3200 through the USB interface. The USBTMC driver is automatically installed by the VISA library. VISA (Virtual Instrument Software Architecture) is a specification for standard software for

connecting instruments that was defined by the VXIplug&play Systems Alliance.

One of the VISA libraries (driver software implemented in compliance with the VISA specifications) below is necessary.

Older version of VISA libraries does not support USB. USB functions cannot be used on Windows 95 or Windows NT 3.5x or 4.0.

- NI-VISA by National Instruments (Ver. 3.0 or later, Ver. 3.2 or later for Windows 2000 and Windows XP)
- Agilent VISA by Agilent Technologies (Agilent IO Libraries M01.00 or later)
- KI-VISA Ver. 3.0.0 or later

KI-VISA is Kikusui original VISA library compatible with VXIplug&play VISA Specifications 3.0. The latest version can be downloaded from Kikusui website (http://www.kikusui.co.jp/en/download/). KI-VISA is not required if NI-VISA or Agilent VISA is already installed.

## **Using the RS232C Interface**

The RS232C port on the TOS3200 is a standard D-sub 9-pin male connector.

Check that the POWER switches of the TOS3200 and the PC are off, and connect the TOS3200 to the PC using a standard cross cable (null modem cable).

Use a D-sub 9-pin female-to-female AT type for the cross cable. Fig. 8-1shows the connector pin assignments.

The TOS3200 does not use hardware handshaking (cross cable example 2).

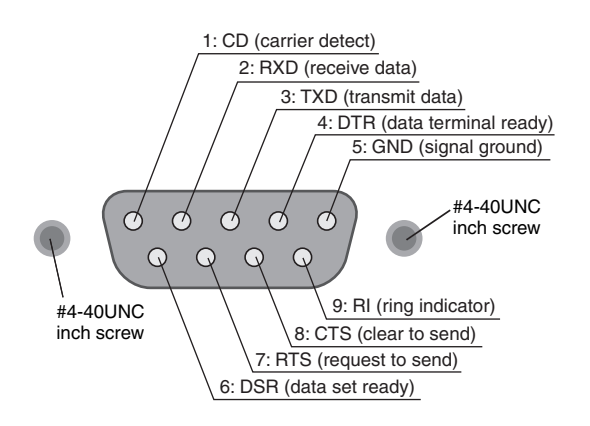

Facing the TOS3200 rear panel

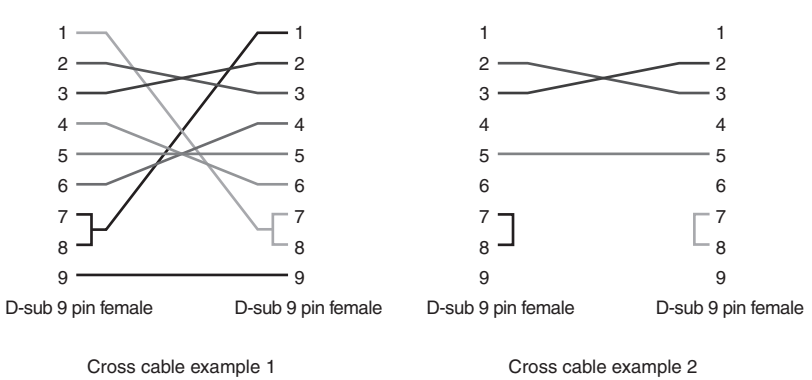

Cross cable example 1

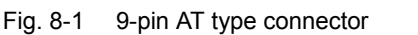

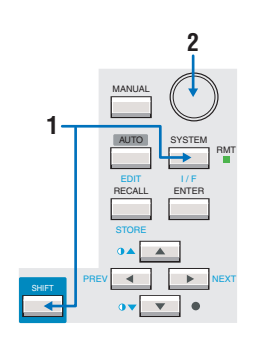

1

2

3

## Press the I/F (SHIFT+SYSTEM) key to display the interface setup screen (INTERFACE).

Press the SHIFT+F1 key or turn the rotary knob to select RS232C.

#### Set the RS232C protocol and communication error trace function.

The settings of the communication error trace function are common to all interfaces. You cannot set it separately for each interface.

#### **1** Turn the power off and turn it back on.

The settings are fixed. The communication error trace function is set even if you do not turn the power off.

| INTERFACE |         |         |               |        |  |
|-----------|---------|---------|---------------|--------|--|
|           | I/F SEL | ECT:RS2 | 232C          |        |  |
| BAUDRATE  | :19200  | ER      | <b>R</b> TRAC | E:OFF  |  |
| DATA BITS | :8      | Х-      | FLOW          | : ON   |  |
| TALK MODE | : ON    | ST      | OP BITS       | : :1   |  |
| SELECT    | BAUD    | DATA    | X-FLOW        | / STOP |  |

| Item                         | Description                                |                                                                                                    | Panel operation |  |
|------------------------------|--------------------------------------------|----------------------------------------------------------------------------------------------------|-----------------|--|
| I/F SELECT                   | Sets the int                               | F1 key                                                                                                    |                 |  |
|                              | USB                                        | USB (see p. 109 to use the USB.)                                                                                                    |                 |  |
|                              | RS232C                                     | RS232C                                                                                                    | SHIFT+F1 key    |  |
|                              | GPIB                                       | GPIB (see p. 107 to use the GPIB.)                                                                                                    |                 |  |
| SPEED                        | Sets the ba                                | F2 key                                                                                                    |                 |  |
|                              | Baud rate                                  | 38400, 19200, or 9600                                                                                                    | Rotary knob     |  |
| DATA BITS                    | Sets the da                                | ta length.                                                                                                    | F3 key          |  |
|                              | Bit                                        | 8 or 7                                                                                                    | Rotary knob     |  |
| X-FLOW                       | Sets the flo                               | w control. (see p. 106for details on the flow control.)                                                                                            | F4 key          |  |
|                              | ON                                         | Enable the flow control.                                                                                                    | Rotary knob     |  |
|                              | OFF                                        | Disable the flow control.                                                                                                    |                 |  |
| STOP BITS Sets the stop bit. |                                            | op bit.                                                                                                    | F5 key          |  |
|                              | Bit                                        | 2 or 1                                                                                                    | Rotary knob     |  |
| TALK MODE                    | Sets the tal                               | k mode. (see p. 106 for details on the talk mode.)                                                                                                 | SHIFT+F3 key    |  |
|                              | ON                                         | Respond automatically                                                                                                    |                 |  |
|                              | OFF                                        | No output response                                                                                                    | SHIFT F5 Key    |  |
| ERR TRACE                    | Sets the co<br>Sets wheth<br>errors in the | mmunication error trace function. (Common to all interfaces.)<br>er or not to display error numbers on the screen when there are<br>e error queue. | SHIFT+F4 key    |  |
|                              | ON                                         | Enable the error number display.                                                                                                    | SHIFT+F4 key    |  |
|                              | OFF                                        | Disable the error number display.                                                                                                    |                 |  |

### **Flow control**

Use flow control for RS232C communication. DC (device control) codes are used as control codes.

Transmission/reception may not work correctly through unilateral transmission.

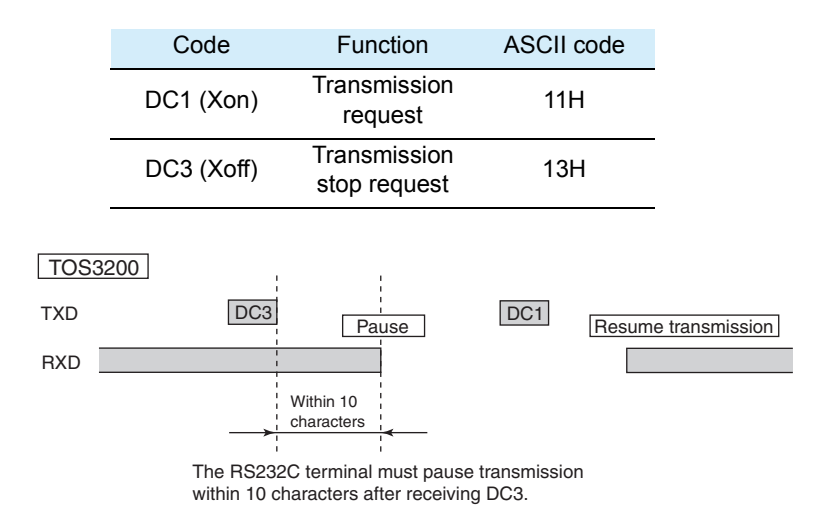

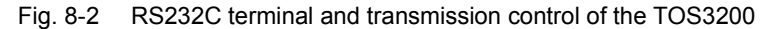

#### Talk mode

Processing on the PC can be reduced by using talk mode, because commands do not need to be sent from the PC. If you connect a serial printer to the TOS3200, the test log can be printed directly.

If talk mode is turned on, the TOS3200 cannot be controlled from the PC. If you want to remotely control the TOS3200 from a PC, be sure to turn talk mode off.

• Talk mode off (default)

Responds only to the commands from the PC.

Talk mode on

Responds automatically at the start and end of the test.

Response when a test is started: START

Response when a test ends: PROTECT, PASS, U\_FAIL, L\_FAIL, C\_FAIL (CONTACT FAIL), or STOP

#### **Break signal**

The break signal functions as a substitute for the IEEE488.1 dcl/sdc (Device Clear, Selected Device Clear) message.

## **Using the GPIB Interface**

1

2

3

Use a standard IEEE488 cable to connect the TOS3200 to the PC.

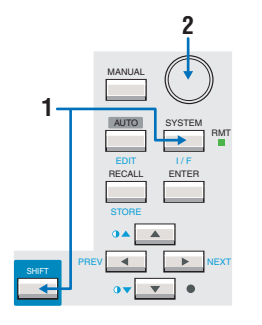

Press the I/F (SHIFT+SYSTEM) key to display the interface setup screen (INTERFACE).

Press the SHIFT+F1 key or turn the rotary knob to select GPIB.

#### Set the GPIB address and communication error trace function.

The settings of the communication error trace function are common to all interfaces. You cannot set it separately for each interface.

#### **1** Turn the power off and turn it back on.

The settings are fixed. The communication error trace function is set even if you do not turn the power off.

| INTERFACE<br>I/F<br>GPIB ADDRESS :3 | SELECT: <u>GPIB</u><br>ERR TRACE : OFF |
|-------------------------------------|----------------------------------------|
| SELECT ADDRESS                      |                                        |

| Item            | Description                                 | Panel operation                        |               |  |
|-----------------|---------------------------------------------|----------------------------------------|---------------|--|
| I/F SELECT      | Sets the in                                 | F1 key                                 |               |  |
|                 | USB                                         | USB (see p. 109 to use the USB.)       |               |  |
|                 | RS232C                                      | RS232C (see p. 104 to use the RS232C.) | SHIFT+F1 key  |  |
|                 | GPIB                                        | GPIB                                   |               |  |
| GPIB<br>ADDRESS | Sets the G                                  | F2 key                                 |               |  |
|                 | Address                                     | Selectable range: 1 to 30              | Rotary knob   |  |
| ERR TRACE       | Sets the co<br>If an error i<br>on the scre | SHIFT+F4 key                           |               |  |
|                 | ON Enable the error number display.         |                                        |               |  |
|                 | OFF                                         | Disable the error number display.      | Shiri +r4 Key |  |

### **GPIB** function

| Function             | Subset | Description           |
|----------------------|--------|-----------------------|
| Source handshaking   | SH1    | Full capability       |
| Acceptor handshaking | AH1    | Full capability       |
| Talker               | Т6     | Function available    |
| Listener             | L4     | Function available    |
| Service request      | SR1    | Full capability       |
| Remote local         | RL1    | Full capability       |
| Parallel polling     | PP0    | No capability         |
| Device clear         | DC1    | Full capability       |
| Device trigger       | DT1    | Full capability       |
| Controller           | C0     | No capability         |
| Electrical interface | E1     | Open collector driver |

### Service request

Service request and serial polling functions are implemented.
## **Using the USB Interface**

See p. 103

A device driver supporting USB T&M Class (USBTMC) is required to control the TOS3200 through the USB interface. The USBTMC driver is automatically installed by the VISA library.

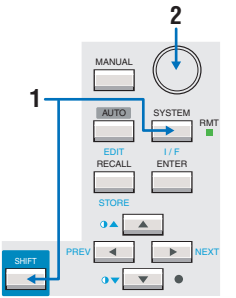

## Press the I/F (SHIFT+SYSTEM) key to display the interface setup screen (INTERFACE).

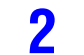

3

1

#### Press the SHIFT+F1 key or turn the rotary knob to select USB.

You can check the vendor ID, product ID, and serial number of the TOS3200.

#### Sets the communication error trace function.

The settings of the communication error trace function are common to all interfaces. You cannot set it separately for each interface.

#### **1** Turn the power off and turn it back on.

The settings are fixed. The communication error trace function is set even if you do not turn the power off.

| INTERFACE                        |
|----------------------------------|
| I/F SELECT:USB                   |
| VENDER ID :0x0B3E ERR TRACE: OFF |
| PRODUCT ID:0x1010                |
| SELIAL No.:                      |
| SELECT                           |

| Item                                  | Description                                                                                                    | Panel operation                        |              |
|---------------------------------------|----------------------------------------------------------------------------------------------------|----------------------------------------|--------------|
| I/F SELECT                            | Sets the interface that you are going to use.                                                                                                    |                                        | F1 key       |
|                                       | USB USB                                                                                                    |                                        |              |
|                                       | RS232C                                                                                                    | RS232C (see p. 104 to use the RS232C.) | SHIFT+F1 key |
|                                       | GPIB                                                                                                    | GPIB (see p. 107 to use the GPIB.)     |              |
| ERR TRACE                             | Sets the communication error trace function. (Common to all interfaces<br>If an error is present in the error queue, the error number will be display<br>on the screen. |                                        | SHIFT+F4 key |
| ON Enable the error number display.   |                                                                                                    | Enable the error number display.       |              |
| OFF Disable the error number display. |                                                                                                    | Disable the error number display.      | Sim 1714 Key |

#### **USB** function

Complies with USB Specification 2.0. Complies with USBTMC Specification 1.0 and USBTMC-USB488 Specification 1.0. Data rate: 12 Mbps maximum (full speed). VID (vendor ID): 0x0B3E PID (product ID): 0x1010.

#### Service request

Service request and serial polling functions are implemented.

## **Overview of Messages**

The information that is exchanged between the PC and the TOS3200 is called a message. The TOS3200 uses the SCPI language for the messages.

There are two types of messages, commands that are sent from the PC to the TOS3200 and responses that are sent from the TOS3200 to the PC.

Commands are used to execute functions of the TOS3200, change settings, and query settings and statuses. Responses return the settings and statuses of the TOS3200.

. . . . . . . . . . . . . . . .

### **SCPI Command Syntax**

#### **Command hierarchy**

The SCPI is an ASCII-based command language designed for test and measurement devices. The command hierarchy is structured around the common root or node, which is the construction block of the SCPI sub system. A command consists of a program header, parameters, and punctuations.

The hierarchy is explained using the SYSTem subsystem as an example.

| Program header | Parameter                                    | Node hierarchy |
|----------------|----------------------------------------------|----------------|
| :SYSTem        |                                              | Root node      |
| :BEEP          |                                              | 2nd level      |
| :VOLume        |                                              | 3rd level      |
| :FAIL          | <numeric></numeric>                          | 4th level      |
| :PASS          | <numeric></numeric>                          | 4th level      |
| :DATE          | <nrf>,<nrf>,<nrf></nrf></nrf></nrf>          | 2nd level      |
| :ERRor         |                                              | 2nd level      |
| [:NEXT]        | <code>, "<description>"</description></code> | 3rd level      |

A higher node is separated from a lower node using a colon (:).

#### **Command syntax**

This manual denotes SCPI commands using the following format.

#### (Example)

#### SYSTem:BEEP:VOLume:FAIL {<numeric>|MINimum|MAXimum}

- There are two forms of SCPI commands, the long form in which the command is written out in its entirety and the short form in which the letters written in lowercase are omitted. SCPI commands can be sent in the long form or short form.
- SCPI commands are not case sensitive. VOL, Vol, and vol are all accepted as short forms of VOLTage.
- VOLUME, Volume, volume are all accepted as long forms.
- A space is required between the program header section and the parameter section.
- · Multiple parameters, when available, are concatenated using commas.
- Compound commands can be created by concatenating two commands with a semicolon.

#### (Example) SYSTem:BEEP:VOLume:FAIL MINimum;PASS MINimum

This compound command is the same as entering the following two commands. SYSTem:BEEP:VOLume:FAIL MINimum SYSTem:BEEP:VOLume:PASS MINimum

The first command, SYSTem:BEEP:VOLume:FAIL, sets the path to SYSTem:BEEP:VOLume. Therefore, SYSTem:BEEP:VOLume, can be omitted in the second command.

An error occurs if a node that is not defined in the current path (except FAIL and PASS) is designated.

- · A colon is required between program headers.
- Commands of different subsystems can be concatenated using colons and semicolons.

#### (Example)

#### SYSTem:CONFigure:PHOLd MINimum;:MEASure:CURRent?

This compound command contains two root nodes, SYSTem and MEASure.

If the second or subsequent command starts with a colon, the path specified by the previous command will be cleared.

• The maximum number of characters that can be transmitted in a single line is 128.

#### **Special symbols and characters**

Special symbols and characters used in this manual to describe SCPI commands are defined as indicated in the following.

| Symbols or<br>characters | Description                                                                                                    |
|--------------------------|----------------------------------------------------------------------------------------------------|
| <>                       | Characters strings inside the < and > symbols indicate program data.<br>Do not include these symbols in the actual program.                                                                        |
| {}                       | Characters and numbers delimited by " " in braces indicate that one of the items is to be selected.<br>Do not include the braces in the actual program.                                            |
| []                       | Characters strings inside brackets indicate optional data.<br>When option data is not sent with the program, the default value will<br>be sent. Do not include the brackets in the actual program. |

#### Query

The device settings or status can be queried.

To make a query, add a question mark at the end of the program header section. If a query has parameters, enter a space after the question mark followed by the parameters.

(Example)
CURRent? MIN

When transmitting two queries in separate lines, read the response to the first query before transmitting the second line. If you send two lines of query commands at once, an incomplete response may be received.

NOTE

### SCPI Command Syntax (Cont'd)

#### **String termination**

All commands must be terminated using a valid terminator. The available terminators are <line feed> (ASCII 0x0A) and EOI (end-or-identify). Either one can be used as a terminator. Because EOI is not available on the RS232C, be sure to use <line feed>. If a command string is terminated, the path will be reset to the root level.

NOTE CR (ASCII 0x0D) is not a terminator.

#### **Common commands**

See p. 115

The IEEE-488.2 and SCPI standards contain a set of common commands for reset, self-test, and other functions. These common commands always start with an asterisk. The commands may have one or multiple parameters.

### **Parameters**

The parameter format of SCPI is derived from the program parameter format defined in IEEE 488.2.

.......

The representation system of the program data that is used on the TOS3200 is indicated below.

#### **Non-numeric parameters**

The TOS3200 uses the following three types of non-numeric parameters.

| Symbols or<br>characters             | Description                                                                                                    |
|--------------------------------------|----------------------------------------------------------------------------------------------------|
| Character string<br>data<br>(String) | Used when a series of ASCII characters are requested.<br>Be sure to enclose a string in single quotations or double quotations.<br>The start and end quotation marks must match.<br>(Example) NETWork "A"<br>If you want to use a quotation mark as a part of the string, enter two<br>quotation marks consecutively (with no characters in between). ASCII<br>codes 20H to 7EH can be used. |
| Character data<br>(Character)        | Used when only a limited number of values is available for the pro-<br>gram setting.<br>Responses are returned in the short form.<br>(Example) CURRent:RANGe:SELect {LOW MEDium HIGH}                                                                                                    |
| Boolean data<br>(Boolean)            | Expresses a 1 or 0 condition or an ON or OFF condition.<br>Responses are returned as 1 or 0.<br>(Example) SYSTem:CONFigure:TRACe {ON OFF 1 0}                                                                                                    |

112

. . . . . .

#### **Numeric parameters**

The TOS3200 uses the following five types of numeric parameters.

| Symbols or<br>characters | Description                                                                                                    |
|--------------------------|----------------------------------------------------------------------------------------------------|
| NR1                      | Represents an integer. <sup>*1</sup>                                                                                                    |
| NR2                      | Represents a real number (floating point).*1                                                                                                    |
| NR3                      | Represents a real number (exponential). <sup>*1</sup><br>The value +3.80000+E02 is returned for the response data 380. The<br>number of digits to the right of the decimal is 5.                                                                                                    |
| NRf                      | NRf is a generic term that includes NR1, NR2, and NR3.                                                                                                    |
| Numeric                  | Represents a decimal point, optional sign, and measurement unit.<br>The numeric representation syntax is the same as NRf.<br>MINimum and MAXimum are available as substitutes for declaring<br>certain values.<br>Units such as V, A, and S can also be used in a numeric parameter.<br>If a value that cannot be assigned is entered, the device will round the<br>value to the closest possible value.<br>(Example) SYSTem: BEEPer: VOLume: FAIL 20<br>The range of values for SYST:BEEP:VOL:FAIL is 0 to 10. Thus, 10 is<br>set even if 20 is specified. |

\*1. Details are given in the IEEE 488.2 Standard Digital Interface for Programmable Instrumentation.

#### Special form numeric parameter

The special form numeric parameters MINimum and MAXimum can be used as substitutes for limit values when the parameter is numeric.

In the example below, the buzzer volume for FAIL judgments is to the minimum value. **SYSTem:BEEPer:VOLume:FAIL MINimum** 

The minimum and maximum values can be inquired for most parameters using queries. CURRent:LIMit:UPPer? MAX

#### **Measurement unit**

Below are the default measurement units. Commands will be accepted even if measurement units are not specified.

- A (current)
- V (voltage)
- W (wattage)
- S (second)

The following optional prefixes are supported. To enter "µ" in the parameter, use "U" instead.

- M (milli)
- U (micro)

#### NOTE

The unit symbols in the International System of Units contain lowercase characters. The IEEE standard uses uppercase characters. SCPI commands are not case sensitive.

## **Command Description in This Manual**

This manual describes the commands in the following manner. Attach the value you want to specify after Commands with these marks will be affected if the command and send the command. \*RST or \*RCL is sent. The settings will be changed to the default values indicated on page 196. To set the test time to **20 s** in the touch current measurement, send TC:TIM 20. The test time will be changed to 10 s if \*RST is sent. TC:TIM / PCC:TIM \*RST \*RCL Set the test time. TC:TIM:ST This setting is valid when TC:TIM:STAT or PCC:TIM:STAT is on. The parameters are listed. In the case of this command, the parameter is numeric. In addition to specifying the desired value, you can specify the minimum or maximum value. The commands are given in the Command long form. The lower-case section can be [SENSe:]TC:TIMer {<numeric>|MIN|MAX} Touch current measurement omitted. command [SENSe:]TC:TIMer? {MIN | MAX} The section enclosed by braces ([]) can also be omitted. [SENSe:]PCC:TIMer {<numeric>|MIN|MAX} Protective conductor current [SENSe:]PCC:TIMer? {MIN | MAX} measurement command Parameter Specify MAX to set the maximum value. 1 to 999 Value: (The default value is 10.) The selectable range is given. ٨ Optional symbols such as m and  $\mu$ Specify MIN to set the minimum value. can also be used. S Unit: The unit for the value. The unit can be omitted. Table A-4 shows the setting that is specified when \*RST or \*RCL is sent. This command is affected if \*RST is sent, and the setting changes to Response the value indicated in Table 7-9. The test time is changed to 10 s if \*RST is sent. Returns the test time in the <NR3> form in response to TC:TIM? or PCC:TIM?.

| ĺ | The representation system of the value |
|---|----------------------------------------|
| l | that is returned when a query is sent. |

Command items and reference pages

| Item                  | SeePage |
|-----------------------|---------|
| Command syntax        | p. 110  |
| Parameter             | p. 112  |
| Unit                  | p. 113  |
| Default values        | p. 196  |
| Query                 | p. 111  |
| Representation system | p. 112  |
| List of messages      | p. 186  |
| List of errors        | p. 192  |

114

## **IEEE488.2 Common Commands**

#### \*CLS

Clears all event registers including the status byte, event status, and error queue.

#### See p. 150

Command \*CLS

#### \*ESE

See p. 153 Sets the event status register that is counted by the event summary bit (ESB) of the status byte.

| Command   | *ESE <n<br>*ESE?</n<br> | R1>                                                                                                    |
|-----------|-------------------------|----------------------------------------------------------------------------------------------------|
|           | Parameter               |                                                                                                    |
| Parameter | Value:                  | 0 to 255<br>An SCPI error (-222, "Data out of range") occurs if outside the range.                                                                                                    |
|           | (Example)               | When *ESE 16 is transmitted, bit 4 of the event status enable register is set. Each time the execution error bit (bit 4) of the event status register is set, the summary bit (ESB) of the status byte is set. |
| Response  | Returns th              | e value of the event status enable register in the <nr1> form.</nr1>                                                                                                    |

#### \*ESR

See p. 153

Queries the event status register. Registers that are read are cleared.

#### Command \*ESR?

Response Returns the value of the event status register in the <NR1> form and clears the register.

#### \*IDN

Queries the model name, serial number, and firmware version of the TOS3200.

#### Command \*IDN?

**Response** The response to \*IDN? is indicated below.

(Example) For TOS3200 with a serial number AB123456 and firmware version 1.00 Returns KIKUSUI, TOS3200, AB123456, 1.00.

#### \*OPC

Section 12.5.3 in IEEE 488.2-1992 Sets the OPC bit (bit 0) of the event status register when the processing of all commands standing by is complete.

| Command | *OPC  |
|---------|-------|
|         | *OPC? |

Response Returns 1 when the processing of all commands standing by is complete.

#### \*OPT

Queries the option (HP21-TOS only) that is installed in the TOS3200.

| Command *c | PT? |
|------------|-----|
|------------|-----|

**Response** If the HP21-TOS is installed, "HP21-TOS" is returned. Returns 0 if the option is not installed.

#### \*RCL

Aborts the measurement operation and reads the contents stored in memory. The operation is the same as MEM:RCL.

#### Command \*RCL <NR1>

| Parameter | Value: | 0 to 99      | Memory number                                              |
|-----------|--------|--------------|------------------------------------------------------------|
|           |        | An SCPI erro | r (-222, "Data out of range") occurs if outside the range. |

#### **\*RST**

See p. 196 Aborts the measurement operation and initializes the TOS3200 to factory default condition. For the commands that are affected by \*RST, see "Default values".

#### Command \*RST

#### \*SAV

See p. 196

Stores the present TOS3200 settings to memory. The operation is the same as MEM:SAV. The settings that are stored are the same as those recalled using the \*RCL command. See "Default values".

Command \*SAV <NR1>

| Parameter | Value: | 0 to 99      | Memory number                                              |
|-----------|--------|--------------|------------------------------------------------------------|
|           |        | An SCPI erro | r (-222, "Data out of range") occurs if outside the range. |

#### \*SRE

Sets the service request enable register.

The service request enable register is used to select the summary messages in the status byte register that will be able to perform service requests.

To clear the service request enable register, send \*SRE 0. If the register is cleared, service requests cannot be generated by status information.

| Command   | *SRE <nr1><br/>*SRE?</nr1>                                                                                                    |
|-----------|----------------------------------------------------------------------------------------------------|
| Parameter | Value: 0 to 255<br>An SCPI error (-222, "Data out of range") occurs if outside the range.                                                                                                    |
|           | (Example) Sending *SRE 8 sets bit 3 of the service request enable register. Each time the summary bit (bit 3) of the QUEStionable status register in the status byte is set, a service request message is generated. |
| Response  | Returns the value of the service request enable register in the <nr1> form.</nr1>                                                                                                    |
| *STB      |                                                                                                    |
| p. 152    | Queries the contents of the status byte register and the MSS (master summary status) mes-<br>sage.                                                                                                    |
|           | The response is the same as serial polling only with the exception that the MSS message appears in place of the RQS message in bit 6.                                                                                |
| Command   | *STB?                                                                                                    |
| Response  | Returns the value of the status byte register and the MSS message (bit 6) in <nr1> form.</nr1>                                                                                                    |
| *TRG      |                                                                                                    |
|           | Trigger command                                                                                                    |

SeeIrigger command.Section 10.37 inThis is a substitute command for the IEEE488.1 get message (Group Execute Trigger).IEEE 488.2-1992If the TOS3200 is not in a condition to accept triggers, an SCPI error (-211, "Trigger ignored") will occur.

Command \*TRG

#### **\*TST**

Executes a self-test. Use SYST:ERR? to query the errors that occurred.

Section 10.38 in IEEE 488.2-1992

See

Command \*TST?

**Response** Returns 0 if there are no errors. If there are, the error code is returned.

#### **\*WAI**

Prevents the TOS3200 from executing subsequent commands until all operations in standby are complete.

Command \*WAI

## **Selecting the Operation Mode**

#### **FUNC**

\*RST \*RCL

Sets the operation mode.

Command [SENSe:]FUNCtion[:ON] "{CURRent|PCC|TC|VOLTage|AUTO}" [SENSe:]FUNCtion[:ON]?

| Parameter | "CURRent"Current | measurement | (Meter | Mode) |
|-----------|------------------|-------------|--------|-------|
|-----------|------------------|-------------|--------|-------|

| "PCC"     | PCC Measurement Mode             |
|-----------|----------------------------------|
| "TC"      | TC Measurement Mode (default)    |
| "VOLTage" | Voltage measurement (Meter Mode) |
| "AUTO"    | Program test                     |

**Response** Returns the operation mode in the <string> form. If the TOS3200 is displaying the SYSTEM or INTERFACE screen, "" will be returned.

## **Setting the TC Measurement and PCC Measurement**

The commands with "TC" in the second-level node are for TC measurement. Commands with "PCC" are for PCC measurement.

## Setting the Connection Destination of the Measurement Terminal (TC measurement only)

#### TC:PROB

\*RST \*RCL

Sets the connection destination (PROBE) of measurement terminals A and B.

Command [SENSe:]TC:PROBe {ENCPE | ENCENC | ENCLIV | ENCNEU} [SENSe:]TC:PROBe?

| Parameter Value: |        | Between the enclosure and earth (default)      |
|------------------|--------|------------------------------------------------|
|                  | ENCENC | Between two enclosures                         |
|                  | ENCLIV | Between the enclosure and power line (live)    |
|                  | ENCNEU | Between the enclosure and power line (neutral) |
|                  | Value: | Value: ENCPE<br>ENCENC<br>ENCLIV<br>ENCNEU     |

**Response** Returns the connection destination of the measurement terminal in the <character> form.

----

\*RST \*RCL

\*RST \*RCL

### **Setting the Power Line Polarity**

#### TC:POL / PCC:POL

Sets the polarity (POL) of the power line supplied to the EUT. If you set the connection destination of the measurement terminal to between the enclosure and power line, this command will be invalid.

| Command   | [SENSe:]TC:POLarity {NORMal REVersed}<br>[SENSe:]TC:POLarity?<br>[SENSe:]PCC:POLarity {NORMal REVersed}<br>[SENSe:]PCC:POLarity? |             |                                                               |  |  |
|-----------|----------------------------------------------------------------------------------------------------|-------------|---------------------------------------------------------------|--|--|
| Parameter | Value:                                                                                                    | NORM<br>REV | Normal phase connection (default)<br>Reverse phase connection |  |  |

**Response** Returns the polarity of the power line in the <character> form. If the connection destination of the measurement terminal is set to between the enclosure and power line, NA is returned.

### Setting the Single Fault Mode

#### TC:COND / PCC:COND

Sets the single fault mode (COND). If you set the connection destination of the measurement terminal to between the enclosure and power line, this command will be invalid.

| Command   | [SENSe | e:]TC:CONI                | Dition {NORMal FLTNEU FLTPE}                                                                                                    |
|-----------|--------|---------------------------|----------------------------------------------------------------------------------------------------|
|           | [SENSe | e:]TC:CONI                | Dition?                                                                                                    |
|           | [SENSe | e:]PCC:CON                | NDition {NORMal FLTNEU}                                                                                                    |
|           | [SENSe | e:]PCC:CON                | NDition?                                                                                                    |
| Parameter | Value: | NORMal<br>FLTNEU<br>FLTPE | Normal condition (default)<br>Power line (neutral) disconnected condition<br>Earth line disconnected condition (TC Measurement Mode only) |

**Response** Returns the single fault mode in the <character> form. If the connection destination of the measurement terminal is set to between the enclosure and power line, NA is returned.

119

**TOS3200** 

### **Setting the Lower Reference**

#### TC:LIM:LOW / PCC:LIM:LOW

Sets the lower limit of the judgment reference (lower reference). This setting is valid when TC:LIM:LOW:STAT or PCC:LIM:LOW:STAT is on.

For TC measurement, the setting varies depending on the measurement network and current measurement mode settings. For PCC measurement, the setting varies depending on the current measurement mode setting.

| Command | [SENSe:]TC:LIMit:LOWer[:LEVel] { <numeric> MIN MAX}</numeric>  |
|---------|----------------------------------------------------------------|
|         | [SENSe:]TC:LIMit:LOWer[:LEVel]? {MIN   MAX}                    |
|         | [SENSe:]PCC:LIMit:LOWer[:LEVel] { <numeric> MIN MAX}</numeric> |
|         | [SENSe:]PCC:LIMit:LOWer[:LEVel]? {MIN   MAX}                   |

Parameter Value: Varies depending on the current measurement mode and the measurement network settings. (The default value is 30 µ.)

See p. 54, p. 58 Unit:

**Response** Returns the lower reference in the <NR3> form.

#### TC:LIM:LOW:STAT / PCC:LIM:LOW:STAT

А

Sets whether to perform judgment with respect to the lower reference. Set the lower reference using TC:LIM:LOW or PCC:LIM:LOW.

| Command | [SOURce:]TC:LIMit:LOWer:STATe {ON OFF 1 0}  |
|---------|---------------------------------------------|
|         | [SOURce:]TC:LIMit:LOWer:STATe?              |
|         | [SOURce:]PCC:LIMit:LOWer:STATe {ON OFF 1 0} |
|         | [SOURce:]PCC:LIMit:LOWer:STATe?             |

| Parameter | Value: | ON (1)  | Enable the judgment            |
|-----------|--------|---------|--------------------------------|
|           |        | OFF (0) | Disable the judgment (default) |

**Response** Returns the whether to perform judgment with respect to the lower reference in the <NR1> form.

### **Setting the Upper Reference**

#### TC:LIM:UPP / PCC:LIM:UPP

Sets the upper limit of the judgment reference (upper reference). This setting is valid when TC:LIM:UPP:STAT or PCC:LIM:UPP:STAT is on.

For TC measurement, the setting varies depending on the measurement network and current measurement mode settings. For PCC measurement, the setting varies depending on the current measurement mode setting.

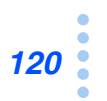

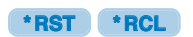

\*RST \*RCL

\*RST \*RCL

| C         | Command   | [SENSe<br>[SENSe<br>[SENSe<br>[SENSe | :]TC:LIMit:UPPer[:LEVel] { <numeric> MIN MAX}<br/>:]TC:LIMit:UPPer[:LEVel]? {MIN MAX}<br/>:]PCC:LIMit:UPPer[:LEVel] {<numeric> MIN MAX}<br/>:]PCC:LIMit:UPPer[:LEVel]? {MIN MAX}</numeric></numeric> |
|-----------|-----------|--------------------------------------|----------------------------------------------------------------------------------------------------|
|           | Parameter | Value:<br>work setti                 | Varies depending on the current measurement mode and the measurement net-<br>ngs. (The default value is 30 m.)                                                                                       |
| See p. 54 | , p. 58   | Unit:                                | A                                                                                                    |

**Response** Returns the upper reference in the <NR3> form.

#### TC:LIM:UPP:STAT / PCC:LIM:UPP:STAT

Sets whether to perform judgment with respect to the upper reference. Set the upper reference using TC:LIM:UPP or PCC:LIM:UPP.

| Command | [SENSe:]TC:LIMit:UPPer:STATe {ON OFF 1 0}  |
|---------|--------------------------------------------|
|         | [SENSe:]TC:LIMit:UPPer:STATe?              |
|         | [SENSe:]PCC:LIMit:UPPer:STATe {ON OFF 1 0} |
|         | [SENSe:]PCC:LIMit:UPPer:STATe?             |
|         |                                            |

- Parameter Value: ON (1) Enable the judgment (default) OFF (0) Disable the judgment
- **Response** Returns the whether to perform judgment with respect to the upper reference in the <NR1> form.

### Setting the Test Time and Test Wait Time

#### TC:TIM / PCC:TIM

Sets the test time (TIMER). This setting is valid when TC:TIM:STAT or PCC:TIM:STAT is on.

| Command   | [SENSe<br>[SENSe<br>[SENSe<br>[SENSe | er[:TIME] { <numeric> MIN MAX}<br/>er[:TIME]? {MIN MAX}<br/>Mer[:TIME] {<numeric> MIN MAX}<br/>Mer[:TIME]? {MIN MAX}</numeric></numeric> |                            |
|-----------|--------------------------------------|----------------------------------------------------------------------------------------------------|----------------------------|
| Parameter | Value:                               | 1 to 999                                                                                                    | (The default value is 10.) |
|           | Unit:                                | S                                                                                                    |                            |

**Response** Returns the test time in the <NR3> form.

...

\*RST \*RCL

\*RST \*RCL

### Setting the Test Time and Test Wait Time (Cont'd)

#### TC:TIM:STAT / PCC:TIM:STAT

Sets whether to stop the test when the time specified by TC:TIM or PCC:TIM elapses. Set the test time using TC:TIM or PCC:TIM.

| Command | [SENSe:]TC:TIMer:STATe {ON OFF 1 0}  |
|---------|--------------------------------------|
|         | [SENSe:]TC:TIMer:STATe?              |
|         | [SENSe:]PCC:TIMer:STATe {ON OFF 1 0} |
|         | [SENSe:]PCC:TIMer:STATe?             |
|         |                                      |

| Parameter | Value: | ON (1)  | Stop the test after the test time elapses |
|-----------|--------|---------|-------------------------------------------|
|           |        | OFF (0) | Not stop the test (default)               |

**Response** Returns the whether the test is stopped after the test time elapses in the <NR1> form.

#### TC:WAIT / PCC:WAIT

Sets the time until the test is actually started after the test is started (test wait time). This setting is valid when TC:WAIT:STAT or PCC:WAIT:STAT is on.

| Command   | [SENSe:]TC:WAIT[:TIME] { <numeric> MIN MAX<br/>[SENSe:]TC:WAIT[:TIME]? {MIN MAX}<br/>[SENSe:]PCC:WAIT[:TIME] {<numeric> MIN MA<br/>[SENSe:]PCC:WAIT[:TIME]? {MIN MAX}</numeric></numeric> |          |                           |
|-----------|----------------------------------------------------------------------------------------------------|----------|---------------------------|
| Parameter | Value:                                                                                                    | 1 to 999 | (The default value is 1.) |
|           | Unit:                                                                                                    | S        |                           |

**Response** Returns the test wait time in the <NR3> form.

#### TC:WAIT:STAT / PCC:WAIT:STAT

Sets whether to start the test immediately or after the test wait time elapses. Set the test wait time using TC:WAIT or PCC:WAIT.

| Command   | [SENSe | e:]TC:WAI | T:STATE {ON OFF 1 0}                  |
|-----------|--------|-----------|---------------------------------------|
|           | [SENSe | e:]TC:WAI | T:STATE?                              |
|           | [SENSe | e:]PCC:WA | IT:STATE {ON OFF 1 0}                 |
|           | [SENSe | e:]PCC:WA | IT:STATE?                             |
| Parameter | Value: | ON (1)    | Start the test after the test wait ti |

| arameter | Value: | ON (1)  | Start the test after the test wait time elapses |
|----------|--------|---------|-------------------------------------------------|
|          |        | OFF (0) | Start the test immediately (default)            |

**Response** Returns the whether the test is started immediately in the <NR1> form.

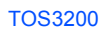

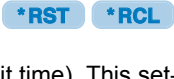

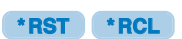

\*RST \*RCL

### Setting the Measurement Network (TC measurement only)

#### **TC:NETW**

\*RST \*RCL

Sets the measurement network (NTWK).

Command [SENSe:]TC:NETWork "{A|B|B1|C|D|E|F|G}" [SENSe:]TC:NETWork?

| Parameter | Value: | "A"                | (For IEC 60990) (1.5 kΩ // 0.22 μF) + 500 Ω (default)                                                                                                    |
|-----------|--------|--------------------|----------------------------------------------------------------------------------------------------|
|           |        | "B"                | (For IEC 60990) (1.5 k $\Omega$ // 0.22 $\mu F)$ + 500 $\Omega$ // (10 k $\Omega$ + 22 nF)                                                                     |
|           |        | "B1" <sup>*1</sup> | (For IEC 60065) (1.5 k $\Omega$ // 0.22 µF) + 500 $\Omega$ // (10 k $\Omega$ + 22 nF)                                                                          |
|           |        | "C"                | (For IEC 60990)                                                                                                    |
|           |        |                    | $(1.5 \text{ k}\Omega  / \! /  0.22  \mu\text{F}) + 500  \Omega  / \! /  (10  \text{k}\Omega + (20  \text{k}\Omega + 6.2  \text{nF})  / \! /  9.1  \text{nF})$ |
|           |        | "D"                | 1 kΩ                                                                                                    |
|           |        | "E"                | 1 kΩ // (10 kΩ + 11.225 nF + 579 Ω)                                                                                                    |
|           |        | "F"                | 1.5 kΩ // 0.15 μF                                                                                                    |
|           |        | "G"                | 2 kΩ                                                                                                    |
|           | *1     | Measures volta     | ae U1 between the measurement network reference points                                                                                                    |

See p. 176

Measures voltage U1 between the measurement network reference points.

.....

**Response** Returns the measurement network in the <string> form.

### **Setting the Measurement Mode**

#### TC:MODE / PCC:MODE

\*RST \*RCL

....

Sets the current measurement mode (MODE).

| Command   | [SENSe<br>[SENSe<br>[SENSe<br>[SENSe | e:]TC:MOI<br>:]TC:MOI<br>:]PCC:MO<br>:]PCC:MO | DE {RMS DC PEAK}<br>DE?<br>DDE {RMS DC PEAK}<br>DDE? |
|-----------|--------------------------------------|-----------------------------------------------|------------------------------------------------------|
| Parameter | Value:                               | RMS                                           | Rms measurement (default)                            |
|           |                                      | DC                                            | DC measurement                                       |
|           |                                      | PEAK                                          | Peak measurement                                     |

**Response** Returns the current measurement mode in the <character> form.

### Setting the Measurement Range

#### TC:RANG:SEL / PCC:RANG:SEL

Sets the measurement range (RANGE).

Command [SENSe:]TC:RANGe:SELect {AUTO|FIXed} [SENSe:]TC:RANGe:SELect? [SENSe:]PCC:RANGe:SELect {AUTO|FIXed} [SENSe:]CC:RANGe:SELect?

|           | Parameter | Value: | AUTO | Auto range switching (default)                                                                                                    |
|-----------|-----------|--------|------|----------------------------------------------------------------------------------------------------|
| See p. 55 | , p. 59   |        | FIX  | Fixed range<br>For TC measurement, the range is determined by the upper refer-<br>ence, measurement network, and current measurement mode set-<br>tings.<br>For PCC measurement, the range is determined by the upper refer-<br>ence and current measurement mode settings. |

**Response** Returns the measurement range in the <character> form.

### **Querying the Settings**

#### TC / PCC

Queries the settings.

- Command [SOURce:]TC? [SOURce:]PCC?
- **Response** Returns the following settings in order in the <string> form in response TC? / PCC?: measurement mode, measurement network, measurement range, connection destination, polarity, single fault mode, lower reference, lower reference on/off, upper reference, upper reference on/off, test time, test time on/off, test wait time, test wait time on/off.

NA is always returned for the measurement network and connection destination in response to PCC?. NA may be returned for the polarity and single fault mode.

NA may be returned for the polarity and single fault mode depending on the connection setting in response to TC?.

(Example) When the settings are as follows: measurement mode: RMS, measurement network: A, measurement range: FIX, connection destination: ENCPE, polarity: REV, single fault mode: FLTNEU, lower reference: 30 μA, lower reference on/off: on, upper reference: 30 mA, upper reference on/off: on, test time: 1 s, test time on/off: on, test wait time: 1 s, and test wait time on/off: on

#### In response to TC?

Returns "RMS,A,FIX,ENCPE,REV,FLTNEU,+3.00000E-05, 1,+3.00000E-02,1,+1.00000E+01,1,+1.00000E+01,1".

#### In response to PCC?

Returns "RMS,NA,FIX,NA,REV,FLTNEU,+3.00000E-05, 1,+3.00000E-02,1,+1.00000E+01,1,+1.00000E+01,1".

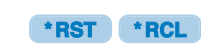

### **Saving and Recalling from the Panel Memory**

#### **MEM:SAV**

Saves the settings of the TC measurement or PCC measurement to the panel memory. By factory default, test conditions conforming to various safety standards are written to memory numbers 0 to 50. The operation is the same as \*SAV.

| Command | MEMory:SAV | <nr1></nr1> |
|---------|------------|-------------|
|---------|------------|-------------|

Parameter Value: 0 to 99 Panel memory number

#### **MEM:RCL**

Recalls the settings of the TC measurement or PCC measurement from the panel memory. The operation is the same as \*RCL.

| Command | MEMory:RCL | <nr1></nr1> |
|---------|------------|-------------|
|---------|------------|-------------|

Parameter Value: 0 to 99 Panel memory number

#### **MEM:TITL**

Assigns a name to the specified panel memory number. The memory name is 12 characters long. Spaces (0x20) will be automatically inserted if the name is less than 12 characters in length.

#### Command MEMory:TITLe <NR1>,"<string>" MEMory:TITLe? <NR1>

| Parameter | <nr1><br/>Value:</nr1> | 0 to 99                                          | Panel memory number                                                              |
|-----------|------------------------|--------------------------------------------------|----------------------------------------------------------------------------------|
|           | " <string>"</string>   |                                                  |                                                                                  |
| 39        | Value:                 | Enter the prop<br>cannot be use<br>Up to 12 char | gram name. Double quotation, single quotation, comma, and "@"<br>ed.<br>racters. |

**Response** Returns the memory name in the <string> form.

See ]p.

## **Executing the Test (Trigger Function)**

Executes the TC measurement, PCC measurement, or program measurement. The STOP switch on the front panel is valid even during remote control.

First, set the operation mode of the test using the FUNC command. For a program test, select the program number using the PROG:NAME command.

While the test is in progress, you can query the current, voltage, and power of the EUT as well as the measured current and maximum measured current between measurement terminals A and B.

The following three states are available in the execution of the test: IDLE, INITiated, and WTG.

#### **IDLE state**

See p. 118, p. 133

See p. 140

The TOS3200 is in the IDLE state when the power is turned on. In this state, the trigger subsystems ignore all triggers. Sending ABOR, \*RST, or \*RCL command at any time also returns the trigger subsystems to the IDLE state.

The test is not executed in the IDLE state, even when TRG is sent.

#### **INITiated state**

If INIT is sent in the IDLE state, the trigger function will start and the TOS3200 will enter the INITiated state.

If the trigger source is set to IMMediate, the test will start immediately.

If the trigger source is set to BUS, the TOS3200 will enter the WTG (Waiting for Trigger) state.

#### WTG (Waiting for Trigger) state

If a trigger is sent in the WTG state, the test will start.

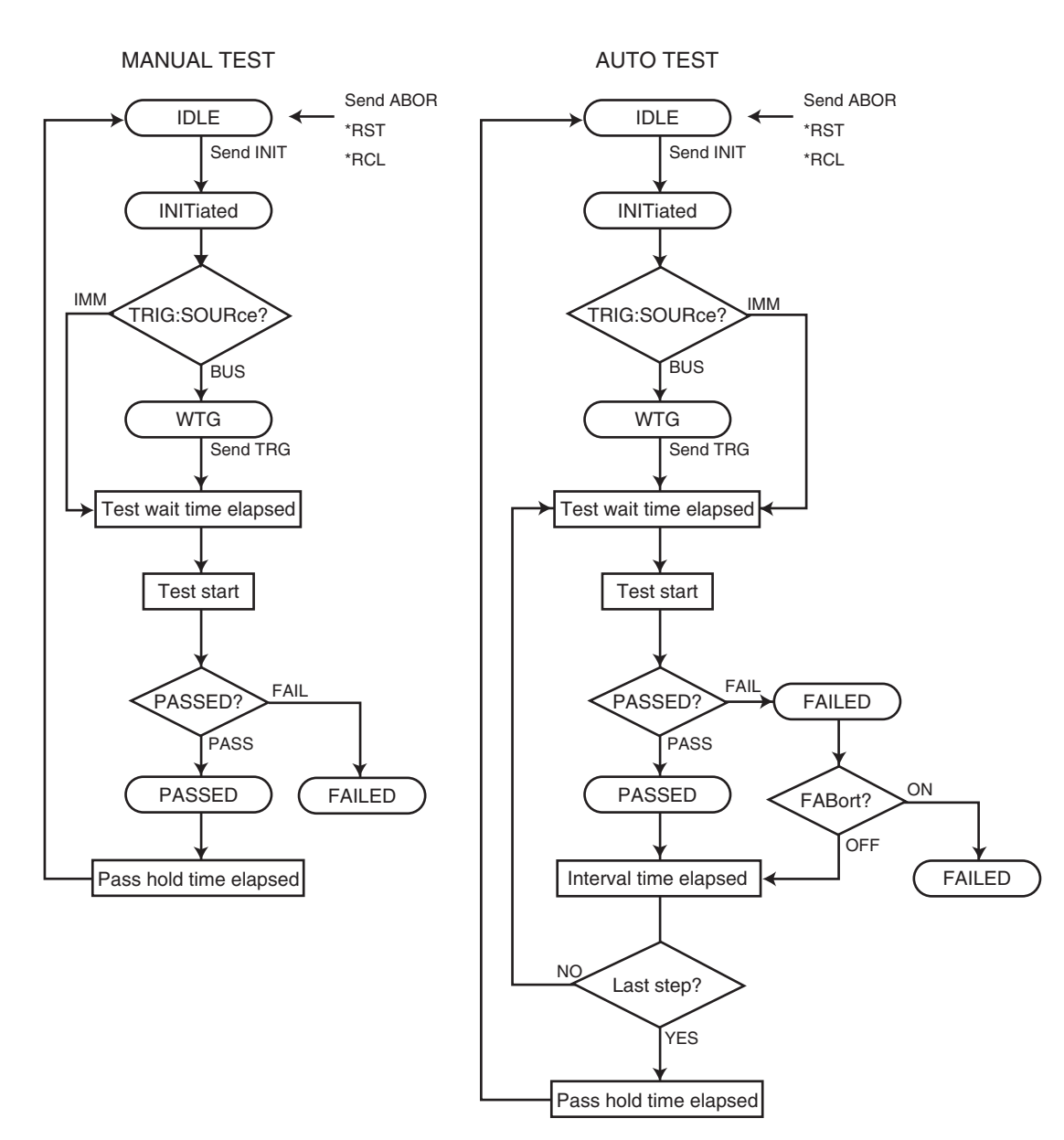

Fig. 8-3 Flow diagram of the trigger function

#### **TRIG:SOUR**

\*RST \*RCL

Send the INIT or INIT:NAME TEST command first, and then set the conditions (trigger source) for actually starting the test.

- Command TRIGger[:SEQuence[1]]:SOURce {IMMediate|BUS} TRIGger[:SEQuence[1]]:SOURce? TRIGger[:TEST]:SOURce {IMMediate|BUS} TRIGger[:TEST]:SOURce?
- Parameter
   Value:
   IMM
   Start the test immediately (default)

   BUS
   Wait for a software trigger (\*TRG, TRIG, or IEEE488.1 get (Group Execute Trigger)) to start the test

**Response** Returns the trigger source in the <character> form.

#### **INIT / INIT:NAME TEST**

Starts the test (trigger function). The operation is the same as the INIT and INIT:NAME TEST command.

If TRIG:SOUR is set to IMM, the test will start immediately. If set to BUS, the test will start by waiting for a software trigger. If set to EXT, the test will start by waiting for an external trigger signal.

Command INITiate[:IMMediate][:SEQuence[1]] INITiate[:IMMediate]:NAME TEST

#### **TRIG:HREL**

Releases the interval hold during the program test.

Command TRIGger[:SEQuence[1]]:HRELease TRIGger[:TEST]:HRELease

#### **DISP:SIZE**

Switches the display mode while a test is in progress. This command is invalid while a program test is in progress.

Command DISPlay:SIZE {NORMal|ENLarged} DISPlay:SIZE?

| Parameter | Value: | NORMal   | Standard display (default) |
|-----------|--------|----------|----------------------------|
|           |        | ENLarged | Expanded numeric display   |

**Response** Returns the display size in the <character> form.

#### **DISP:UXV**

Sets whether or not to display the measured voltage between the reference points in expanded numeric display mode. This command is valid when the operation mode is set to current measurement or touch current measurement.

Command CommandDISPlay:UXV {ON|OFF|1|0} DISPlay:UXV?

| Parameter | Value: | ON (1)  | Displays the voltage         |
|-----------|--------|---------|------------------------------|
|           |        | OFF (0) | Does not display the voltage |

**Response** Returns whether or not the voltage is displayed in expanded numeric display mode. The value is returned in the <NR1> form.

#### **TC:EXEC**

Queries the execution status of the TC measurement test.

#### Command [SENSe:]TC:EXECuting?

**Response** Returns in order the test status, elapsed time, remaining time, program number, and step number in the comma-separated <character>, <elapsed time\_NR3>, <remaining time\_NR3>, <program\_NR1>, and <step\_NR1> form.

Returns -1 for the program number and step number. If TIMER OFF is selected, +9.9E+37 is returned for the remaining time.

| Response form | <character< th=""><th>er&gt;</th></character<>                                                                  | er>                                                                      |
|---------------|----------------------------------------------------------------------------------------------------|--------------------------------------------------------------------------|
|               | STOP                                                                                                    | Test stopped                                                             |
|               | WAIT                                                                                                    | Waiting for trigger                                                      |
|               | TEST                                                                                                    | Test in progress                                                         |
|               | <elapsed< td=""><td>time_NR3&gt;elapsed time, <remaining time_nr3="">remaining time</remaining></td></elapsed<> | time_NR3>elapsed time, <remaining time_nr3="">remaining time</remaining> |
|               | Unit:                                                                                                    | S                                                                        |
|               |                                                                                                    |                                                                          |

#### **PCC:EXEC**

Queries the execution status of the PCC measurement test.

Command [SENSe:]PCC:EXECuting?

**Response** Returns in order the test status, elapsed time, time remaining, program number, and step number in the comma-separated <character>, <elapsed time\_NR3>, <remaining time\_NR3>, <program\_NR1>, and <step\_NR1> form. Returns -1 for the program number and step number. If TIMER OFF is selected, +9.9E+37 is

Returns -1 for the program number and step number. If TIMER OFF is selected, +9.9E+37 is returned for the time remaining.

 Response form
 <character>

 STOP
 Test stopped

 WAIT
 Waiting for trigger

 TEST
 Test in progress

 <elapsed time\_NR3>elapsed time, <remaining time\_NR3>remaining time

 Unit:
 S

#### **PROG:EXEC**

Queries the execution status of the program test.

| Command       | PROGram: EXECuting?                                                                                                    |                     |  |
|---------------|----------------------------------------------------------------------------------------------------|---------------------|--|
| Response      | Returns in order the test status, elapsed time, remaining time, program number, and step number in the comma-separated <character>, <elapsed time_nr3="">, <remaining time_nr3="">, <program_nr1>, and <step_nr1> form. If TIMER OFF is selected, +9.9E+37 is returned for the time remaining.</step_nr1></program_nr1></remaining></elapsed></character> |                     |  |
| Response form | <charact< th=""><th>ter&gt;test status</th></charact<>                                                                                                    | ter>test status     |  |
|               | STOP                                                                                                    | Test stopped        |  |
|               | WAIT                                                                                                    | Waiting for trigger |  |
|               | TEST                                                                                                    | Test in progress    |  |
|               | INT                                                                                                    | Interval time       |  |

<elapsed time\_NR3>elapsed time, <remaining time\_NR3>remaining time

Unit: S

#### ABOR

Aborts the test. The trigger status immediately after the power is turned on is the same as the condition when the ABOR command is sent.

#### Command ABORt

## **Saving and Querying the Test Result**

Up to 50 test results can be saved separately for the TC measurement/PCC measurement (MANUAL TEST) and program test (AUTO TEST).

Commands with "MANual" in the second-level node are used to save or query the test results of the TC measurement or PCC measurement. Commands with "AUTO" are used to save or query the test results of the program test.

### **Querying the Judgment Result (Common to All Tests)**

#### RES

Queries the judgment result of the last test.

Command RESult[:IMMediate]?

#### Response Returns the judgment result and measured current in the comma-separated <character>,<NR3> form. Returns +9.91E+37 for the measured current for CONTACT FAIL.

|  | Response form | <character>judgment resu</character> |
|--|---------------|--------------------------------------|
|--|---------------|--------------------------------------|

| Response form | <character>judgment result</character> |                                                                  |  |  |
|---------------|----------------------------------------|------------------------------------------------------------------|--|--|
|               | PASS                                   | Pass judgment                                                    |  |  |
|               | LFAIL                                  | Measured a current less than or equal to the lower reference.    |  |  |
|               | UFAIL                                  | Measured a current greater than or equal to the upper reference. |  |  |
|               | CFAIL                                  | CONTACT FAIL                                                     |  |  |
|               | <nr3>me</nr3>                          | easured current                                                  |  |  |
|               | Unit:                                  | A                                                                |  |  |
|               |                                        |                                                                  |  |  |

### Saving the Result

#### **RES:MAN:SAVE / RES:AUTO:SAVE**

Saves the result of the last test by specifying the memory number.

The result can be saved until the next test is started. If you change the operation mode (Change between MANUAL TEST and AUTO TEST is not allowed. Change between TC and PCC is allowed.) or change the display to the SYSTEM or INTERFACE screen, the result can no longer be saved.

Command RESult:MANual:SAVE <NR1> RESult:AUTO:SAVE <NR1>

Parameter Value: 1 to 50 Memory number

### **Querying the Result**

#### **RES:MAN:HEAD / RES:AUTO:HEAD**

Returns the header information of the specified memory number.

| Command | RESult:MANual:HEADer? | <nr1></nr1> |
|---------|-----------------------|-------------|
|         | RESult:AUTO:HEADer? < | NR1>        |

Parameter Value: 1 to 50 Memory number

Response Returns the items below in order from the top in the comma-separated form.

| Item                                                | Response form       | Response for the TC measure-<br>ment and PCC measurement |
|-----------------------------------------------------|---------------------|----------------------------------------------------------|
| Memory name or program<br>name                      | string              | " »*1                                                    |
| Program number                                      | NR1                 | -1                                                       |
| Total number of steps                               | NR1                 | 0                                                        |
| Measurement network                                 | character           | Value saved to the memory                                |
| Measurement mode                                    | character           | Value saved to the memory                                |
| Measurement range                                   | character           | Value saved to the memory                                |
| Normal current measurement or maximum current hold. | character           | Value saved to the memory                                |
| Total judgment                                      | character           | NA                                                       |
| Test start date/time.                               | YYYY/MM/DD hh:mm:ss | Value saved to the memory                                |
| Test end date/time.                                 | YYYY/MM/DD hh:mm:ss | Value saved to the memory                                |

\*1. For tests executed using test conditions that were recalled from the panel memory, the panel memory name is saved as header information.

(Example) The header information saved to memory 1 of the single measurement is as follows: measurement network: A, measurement mode: RMS, measurement range: FIX, maximum current hold, test start date/time: 2006/12/1 10:00:00, and test end date/time: 2006/12/1 10:00:10.

#### In response to RES:MAN:HEAD? 1

Returns " ",-1,0,A,RMS,FIX,MAX,NA,2006/12/01 10:00:00,2006/12/01 10:00:10.

### **Querying the Result (Cont'd)**

#### **RES:MAN:DATA / RES:AUTO:DATA**

For TC measurement/PCC measurement (RES:MAN:DATA), the test data information of the specified memory number is returned.

. . . . . . . . . . . . . . . .

For the program test (RES:AUTO:DATA), the test data information of the specified memory number and step number is returned.

#### Command RESult:MANual:DATA? <PROGRAM\_NR1> RESult:AUTO:DATA? <PROGRAM\_NR1>, <STEP\_NR1>

Parameter <PROGRAM\_NR1>Memory number Value 1 to 50 <STEP\_NR1>Step number (program test only) Value 0 to 99

Response Returns the items below in order from the top in the comma-separated form.

| Item                                               | Response form       | Response for the TC measure-<br>ment and PCC measurement |
|----------------------------------------------------|---------------------|----------------------------------------------------------|
| Step number                                        | NR1                 | -1                                                       |
| Operation mode                                     | character           |                                                          |
| Connection destination of the measurement terminal | character           |                                                          |
| Polarity                                           | character           |                                                          |
| Single fault mode                                  | character           |                                                          |
| Test time                                          | NR3                 | Value saved to the memory                                |
| Measured current                                   | NR3 <sup>*1</sup>   |                                                          |
| Judgment for each step                             | character           |                                                          |
| Test start date/time.                              | YYYY/MM/DD hh:mm:ss |                                                          |
| Test end date/time.                                | YYYY/MM/DD hh:mm:ss | -                                                        |

\*1. If the maximum current is held, the maximum current is returned. Otherwise, the last current value is returned for a PASS judgment, or the setting (upper reference for U-FAIL, lower reference for L-FAIL, or +9.91E+37 for C-FAIL) is returned for a FAIL judgment.

### **Deleting the Test Results**

#### **RES:MAN:DEL / RES:AUTO:DEL**

Deletes the contents of the specified memory number.

Command RESult:MANual:DELete <NR1> RESult:AUTO:DELete <NR1>

Parameter Value: 1 to 50 Memory number

#### **RES:MAN:DEL:ALL / RES:AUTO:DEL:ALL**

Deletes the contents of all memories (specified test only).

Command RESult:MANual:DELete:ALL RESult:AUTO:DELete:ALL

## **Setting the Program Test**

To set a program, first select the program number using the PROG:NAME command. To execute the test, see "Executing the Test (Trigger Function)"".

#### **PROG:NAME**

Selects the program number.

| Command   | PROGrai<br>PROGrai | n:NAME<br>n:NAME? | <nr1></nr1>                                                                                   |
|-----------|--------------------|-------------------|-----------------------------------------------------------------------------------------------|
| Parameter | Value:             | -1                | Aborts the program operation (default)<br>Set to TC Measurement Mode or PCC Measurement Mode. |
|           |                    | 0 to 99           | Program number                                                                                |

**Response** Returns the selected program number in the <NR1> form.

#### **PROG:TITL**

Sets the program name of the selected program.

The program name is 12 characters long. Spaces (0x20) will be automatically inserted if the name is less than 12 characters in length.

- Command PROGram:TITLe "<string>" PROGram:TITLe?
  - Parameter Value: Enter the program name. Double quotation, single quotation, comma, and "@" cannot be used. (The default name is "--UNTITLED--".)
- **Response** Returns the selected program number in the <string> form. (Example) If "MY TEST1" is set

Returns "MY TEST1 ".

#### **PROG:ADD**

Sets the required number of steps for the selected program. The upper limit is 100 steps (500 steps total for all programs). You can query the upper limit that you can specify using PROG:COUN:FREE. The default values for the PROG:STEP:EDIT:LINE and PROG:STEP:EDIT:PAR commands are set in the added steps.

#### Command PROGram: ADD <NR1>

Parameter Value: 1 to PROG:COUN:FREE?Required number of steps (up to 100 steps)

#### **PROG:COUN**

Queries the number of allocated steps of the selected program.

Command PROGram:COUNt?

**Response** Returns the number of allocated steps in the <NR1> form.

#### **PROG:COUN:FREE**

Queries the number of empty steps of the selected program.

Command PROGram:COUNt:FREE?

**Response** Returns the number of empty steps in the <NR1> form.

#### **PROG:DEL**

Deletes the all the allocated steps of the selected program.

Command PROGram: DELete

#### **PROG:MODE**

Sets the current measurement mode of the selected program.

Command PROGram:MODE {RMS | DC | PEAK} PROGram:MODE?

| Parameter | Value: | RMS  | Rms measurement (default) |
|-----------|--------|------|---------------------------|
|           |        | DC   | DC measurement            |
|           |        | PEAK | Peak measurement          |

Response Returns the current measurement mode in the <character> form.

#### **PROG:RANG:SEL**

Sets the measurement range of the selected program.

Command PROGram:RANGe:SELect {AUTO | FIXed} PROGram:RANGe:SELect?

| Parameter | Value: | AUTO  | Auto range switching (default) |
|-----------|--------|-------|--------------------------------|
|           |        | FIXed | Fixed range                    |

See p. 82

For TC measurement, the range is determined by the upper reference, measurement network, and current measurement mode settings.

For PCC measurement, the range is determined by the upper reference and current measurement mode settings.

**Response** Returns the measurement range in the <character> form.

#### **PROG:NETW**

Sets the measurement network of the selected program.

| Command   | PROGram:NETWork "{A B B1 C D E F G}"<br>PROGram:NETWork?                                                                                          |                                                                       |                                                                                                    |
|-----------|----------------------------------------------------------------------------------------------------|-----------------------------------------------------------------------|----------------------------------------------------------------------------------------------------|
| Parameter | Value                                                                                                    | "A"                                                                   | (For IEC 60990) (1.5 k $\Omega$ // 0.22 $\mu F)$ + 500 $\Omega$ (default)                          |
|           |                                                                                                    | "B"                                                                   | (For IEC 60990) (1.5 k $\Omega$ // 0.22 $\mu$ F) + 500 $\Omega$ // (10 k $\Omega$ + 22 nF)         |
|           | "B1"*1(For IEC 60065) (1.5 kΩ // 0.22 μF) + 500 Ω // (10 kΩ)"C"(For IEC 60990)<br>(1.5 kΩ // 0.22 μF) + 500 Ω // (10 kΩ + (20 kΩ + 6.2 n))"D"1 kΩ |                                                                       | (For IEC 60065) (1.5 k $\Omega$ // 0.22 $\mu F)$ + 500 $\Omega$ // (10 k $\Omega$ + 22 nF)         |
|           |                                                                                                    |                                                                       | (For IEC 60990)                                                                                    |
|           |                                                                                                    |                                                                       | (1.5 k $\Omega$ // 0.22 µF) + 500 $\Omega$ // (10 k $\Omega$ + (20 k $\Omega$ + 6.2 nF) // 9.1 nF) |
|           |                                                                                                    |                                                                       | 1 kΩ                                                                                               |
|           |                                                                                                    | "E"                                                                   | 1 kΩ // (10 kΩ + 11.225 nF + 579 Ω)                                                                |
|           |                                                                                                    | "F"                                                                   | 1.5 kΩ // 0.15 μF                                                                                  |
|           |                                                                                                    | "G"                                                                   | 2 kΩ                                                                                               |
| 470       | *1                                                                                                    | Measures voltage U1 between the measurement network reference points. |                                                                                                    |

See p. 176

**Response** Returns the measurement network in the <string> form.

#### SYST:CONF:LBR

Sets whether or not to supply power to the EUT during program test interval time.

| Command | SYSTem:CONFigure:LBReak {ON OFF 1 0} |
|---------|--------------------------------------|
|         | SYSTem:CONFigure:LBReak?             |

- Parameter Value: ON (1) Does not supply power to the EUT during the interval time (default) OFF (0) Supplies power to the EUT during the interval time
- Response Returns whether or not power is supplied to the EUT during the interval time. The value is returned in the <NR1> form.

#### **PROG:FAB**

Sets whether to continue the test if a FAIL judgment occurs during the program test.

| Command   | PROGram:FABort<br>PROGram:FABort |                   | {ON OFF 1 0}<br>?                                                                                                    |
|-----------|----------------------------------|-------------------|----------------------------------------------------------------------------------------------------|
| Parameter | Value:                           | ON (1)<br>OFF (0) | Abort the program test if a FAIL judgment occurs<br>Continue the program test even if a FAIL judgment occurs<br>(default) |

**Response** Returns whether the program test continues if a FAIL judgment occurs in the <NR1> form.

#### **PROG:STEP:EDIT:LINE**

Sets the step of the selected program.

| Command   | PROGran<br><pro<br><int<br>PROGran</int<br></pro<br>                                                                                                    | PROGram:STEP:EDIT:LINE <step_nr1>,<func_character>,<br/><probe_character>,<pol_character>,<cond_character>,<br/><interv_numeric><br/>PROGram:STEP:EDIT:LINE? <step_nr1></step_nr1></interv_numeric></cond_character></pol_character></probe_character></func_character></step_nr1> |                                                                                                    |  |  |
|-----------|----------------------------------------------------------------------------------------------------|----------------------------------------------------------------------------------------------------|----------------------------------------------------------------------------------------------------|--|--|
| Parameter | <step_nr1>Step to be set</step_nr1>                                                                                                    |                                                                                                    |                                                                                                    |  |  |
|           | Value:                                                                                                    | 0 to 99                                                                                                    |                                                                                                    |  |  |
|           | <func_c< th=""><th>haracter&gt;Oper</th><th>ration mode</th></func_c<>                                                                                                    | haracter>Oper                                                                                                    | ration mode                                                                                                    |  |  |
|           | Value:                                                                                                    | TC<br>PCC                                                                                                    | TC Measurement Mode (default)<br>PCC Measurement Mode                                                                                                    |  |  |
|           | <probe< th=""><th>_character&gt;Co</th><th>nnection destination of the measurement terminal</th></probe<>                                                                                       | _character>Co                                                                                                    | nnection destination of the measurement terminal                                                                                                    |  |  |
|           | Value:                                                                                                    | ENCPEBetween the enclosure and earth (default)ENCENCBetween two enclosuresENCLIVBetween the enclosure and power line (live)ENCNEUBetween the enclosure and power line (neutral)ENCNEUBetween the enclosure and power line (neutral)                                                |                                                                                                    |  |  |
|           |                                                                                                    |                                                                                                    |                                                                                                    |  |  |
|           | <pol_cnaracter>Power line polarity       Value:     NORM     Normal phase connection (defau       REV     Reverse phase connection       NA     When the connection destination</pol_cnaracter> |                                                                                                    | Normal phase connection (default)<br>Reverse phase connection<br>When the connection destination of the measurement terminal is set                                                                                                    |  |  |
|           |                                                                                                    | to between th                                                                                                    | e enclosure and power line                                                                                                    |  |  |
|           | <cond character="">Single fault mode</cond>                                                                                                    |                                                                                                    |                                                                                                    |  |  |
|           | Value:                                                                                                    | NORM<br>FLTNEU<br>FLTPE<br>NA<br>to between th                                                                                                    | Normal condition (default)<br>Power line (neutral) disconnected condition<br>Earth line disconnected condition (TC Measurement Mode only)<br>When the connection destination of the measurement terminal is set<br>e enclosure and power line |  |  |
|           | <interv< th=""><th>_numeric&gt;Inte</th><th>rval time</th></interv<>                                                                                                    | _numeric>Inte                                                                                                    | rval time                                                                                                    |  |  |
|           | Value:                                                                                                    | 1 to 99                                                                                                    | If 99 is exceeded, 9.9E37 will be set.<br>The default value is 1.)                                                                                                    |  |  |
|           |                                                                                                    | 9.9E37                                                                                                    | HULD                                                                                                    |  |  |
|           | Unit:                                                                                                    | S                                                                                                    |                                                                                                    |  |  |

**Response** Returns the operation mode, connection destination of the measurement terminal, power line polarity, single fault mode, and interval time in order in the comma-separated <FUNC\_character>,<PROBE\_character>,<POL\_character>,<COND\_character>, <INTERV\_NR1> form.

#### **PROG:STEP:EDIT:PAR**

Sets the step parameters of the selected program.

| Command   | <pre>PROGram:STEP:EDIT:PARameter <step_nr1>,<l_fail_numeric>,<br/><l_fail_stat_bool>,<u_fail_numeric>,<u_fail_stat_bool>,<br/><tim_numeric>,<tim_stat_bool>,<wait_numeric>,<br/><wait_stat_bool><br/>PROGram:STEP:EDIT:PARameter? <step_nr1></step_nr1></wait_stat_bool></wait_numeric></tim_stat_bool></tim_numeric></u_fail_stat_bool></u_fail_numeric></l_fail_stat_bool></l_fail_numeric></step_nr1></pre>                                                        |                                                                                                    |  |
|-----------|----------------------------------------------------------------------------------------------------|----------------------------------------------------------------------------------------------------|--|
| Parameter | <step_nr1>Step to be set<br/>Value: 0 to 99</step_nr1>                                                                                                    |                                                                                                    |  |
| Parameter | <l_fail_numeric< th=""><th>&gt;Lower reference</th></l_fail_numeric<>                                                                                                    | >Lower reference                                                                                       |  |
| See p. 80 | Value: Varies of<br>work se<br>(The de                                                                                                    | depending on the current measurement mode and the measurement net-<br>ttings.<br>fault value is 30 μ.) |  |
|           | Unit: A                                                                                                    |                                                                                                    |  |
| Parameter | <l_fail_stat_b<br>Value: ON (1)<br/>OFF (0</l_fail_stat_b<br>                                                                                                    | bol>Lower reference judgment<br>Enable the judgment<br>) Disable the judgment (default)                |  |
| Parameter | <u_fail_numeric>Upper reference<br/>Value: Varies depending on the current measurement mode and the measurement net-<br/>work settings.<br/>(The default value is 15 m.)</u_fail_numeric>                                                                                                    |                                                                                                    |  |
|           | Unit: A                                                                                                    |                                                                                                    |  |
| Parameter | <u_fail_stat_b<br>Value: ON (1)<br/>OFF (0</u_fail_stat_b<br>                                                                                                    | ool>Upper reference judgment<br>Enable the judgment (default)<br>) Disable the judgment                |  |
| Parameter | <tim_numeric>Te<br/>Value: 1 to 999<br/>Unit: S</tim_numeric>                                                                                                    | st time, <wait_numeric>Test wait time<br/>The default value is 1.)</wait_numeric>                      |  |
| Parameter | <tim_stat_bool:<br>Value: ON (1)<br/>OFF (0</tim_stat_bool:<br>                                                                                                    | •Test time on/off<br>Stop the test after the test time elapses (default)<br>) Not stop the test        |  |
| Parameter | <pre><wait_stat_bool>Test wait time on/off Value: ON (1) Start the test after the test wait time elapses OFF (0) Start the test immediately (default)</wait_stat_bool></pre>                                                                                                    |                                                                                                    |  |
| Response  | Returns the lower reference, lower reference judgment, upper reference, upper reference judgment, test time, test time on/off, test wait time, and test wait time on/off in order in the comma-separated <l_fail_nr3>,<l_fail_stat_nr1>,<u_fail_nr3>, <u_fail_stat_nr1>,<tim_nr1>,<tim_stat_nr1>,<wait_nr1>,<wait_stat_nr1>,<form.< th=""></form.<></wait_stat_nr1></wait_nr1></tim_stat_nr1></tim_nr1></u_fail_stat_nr1></u_fail_nr3></l_fail_stat_nr1></l_fail_nr3> |                                                                                                    |  |

## **Setting the Meter Mode Measurement**

This section explains the meter mode measurement commands. The commands with "CURR" in the second-level node are for current measurement. The commands with "VOLT" are for voltage measurement.

### Setting the Measurement Network (Current Measurement Only)

#### **CURR:NETW**

\*RST \*RCL

Sets the measurement network (NTWK).

```
Command [SENSe:]CURRent:NETWork "{A|B|B1|C|D|E|F|G}"
[SENSe:]CURRent:NETWork?
```

| Parameter  | Value: | "A"                | (For IEC 60990) (1.5 kΩ // 0.22 μF) + 500 Ω (default)                                                                    |
|------------|--------|--------------------|----------------------------------------------------------------------------------------------------|
|            |        | "B"                | (For IEC 60990) (1.5 k $\Omega$ // 0.22 $\mu$ F) + 500 $\Omega$ // (10 k $\Omega$ + 22 nF)                               |
|            |        | "B1" <sup>*1</sup> | (For IEC 60065) (1.5 k $\Omega$ // 0.22 $\mu$ F) + 500 $\Omega$ // (10 k $\Omega$ + 22 nF)                               |
|            |        | "C"                | (For IEC 60990)                                                                                                    |
|            |        |                    | $(1.5 \text{ k}\Omega // 0.22 \mu\text{F}) + 500 \Omega // (10 k\Omega + (20 k\Omega + 6.2 n\text{F}) // 9.1 n\text{F})$ |
|            |        | "D"                | 1 kΩ                                                                                                    |
|            |        | "E"                | 1 kΩ // (10 kΩ + 11.225 nF + 579 Ω)                                                                                      |
|            |        | "F"                | 1.5 kΩ // 0.15 μF                                                                                                    |
|            |        | "G"                | 2 kΩ                                                                                                    |
| See p. 176 | *1     | Measures vol       | tage U1 between the measurement network reference points.                                                                |

**Response** Returns the measurement network in the <string> form.

### **Setting the Measurement Mode**

#### **CURR:MODE / VOLT:MODE**

\*RST \*RCL

Sets the measurement mode (MODE).

Command [SENSe:]CURRent:MODE {RMS|DC|PEAK} [SENSe:]CURRent:MODE? [SENSe:]VOLTage:MODE {RMS|DC|PEAK} [SENSe:]VOLTage:MODE?

| Parameter | Value: | RMS  | Rms measurement (default) |
|-----------|--------|------|---------------------------|
|           |        | DC   | DC measurement            |
|           |        | PEAK | Peak measurement          |

**Response** Returns the current measurement mode in the <character> form.

### Setting the Measurement Range (Current Measurement Only)

#### **CURR:RANG:SEL**

#### \*RST \*RCL

| See p. 73 | surement network and current measurement mode settings. |                               |                                                                 |  |
|-----------|---------------------------------------------------------|-------------------------------|-----------------------------------------------------------------|--|
| Command   | [SOURC<br>[SOURC                                        | e:]CURRen<br>e:]CURRen        | t:RANGe:SELect {AUTO LOW MEDium HIGH}<br>t:RANGe:SELect?        |  |
| Parameter | Value:                                                  | AUTO<br>LOW<br>MEDium<br>HIGH | Auto range switching (default)<br>Range 1<br>Range 2<br>Range 3 |  |

Sets the measurement range (RANGE). The measurement range is determined by the mea-

**Response** Returns the measurement range in the <character> form.

### **Querying the Settings**

#### **CURR / VOLT**

Queries the settings.

| Command | [SENSe:]CURRent? |  |  |
|---------|------------------|--|--|
|         | [SENSe:]VOLTage? |  |  |

- Response Returns the measurement mode, measurement network, and measurement range in order in the <string> form in response to CURR? or VOLT?. NA is always returned for the measurement network and measurement range in response to VOLT?.
  - (Example) If measurement mode: RMS, measurement network: A, and measurement range: AUTO are specified

In response to CURR? Returns "RMS, A, AUTO". In response to VOLT? Returns "RMS, NA, NA".

## **Querying the Measured Value**

Queries the measured value. The READ query and MEASure query are the same. Some commands are invalid depending on the operation mode.

### Querying the Measured Current Flowing through Measurement Terminals A and B

These queries are valid when the operation mode is current measurement, PCC measurement, TC measurement, and program test. These queries are valid only while the test is in progress for all modes other than current measurement.

#### READ:CURR:LEAK / MEAS:CURR:LEAK

Queries the measured current flowing through measurement terminals A and B.

- Command READ[:SCALar]:CURRent:LEAKage? MEASure[:SCALar]:CURRent:LEAKage?
- Response
   Returns the measured current in the NR3 form.

   Unit:
   A

#### READ:CURR:LEAK:MAX / MEAS:CURR:LEAK:MAX

Queries the maximum measured current that is being held.

- Command READ[:SCALar]:CURRent:LEAKage:MAXimum? MEASure[:SCALar]:CURRent:LEAKage:MAXimum?
- Response
   Returns the maximum measured current that is held in the <NR3> form. The same value as

   READ:CURR:LEAK/MEAS:CURR:LEAK is returned during the test wait time.
   Unit:

   A

### Querying the Measured Voltage between the Measurement Network Reference Points

These queries are valid when the operation mode is set to current measurement (meter mode) and touch current measurement. In touch current measurement, these queries are valid only while a test is in progress.

.....

#### **READ:VOLT:UX / MEAS:VOLT:UX**

Queries the measured voltage between the measurement network reference points.

#### Command READ[:SCALar]:VOLTage:UX? MEASure[:SCALar]:VOLTage:UX?

**Response** Returns the measured voltage between reference points. The value is returned in the <NR3> form.

Unit: V

#### **READ:VOLT:UX :MAX / MEAS:VOLT:UX :MAX**

Queries the maximum measured voltage between reference points that is retained on the TOS3200. To clear the maximum measured voltage between reference points, send the CURR:MAX:CLE command.

#### Command READ[:SCALar]:VOLTage:UX:MAXimum? MEASure[:SCALar]:VOLTage:UX:MAXimum?

**Response** Returns the maximum measured voltage between reference points that is retained on the TOS3200. The value is returned in the <NR3> form. This query returns the same value as READ:VOLT:UX/MEAS:VOLT:UX during the test wait time.

Unit: V

### Querying the Measured Voltage between Measurement Terminals A and B (Voltage Measurement Only)

#### **READ:VOLT:AB / MEAS:VOLT:AB**

Queries the measured voltage between measurement terminals A and B.

Command READ[:SCALar]:VOLTage:AB? MEASure[:SCALar]:VOLTage:AB?

**Response** Returns the measured voltage in the <NR3> form. Unit: V

#### READ:VOLT:AB:MAX / MEAS:VOLT:AB:MAX

Queries the maximum measured voltage that is being held.

- Command READ[:SCALar]:VOLTage:AB:MAXimum? MEASure[:SCALar]:VOLTage:AB:MAXimum?
- Response
   Returns the maximum measured voltage that is held in the <NR3> form.

   Unit:
   V

8

### **Clearing the Maximum Measured Value**

#### **CURR:MAX:CLE**

Clears the maximum measured voltage between the reference points and the maximum measured current that are held. These values are also cleared if you send the \*RST or \*RCL command.

Command [SENSe:]CURRent:MAXimum:CLEar

#### **VOLT:MAX:CLE**

Clears the maximum measured voltage between A and B that is held. This value is also cleared if you send the \*RST or \*RCL command.

Command [SENSe:]VOLTage:MAXimum:CLEar

### Voltage, current, and power of the EUT

These queries are valid in all operation modes. If the test is not in progress, make the query after sending the OUTP:LINE ON command.

#### **READ:CURR:LINE / MEAS:CURR:LINE**

Queries the current of the EUT.

- Command READ[:SCALar]:CURRent:LINE? MEASure[:SCALar]:CURRent:LINE?
- **Response**Returns the current of the EUT in the <NR3> form.Unit:A

#### **READ:VOLT:LINE / MEAS:VOLT:LINE**

Queries the voltage of the EUT.

- Command READ[:SCALar]:VOLTage:LINE? MEASure[:SCALar]:VOLTage:LINE?
- Response
   Returns the voltage of the EUT in the <NR3> form.

   Unit:
   V

.....

#### **READ:POW:LINE / MEAS:POW:LINE**

Queries the power of the EUT.

- Command READ[:SCALar]:POWer:LINE? MEASure[:SCALar]:POWer:LINE?
- Response
   Returns the power of the EUT in the <NR3> form.

   Unit:
   W

## **Various Settings**

### **Holding the Maximum Measured Current**

#### SYST:CONF:MMOD

Sets whether to hold the maximum measured current (MEAS MODE).

| Command   | SYSTem:CONFigure:MMODe {NORMal MAXimum}<br>SYSTem:CONFigure:MMODe?            |                   |                                                 |  |  |
|-----------|-------------------------------------------------------------------------------|-------------------|-------------------------------------------------|--|--|
| Parameter | Value:                                                                        | NORMal<br>MAXimum | Not hold (normal measurement) (default)<br>Hold |  |  |
| Response  | Returns whether the maximum value is held in the <character> form</character> |                   |                                                 |  |  |

### **Pass Judgment Hold Time**

#### SYST:CONF:PHOL

Sets the time to hold the PASS judgment (PASS HOLD).

| Command   | SYSTem:<br>SYSTem: | CONFigure:<br>CONFigure | :PHOLd { <numeric> MIN MAX}<br/>:PHOLd? {MIN MAX}</numeric>           |
|-----------|--------------------|-------------------------|-----------------------------------------------------------------------|
| Parameter | Value:             | 0.2 to 10.0             | If 10.0 is exceeded, 9.9E37 will be set.<br>(The default value is 2.) |
|           |                    | 9.9E37                  | HOLD                                                                  |
|           | Unit:              | S                       |                                                                       |

Response Returns the time the PASS judgment is held in the <NR3> form.

# Converting Measured Current Based on the Specified Line Voltage

#### SYST:CONF:CONV

Sets the supply voltage used to convert to current (CONV).

Command SYSTem:CONFigure:CONVersion {<numeric>|MIN|MAX} SYSTem:CONFigure:CONVersion? {MIN|MAX}
Parameter Value: 0 Not convert the current (default) 80.0 to 300.0 Unit: V

**Response** Returns the supply voltage in the <NR3> form.

# Setting the Safety Extra Low Voltage (SELV)

# SYST:CONF:SELV

Sets the safety extra low voltage (SELV).

| Command   | SYSTem:CONFigure:SELV { <numeric> MIN MAX}<br/>SYSTem:CONFigure:SELV? {MIN MAX}</numeric> |               |                                     |
|-----------|-------------------------------------------------------------------------------------------|---------------|-------------------------------------|
| Parameter | Value:                                                                                    | 0<br>10 to 99 | Disable the SELV function (default) |
|           | Unit:                                                                                     | V             |                                     |
|           | Respor                                                                                    | ise           |                                     |

**Response** Returns the safety extra low voltage in the <NR3> form.

# Setting the Buzzer Volume

## SYST:BEEP:VOL:PASS

Sets the volume of the buzzer that sounds when the judgment is PASS.

Command SYSTem:BEEPer:VOLume:PASS {<numeric>|MIN|MAX} SYSTem:BEEPer:VOLume:PASS? {MIN|MAX}

Parameter Value: 0 to 10 (default: 3)

Response Returns the buzzer volume for PASS judgments in the <NR3> form.

## SYST:BEEP:VOL:FAIL

Sets the volume of the buzzer that sounds when the judgment is FAIL.

Command SYSTem:BEEPer:VOLume:FAIL {<numeric>|MIN|MAX} SYSTem:BEEPer:VOLume:FAIL? {MIN|MAX}

Parameter Value: 0 to 10 (default: 3)

Response Returns the buzzer volume for FAIL judgments in the <NR3> form.

# **Setting the Screen Brightness**

## **DISP:CONT**

Sets the screen brightness.

Command DISPlay:CONTrast {<numeric>|MIN|MAX} DISPlay:CONTrast? {MIN|MAX}

Parameter Value: 0 to 10 (default: 5)

**Response** Returns the screen brightness in the <NR3> form.

# **Setting the Time**

# SYST:DATE

Sets the date.

- Command SYSTem:DATE <YEAR\_NR1>, <MONTH\_NR1>, <DAY\_NR1> SYSTem:DATE?
- Parameter <YEAR\_NR1> Year

Value: 2000 to 2099 <MONTH\_NR1> Month Value: 1 to 12 <DAY\_NR1> Day Value: 1 to 31

**Response** Returns the year, month, and day in order in the <NR1>,<NR1>,<NR1> form.

## SYST:TIME

Sets the time.

Command SYSTem:TIME <HOUR\_NR1>, <MIN\_NR1>, <SEC\_NR1>
SYSTem:TIME?

Parameter <HOUR\_NR1> Hour Value: 0 to 23 <MIN\_NR1> Minute, <SEC\_NR1>Second Value: 0 to 59

**Response** Returns the hour, minute, and second in order in the <NR1>,<NR1>,<NR1> form.

\*RST \*RCL

# Turning the Power Line to the EUT On/Off

# **OUTP:LINE**

Turns the power line to the EUT on/off. You will not be able to start the test if the power line is on.

| Command | OUTPut:LINE[:STATe]  | {ON   OFF   1   0 } |
|---------|----------------------|---------------------|
|         | OUTPut:LINE[:STATe]? |                     |

| Parameter | Value: | ON (1)  | Power line on            |
|-----------|--------|---------|--------------------------|
|           |        | OFF (0) | Power line off (default) |

**Response** Returns the power line on/off setting in the <NR1> form.

# **Showing/Hiding Communication Errors**

# SYST:CONF:TRAC

Shows or hides the communication error numbers.

| Command   | <pre>d SYSTem:CONFigure:TRACe {ON OFF 1 0} SYSTem:CONFigure:TRACe?</pre> |                   |                                                                                           |
|-----------|--------------------------------------------------------------------------|-------------------|-------------------------------------------------------------------------------------------|
| Parameter | Value:                                                                   | ON (1)<br>OFF (0) | Communication error trace function on<br>Communication error trace function off (default) |
| Response  | Returns t                                                                | the on/off set    | ting of the communication error trace function in the <nr1> form.</nr1>                   |

# **Releasing the Protection Status**

# SYST:PROT:CLE

See p. 204 Releases the protection status.

Command SYSTem: PROTection: CLEar

# **Other Settings**

# SYST:ERR

Queries the oldest error information or event information from the error queue. The error queue can store up to 255 errors.

. . . . . . . . . .

The error queue is cleared completely using the \*CLS command.

#### Command SYSTem:ERRor[:NEXT]?

**Response** Returns the oldest error or event information in the error/event queue in response to SYST:ERR? as follows:

(Example) If there is no error or event

Returns 0, "No error".

(Example) If a command that cannot be executed in the present operating condition is received

Returns -221, "Settings conflict".

If multiple errors are present, errors are returned in order from the oldest error. The returned errors are cleared.

## SYST:KLOC

Sets or releases the panel operation lock.

| Command   | SYSTem:<br>SYSTem: | :KLOCk {<br>:KLOCk? | ON OFF 1 0}                                                            |
|-----------|--------------------|---------------------|------------------------------------------------------------------------|
| Parameter | Value:             | ON (1)<br>OFF (0)   | Lock the panel operation<br>Release the panel operation lock (default) |

**Response** Returns the panel operation lock setting in the NR1 form.

## SYST:LOC (RS232C and USB only)

Sets the TOS3200 operation to local mode (panel operation). This is a substitute command for the IEEE488.1 REN message (Remote Disable). SYST:REM or SYST:RWL is used to return to remote mode.

Command SYSTem:LOCal

## SYST:OPT

Queries the option (HP21-TOS only) that is installed in the TOS3200. The operation is the same as \*OPT?.

#### Command SYSTem:OPTion?

**Response** If the HP21-TOS is installed, "HP21-TOS" is returned. Returns 0 if the option is not installed.

## SYST:REM (RS232C and USB only)

Sets the TOS3200 operation to remote mode. All panel keys except the LOCAL key and STOP switch are locked. This is a substitute command for the IEEE488.1 REN message (Remote Enable) and address designation.

SYST:LOC is used to return to local mode.

Command SYSTem:REMote

## SYST:RWL (RS232C and USB only)

Sets the TOS3200 operation to remote mode. All panel keys except the STOP switch are locked (LOCAL key is also locked). This is a substitute command for the IEEE488.1 llo message (Local Lock Out).

SYST:LOC is used to return to local mode.

Command SYSTem:RWLock

## **SYST:VERS**

Queries the version of the SCPI specifications to which the TOS3200 conforms.

Command SYSTem:VERSion?

Response Always returns 1999.0 in response to SYST:VERS?.

# **Status Register and Status Report Function**

IEEE488.2 and SCPI registers are used for the status reports.

In each SCPI status register, there are sub registers, CONDition register, EVENt register, ENABle register, PTRansition filter, and NTRansition filter.

Fig. 8-4 shows the SCPI status register structure. The character "+" represents the the logical OR of the register bits.

#### **CONDition register**

The CONDition register transits automatically and reflects the condition of the TOS3200 in real-time. Reading this register does not affect the contents.

#### **EVENt register**

The EVENt register bits are automatically set according to the changes in the CONDition register. The rule varies depending on the positive and negative transition filters (PTRansition and NTRansition). The EVENt register is reset when it is read.

#### **ENABle register**

The ENABle register enables the reports to the summary bit or status bit of the event bit.

#### **Transition filter**

150

Use the PTRansition (positive transition) filter to report events when the condition changes from false to true.

Use the NTRansition (negative transition) filter to report events when the condition changes from true to false.

If both the positive filter and the negative filter are set to true, events can be reported each time the status changes.

If both filters are cleared, event reporting will be disabled.

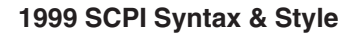

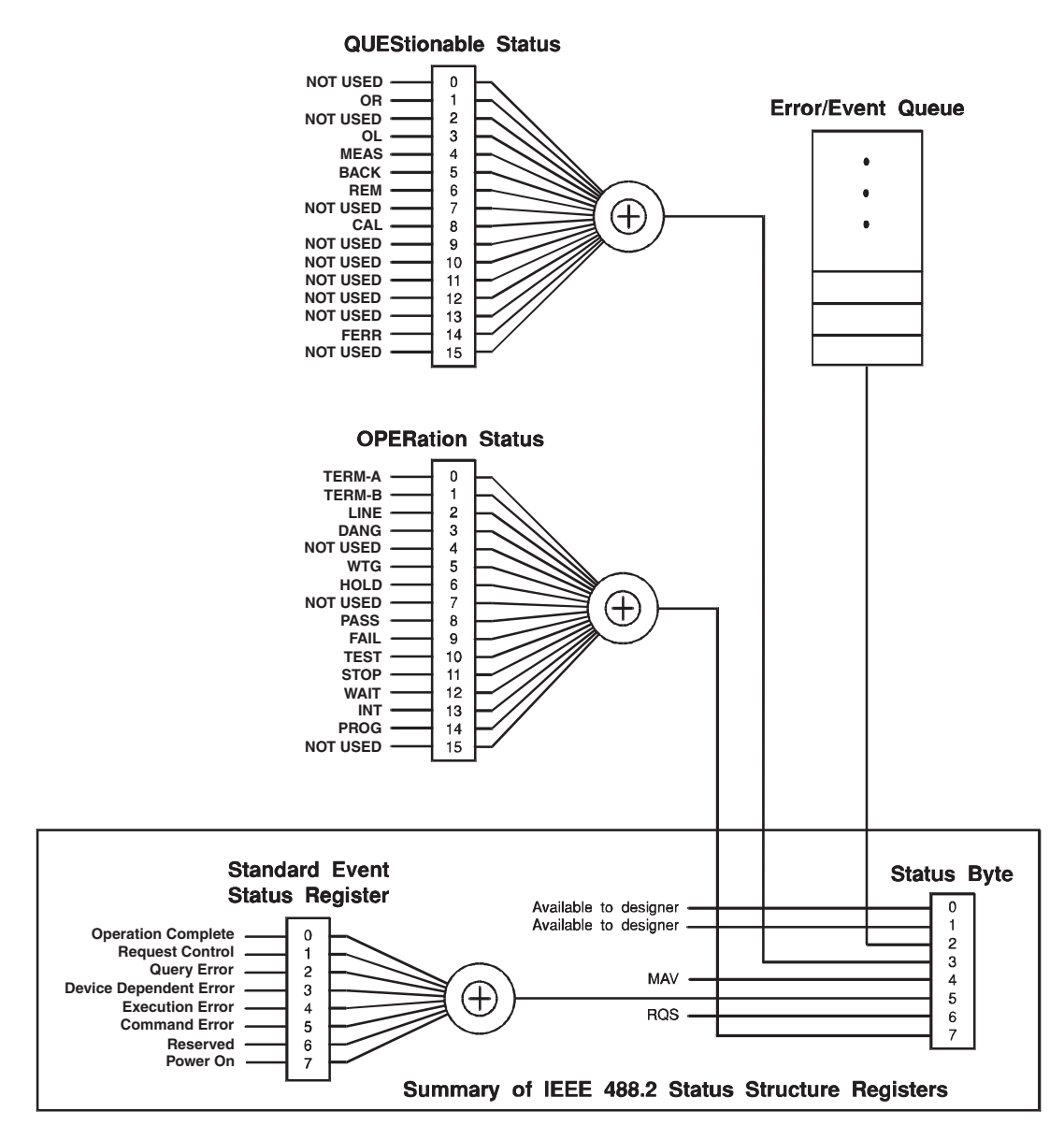

Partially changed SCPI Standard 1999.0 Volume1 fig.9-1.

Fig. 8-4 Status register

# **IEEE488.2 Register Model**

# **Status Byte Register**

The status byte register stores STB and RQS (MSS) messages as defined by the IEEE488.1 standard. The status byte register can be read using IEEE488.1 serial polling or IEEE488.2 common command \*STB?.

When serial polling is carried out, bit 6 responds with the request service (RQS). The status byte value is not changed by serial polling.

\*STB? makes the device transmit the contents of the status byte register and the master status summary (MSS) message.

\*STB? does not change the status byte, MSS, and RQS.

| Bit  | Decimal value | Bit name                                   | Description                                                                                                    |
|------|---------------|--------------------------------------------|----------------------------------------------------------------------------------------------------|
| 0    | 1             | Reserved                                   | Reserved for future use by the IEEE488.                                                                                                    |
| 1    | 2             | Reserved                                   | The bit value is notified as zero.                                                                                                    |
| 2    | 4             | Error/Event Queue                          | If data exists in the error or event queue,<br>this bit will be set to true.                                                                                                    |
| 3    | 8             | Questionable Status Regis-<br>ter (QUES)   | This bit is set to true when a bit is set in the QUEStionable event status register and the corresponding bit in the QUEStionable status enable register is true.                |
| 4    | 16            | Message Available (MAV)                    | This bit is set to true when a request is<br>received from the digital programming inter-<br>face and the TOS3200 is ready to output<br>the data byte.                           |
| 5    | 32            | Standard Event Status Bit<br>Summary (ESB) | This bit is set to true when a bit is set in the event status register.                                                                                                    |
| 6    | 64            | Request Service (RQS)                      | This bit is set to true when a bit is set in the<br>service request enable register, and the<br>corresponding bit exists in the status byte.<br>The SRQ line of the GPIB is set. |
| 0    | 04            | Master Status Summary<br>(MSS)             | This bit is set to true when any of the bits in<br>the status byte register is set to 1 and the<br>corresponding bit in the service request<br>enable register is set to 1.      |
| 7    | 128           | Operation Status Register<br>(OPER)        | This bit is set to true when a bit is set in the OPERation event status register and the corresponding bit in the OPERation status enable register is set.                       |
| 8-15 | _             | NOT USED                                   | -                                                                                                    |

. .

# **Event Status Register**

The event status register bits are set when certain events occur during operation. All bits of the event status register are set by the error event queue.

The register is defined by the IEEE488.2 standard and is controlled by the IEEE488.2 common commands \*ESE, \*ESE?, and \*ESR?.

| Bit  | Decimal<br>value | Bit name                        | Description                                                                                                    |
|------|------------------|---------------------------------|----------------------------------------------------------------------------------------------------|
| 0    | 1                | Operation Complete<br>(OPC)     | Set when an *OPC command is received<br>and all operations in standby are complete.                                                                                                    |
| 1    | 2                | Request Control (RQC)           | Not used.                                                                                                    |
| 2    | 4                | Query Error (QYE)               | Set when an attempt is made to read data<br>from the output queue when there is no out-<br>put or the error queue is in wait status.<br>Indicates that there is no data in the error<br>queue.                                                                                                  |
| 3    | 8                | Device Dependent Error<br>(DDE) | Set when there is a device-specific error.                                                                                                    |
| 4    | 16               | Execution Error (EXE)           | Set when the TOS3200 evaluates the pro-<br>gram data following the header is outside the<br>formal input range or does not match the<br>performance of the TOS3200.<br>This indicates that a valid SCPI command<br>may not be executed correctly depending on<br>the conditions of the TOS3200. |
| 5    | 32               | Command Error (CME)             | Set when an IEEE 488.2 syntax error is<br>detected, when an unidentifiable header is<br>received, or when a group execution trigger<br>enters the internal IEEE 488.2 SCPI com-<br>mand input buffer.                                                                                           |
| 6    | 64               | User Request (URQ)              | Not used.                                                                                                    |
| 7    | 128              | Power ON (PON)                  | Set when the power is turned on.                                                                                                    |
| 8-15 | _                | Reserved                        | _                                                                                                    |

# **OPERation Status Register**

The OPERation status register is a 16-bit register which contains information about conditions which are part of the TOS3200 normal operation.

| Bit | Decimal value | Bit name                                      | Description                                                                                         |
|-----|---------------|-----------------------------------------------|----------------------------------------------------------------------------------------------------|
| 0   | 1             | Terminal [A] is active                        | Terminal A is active.                                                                               |
| 1   | 2             | Terminal [B] is active                        | Terminal B is active.                                                                               |
| 2   | 4             | EUT LINE is active                            | The power line of the EUT is active.                                                                |
| 3   | 8             | DANGer (AB voltage is exceeding SELV voltage) | The voltage between terminals A and<br>B exceeds the SELV voltage while the<br>test is in progress. |
| 4   | 16            | NOT USED                                      | _                                                                                                   |
| 5   | 32            | Waiting for TRIGger                           | The TOS3200 is waiting for a trigger.                                                               |
| 6   | 64            | Test is under HOLD state                      | Hold state                                                                                          |
| 7   | 128           | NOT USED                                      | _                                                                                                   |
| 8   | 256           | Test PASSed                                   | Pass judgment                                                                                       |
| 9   | 512           | Test FAILed                                   | Fail judgment                                                                                       |
| 10  | 1024          | TEST running                                  | Test in progress                                                                                    |
| 11  | 2048          | STOP key is being pressed                     | The STOP switch is pressed.                                                                         |
| 12  | 4096          | Test is under WAIT state                      | Test wait time status                                                                               |
| 13  | 8192          | Test is under INTerval state                  | Interval state                                                                                      |
| 14  | 16384         | Auto PROGram test running                     | Program test is in progress.                                                                        |
| 15  | 32768         | NOT USED                                      | -                                                                                                   |

# **STAT:OPER**

Queries the event of the OPERation status register. A query clears the contents of the register.

- Command STATus:OPERation[:EVENt]?
- **Response** Returns the event of the OPERation status register in the <NR1> form.

## STAT:OPER:COND

Queries the condition of the OPERation status register. A query does not clear the contents of the register.

#### Command STATus:OPERation:CONDtion?

**Response** Returns the condition of the OPERation status register in the <NR1> form.

. . . . .

## **STAT:OPER:ENAB**

Sets the enable register of the OPERation status register.

Command STATus:OPERation:ENABle <NRf> STATus:OPERation:ENABle?

Parameter Value: 0 to 32767

**Response** Returns the enable register of the OPERation status register in the <NR1> form.

## STAT:OPER:PTR

Sets the positive transition of the OPERation status register.

Command STATus:OPERation:PTRansition <NRf> STATus:OPERation:PTRansition?

Parameter Value: 0 to 32767

**Response** Returns the positive transition of the OPERation status register in the <NR1> form.

## **STAT:OPER:NTR**

Sets the negative transition of the OPERation status register.

- Command STATus:OPERation:NTRansition <NRf> STATus:OPERation:NTRansition?
  - Parameter Value: 0 to 32767
- **Response** Returns the negative transition of the OPERation status register in the <NR1> form.

# **QUEStionable Status Register**

The QUEStionable status register is a 16-bit register that stores information related to the questionable events and status during TOS3200 operation.

. . . . . . . . . . . . .

These register bits may indicate problems with the measured data of the TOS3200.

| Bit | Decimal<br>value | Bit name                | Description                                     |
|-----|------------------|-------------------------|-------------------------------------------------|
| 0   | 1                | NOT USED                | -                                               |
| 1   | 2                | Over Range              | Measurement range exceeded                      |
| 2   | 4                | NOT USED                | -                                               |
| 3   | 8                | Overload                | Overload protection                             |
| 4   | 16               | MEASure check failed    | Measurement check error                         |
| 5   | 32               | BACKup data broken      | Backup data error                               |
| 6   | 64               | REMote                  | Change in the enable signal                     |
| 7   | 128              | NOT USED                | -                                               |
| 8   | 256              | CALibration out-of-date | Calibration date expired                        |
| 9   | 512              | NOT USED                | -                                               |
| 10  | 1024             | NOT USED                | -                                               |
| 11  | 2048             | NOT USED                | -                                               |
| 12  | 4096             | NOT USED                | -                                               |
| 13  | 8192             | NOT USED                | -                                               |
| 14  | 16384            | Fatal ERRor             | Send the *TST command to<br>check <sup>*1</sup> |
| 15  | 32768            | NOT USED                | -                                               |

\*1. If the response to the \*TST command is not zero, use the SYST:ERR command to check the error details.

## **STAT:QUES**

Queries the event of the QUEStionable status register. A query clears the contents of the register.

Command STATus:QUEStionable[:EVENt]?

Response Returns the event of the QUEStionable status register in the <NR1> form.

## STAT:QUES:COND

Queries the condition of the QUEStionable status register. A query does not clear the contents of the register.

Command STATus:QUEStionable:CONDition?

**Response** Returns the condition of the QUEStionable status register in the <NR1> form.

## STAT:QUES:ENAB

Sets the enable register of the QUEStionable status register.

| Command   | STATus:<br>STATus: | :QUEStionable:ENABle <nrf><br/>:QUEStionable:ENABle?</nrf> |
|-----------|--------------------|------------------------------------------------------------|
| Parameter | Value:             | 0 to 32767                                                 |

**Response** Returns the enable register of the QUEStionable status register in the <NR1> form.

## STAT:QUES:PTR

Sets the positive transition of the QUEStionable status register.

Command STATus:QUEStionable:PTRansition <NRf> STATus:QUEStionable:PTRansition?

Parameter Value: 0 to 32767

**Response** Returns the positive transition of the QUEStionable status register in the <NR1> form.

## STAT:QUES:NTR

Sets the negative transition of the QUEStionable status register.

| Command   | STATus:QUEStionable:NTRansition <nrf><br/>STATus:QUEStionable:NTRansition?</nrf> |                                                                                     |  |
|-----------|----------------------------------------------------------------------------------|-------------------------------------------------------------------------------------|--|
| Parameter | Value:                                                                           | 0 to 32767                                                                          |  |
| Response  | Returns tl                                                                       | ne negative transition of the QUEStionable status register in the <nr1> form.</nr1> |  |

# **Preset Status**

# **STAT:PRES**

Resets the ENABle, PTRansition, NTRansition filter registers of all status registers (including sub registers) to their default values.

Default values:

STATus:ENABle = 0x0000 STATus:PTRansition = 0x7FFF STATus:NTRansition = 0x0000

Command STATus:PRESet

.....

# TC Measurement/PCC Measurement (MANUAL TEST)

Explanation is given using a TC measurement as an example. All commands are common with the PCC measurement except the setup commands.

First, set the TC measurement. The root node, [:SOUR], can be omitted. For a PCC measurement, replace "TC" of the second node to "PCC". **FUNC "TC"** 

TC:PROB ENCPE; POL NORM; COND FLTNEU TC:LIM:LOW:LEV 30UA; STAT 1 TC:LIM:UPP:LEV 30M; STAT 1 TC:TIM:TIME 1; STAT 1 TC:WAIT:TIME 1; STAT 1 TC:NETW "A"; MODE RMS TC:RANG:SEL AUTO

The specified settings can be queried collectively.  $\ensuremath{\mathbf{TC?}}$ 

To save the maximum measured current when saving test results **SYST:CONF:MMOD MAX** 

After you specify the settings, start the test (when performing the test without using the trigger).

You cannot start the test while the memory is being recalled/saved, when the power line of the EUT is on, when the TOS3200 is in the protection status, and when PASS/FAIL judgment is in progress.

TRIG:SOUR IMM INIT

When you send INIT, the test starts. While the test is in progress, you can query the measured current, measured voltage between the reference points (only for touch current measurement), EUT current, EUT voltage, EUT power, and the test execution status.

```
MEAS:CURR:LEAK?
MEAS:CURR:LEAK:MAX?
MEAS:VOLT:UX?
MEAS:VOLT:UX:MAX?
MEAS:CURR:LINE?
MEAS:VOLT:LINE?
MEAS:POW:LINE?
TC:EXEC?
```

To switch the display during a test to expanded numeric display mode.

#### DISP:SIZE

To display the measured voltage between the reference points in the expanded numeric display (only for touch current measurement)

#### DISP:UXV

The test stops after the test time elapses, when U-FAIL judgment occurs, or when you press the STOP switch. After the test stops, query the test result. **RES?** 

You can save the test result. **RES:MAN:SAVE 1** 

Query the saved result. RES:MAN:HEAD? 1 RES:MAN:DATA? 1

# Program Test (AUTO TEST)

Set the program number and program name. If you set the program number, the operation mode will switch automatically to AUTO. **PROG:NAME 1;TITL "MY TEST1"** 

The current measurement mode, measurement range, measurement network, and whether to continue the test if a FAIL judgment occurs during the program test are common to the program. They cannot be set separately for each step.

PROG:MODE RMS;NETW "B";FAB 0 PROG:RANG:SEL AUTO

Set the required number of steps to the program. If a step is added, it is added to the last specified step. Default values are set to the step. The default settings are different between the MANUAL TEST and AUTO TEST.

PROG:ADD 2

You can perform various tasks such as check the number of steps or the number of steps that you can set and delete all the steps. You cannot insert a step between two steps that are already set or delete a specific step.

#### PROG:COUN? PROG:COUN:FREE? PROG:DEL

The PROG:STEP:EDIT:LINE and PROG:STEP:EDIT:PAR commands are available for setting the steps. PROG:STEP:EDIT:LINE is used to set the operation mode of the step, connection destination of the measurement terminal, power line polarity, single fault mode, and interval time.

PROG:STEP:EDIT:LINE 0,TC,ENCPE,NORM,NORM,100
PROG:STEP:EDIT:LINE 1,PCC,NA,NORM,NORM,1

Because the interval time range is 1 to 99, the interval time of step 1 is set to HOLD (+9.9E+37).

PROG:STEP:EDIT:PAR is used to set the lower reference, lower reference judgment on/off, upper reference, upper reference judgment on/off, test time, test time on/off, test wait time, and test wait time on/off.

```
PROG:STEP:EDIT:PAR 0,35UA,1,0.5MA,1,1S,1,1S,0
PROG:STEP:EDIT:PAR 1,40UA,0,1MA,1,1S,1,1S,0
```

To set the test result current to the maximum measured current **SYST:CONF:MMOD MAX** 

To shut off the power supply to the EUT during the interval time **SYST:CONF:LBR ON** 

After you specify the settings, start the test (when performing the test without using the trigger).

You cannot start the test while the memory is being recalled/saved, when the power line of the EUT is on, when the TOS3200 is in the protection status, and when PASS/FAIL judgment is in progress.

TRIG:SOUR IMM INIT

When you send INIT, the test starts. While the test is in progress, you can query the measured current, EUT current, EUT voltage, EUT power, and the test execution status. 8

```
MEAS:CURR:LEAK?
MEAS:CURR:LEAK:MAX?
MEAS:CURR:LINE?
MEAS:VOLT:LINE?
MEAS:POW:LINE?
PROG:EXEC?
```

In step 1, the interval time is set to HOLD. If you send the following command during the hold status or while waiting for the interval time to elapse, the program will proceed to the next step.

TRIG:HREL

The test stops after all the steps are completed (PASS), when a FAIL judgment occurs, or when you press the STOP switch. After the test stops, query the test result (total judgment). **RES?** 

You can save the test result. **RES:AUTO:SAVE 1** 

Query the saved result. RES:AUTO:HEAD? 1 RES:AUTO:DATA? 1,0 RES:AUTO:DATA? 1,1

# Meter Mode Measurement

For a current measurement, query the measured value using the MEAS/READ command after setup. FUNC "CURR" CURR:NETW "A";MODE RMS CURR:RANG:SEL AUTO MEAS:CURR:LEAK? MEAS:CURR:LEAK:MAX?

For a voltage measurement, query the measured value using the MEAS/READ command after setup. FUNC "VOLT" VOLT:MODE RMS MEAS:VOLT:AB? MEAS:VOLT:AB:MAX?

. . . . . . . .

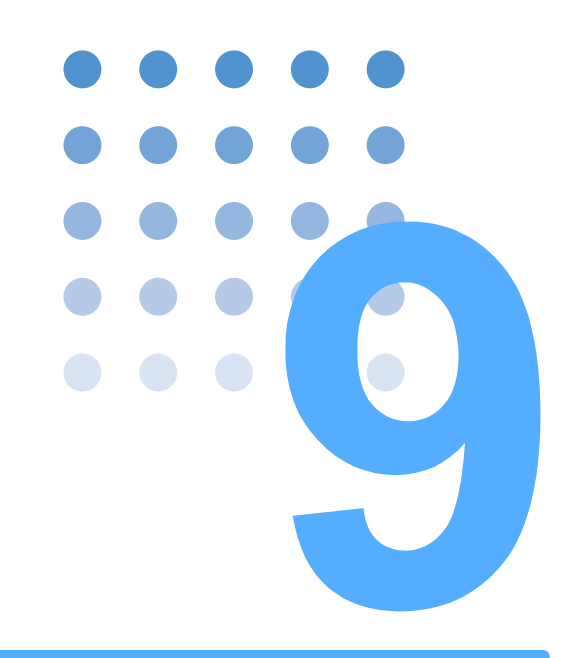

# **Maintenance**

This chapter covers daily maintenance such as measurement check, how to set the system clock, how to manage periodic calibration, and how to replace the fuse and battery.

# **Test Lead Check**

Test leads are consumables. Periodically check for tears or breaks in the covering.

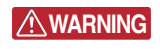

Tears or breaks in the covering can lead to electric shock or fire. If a tear or break is found, stop using it immediately.

To purchase accessories or options, contact your Kikusui agent or distributor.

# **Measurement Check**

This function checks the current measurement circuit by running a small current between measurement terminals A and B. Because this test is performed by shorting two test leads, it also checks breaks in the test leads. Use this function as a preliminary inspection before using the TOS3200.

Attach an alligator clip to the test leads and connect them to the measurement terminals.

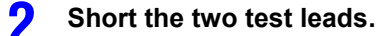

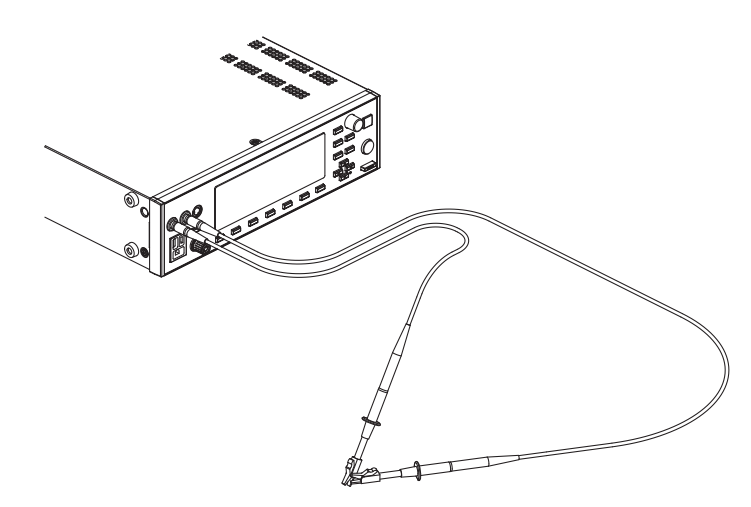

Fig. 9-1 Measurement check connection

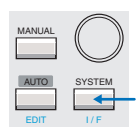

Press the SYSTEM key to display SYSTEM1/5, and press the <NEXT> (F5) key to display SYSTEM2/5.

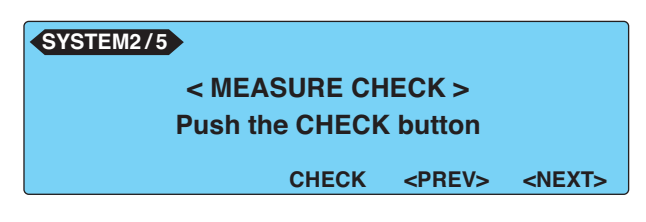

Press the CHECK (F3) key.

#### If the result of the measurement check is OK

The message "Check  $\ensuremath{\mathsf{OK}}\xspace!$  " will appear. Press the MANUAL or AUTO key and set the test conditions to be executed.

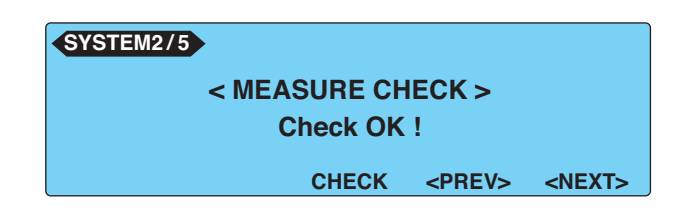

#### If the result of the measurement check is NG

The messages "MEASURE PROTECTION" and "Check NG!" will appear, and the TOS3200 will enter the protection status. Press the STOP switch to release the protection status, and return to step 3.

If the result is NG even when you perform the measurement check again, check whether the probe is broken. If the probe is not broken, the TOS3200 needs to be repaired. For repairs, contact your Kikusui agent or distributor.

| SYSTEM2/5 MEASURE PROTECTION      |  |  |  |  |  |
|-----------------------------------|--|--|--|--|--|
| < MEASURE CHECK >                 |  |  |  |  |  |
| Check NG !                        |  |  |  |  |  |
| CHECK <prev> <next></next></prev> |  |  |  |  |  |

# **Time Settings and Calibration Management**

The TOS3200 manages the calibration date using the internal system clock. If the preset calibration date is due, the message "CAL DATE EXPIRED" will appear on the screen when the power is turned on.

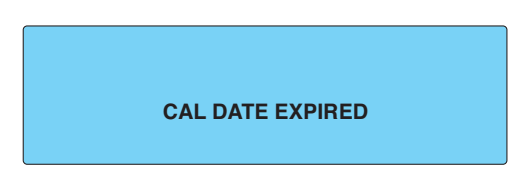

Time information will be added to the stored data when you store the test data. If the system clock is not correct, synchronize it to the present time.

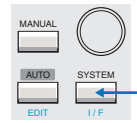

#### Press the SYSTEM key to display SYSTEM1/5.

#### Press the <NEXT> (F5) key four times to display SYSTEM5/5.

Use the function key or arrow keys to move the underscore to the item you want to change, and use the rotary knob to set the value.

| SYSTEM5/5   |                            |               |  |
|-------------|----------------------------|---------------|--|
| TIME ADJUST | : <u>2006/</u> 10/18 16:26 |               |  |
| CAL. DATE   | :2006/10/07                |               |  |
| ALARM       | :2007/10/18                |               |  |
| CAL.PROTECT | :ON                        |               |  |
| ADJUST      | ALARM                      | <prev></prev> |  |

The factory default settings are shown below.

TIME ADJUST (system clock): CAL. DATE (calibration date):

ALARM (calibration due date): CAL. PROTECT (calibration due protection): Standard Japanese time at factory shipment. Calibration date at factory shipment. One year after CAL. DATE. OFF (disable protection).

#### TIME ADJUST (system clock)

Set the present time in the following format: year/month/day hour:minute. The time that appears is the time when SYSTEM5/5 is displayed.

NOTE Enter the present time, and press the ADJUST (F1) key to apply the entered time.

#### CAL. DATE (calibration date)

The date is set at the factory or by an authorized service center of Kikusui when calibration is performed. The date is set in the following format: year/month/day. (The user cannot set this date).

#### ALARM (calibration due date)

Set the calibration due date in the following format: year/month/day.

## CAL. PROTECT (calibration due protection)

Sets the action taken when the calibration date expires.

If CAL. PROTECT is turned ON, the TOS3200 will display the blinking message "CAL DATE EXPIRED" to notify that the calibration date is due. You cannot use the TOS3200 in this condition.

Press the STOP switch to display SYSTEM5/5, and turn CAL. PROTECT off to continue using the TOS3200.

If the calibration date is due and CAL. PROTECT is turned off, the message "CAL DATE EXPIRED" will appear at power-on. You can continue using the TOS3200 by pressing the STOP switch.

# Calibration

The TOS3200 is shipped after carrying out appropriate calibrations. We recommend periodic calibration to maintain the performance over an extended period.

To achieve periodic calibration, set an appropriate calibration due date (ALARM). For calibration, contact your Kikusui agent or distributor.

•

# **Replacing the Fuse**

A protection fuse is inserted in the power line to the EUT. Normally, the protection function is activated if 1500 VA or 15.75 A is exceeded, and the power line to the EUT will be cut off. Therefore, this fuse will not blow with normal operation. However, if this fuse blows due to errors in the wiring or aging, it can be replaced.

# 

Possible electric shock.

- Remove the power cord from the AC inlet for the EUT before replacing the fuse.
- Use a fuse of shape, rating, and characteristics that conform to the TOS3200. Using a fuse of a different rating or shorting the fuse holder is dangerous.

Remove the fuse holder on the rear panel by pushing the fuse holder and turning it counterclockwise using a flat-blade screwdriver

- Replace with an appropriate fuse.
- Attach the fuse holder by pressing the fuse holder and turning it to the right.

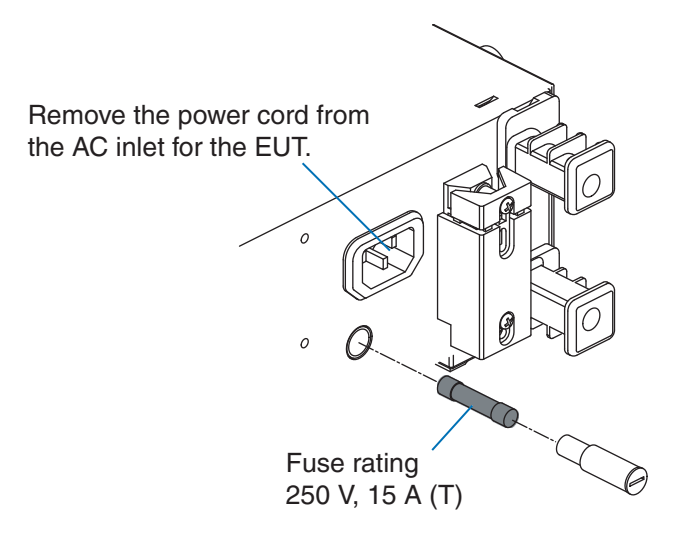

Fig. 9-2 Fuse replacement

# **Replacing the Backup Battery**

The TOS3200 uses a lithium battery for memory backup.

If the battery power falls low, you will not be able to store measurement conditions and other settings. (The battery life varies depending on the usage environment.) We recommend that you change it once every three years along with the internal inspection and cleaning.

The cover must be opened to replace the backup battery. For replacement, contact your Kikusui agent or distributor.

This product comes with an installed CR Coin Lithium Battery which contains Perchlorate Material. Disposal of this battery may be regulated due to environmental considerations. See www.dtsc.ca.gov/hazardouswaste/perchlorate

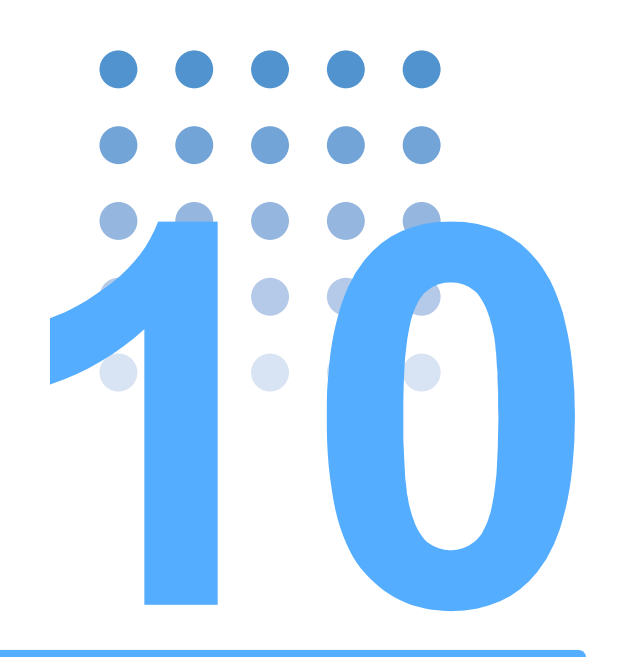

# **Specifications**

This chapter gives the specifications and external dimensions.

Unless specified otherwise, the specifications are for the following settings and conditions.

- The warm-up time is 30 minutes.
- rdng: Indicates the read value.
- EUT: Denotes the equipment under test.

# Measurement Items, Measurement Mode, and Measurement Network

| Measurement       |                                 |                    |                          | TC measurement                                                                                                    |
|-------------------|---------------------------------|--------------------|--------------------------|----------------------------------------------------------------------------------------------------|
|                   |                                 | Measurement method |                          | Uses a measurement network representing the human body impedance, measures the voltage drop across the reference resistance, and calculates the TC.                                                |
|                   |                                 | PROBE<br>setting   | ENCPE                    | Measurement terminal A: Measurement terminal (for connecting to the EUT enclosure)<br>Measurement terminal B: Open                                                                                 |
|                   |                                 |                    | ENCENC                   | Measurement terminal A and B: Measurement terminals (for connecting to the EUT enclosure)                                                                                                    |
|                   |                                 |                    | ENCLIV,<br>ENCNEU        | Measurement terminal A: Measurement terminal (for connecting to the EUT enclosure)<br>Measurement terminal B: Open                                                                                 |
|                   | PC                              | С                  |                          | Protective conductor current measurement                                                                                                    |
|                   |                                 | Measurement method |                          | Measures the voltage drop across a reference resistance that is inserted<br>in the middle of the protective earth wire and measure the PCC.                                                        |
|                   | ME                              | TER                |                          | Measures the current flowing through measurement terminals A and B or the applied voltage (cannot be measured simultaneously).                                                                     |
|                   |                                 | Measurement method | Current mea-<br>surement | Uses a measurement network representing the human body impedance,<br>measures the voltage drop across the reference resistance, and calcu-<br>lates the current flowing through terminals A and B. |
|                   |                                 |                    | Voltage mea-<br>surement | Measures the voltage applied between measurement terminals A and B.                                                                                                    |
| Measurement       | DC                              |                    |                          | Measures only the DC component by eliminating the AC component.                                                                                                    |
| mode<br>(MODE)    | RMS                             |                    |                          | Measures the true rms value.                                                                                                    |
| (                 | PEAK                            |                    |                          | Measures the waveform peak value.                                                                                                    |
| Measurement       | Net                             | work A (IEC 609    | 990 compliant)           | Basic measurement element:(1.5 k $\Omega$ // 0.22 $\mu\text{F}$ ) + 500 $\Omega$                                                                                                    |
| network<br>(NTWK) | Network B (IEC 60990 compliant) |                    |                          | Basic measurement element:(1.5 k $\Omega$ // 0.22 $\mu\text{F}$ ) + 500 $\Omega$ // (10 k $\Omega$ + 22                                                                                            |
| ()                | Net                             | work B1 (IEC 60    | 990 compliant)           | nF)                                                                                                    |
| See p. 176        | Network C (IEC 60990 compliant) |                    |                          | Basic measurement element: (1.5 kΩ // 0.22 μF) + 500 Ω // (10 kΩ + (20 kΩ + 6.2 nF) // 9.1 nF)                                                                                                    |
|                   | Net                             | work D             |                          | Basic measurement element:1 kΩ                                                                                                    |
|                   | Net                             | work E             |                          | Basic measurement element:1 k $\Omega$ // (10 k $\Omega$ + 11.225 nF + 579 $\Omega$ )                                                                                                    |
|                   | Net                             | work F             |                          | Basic measurement element:1.5 k $\Omega$ // 0.15 $\mu F$                                                                                                    |
|                   | Net                             | work G             |                          | Basic measurement element:2 k $\Omega$                                                                                                    |
|                   | Net                             | work constant to   | lerance                  | Resistor: ±0.1 %, capacitor 0.15 µF: ±2 %, others: ±1 %                                                                                                    |

# **Current Measurement Section**<sup>\*1</sup>

Display/<br/>resolution<br/>i: measure-<br/>ment currenti < 1 mA</th> $\square \square \square \mu A / 1 \mu A$  $\square \square \square mA / 0.01 mA$  $\square ... \square mA / 0.01 mA$ 

| Measurement      | ement RANGE1 PCC |                         |                                          | DC, RMS: 30 µA to 600 µA, PEAK: 50 µA to 850 µA                                                                                                    |
|------------------|------------------|-------------------------|------------------------------------------|----------------------------------------------------------------------------------------------------|
| range            |                  | Network A, B, B1, and C |                                          |                                                                                                    |
|                  |                  | Network D and E         |                                          | DC, RMS: 30 µA to 300 µA, PEAK: 50 µA to 424 µA                                                                                                    |
|                  |                  | Network F               |                                          | DC, RMS: 30 µA to 200 µA, PEAK: 50 µA to 282 µA                                                                                                    |
|                  |                  | Network G               |                                          | DC, RMS: 30 µA to 150 µA, PEAK: 50 µA to 212 µA                                                                                                    |
|                  | RANGE2           | PCC                     |                                          | DC, RMS: 500 µA to 6.00 mA, PEAK: 700 µA to 8.50 mA                                                                                                 |
|                  |                  | Network                 | A, B, B1,and C                           |                                                                                                    |
|                  |                  | Network                 | D and E                                  | DC, RMS: 250 µA to 3.00 mA, PEAK: 350 µA to 4.24 mA                                                                                                 |
|                  |                  | Network                 | ٢F                                       | DC, RMS: 166 µA to 2.00 mA, PEAK: 233 µA to 2.82 mA                                                                                                 |
|                  |                  | Network                 | G                                        | DC, RMS: 125 $\mu A$ to 1.50 mA, PEAK: 175 $\mu A$ to 2.12 mA                                                                                       |
|                  | RANGE3           | PCC                     |                                          | DC, RMS: 5.00 mA to 30.0 mA, PEAK: 7.00 mA to 90.0 mA                                                                                               |
|                  |                  | Network                 | A, B, B1,and C                           |                                                                                                    |
|                  |                  | Network                 | D and E                                  | DC, RMS: 2.50 mA to 30.0 mA, PEAK: 3.50 mA to 45.0 mA                                                                                               |
|                  |                  | Network                 | ٢F                                       | DC, RMS: 1.66 mA to 20.0 mA, PEAK: 2.33 mA to 30.0 mA                                                                                               |
|                  |                  | Network                 | G                                        | DC, RMS: 1.25 mA to 15.0 mA, PEAK: 1.75 mA to 22.5 mA                                                                                               |
|                  | Range swi        | tching                  |                                          | AUTO or FIX selectable. If the measured value exceeds the measurement range of each range, the measured value will blink to warn the user.          |
|                  |                  | AUTO                    |                                          | Automatically selects the range according to the measured value.                                                                                    |
|                  |                  | FIX                     |                                          | Automatically sets the range according to the upper reference setting in TC and PCC measurements. Fixed to an arbitrary range in METER measurement. |
| Measurement      | RANGE1           | DC                      |                                          | ± (5.0 % of rdng + 20 μA)                                                                                                    |
| accuracy*2       |                  | RMS*3                   | $15 \text{ Hz} \le f \le 10 \text{ kHz}$ | ± (2.0 % of rdng + 8 μA)                                                                                                    |
|                  |                  |                         | $10 \text{ kHz} < f \le 1 \text{ MHz}$   | ± (5.0 % of rdng + 10 μA)                                                                                                    |
|                  |                  | PEAK                    | $15 \text{ Hz} \le f \le 1 \text{ kHz}$  | ± (5.0 % of rdng + 10 μA)                                                                                                    |
|                  |                  |                         | 1 kHz < f ≤ 10 kHz                       | ± (5.0 % of rdng + 10 μA)                                                                                                    |
|                  | RANGE2           | DC                      |                                          | ± (5.0 % of rdng + 50 μA)                                                                                                    |
|                  |                  | RMS <sup>*3</sup>       | $15 \text{ Hz} \le f \le 10 \text{ kHz}$ | ± (2.0 % of rdng + 20 μA)                                                                                                    |
|                  |                  |                         | $10 \text{ kHz} < f \le 1 \text{ MHz}$   | ± (5.0 % of rdng + 20 μA)                                                                                                    |
|                  |                  | PEAK                    | $15 \text{ Hz} \le f \le 1 \text{ kHz}$  | ± (2.0 % of rdng + 50 μA)                                                                                                    |
|                  |                  |                         | 1 kHz < f ≤ 10 kHz                       | ± (5.0 % of rdng + 50 μA)                                                                                                    |
|                  | RANGE3           | DC                      |                                          | ± (5.0 % of rdng + 0.5 mA)                                                                                                    |
|                  |                  | RMS*3                   | $15 \text{ Hz} \le f \le 10 \text{ kHz}$ | ± (2.0 % of rdng + 0.2 mA)                                                                                                    |
|                  |                  |                         | 10 kHz < f $\leq$ 1 MHz                  | ± (5.0 % of rdng + 0.2 mA)                                                                                                    |
|                  |                  | PEAK                    | $15 \text{ Hz} \le f \le 1 \text{ kHz}$  | ± (2.0 % of rdng + 0.5 mA)                                                                                                    |
|                  |                  |                         | 1 kHz < f ≤ 10 kHz                       | ± (5.0 % of rdng + 0.5 mA)                                                                                                    |
| Input resistance | ·                |                         |                                          | 1 MΩ ± 1 %                                                                                                    |
| Input capacitanc | e                |                         |                                          | < 200 pF                                                                                                    |
| Common mode      | rejection ratio  | 0                       |                                          | $\leq$ 10 kHz: 60 dB or more. 10 kHz to 1 MHz: 40 dB or more                                                                                        |

\*1 The current measurement may not be stable due to effects such as the power line waveform, and the wiring between the TOS3200 and EUT particularly if the measurement mode is set to PEAK or the measurement network is set to A.

\*2 Based on the accuracy of the built-in voltmeter, each value is converted as a current value which is measured by the Network A, B, B1, C and the PCC measurement.

•Network D, E ------  $\pm (\Box \% \text{ of rdng } + \blacksquare A)$  \*the value for " $\blacksquare$ " shall be 1/2 of the specified value. •Network F -------  $\pm (\Box \% \text{ of rdng } + \blacksquare A)$  \*the value for " $\blacksquare$ " shall be 1/3 of the specified value. •Network G --------  $\pm (\Box \% \text{ of rdng } + \blacksquare A)$  \*the value for " $\blacksquare$ " shall be 1/4 of the specified value.

\*3 The accuracy of DC measurement in the RMS mode is the same as the DC mode.

••••

For the other Network's, each value of the current should be read as follow;

# **Judgment Function**

| Pass/fail judgment |               |                        | Judgment with respect to the upper and lower current reference                                                                                                    |
|--------------------|---------------|------------------------|----------------------------------------------------------------------------------------------------|
| Judgment method    |               |                        | Window comparator                                                                                                    |
| Judgment action    |               |                        | Judgment starts after the test wait time elapses.<br>The buzzer volume can be set in the range of 0 (off) to 10 sepa-<br>rately for PASS and FAIL.<br>The buzzer is valid only for the total judgment result during a pro-<br>gram test. |
|                    | UPPER<br>FAIL | Judgment method        | Indicates U-FAIL judgment if a current greater than or equal to the upper reference is detected.                                                                                                    |
|                    |               | Indication             | Shows U-FAIL on the display.                                                                                                    |
|                    |               | Buzzer                 | On                                                                                                    |
|                    |               | SIGNAL I/O             | Outputs a U-FAIL signal.                                                                                                    |
|                    | LOWER<br>FAIL | Judgment method        | Indicates L-FAIL judgment after the timer value elapses if a cur-<br>rent less than or equal to the lower reference is detected.                                                                                                    |
|                    |               | Indication             | Shows L-FAIL on the display.                                                                                                    |
|                    |               | Buzzer                 | On                                                                                                    |
|                    |               | SIGNAL I/O             | Outputs an L-FAIL signal.                                                                                                    |
|                    | PASS          | Judgment method        | Indicates PASS judgment after the timer value elapses if the test is not a failure.                                                                                                    |
|                    |               | Indication             | Shows PASS on the display.                                                                                                    |
|                    |               | Buzzer                 | On                                                                                                    |
|                    |               | SIGNAL I/O             | Outputs a PASS signal.                                                                                                    |
| PASS H             |               | _D                     | The time to hold the PASS judgment can be set to a value between 0.2 s and 10.0 s or HOLD (buzzer is fixed to 0.2 s).                                                                                                    |
| Selectable range   | RANGE1        | PCC                    | DC, RMS: 30 µA to 600 µA, PEAK: 50 µA to 850 µA                                                                                                    |
| of LOWER/<br>UPPER |               | Network A, B, B1,and C |                                                                                                    |
|                    |               | Network D and E        | DC, RMS: 30 µA to 300 µA, PEAK: 50 µA to 424 µA                                                                                                    |
|                    |               | Network F              | DC, RMS: 30 µA to 200 µA, PEAK: 50 µA to 282 µA                                                                                                    |
|                    |               | Network G              | DC, RMS: 30 µA to 150 µA, PEAK: 50 µA to 212 µA                                                                                                    |
|                    | RANGE2        | PCC                    | DC, RMS: 601 µA to 6.00 mA, PEAK: 851 µA to 8.50 mA                                                                                                    |
|                    |               | Network A, B, B1,and C |                                                                                                    |
|                    |               | Network D and E        | DC, RMS: 301 µA to 3.00 mA, PEAK: 425 µA to 4.24 mA                                                                                                    |
|                    |               | Network F              | DC, RMS: 201 µA to 2.00 mA, PEAK: 283 µA to 2.82 mA                                                                                                    |
|                    |               | Network G              | DC, RMS: 151 µA to 1.50 mA, PEAK: 213 µA to 2.12 mA                                                                                                    |
|                    | RANGE3        | PCC                    | DC, RMS: 6.01 mA to 30.0 mA, PEAK: 8.51 mA to 90.0 mA                                                                                                    |
|                    |               | Network A, B, B1,and C |                                                                                                    |
|                    |               | Network D and E        | DC, RMS: 3.01 mA to 30.0 mA, PEAK: 4.25 mA to 45.0 mA                                                                                                    |
|                    |               | Network F              | DC, RMS: 2.01 mA to 20.0 mA, PEAK: 2.83 mA to 30.0 mA                                                                                                    |
|                    |               | Network G              | DC, RMS: 1.51 mA to 15.0 mA, PEAK: 2.13 mA to 22.5 mA                                                                                                    |
| Judgment accuracy  |               |                        | Conforms to the measurement accuracy.<br>Read rdng as UPPER setting in the measurement accuracy.                                                                                                    |

...

# Voltage Measurement Between A and B

| Measurement            | DC               | 10.00 V to 300.0 V                                                 |  |
|------------------------|------------------|--------------------------------------------------------------------|--|
| range                  | RMS              | 10.00 V to 300.0 V                                                 |  |
|                        | PEAK             | 15.00 V to 430.0 V                                                 |  |
| Input impedance        |                  | Αρρrox. 40 ΜΩ                                                      |  |
| Accuracy <sup>*1</sup> |                  | ±(3 % of rdng + 2 V)<br>The measurement range is fixed to AUTO.    |  |
| SELV detection         |                  | The DANGER lamp will illuminate if the specified SELV is exceeded. |  |
|                        | Selectable range | 10 V to 99 V. 1 V steps. Off function available                    |  |

\*1. If the voltage is measured with terminals A and B open, the measurement will be prone to the effects of induced voltage.

# Timer, Test Function, and Memory

| Timer         | Test wait<br>time (WAIT) | Selectable range | 0 s to 999 s. Set the time until the test actually starts after the test is started.                           |
|---------------|--------------------------|------------------|----------------------------------------------------------------------------------------------------|
|               |                          | Accuracy         | ±(100 ppm of setting + 20 ms)                                                                                  |
|               | Test time<br>(TIMER)     | Selectable range | 1 s to 999 s. Timer off function available                                                                     |
|               |                          | Accuracy         | ±(100 ppm of setting + 20 ms)                                                                                  |
| Test          | AUTO                     |                  | Automatically executes the test conditions of up to 100 steps.                                                 |
| function MANU |                          |                  | Separately executes the TCC, PCC, and METER measurements.                                                      |
| Memory        | Test<br>conditions       | AUTO             | Up to 100 test sets containing test conditions up to 100 steps (total number of steps: 500).                   |
|               |                          |                  | You can set whether or not to supply power to the EUT during the interval time by using LINE BRK $(AUTO)^{*1}$ |
|               |                          | MANU             | Stores up to 100 sets of test conditions.                                                                      |
|               | Test results             |                  | Select whether to save the test result while delivering the judgment result at the end of the test.            |
|               |                          | AUTO             | Stores the test results of up to 50 programs.                                                                  |
|               |                          | MANU             | Stores the test results of up to 50 tests.                                                                     |

\*1. The TOS3200 may not be able to supply power depending on the settings.

# **Other Functions**

| System clock                      |                         |                     | Records the calibration date and test execution date/time.                                                                                                    |  |
|-----------------------------------|-------------------------|---------------------|----------------------------------------------------------------------------------------------------|--|
| ,                                 | Recorda                 | able date/time      | Up to year 2099                                                                                                    |  |
|                                   | Calibrati setting       | ion due date        | Calibration due date can be set. Displays a warning at power-on if the time limit expires.                                                                                                    |  |
|                                   |                         | CAL. PROTECT<br>ON  | Displays a warning and switches to protection status at power-on if the time limit expires.                                                                                                    |  |
|                                   |                         | CAL. PROTECT<br>OFF | Displays a warning at power-on if the time limit expires.                                                                                                    |  |
| Measured value c                  | onversion               | n (CONV)            | Converts the measured current to a value at the preset supply voltage.<br>Invalid for METER measurements.                                                                                                    |  |
|                                   | Selectat                | ble range           | 80.0 V to 300.0 V. Off function available                                                                                                    |  |
| MEASURE MODE                      |                         |                     | The measured value during the measurement period can be selected as fol-<br>lows:                                                                                                    |  |
|                                   | NORM                    |                     | Displays the measured value during the measurement period.                                                                                                    |  |
|                                   | MAX                     |                     | Displays the maximum value during the measurement period.                                                                                                    |  |
| Power supply norr selection (POL) | mal/revers              | se phase            | EUT power setting: Normal phase (NORM) or reverse phase (REVS).                                                                                                    |  |
| Single fault condit               | ion select              | tion (COND)         | EUT power status setting: Normal (NORM), neutral power line disconnection (FLTLN), or protective earthing conductor disconnection (FLTEA).                                                                        |  |
| Earthing check                    |                         |                     | Valid only for TC measurement between the enclosure and power line.<br>Measures the current flowing through terminals and performs an earthing<br>check. Generates CONTACT FAIL if the EUT enclosure is grounded. |  |
| MEASURE CHECK                     |                         |                     | Checks the measurement function between measurement terminals A and B of<br>the TOS3200 and switches to protection status if there is a problem.<br>The check is performed by shorting between terminals A and B. |  |
| Protection action                 |                         |                     | Switches to protection status, stops the power supply to the EUT, and opens measurement terminals A and B under the following conditions.                                                                         |  |
|                                   | RELAY<br>PROTE          | SHORT<br>CTION      | If an error is detected in the relay operation.                                                                                                    |  |
|                                   | CALIBR<br>PROTE         | ATION DATA<br>CTION | If an error is found in the calibration data.                                                                                                    |  |
|                                   | OVER LOAD<br>PROTECTION |                     | If the current supplied to the EUT exceeds 15.75 A or if the power exceeds 1500 VA.                                                                                                    |  |
|                                   | MEASURE<br>PROTECTION   |                     | If a failure is detected in the measurement check.                                                                                                    |  |
|                                   | BACKUP PROTECTION       |                     | If an error is found in the backup data.                                                                                                    |  |
|                                   | OVER F                  | RANGE<br>CTION      | If the maximum value of the measurement range is exceeded.                                                                                                    |  |
|                                   | CAL PR                  | OTECTION            | If the calibration time limit elapses.                                                                                                    |  |
|                                   | REMOT                   | E PROTECTION        | If the REMOTE connector of the front panel is connected or removed or if the ENABLE signal of the SIGNAL I/O connector changes.                                                                                   |  |
| Supply voltage                    | Measure                 | ement range         | 80.0 V to 250.0 V                                                                                                    |  |
|                                   | Resoluti                | ion                 | 0.1 V                                                                                                    |  |
|                                   | Accurac                 | су.                 | ±(3 % of rdng + 1 V)                                                                                                    |  |
| Supply current                    | Measure                 | ement range         | 0.1 A to 15.00 A                                                                                                    |  |
| measurement                       | Resoluti                | ion                 | 0.01 A                                                                                                    |  |
| ()                                | Accurac                 | су.                 | ±(5 % of rdng + 30 mA)                                                                                                    |  |
| Power                             | Measure                 | ement range         | 10 W to 1500 W                                                                                                    |  |
| measurement<br>(Effective power)  | Accuracy <sup>*1</sup>  |                     | ±(5 % of rdng + 8 W)                                                                                                    |  |

\*1. Supply voltage 80 V or more. Load power factor 1.

. . . . . . . . . . . . . . . .

...

.....

....

# Interface

| RS232C |                     | D-sub 9-pin connector on the rear panel (conforms to EIA-232-D) |                      |                                                                                                |                       |                                                                                                   |  |  |
|--------|---------------------|-----------------------------------------------------------------|----------------------|------------------------------------------------------------------------------------------------|-----------------------|---------------------------------------------------------------------------------------------------|--|--|
|        | Data rate           |                                                                 | 9600 / 19200 / 38400 |                                                                                                |                       |                                                                                                   |  |  |
| GPIB   | GPIB                |                                                                 | Compl<br>SH1, A      | Complies with IEEE Std.488-1978.<br>SH1, AH1, T6, TE0, L4, LE0, SR1, PP0, DC1, DT0, C0, and E1 |                       |                                                                                                   |  |  |
| USB    |                     |                                                                 | USB S                | USB Specification 2.0                                                                          |                       |                                                                                                   |  |  |
| REMO   | TE                  |                                                                 | 6-pin N              | 6-pin MINIDIN connector on the rear panel                                                      |                       |                                                                                                   |  |  |
|        |                     |                                                                 | Remot                | Remotely control start/stop by connecting the optional HP21-TOS test probe                     |                       |                                                                                                   |  |  |
| SIGNA  | SIGNAL I/O          |                                                                 | D-sub                | 25-pin c                                                                                       | connecto              | r on the rear panel                                                                               |  |  |
|        | 1 PM0               |                                                                 | I                    | LSB                                                                                            | LSD                   | 2-digit BCD low-active input                                                                      |  |  |
|        | 2 PM1               |                                                                 | I                    |                                                                                                | 1                     | gram                                                                                              |  |  |
|        | 3 PM2               |                                                                 | I                    |                                                                                                | 1                     |                                                                                                   |  |  |
|        | 4 PM3               |                                                                 | I                    |                                                                                                |                       |                                                                                                   |  |  |
|        | 5 PM4               |                                                                 | I                    |                                                                                                | MSD                   |                                                                                                   |  |  |
|        | 6 PM5               |                                                                 | Ι                    |                                                                                                |                       |                                                                                                   |  |  |
|        | 7 PM6               |                                                                 | I                    |                                                                                                |                       |                                                                                                   |  |  |
|        | 8 PM7               |                                                                 | I                    | MSB                                                                                            |                       |                                                                                                   |  |  |
|        | 9 STB               |                                                                 | I                    | Panel                                                                                          | memory                | or program signal input terminal                                                                  |  |  |
|        | 10 MANU/AUTO        |                                                                 | I                    | Select<br>(high:                                                                               | s single<br>single te | test or program test.<br>ist, low: program test)                                                  |  |  |
|        | 11 STEP_END         |                                                                 | 0                    | Outpu                                                                                          | t at the e            | end of each step during a program test.                                                           |  |  |
|        | 12 CYCLE_END        |                                                                 | 0                    | Outpu                                                                                          | t at the e            | end of the last step during a program test.                                                       |  |  |
|        | 13 COM              |                                                                 | -                    | - Circuit common                                                                               |                       |                                                                                                   |  |  |
|        | 14 LINE_ON          |                                                                 | 0                    | O On while power is supplied from AC LINE OUT to the EUT.                                      |                       |                                                                                                   |  |  |
|        | 15 TEST             |                                                                 | 0                    | On wh                                                                                          | ile the tes           | st is in progress (excluding the test wait time and interval period).                             |  |  |
|        | 16 PASS             |                                                                 | 0                    | On for<br>(On co                                                                               | at least<br>Intinuou  | 0.2 s (PASS HOLD time) when judgment is PASS.<br>sly if the PASS HOLD time is set to HOLD.)       |  |  |
|        | 17 U-FAIL           |                                                                 | 0                    | Contin                                                                                         | uously c              | on if the judgment is U-FAIL or CONTACT FAIL.                                                     |  |  |
|        | 18 L-FAIL           |                                                                 | 0                    | Contin                                                                                         | uously c              | on if the judgment is L-FAIL or CONTACT FAIL.                                                     |  |  |
|        | 19 READ             |                                                                 | 0                    | On du                                                                                          | ring the              | READY status.                                                                                     |  |  |
|        | 20 PROTE            | CTION                                                           | 0                    | On wh                                                                                          | en a pro              | tection is activated.                                                                             |  |  |
|        | 21 START            |                                                                 | I                    | Start s                                                                                        | ignal inp             | but pin                                                                                           |  |  |
|        | 22 STOP             |                                                                 | I                    | Stop s                                                                                         | ignal inp             | ut pin                                                                                            |  |  |
|        | 23 ENABL            | E                                                               | Ι                    | Enable signal input pin of the start signal.                                                   |                       |                                                                                                   |  |  |
|        | 24 +24V             |                                                                 | 0                    | +24-V internal power supply output terminal (maximum output current: 100 mA)                   |                       | power supply output terminal (maximum output current:                                             |  |  |
|        | 25 COM              |                                                                 | -                    | – Circuit common                                                                               |                       | n                                                                                                 |  |  |
|        | Input<br>specifica- | High-level input voltage                                        | 11 V to              | o 15 V                                                                                         |                       | Low active control for all input signals.<br>The input pins are pulled up to +12 V by a resistor. |  |  |
|        | tions               | Low-level input voltage                                         | 0 V to               | 4 V                                                                                            |                       |                                                                                                   |  |  |
|        |                     | Low-level input<br>current                                      | -5 mA                | maximu                                                                                         | m                     |                                                                                                   |  |  |
|        |                     | Input time width                                                | 5 ms n               | 5 ms minimum                                                                                   |                       |                                                                                                   |  |  |
|        | Output Output type  |                                                                 | Open                 | collector                                                                                      | output (              | (4.5 Vdc to 30 Vdc).                                                                              |  |  |
|        | specifica-<br>tions | Output withstand voltage                                        | 30 Vdd               | C                                                                                              |                       |                                                                                                   |  |  |
|        |                     | Output saturation voltage                                       | Approx               | x. 1.1 V                                                                                       | (25 °C)               |                                                                                                   |  |  |
|        |                     | Maximum output current                                          | 400 m.               | A (total)                                                                                      |                       |                                                                                                   |  |  |

# General

#### . . • •

| Backup battery life         Test or longer (al 25 °C)           Measurement terminal         Rated voltage         Between terminals A and B.         250 V           Between the terminal and B.         Between the terminal and B.         250 V           Rated current         100 mA         100 mA           Measurement category         CAT II         CAT II           Adive terminal display         Displays the active terminals for the measurement using LED lamps.           Installation location         Indoors, up to 2000 m           Spec assured         Temperature         5° C to 3° C (41 °T to +96 °F)           Targe range         Temperature         20 °C to 70 °C (4 °F to +104 °F)           Humidity         00 00 %r (no condensation)         100 Vac to 240 Vac. 50/60 Hz           Torgu range         Temperature         -20 °C to 70 °C (4 °F to +108 °F)           Humidity         00 00 %r (no condensation)         100 Vac to 240 Vac. 50/60 Hz           Torgu range         Reted output current         100 Vac to 240 Vac. 50/60 Hz           Norninal input rating         100 Vac to 240 Vac. 50/60 Hz         100 Vac to 240 Vac. 50/60 Hz           Input voltage range         85 Vac to 250 Vac         100 Vac to 240 Vac. 50/60 Hz           Installator resistance         30 M2 or map and imalamouslos)         100 Vac to 240 Vac. 50/60 Hz                                                                                                    | Display                            |                                              |                                   | 240 x 64 dot LCD                                                          |
|----------------------------------------------------------------------------------------------------|------------------------------------|----------------------------------------------|-----------------------------------|---------------------------------------------------------------------------|
| Measurement<br>terminal<br>terminal         Rated voltage<br>and B.         Between terminals A<br>Between the terminal<br>and chassis         250 V           Rated current<br>Measurement category         CAT II         250 V           Terminal Measurement category         CAT II           Measurement category         CAT II           Advis terminal for the measurement using LED lamps.           Installation location         Indones, up to 2000 m           Spec assured<br>Tange         Temperature         5° C to 3° C (141 °F to 495 °F)           Marging         Humidity         20 %rth to 80 %rh (no condensation)           Operating range<br>(allowable voltage range)         Temperature         -0° C to 70° C (4 °F to -158 °F)           Power on sumptor         To VA maximum         20 %rth 080 %rh (no condensation)           Power on sumptor         To VA maximum         20 %rth 080 %rh (no condensation)           Power on sumptor         70 VA maximum         20 %rth 080 %rh (no condensation)           AC LINE         Nominal input rating         100 Vac to 240 Vac, 50/60 Hz           Input voltage range         85 Vac to 250 Vac           Rated output current         70 VA maximum           AC LINE         Nominal input rating           Insulation resistance<br>(dowable voltage range)         350 Vac to 250 Vac           Rated outpart urrent                                                                                                    | Backup battery life                |                                              |                                   | 3 years or longer (at 25 °C)                                              |
| Image: Provide and chassis         260 V           Rated current:         100 mA           Measurement category         CAT II           Active terminal side Jar         Indors, up to 2000 m           Installation locature         Indors, up to 2000 m           Spec assure         Temperature         5 °C to 35 °C (141 °F to +95 °F)           range         Humidity         0 °C to 40 °C (141 °F to +95 °F)           range         Temperature         0 °C to 40 °C (141 °F to +95 °F)           Prover suppit         Temperature         0 °C to 40 °C (141 °F to +95 °F)           Qorage range         Temperature         0 °C to 40 °C (141 °F to +95 °F)           Humidity         0 %0 th to 80 %th (no condensation)           Power onsumption         100 vac to 240 Vac, 5060 H2           Input voltage range         85 Vac to 250 Vac           Power onsumption         70 VA maximum           Act UNE         Nominal input trating         100 Vac to 240 Vac, 5060 H2           Input voltage range         85 Vac to 250 Vac           Rated output current         150 VA (the front panel outlet and the AC LINE OUT terminal block on the rear panel cannot be used simultaneously.)           Insultation resistance         1500 VA (the front panel outlet and the AC LINE OUT terminal block on the rear panel cannot be used simultaneously.)                                                                                                    | Measurement terminal               | ent Rated voltage Between terminals A and B. |                                   | 250 V                                                                     |
| Rated current         100 mA           Measurement category         CAT II           Active terminal display         Displays the active terminals for the measurement using LED lamps.           Environment         Installation location         Indoors, up to 2000 m           Spec assured         Temperature         5 °C to 35 °C (+41 °F to +95 °F)           Tange         Humidity         20 %th to 80 %th (no condensation)           Operating range         Temperature         0 °C to 40 °C (+22°F to +104 °F)           Humidity         0 to 90 %th (no condensation)         Temperature           Power suppl         Nominal input rating         100 Vac to 240 Vac, 50/60 Hz           Input voltage range         85 Vac to 250 Vac           (allowable voltage range)         70 VA maximum           Power consumption         70 VA maximum           AC LINE         Nominal input rating         100 Vac to 240 Vac, 50/60 Hz           Input voltage range         85 Vac to 250 Vac           Rated operating current         15 A (overcurrent protection: approx. 15.75 A)           Insultator resistance         30 MQ or more (500 Vdc)           (texteen RA CLINE and chassis)         1380 Vac for 2 seconds, 20 mA or less           Earth continuity         Z5 Aaciol Z0 re less           Safety <sup>11</sup> , <sup>72</sup> Complis                                                                                                    |                                    |                                              | Between the terminal and chassis  | 250 V                                                                     |
| Measurement category         CAT II           Active terminal display         Displays the active terminals for the measurement using LED lamps.           Environment         Installation locatio         Temperature         5°C to 35°C (+41 °F to +458 °F)           Tenge         Temperature         0°C to 40°C (+22°E to +104 °F)           Humidity         20 %th to 80 %th (no condensation)           Operating range         Temperature         0°C to 40°C (+22°E to +104 °F)           Humidity         20 %th to 80 %th (no condensation)         100 %th co 240 %c, 50/60 Hz           Power suppli         Temperature         100 %ac to 240 %c, 50/60 Hz           Power consumption         70 VA maximum           AC LINE         Nominal input rating         100 %ac to 240 %c, 50/60 Hz           Nominal rout rating         100 %ac to 240 %c, 50/60 Hz         100 %ac to 240 %c, 50/60 Hz           Input voltage range         85 %ac to 250 %c         100 %ac to 240 %c, 50/60 Hz           Input voltage range         85 %ac to 250 %c         100 %ac to 240 %c, 50/60 Hz           Input voltage range         85 %ac to 250 %c         100 %ac to 240 %c, 50/60 Hz           Input voltage range         85 %ac to 250 %c         100 %ac to 240 %c, 50/60 Hz           Input voltage range         85 %ac to 250 %c         100 %ac to 240 %c, 50/60 Hz                                                                                                    |                                    | Rated current                                | I                                 | 100 mA                                                                    |
| Active terminal display         Displays the active terminals for the measurement using LED lamps.           Environment         Installation location         Indoors, up 0 2000 m           Spec assured         Temperature         5° Co 35° C(141°F to 455°F)           Power supply         Operating range         Temperature         0° C to 40° C(43°F to +104°F)           Storage range         Temperature         20° Cto 70° C(4° F to +158°F)           Power supply         Nominal input rating         100 Vac to 240 Vac, 50/60 Hz           Input voltage range         85 Vac to 250 Vac           Power consumption         70 VA maximum           AC LINE         Nominal input rating         100 Vac to 240 Vac, 50/60 Hz           Input voltage range         85 Vac to 250 Vac           (allowable voltage range)         85 Vac to 250 Vac           Rated output current         1500 Vac (the front panel outlet and the AC LINE OUT terminal block on the rear panel cannot be used simultaneously.)           Rated output current         1500 Vac (the 200 Vac)         30 M2 or more (500 Vdc)           Insulation resistance         (between the AC LINE and chassis)         1390 Vac for 2 seconds, 20 mA or less           Earth continuity         Z5 Aac0.1 12 or less         Comples with the requirements of the following directives and standards. EW Voltage Directive 2004/108/EC           Earth continui                                                                                                    |                                    | Measurement category                         |                                   | CAT II                                                                    |
| Environment<br>Installation location         Indoors. up to 2000 m           Spec assured<br>range<br>Inge<br>Humidity         Temperature<br>0 °C to 40 °C (+32°F to +104 °F)           Operating range<br>Imperature         Temperature<br>0 °C to 40 °C (+32°F to +104 °F)           Nominal input rating         Temperature<br>Humidity         20 %th to 80 %th (no condensation)           Power supply         Nominal input rating         100 Vac to 240 Vac, 5060 Hz           Power supply         Nominal input rating         100 Vac to 240 Vac, 5060 Hz           Power consumption         70 VA maximum           AC LINE<br>(for the EUT)         Nominal input rating         100 Vac to 240 Vac, 5060 Hz           Nominal input rating         100 Vac to 240 Vac, 5060 Hz           Rated outpare range<br>(allowable voltage range)         85 Vac to 250 Vac           Rated outpare range<br>(allowable voltage range)         85 Vac to 250 Vac           Rated outpare range<br>(allowable voltage range)         150 VA (the front panel outlet and the AC LINE OUT terminal block<br>on the rear panel cannot be used simultaneously)           Insulation resistance<br>(between AC LINE and chassis)         30 MΩ or more (500 Vdc)           Withstand voltage (between the AC LINE and chassis)         1390 Vac for 2 seconds, 20 mA or less           Safety <sup>11</sup> ZS AacO: 1Ω or less         Complies with the requirements of the following directives and standards.<br>Low Voltage Directive 2006/95/EC<br>EN 61010-3                                                                                                    |                                    | Active terminal dis                          | splay                             | Displays the active terminals for the measurement using LED lamps.        |
| Spec assured<br>range         Temperature<br>Humidity         5 °C to 35 °C (+41 °F to +95 °F)           Operating range         Temperature         0 °C to 40 °C (5 22° To +104 °F)           Humidity         20 %rh to 80 %rh (no condensation)         100 °C to 40 °C (5 °C to 40 °C (5 °C to 40 °C (5 °C to 40 °C (5 °C to 40 °C (5 °C to 40 °C (5 °C to 40 °C (5 °C to 40 °C (5 °C to 40 °C (5 °C to 40 °C (5 °C to 40 °C (5 °C to 50 °C (4 °F to +158 °F)           Power supply         Nominal input rating         100 Vac to 240 Vac, 50/60 Hz           Power consumption         70 VA maximum           A C LINE         Nominal input rating         100 Vac to 240 Vac, 50/60 Hz           Input voltage range<br>(allowable voltage range)         85 Vac to 250 Vac           Rated output current         1500 VA (the front panel outlet and the AC LINE OUT terminal block<br>on the rear panel cannot be used simultaneously.)           Rated output current         1500 VA (the front panel outlet and the AC LINE OUT terminal block<br>on the rear panel cannot be used simultaneously.)           Insulation resistance         30 MQ or more (500 Vdc)           Insulation resistance         30 MQ or lo 2 seconds, 20 mA or less           Earth continuity         25 Aac/0.1 Ω or less           Safety <sup>*1</sup> Complex with the requirements of the following directives and standards.<br>Low Voltage Directive 2006/95/EC           Electromagnetic Compatibility (EMC) <sup>*1</sup> , *2         Compalies with the requirements of the following directiv                                                                                                    | Environment                        | Installation locatio                         | n                                 | Indoors, up to 2000 m                                                     |
| range         Humidity         20 %rh to 80 %rh (no condensation)           Operating range         Temperature         0 °C to 40 °C (+32° Fto +104 °F)           Humidity         20 %rh to 80 %rh (no condensation)           Storage range         Temperature         -20 °C to 70 °C (4 °F to +158 °F)           Humidity         0 10 Vac to 240 Vac, 50/60 Hz         100 Vac to 240 Vac, 50/60 Hz           Power output         Nominal input rating         100 Vac to 240 Vac, 50/60 Hz           Power output         Nominal input rating         100 Vac to 240 Vac, 50/60 Hz           Power output         Input voltage range<br>(allowable voltage range)         85 Vac to 250 Vac           Rated output current         100 Vac to 240 Vac, 50/60 Hz           Rated output current         150 VA (the front panel outlet and the AC LINE OUT terminal block<br>on the rear panel outlet and the AC LINE OUT terminal block<br>on the rear panel outlet and the AC LINE OUT terminal block<br>on the rear panel outlet and the AC LINE OUT terminal block<br>on the rear panel outlet and the AC LINE OUT terminal block<br>on the rear panel outlet and the AC LINE OUT terminal block<br>on the rear panel outlet and the AC LINE OUT terminal block<br>on the rear panel outlet and the AC LINE OUT terminal block<br>on the rear panel outlet and the AC LINE OUT terminal block<br>on the rear panel outlet and the AC LINE OUT terminal block<br>on the rear panel outlet and the AC LINE OUT terminal block<br>on the rear panel outlet and the AC LINE OUT terminal block<br>on the rear panel outlet and the AC LINE OUT terminal block<br>on the rear panel outlet and the AC LINE OUT terminal block<br>OUT t                                                                                                    |                                    | Spec assured                                 | Temperature                       | 5 °C to 35 °C (+41 °F to +95 °F)                                          |
| Operating range         Temperature         0 °C to 40 °C (+32°F to +104 °F)           Humidity         20 %ch to 80 %ch (no condensation)           Storage range         Temperature         -20 °C to 70 °C (4 °F to +158 °F)           Humidity         0 to 90 %ch (no condensation)         0 to 90 %ch (no condensation)           Power supply         Nominal input rating         100 Vac to 240 Vac, 50/60 Hz           Input voltage range         85 Vac to 250 Vac           (allowable voltage range)         70 VA maximum           Power consumption         70 VA maximum           A CLINE         Nominal input rating         100 Vac to 240 Vac, 50/60 Hz           Input voltage range         85 Vac to 250 Vac         1500 VA (the front panel outlet and the AC LINE OUT terminal block on the rear panel cannot be used simultaneously.)           Rated output current         1500 VA (the front panel outlet and the AC LINE OUT terminal block on the rear panel cannot be used simultaneously.)           Insulation resistance         30 MΩ or more (500 Vdc)           (between AC LINE and chassis)         1390 Vac for 2 seconds, 20 mA or less           Earth continuity         Z5 AacOr.1 Ω or less           Safety <sup>11</sup> Z6 MacOr.1 Ω or less           Safety <sup>11</sup> See " Outline drawing".           Weight         Completis with the requirements of the following directives and standard                                                                                                    |                                    | range                                        | Humidity                          | 20 %rh to 80 %rh (no condensation)                                        |
| Humidity         20 %rh to 80 %rh (no condensation)           Storage range         Temperature         -20 °C to 70 °C (4 °F to +158 °F)           Humidity         0 to 90 %rh (no condensation)           Power supply         Nominal input rating         100 Vac to 240 Vac, 50/60 Hz           Input voltage range         85 Vac to 250 Vac           (allowable voltage range)         85 Vac to 250 Vac           Power consumption         70 VA maximum           AC LINE         Nominal input rating         100 Vac to 240 Vac, 50/60 Hz           Input voltage range         85 Vac to 250 Vac           (allowable voltage range)         85 Vac to 250 Vac           Rated output current         1500 VA (the front panel outlet and the AC LINE OUT terminal block on the rear panel cannot be used simultaneously.)           Rated output current         15 A (overcurrent protection: approx. 15.75 A)           Insulation resistance         (between AC LINE and chassis)         1390 Vac for 2 seconds, 20 mA or less           Safety <sup>*1</sup> Z5 AacO. 1 Ω or less         Low Voltage Directive 2006/95/EC           Earth continuity         Z5 AacO. 1 Ω or less         Low Voltage Directive 2006/95/EC           Safety <sup>*1</sup> Z6 mappicable condition         All of the writes and vires connected to the TOS3200 are less than 3 m in length.<br>Using the accessory test leads.           Outline dr                                                                                                    |                                    | Operating range                              | Temperature                       | 0 °C to 40 °C (+32°F to +104 °F)                                          |
| Storage range         Temperature         -20 °C to 70 °C (4 °F to +158 °F)           Power supply         Nominal input rating         100 Vac to 240 Vac, 50/60 Hz           Input voltage range<br>(allowable voltage range)         85 Vac to 250 Vac           Power consumption         70 VA maximum           AC LINE<br>(for the EUT)         Nominal input rating         100 Vac to 240 Vac, 50/60 Hz           Input voltage range<br>(allowable voltage range)         85 Vac to 250 Vac           Rated output current<br>Invul voltage range<br>(allowable voltage range)         85 Vac to 250 Vac           Rated output current<br>Insulation resistance<br>(between AC LINE and chassis and between<br>measurement terminals and chassis)         1500 VA (the front panel outlet and the AC LINE OUT terminal block<br>on the rear panel cannot be used simultaneously.)           Safety <sup>-1</sup> To Apeak maximum (within 20 ms)         30 MQ or more (500 Vdc)           Voltage (between the AC LINE and chassis)         1390 Vac for 2 seconds, 20 mA or less           Earth continuity         Z5 Aac/0.1 Q or less           Safety <sup>-1</sup> Comples with the requirements of the following directives and standards.<br>Low Voltage Directive 2006/95/EC<br>EN 61/20-1           Electromagnetic Compatibility (EMC) <sup>-1</sup> , "2         Comples with the requirements of the following directives and standards.<br>EM 61/20-1           Electromagnetic Compatibility (EMC) <sup>-1</sup> , "2         Comples with the requirements of the following directives and standards.<br>Low Voltage Dir                                                                                                    |                                    |                                              | Humidity                          | 20 %rh to 80 %rh (no condensation)                                        |
| Humidity         0 to 90 %rh (no condensation)           Power supply         Nomial input rating<br>Input voltage range<br>(allowable voltage range)         100 Vac to 240 Vac, 50/60 Hz           Power consumption         70 VA maximum           AC LINE<br>(for the EUT)         Nominal input rating<br>(allowable voltage range)         85 Vac to 250 Vac           Rated output current         1500 VA (the front panel outlet and the AC LINE OUT terminal block<br>on the rear panel cannot be used simultaneously.)           Rated output current         1500 VA (the front panel outlet and the AC LINE OUT terminal block<br>on the rear panel cannot be used simultaneously.)           Insulation resistance<br>(between AC LINE and chassis and between<br>measurement terminals and chassis)         300 Vac for 2 seconds, 20 mA or less           Earth continuity         25 Aac/0.1 Ω or less         Complies with the requirements of the following directives and standards.<br>Low Voltage Directive 2006/108/EC<br>EN 6100-1<br>Class I<br>Pollution degree 2           Electromagnetic Compatibility (EMC) <sup>-1</sup> , "2         Complies with the requirements of the following directives and standards.<br>EW Directive 2004/108/EC<br>EN 61000-3.3<br>Applicable condition<br>All of the wires and wires connected to the TOS3200 are less than<br>an in length.<br>Using the accessory test leads.           Outline drawing         See " Outline Drawing".         See " Outline Drawing".           Weight         Approx. 5 kg (Approx. 11.02 lbs)         1 set (red and black with alligator clip)           Flat probe (FP01-TOS)         1 set (red and black                                                                                                    |                                    | Storage range                                | Temperature                       | -20 °C to 70 °C (-4 °F to +158 °F)                                        |
| Power supply         Nominal input rating         100 Vac to 240 Vac, 50/60 Hz           Input voltage range<br>(allowable voltage range)         85 Vac to 250 Vac           Power consumption         70 VA maximum           AC LINE<br>(for the EUT)         Nominal input rating         100 Vac to 240 Vac, 50/60 Hz           Input voltage range<br>(allowable voltage range)         85 Vac to 250 Vac           Rated output current         1500 VA (the front panel outlet and the AC LINE OUT terminal block<br>on the rear panel cannot be used simultaneously.)           Rated operating current         15 A (ovecrurent protection: approx. 15.75 A)           Inrush current         70 Apeak maximum (within 20 ms)           Insulation resistance<br>(between AC LINE and chassis)         30 MΩ or more (500 Vdc)           Withstand voltage (between the AC LINE and chassis)         1390 Vac for 2 seconds, 20 mA or less           Safety <sup>*1</sup> Z5 Aac/0.1 Ω or less           Safety <sup>*1</sup> Complies with the requirements of the following directives and standards.<br>Low Voltage Directive 2006/95/EC<br>EN 6100-1           Electromagnetic Compatibility (EMC) <sup>*1</sup> , *2         Complies with the requirements of the following directives and standards.<br>EWC Directive 2004/108/EC<br>EN 6100-3.3           Applicable condition<br>All of the wires and wires connected to the TOS3200 are less than<br>an in length.<br>Using the accessory test leads.           Outline drawing         Porow. 5 kg (Approx. 11.02 lbs)           <                                                                                                    |                                    |                                              | Humidity                          | 0 to 90 %rh (no condensation)                                             |
| Input voltage range<br>(allowable voltage range)         85 Vac to 250 Vac           Power consumption         70 VA maximum           AC LINE<br>(for the EUT)         Nominal input rating         100 Vac to 240 Vac, 50/60 Hz           Input voltage range<br>(allowable voltage range)         85 Vac to 250 Vac           Rated output current         1500 VA (the front panel outlet and the AC LINE OUT terminal block<br>on the rear panel cannot be used simultaneously.)           Rated operating current         15 A (overcurrent protection: approx. 15.75 A)           Insulation resistance<br>(between AC LINE and chassis and between<br>measurement terminals and chassis)         30 MΩ or more (500 Vdc)           Withstand voltage (between the AC LINE and chassis)         1390 Vac for 2 seconds, 20 mA or less           Earth continuity         25 Aac/0 1 Ω or less           Safety <sup>*1</sup> Complies with the requirements of the following directives and standards.<br>Low Voltage Directive 2006/95/EC<br>EN 61010-1<br>Class I<br>Pollution degree 2           Electromagnetic Compatibility (EMC) <sup>*1</sup> , <sup>*2</sup> Complies with the requirements of the following directives and standards.<br>EMC Directive 2004/108/EC<br>EN 61326-1<br>EN 61000-3-3<br>Applicable condition<br>All of the wires and wires connected to the TOS3200 are less than<br>3 m in length.<br>Using the accessory test leads.           Outline drawing         See * Outline Drawing*           Weight         Approx.5 kg (Approx. 11.02 lbs)           Accessories         Flat probe (FP01-TOS)         1 set (red and blac                                                                                                    | Power supply                       | Nominal input rati                           | ng                                | 100 Vac to 240 Vac, 50/60 Hz                                              |
| Power consumption         70 VA maximum           AC LINE<br>(for the EUT)<br>(for the EUT)<br>(for the EUT)<br>(allowable voltage range)<br>(allowable voltage range)         85 Vac to 250 Vac           Rated output current         1500 VA (the front panel outlet and the AC LINE OUT terminal block<br>on the rear panel cannot be used simultaneously.)           Rated operating current         1500 VA (the front panel outlet and the AC LINE OUT terminal block<br>on the rear panel cannot be used simultaneously.)           Insulation resistance<br>(between AC LINE and chassis and between<br>measurement terminals and chassis)         30 MΩ or more (500 Vdc)           Withstand voltage (between the AC LINE and chassis)         1390 Vac for 2 seconds, 20 mA or less           Earth continuity         25 AaciO.1 Ω or less           Safety <sup>*1</sup> Completes with the requirements of the following directives and standards.<br>Low Voltage Directive 2006/95/EC<br>EN 61010-1<br>Class I<br>Pollution degree 2           Electromagnetic Compatibility (EMC) <sup>*1</sup> , <sup>*2</sup> Comples with the requirements of the following directives and standards.<br>EMC Directive 2004/108/EC<br>EN 61326-1<br>EN 6100-3.2<br>EN 61000-3.2<br>EN 61000-3.2<br>EN                                                                                                    |                                    | Input voltage rang                           |                                   | 85 Vac to 250 Vac                                                         |
| AC LINE<br>(for the EUT)<br>(for the EUT)       Nominal input rating<br>input voltage range<br>(allowable voltage range)       100 Vac to 240 Vac, 50/60 Hz         Nominal input rating<br>(allowable voltage range)       85 Vac to 250 Vac         Rated output current       1500 VA (the font panel outlet and the AC LINE OUT terminal block<br>on the rear panel cannot be used simultaneously.)         Rated operating current       15 A (overcurrent protection: approx. 15.75 A)         Insulation resistance<br>(between AC LINE and chassis and between<br>measurement terminals and chassis)       30 MΩ or more (500 Vdc)         Withstand voltage (between the AC LINE and chassis)       1390 Vac for 2 seconds, 20 mA or less         Earth continuity       25 Aac/0.1 Ω or less         Safety <sup>*1</sup> Complies with the requirements of the following directives and standards.<br>Low Voltage Directive 2006/95/EC<br>EN 61010-1<br>Class I<br>Pollution degree 2         Electromagnetic Compatibility (EMC) <sup>*1</sup> , <sup>*2</sup> Complies with the requirements of the following directives and standards.<br>EMC Directive 2004/108/EC<br>EN 61000-3-2<br>EN 61000-3-2<br>EN 61000-3-                                                                                                    |                                    | Power consumptio                             | n                                 | 70 VA maximum                                                             |
| (for the EUT)     Input voltage range<br>(allowable voltage range)<br>(allowable voltage range)     B5 Vac to 250 Vac       Rated output current     1500 VA (the font panel outlet and the AC LINE OUT terminal block<br>on the rear panel cannot be used simultaneously.)       Rated output current     15 A (overcurrent protection: approx. 15.75 A)       Insulation resistance<br>(between AC LINE and chassis and between<br>measurement terminals and chassis)     30 MΩ or more (500 Vdc)       Withstand voltage (between the AC LINE and chassis)     25 Aac/0.1 Ω or less       Safety <sup>*1</sup> Z5 Aac/0.1 Ω or less       Complies with the requirements of the following directives and standards.<br>Low Voltage Directive 2006/95/EC<br>EN 61010-1<br>Class I<br>Pollution degree 2       Electromagnetic Compatibility (EMC) <sup>*1</sup> , *2     Complies with the requirements of the following directives and standards.<br>EMC Directive 2004/108/EC<br>EN 61306-1<br>EN 61306-1<br>EN 61300-3.2<br>EN 61000-3.2<br>EN 61000-3                                                                                                    | ACLINE                             | Nominal input rati                           | na                                | 100 Vac to 240 Vac 50/60 Hz                                               |
| A isolable voltage range)         Bot to the totage           Rated output current         1500 VA (the front panel outlet and the AC LINE OUT terminal block<br>on the rear panel cannot be used simultaneously.)           Rated output current         15A (overcurrent protection: approx. 15.75 A)           Insulation resistance<br>(between AC LINE and chassis and between<br>measurement terminals and chassis)         30 MΩ or more (500 Vdc)           Withstand voltage (between the AC LINE and chassis)         1390 Vac for 2 seconds, 20 mA or less           Safety <sup>*1</sup> 25 Aac/0.1 Ω or less           Safety <sup>*1</sup> Complies with the requirements of the following directives and standards.<br>Low Voltage Directive 2006/95/EC<br>EN 61010-1<br>Class I<br>Pollution degree 2           Electromagnetic Compatibility (EMC) <sup>*1</sup> , *2         Complies with the requirements of the following directives and standards.<br>EMC Directive 2004/108/EC<br>EN 61326-1<br>EN 61000-3.2<br>EN 61000-3.2<br>EN 61000-3.                                                                                                    | (for the EUT)                      | Input voltage rang                           | ie                                | 85 Vac to 250 Vac                                                         |
| Rated output current         1500 VA (the front panel cannot be used simultaneously.)           Rated output current         15 A (overcurrent protection: approx. 15.75 A)           Inrush current         70 Apeak maximum (within 20 ms)           Insulation resistance<br>(between AC LINE and chassis and between<br>measurement terminals and chassis)         30 MΩ or more (500 Vdc)           Withstand voltage (between the AC LINE and chassis)         1390 Vac for 2 seconds, 20 mA or less           Earth continuity         25 Aac/0.1 Ω or less           Safety <sup>*1</sup> Complies with the requirements of the following directives and standards.<br>Low Voltage Directive 2006/95/EC<br>EN 61010-1           Class I<br>Pollution degree 2         Complies with the requirements of the following directives and standards.<br>Low Voltage Directive 2004/108/EC<br>EN 6100-32           Electromagnetic Compatibility (EMC) <sup>*1</sup> , *2         Complies with the requirements of the following directives and standards.<br>EMC Directive 2004/108/EC<br>EN 61326-1<br>EN 61306-3.2<br>EN 61306-3.2<br>EN 61306-3.2<br>EN 61000-3.3<br>Applicable condition<br>All of the wires connected to the TOS3200 are less than<br>a m in length.<br>Using the accessory test leads.           Outline drawing         See " Outline Drawing".           Weight         Approx.5 kg (Approx. 11.02 lbs)           Accessories         Test lead (TL21-TOS)           Flat probe (FP01-TOS)         1 set (red and black with alligator clip)           Flat probe (FP01-TOS)         1 set (red and black with alligator clip)                                                                                                    | · · · ·                            | (allowable voltage                           | e range)                          |                                                                           |
| Instruction         Instruction         15 A (overcurrent protection: approx. 15.75 A)           Insulation resistance<br>(between AC LINE and chassis and between<br>measurement terminals and chassis)         30 MΩ or more (500 Vdc)           Withstand voltage (between the AC LINE and chassis)         1390 Vac for 2 seconds, 20 mA or less           Earth continuity         25 Aac/0.1 Ω or less           Safety <sup>11</sup> Complies with the requirements of the following directives and standards.<br>Low Voltage Directive 2006/95/EC<br>EN 61010-1<br>Class I<br>Pollution degree 2           Electromagnetic Compatibility (EMC) <sup>11</sup> , <sup>12</sup> Complies with the requirements of the following directives and standards.<br>EMC Directive 2004/108/EC<br>EN 61302-1<br>EN 61302-1                                                                                                  |                                    | Rated output current                         |                                   | 1500 VA (the front panel outlet and the AC LINE OUT terminal block        |
| Provide a maximum         Tis A (overcurrent protocol in approx. 15.7 s A)           Insulation resistance         70 Apeak maximum (within 20 ms)           Insulation resistance         30 MΩ or more (500 Vdc)           Withstand voltage (between the AC LINE and chassis)         1390 Vac for 2 seconds, 20 mA or less           Earth continuity         25 Aac/0.1 Ω or less           Safety <sup>*1</sup> Complies with the requirements of the following directives and standards.<br>Low Voltage Directive 2006/95/EC           Electromagnetic Compatibility (EMC) <sup>*1</sup> , *2         Complies with the requirements of the following directives and standards.<br>EMC Directive 2004/108/EC           Electromagnetic Research         Complies with the requirements of the following directives and standards.<br>EMC Directive 2004/108/EC           EN 61302-3.2         EN 61000-3-2           EN 61000-3-2         EN 61000-3-2           EN 61000-3-2         EN 61000-3-2           EN 61000-3-2         EN 61000-3-2           EN 61000-3-2         EN 61000-3-2           EN 61000-3-2         EN 61000-3-2           EN 61000-3-2         EN 61000-3-2           EN 61000-3-2         EN 61000-3-2           EN 61000-3-2         EN 61000-3-2           EN 61000-3-2         EN 6100-3-2           EN 61000-3-2         EN 6100-3-2           EN 61000-3-2         EN 6100-3-2                                                                                                    |                                    | Data d an anatin a a                         |                                   | on the rear panel cannot be used simultaneously.)                         |
| Inrush current         70 Apeak maximum (within 20 ms)           Insulation resistance<br>(between AC LINE and chassis)         30 MΩ or more (500 Vdc)           Withstand voltage (between the AC LINE and chassis)         1390 Vac for 2 seconds, 20 mA or less           Earth continuity         25 Aac/0.1 Ω or less           Safety <sup>*1</sup> Complex with the requirements of the following directives and standards.<br>Low Voltage Directive 2006/95/EC<br>EN 61010-1<br>Class I<br>Pollution degree 2           Electromagnetic Compatibility (EMC) <sup>*1</sup> , *2         Complex with the requirements of the following directives and standards.<br>EM 61000-3-2<br>EN 61000-3-2<br>EN 61000-3-2<br>EN 61000-3-3<br>Applicable condition<br>All of the wires and wires connected to the TOS3200 are less than<br>3 m in length.<br>Using the accessory test leads.           Outline drawing         See " Outline Drawing".           Weight         Approx. 5 kg (Approx. 11.02 lbs)           Accessories         Test lead (TL21-TOS)         1 set<br>1 pc.           Flat probe (FP01-TOS)         1 set<br>1 pc.           Operation manual<br>Circuit principle diagram label         1 pc.           Operation manual<br>Circuit principle diagram label         1 pc.           Outcome and         2 pace                                                                                                    |                                    | Rated operating c                            | urrent                            | 15 A (overcurrent protection: approx. 15.75 A)                            |
| Institution resistance       30 M2 or more (stor vdc)         (between AC LINE and chassis)       1390 Vac for 2 seconds, 20 mA or less         Earth continuity       25 Aac/0.1 Ω or less         Safety <sup>*1</sup> Complies with the requirements of the following directives and standards.<br>Low Voltage Directive 2006/95/EC         EN 61010-1       Class i<br>Pollution degree 2         Electromagnetic Compatibility (EMC) <sup>*1</sup> , *2       Complies with the requirements of the following directives and standards.<br>EMC Directive 2004/108/EC         EN 6100-3-2<br>EN 6100-3-3       EN 6100-3-3<br>Applicable condition<br>All of the wires and wires connected to the TOS3200 are less than<br>3 m in length.<br>Using the accessory test leads.         Outline drawing       See * Outline Drawing*.         Weight       Approx.5 kg (Approx. 11.02 lbs)         Accessories       Test lead (TL21-TOS)       1 set<br>1 pc.<br>Operation manual         I pc.<br>Operation manual       1 pc.<br>Operation manual       1 pc.<br>Operation manual         I pc.<br>Operation manual       1 pc.         Outcine provement of the follogram label       1 pc.         Outcine provement of the ording directive of the provement of the ording directive of the provement of the following directives and standards.                                                                                                    | less define and in                 | Inrush current                               |                                   | 70 Apeak maximum (within 20 ms)                                           |
| Withstand voltage (between the AC LINE and chassis)       1390 Vac for 2 seconds, 20 mA or less         Earth continuity       25 Aac/0.1 Ω or less         Safety <sup>*1</sup> Complies with the requirements of the following directives and standards.<br>Low Voltage Directive 2006/95/EC<br>EN 61010-1<br>Class I<br>Pollution degree 2         Electromagnetic Compatibility (EMC) <sup>*1</sup> , *2       Complies with the requirements of the following directives and standards.<br>EMC Directive 2004/108/EC<br>EN 6100-3-2<br>EN 61000-3-2<br>EN 61000 | Insulation resistance              |                                              | nd hetween                        |                                                                           |
| Withstand voltage (between the AC LINE and chassis)       1390 Vac for 2 seconds, 20 mA or less         Earth continuity       25 Aac/0.1 Ω or less         Safety <sup>*1</sup> Comples with the requirements of the following directives and standards.<br>Low Voltage Directive 2006/95/EC<br>EN 61010-1<br>Class I<br>Pollution degree 2         Electromagnetic Compatibility (EMC) <sup>*1</sup> , *2       Comples with the requirements of the following directives and standards.<br>EMC Directive 2004/108/EC<br>EN 61326-1<br>EN 61000-3-2<br>EN 61000-3-2<br>EN 61000-3-2<br>EN 61000-3-3<br>Applicable condition<br>All of the wires connected to the TOS3200 are less than<br>3 m in length.<br>Using the accessory test leads.         Outline drawing       See " Outline Drawing".         Weight       Approx. 5 kg (Approx. 11.02 lbs)         Accessories       Test lead (TL21-TOS)       1 set (red and black with alligator clip)         Flat probe (FP01-TOS)       1 set         Spare fuse       1 pc.         Operation manual       1 pc.         Operation manual       1 pc.         Circuit principle diagram label       1 pc.         Operation manual       1 pc.         Circuit principle diagram label       1 pc.                                                                                                    | measurement terminals and chassis) |                                              | sis)                              |                                                                           |
| Earth continuity       25 Aac/0.1 Ω or less         Safety*1       Complies with the requirements of the following directives and standards.<br>Low Voltage Directive 2006/95/EC<br>EN 61010-1<br>Class I<br>Pollution degree 2         Electromagnetic Compatibility (EMC)*1,*2       Complies with the requirements of the following directives and standards.<br>EMC Directive 2004/108/EC<br>EN 61326-1<br>EN 61000-3-2<br>EN 61000-3-3<br>Applicable condition<br>All of the wires and wires connected to the TOS3200 are less than<br>3 m in length.<br>Using the accessory test leads.         Outline drawing       See " Outline Drawing".         Weight       Approx. 5 kg (Approx. 11.02 lbs)         Accessories       Test lead (TL21-TOS)       1 set (red and black with alligator clip)         Flat probe (FP01-TOS)       1 set         Spare fuse       1 pc.         Operation manual       1 pc.         Operation manual       1 pc.         Outer drawing       Pole                                                                                                    | Withstand volta                    | age (between the A                           | C LINE and chassis)               | 1390 Vac for 2 seconds. 20 mA or less                                     |
| Safety*1       Complies with the requirements of the following directives and standards.<br>Low Voltage Directive 2006/95/EC<br>EN 61010-1<br>Class I<br>Pollution degree 2         Electromagnetic Compatibility (EMC)*1, *2       Complies with the requirements of the following directives and standards.<br>EMC Directive 2004/108/EC<br>EN 61326-1<br>EN 61000-3-2<br>EN 61000-3-3<br>Applicable condition<br>All of the wires and wires connected to the TOS3200 are less than<br>3 m in length.<br>Using the accessory test leads.         Outline drawing       See " Outline Drawing".         Weight       Approx. 5 kg (Approx. 11.02 lbs)         Accessories       Test lead (TL21-TOS)       1 set (red and black with alligator clip)         Flat probe (FP01-TOS)       1 set         Spare fuse       1 pc.         Operation manual       1 pc.         Circuit principle diagram label       1 pc.         Due not determine to principle diagram label       1 pc.                                                                                                    | Earth continuity                   |                                              |                                   | 25 Aac/0.1 Ω or less                                                      |
| Low Voltage Directive 2006/95/EC         EN 61010-1         Class I         Pollution degree 2         Electromagnetic Compatibility (EMC)*1, *2       Complies with the requirements of the following directives and standards.<br>EMC Directive 2004/108/EC         EN 61326-1       EN 61300-3-2         EN 61000-3-2       EN 61000-3-2         EN 61000-3-2       EN 61000-3-3         Applicable condition       All of the wires and wires connected to the TOS3200 are less than<br>3 m in length.         Using the accessory test leads.       Using the accessory test leads.         Outline drawing       See " Outline Drawing".         Weight       Approx. 5 kg (Approx. 11.02 lbs)         Accessories       Test lead (TL21-TOS)       1 set (red and black with alligator clip)         Flat probe (FP01-TOS)       1 set         Spare fuse       1 pc.         Operation manual       1 pc.         Circuit principle diagram label       1 pc.         Device a cord       2 pen                                                                                                    | Safetv <sup>*1</sup>               |                                              |                                   | Complies with the requirements of the following directives and standards. |
| EN 61010-1       Class I         Pollution degree 2         Electromagnetic Compatibility (EMC) <sup>*1</sup> , *2       Complies with the requirements of the following directives and standards. EMC Directive 2004/108/EC         EN 61326-1       EN 61326-1         EN 61000-3-2       EN 61000-3-2         EN 61000-3-3       Applicable condition         All of the wires and wires connected to the TOS3200 are less than 3 m in length.       Using the accessory test leads.         Outline drawing       See " Outline Drawing".         Weight       Approx. 5 kg (Approx. 11.02 lbs)         Accessories       Test lead (TL21-TOS)       1 set (red and black with alligator clip)         Flat probe (FP01-TOS)       1 set         Spare fuse       1 pc.         Operation manual       1 pc.         Circuit principle diagram label       1 pc.                                                                                                    | Odicty                             |                                              |                                   | Low Voltage Directive 2006/95/EC                                          |
| Electromagnetic Compatibility (EMC)*1, *2       Complies with the requirements of the following directives and standards. EMC Directive 2004/108/EC         Electromagnetic Compatibility (EMC)*1, *2       Complies with the requirements of the following directives and standards. EMC Directive 2004/108/EC         EN 61326-1       EN 61326-1         EN 61000-3-2       EN 61000-3-3         Applicable condition       All of the wires and wires connected to the TOS3200 are less than 3 m in length.         Using the accessory test leads.       Using the accessory test leads.         Outline drawing       See " Outline Drawing".         Weight       Approx. 5 kg (Approx. 11.02 lbs)         Accessories       Test lead (TL21-TOS)       1 set (red and black with alligator clip)         Flat probe (FP01-TOS)       1 set         Spare fuse       1 pc.         Operation manual       1 pc.         Durant and       2 non                                                                                                    |                                    |                                              |                                   | EN 61010-1                                                                |
| Electromagnetic Compatibility (EMC)*1, *2       Complies with the requirements of the following directives and standards.<br>EMC Directive 2004/108/EC<br>EN 61326-1<br>EN 61000-3-2<br>EN 61000-3-3<br>Applicable condition<br>All of the wires and wires connected to the TOS3200 are less than<br>3 m in length.<br>Using the accessory test leads.         Outline drawing       See " Outline Drawing".         Weight       Approx. 5 kg (Approx. 11.02 lbs)         Accessories       Test lead (TL21-TOS)       1 set (red and black with alligator clip)         Flat probe (FP01-TOS)       1 set         Spare fuse       1 pc.         Operation manual       1 pc.         Circuit principle diagram label       1 pc.         Davare and       2 non                                                                                                    |                                    |                                              |                                   | Class I<br>Dollution degree 2                                             |
| Electromagnetic Compatibility (EMC) <sup>-1</sup> , "2       Completes with the requirements of the following directives and standards.<br>EMC Directive 2004/108/EC         EN 61326-1       EN 61300-3-2         EN 61000-3-3       Applicable condition         All of the wires and wires connected to the TOS3200 are less than<br>3 m in length.       Using the accessory test leads.         Outline drawing       See " Outline Drawing".         Weight       Approx. 5 kg (Approx. 11.02 lbs)         Accessories       Test lead (TL21-TOS)         Flat probe (FP01-TOS)       1 set (red and black with alligator clip)         Flat probe (FP01-TOS)       1 set         Operation manual       1 pc.         Operation manual       1 pc.         Davies acrd       2 ace                                                                                                    |                                    |                                              | *4 *0                             | Poliution degree 2                                                        |
| Environmental Sector 2004 100/100         Environmental Sector 2004 100/100         Environmental Sector 2004 100/100         Environmental Sector 2004 100/100         Environmental Sector 2004 100/100         Environmental Sector 2004 100/100         Environmental Sector 2004 100/100         Applicable condition         All of the wires and wires connected to the TOS3200 are less than 3 m in length.         Using the accessory test leads.         Outline drawing         Weight         Accessories         Test lead (TL21-TOS)         1 set (red and black with alligator clip)         Flat probe (FP01-TOS)         1 set         Spare fuse       1 pc.         Operation manual       1 pc.         Circuit principle diagram label       1 pc.         Davance cord       2 perpose                                                                                                    | Electromagneti                     | c Compatibility (EM                          | 1C) <sup>~1</sup> , <sup>~2</sup> | Complies with the requirements of the following directives and standards. |
| EN 61000-3-2<br>EN 61000-3-3<br>Applicable condition<br>All of the wires and wires connected to the TOS3200 are less than<br>3 m in length.<br>Using the accessory test leads.Outline drawingSee " Outline Drawing".WeightSee " Outline Drawing".AccessoriesTest lead (TL21-TOS)AccessoriesTest lead (TL21-TOS)Flat probe (FP01-TOS)1 set (red and black with alligator clip)Flat probe (FP01-TOS)1 setSpare fuse1 pc.Operation manual1 pc.Circuit principle diagram label1 pc.Dawne nord2 pen                                                                                                    |                                    |                                              |                                   | EN 61326-1                                                                |
| EN 61000-3-3       Applicable condition         All of the wires and wires connected to the TOS3200 are less than 3 m in length.       Using the accessory test leads.         Outline drawing       See " Outline Drawing".         Weight       Approx. 5 kg (Approx. 11.02 lbs)         Accessories       Test lead (TL21-TOS)         Flat probe (FP01-TOS)       1 set (red and black with alligator clip)         Flat probe (FP01-TOS)       1 set         Spare fuse       1 pc.         Operation manual       1 pc.         Circuit principle diagram label       1 pc.         Davage good       2 pep                                                                                                    |                                    | EN 61000-3-2                                 |                                   | EN 61000-3-2                                                              |
| Applicable condition       All of the wires and wires connected to the TOS3200 are less than 3 m in length.         Using the accessory test leads.       See " Outline Drawing".         Weight       Approx. 5 kg (Approx. 11.02 lbs)         Accessories       Test lead (TL21-TOS)         Flat probe (FP01-TOS)       1 set (red and black with alligator clip)         Flat probe (FP01-TOS)       1 set         Operation manual       1 pc.         Circuit principle diagram label       1 pc.         Davage good       2 pen                                                                                                    |                                    |                                              |                                   | EN 61000-3-3                                                              |
| All of the wires and wires connected to the TOS3200 are less than<br>3 m in length.<br>Using the accessory test leads.<br>Outline drawing".<br>Weight<br>Accessories<br>Test lead (TL21-TOS)<br>Accessories<br>Test lead (TL21-TOS)<br>Test lead (TL21-TOS)<br>Test lead (TL21-TOS)<br>Test (red and black with alligator clip)<br>Flat probe (FP01-TOS)<br>Spare fuse<br>Operation manual<br>Circuit principle diagram label<br>Dewore cord<br>Dewore cord<br>Dewore cord<br>All of the wires and wires connected to the TOS3200 are less than<br>3 m in length.<br>Using the accessory test leads.<br>Spere "Outline Drawing".<br>Approx. 5 kg (Approx. 11.02 lbs)<br>1 set (red and black with alligator clip)<br>1 set<br>Dewore cord<br>Dewore cord<br>Dewore cord<br>Dewore cord                                                                                                    |                                    |                                              |                                   | Applicable condition                                                      |
| Outline drawing       See " Outline Drawing".         Weight       Approx. 5 kg (Approx. 11.02 lbs)         Accessories       Test lead (TL21-TOS)         Flat probe (FP01-TOS)       1 set (red and black with alligator clip)         Flat probe (FP01-TOS)       1 set         Operation manual       1 pc.         Operation manual       1 pc.         Davage good       2 peration                                                                                                    |                                    |                                              |                                   | All of the wires and wires connected to the TOS3200 are less than         |
| Outline drawing     See " Outline Drawing".       Weight     Approx. 5 kg (Approx. 11.02 lbs)       Accessories     Test lead (TL21-TOS)     1 set (red and black with alligator clip)       Flat probe (FP01-TOS)     1 set       Spare fuse     1 pc.       Operation manual     1 pc.       Circuit principle diagram label     1 pc.       Davage good     2 per                                                                                                    |                                    |                                              |                                   | s III III length.                                                         |
| Weight     Approx. 5 kg (Approx. 11.02 lbs)       Accessories     Test lead (TL21-TOS)     1 set (red and black with alligator clip)       Flat probe (FP01-TOS)     1 set       Spare fuse     1 pc.       Operation manual     1 pc.       Circuit principle diagram label     1 pc.       Davage cord     2 pop                                                                                                    | Outline drawing                    |                                              |                                   | See " Outline Drawing".                                                   |
| Accessories       Test lead (TL21-TOS)       1 set (red and black with alligator clip)         Flat probe (FP01-TOS)       1 set         Spare fuse       1 pc.         Operation manual       1 pc.         Circuit principle diagram label       1 pc.         Deven overd       2 per                                                                                                    | Weight                             |                                              |                                   | Approx. 5 kg (Approx. 11.02 lbs)                                          |
| Flat probe (FP01-TOS)     1 set       Spare fuse     1 pc.       Operation manual     1 pc.       Circuit principle diagram label     1 pc.                                                                                                    | Accessories                        | Test lead (TL21-T                            | OS)                               | 1 set (red and black with alligator clip)                                 |
| Spare fuse     1 pc.       Operation manual     1 pc.       Circuit principle diagram label     1 pc.                                                                                                    |                                    | Flat probe (FP01-                            | ,<br>TOS)                         | 1 set                                                                     |
| Operation manual     1 pc.       Circuit principle diagram label     1 pc.                                                                                                    |                                    | Spare fuse                                   | ,                                 | 1 pc.                                                                     |
| Circuit principle diagram label 1 pc.                                                                                                    |                                    | Operation manual                             |                                   | 1 pc.                                                                     |
| Davar ord 2 pop                                                                                                    |                                    | Circuit principle di                         | agram label                       | 1 pc.                                                                     |
| Power cord 2 pcs.                                                                                                    |                                    | Power cord                                   | <u> </u>                          | 2 pcs.                                                                    |

\*1. Not applicable to custom order models.\*2. Applies only to models that have CE marking on the panel.

Ľ

0

# **Outline Drawing**

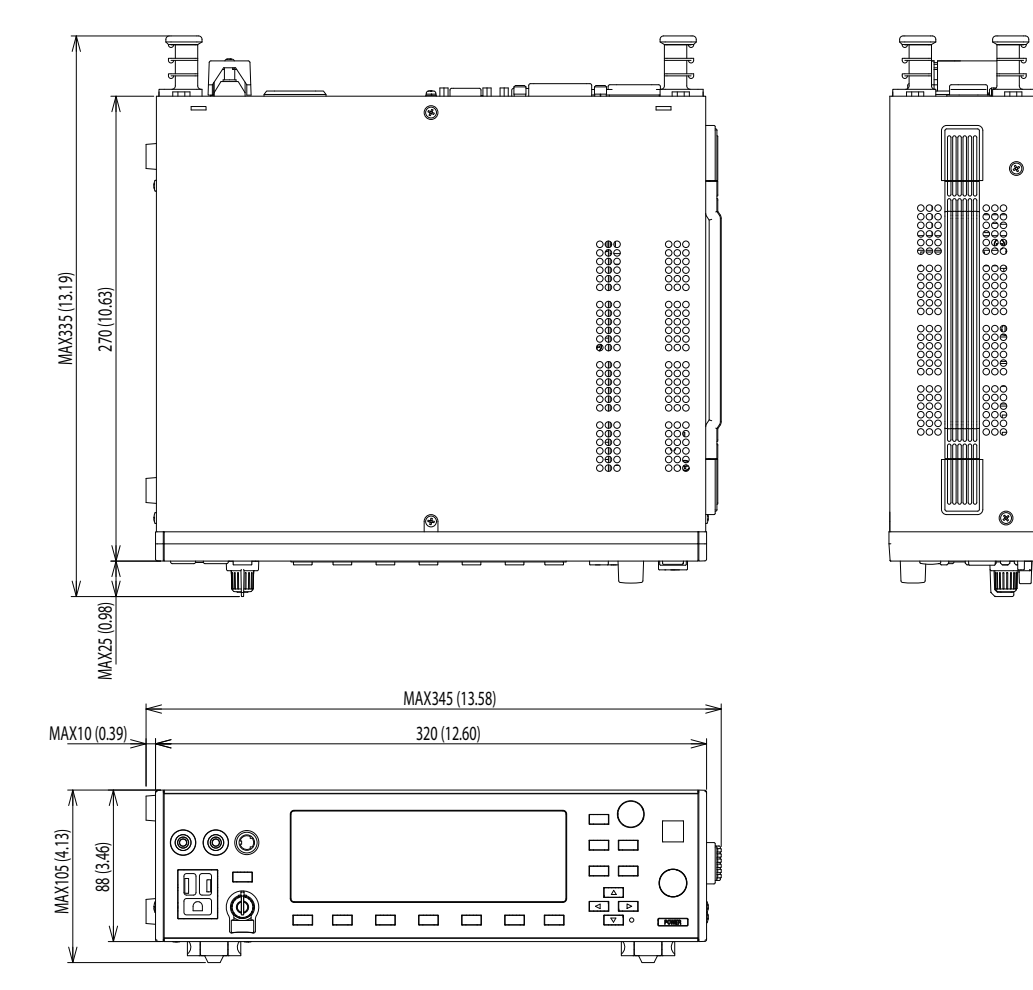

Fig. 10-1 TOS3200 outline drawing

Unit: mm (inch)

# **Measurement Network (NTWK)**

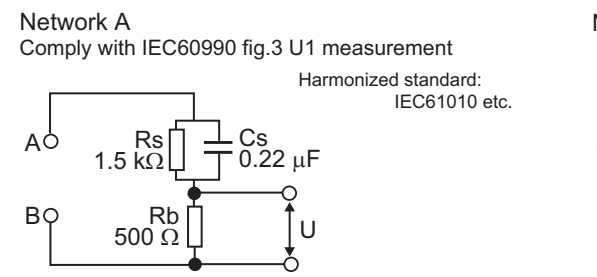

Network B

Comply with IEC60990 fig.4 U2 measurement

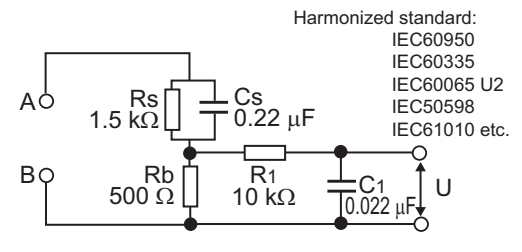

Network B1

Comply with IEC60990 fig.4 U1 measurement

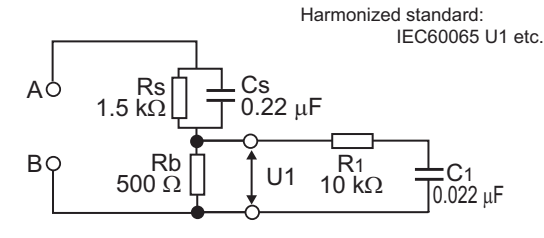

Network C

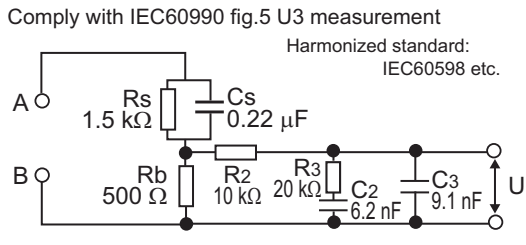

Applicable standard:

U, U1: Measured voltage between the measurement network reference points

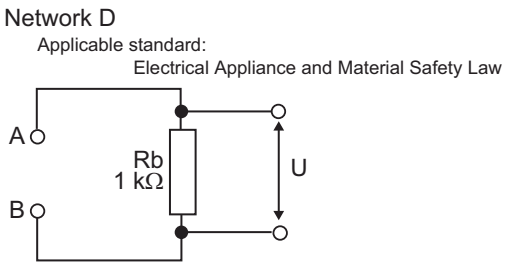

#### Network E

Applicable standard: Electrical Appliance and Material Safety Law

.....

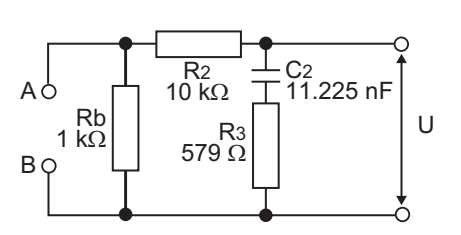

Network F

Network G

Applicable standard: IEC61029 etc.

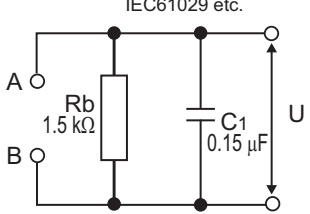

# Appendix

- A Glossary
- B Four Principal Tests for Evaluating the Safety of Electrical and Electronic Products
- C A List of Messages
- D A List of Errors
- E Processing Time of Main Commands
- F A List of Default Settings
- G System Settings
- H Protection Function
- I Troubleshooting

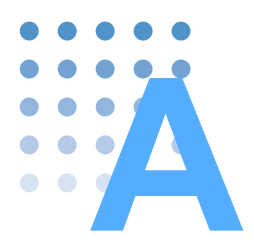

# **Glossary**

The terms used in the description of the electrical safety tests is explained below. For a specific definition of each term, refer to the relevant safety standard.

The definitions of the terms indicated here are basically excerpts from the IEC 61010-1 2nd Edition. Excerpts from other standards are indicated in parentheses.

# General terms concerning safety

| Hazard                             | Potential source of harm.                                                                                                    |
|------------------------------------|----------------------------------------------------------------------------------------------------|
| Hazardous Live                     | Capable of rendering an electric shock or electric burn in normal condition or sin-<br>gle fault condition.                                                                                   |
| Accessible (of a part)             | Able to be touched with a standard test finger or test pin.                                                                                                    |
| Basic Insulation                   | Insulation, the failure of which could cause a risk of electric shock.                                                                                                    |
| Supplementary Insulation           | Independent insulation applied in addition to basic insulation in order to provide protection against electric shock in the event of a failure of basic insulation.                           |
| Double Insulation                  | Insulation comprising both basic insulation and supplementary insulation.                                                                                                    |
| Reinforced Insulation              | Insulation which provides protection against electric shock not less than that pro-<br>vided by double insulation.                                                                            |
| Safety extra low voltage (SELV)    | Voltage across two locations that are safe to touch under normal or single fault condition.                                                                                                   |
| Clearance                          | Shortest distance in air between two conductive parts                                                                                                    |
| Creepage Distance                  | Shortest distance along the surface of the insulating material between two con-<br>ductive parts.                                                                                             |
| Enclosure                          | Part providing protection of equipment against certain external influence and, in any direction, protection against direct contact.                                                           |
| Type Test                          | Test of one or more samples of equipment (or parts of equipment) made to a par-<br>ticular design, to show that the design and construction meet one or more<br>requirements of the standard. |
| Routine Test                       | Test to which each individual device (equipment) is subjected during or after manufacture to ascertain whether it conforms to certain criteria.                                               |
| Mains                              | Low-voltage electricity supply system to which the equipment concerned is designed to be connected for the purpose of powering the equipment.                                                 |
| Mains Circuit<br>(Primary Circuit) | Circuit which is intended to be conductively connected to the mains for the purpose of powering the equipment.                                                                                |

| Class 0 Equipment      | Equipment where protection against electric shock is achieved only by basic insulation.                                                                                                    |
|------------------------|----------------------------------------------------------------------------------------------------|
| Class 0I Equipment     | Equipment in which protection against electric shock is achieved by using basic insulation and a connection to an external protective earthing system. Equipment that cannot be connected to the fixed mains socket with an earthing terminal using a mains power cord that contains a protective earthing conductor. (JIS C 1004-96) |
| Class I Equipment      | Equipment in which protection against electric shock is achieved by using basic insulation and also providing a means of connection to the protective earthing conductor wiring those parts that are otherwise capable of assuming hazardous voltages if the basic insulation fails.                                                  |
| Class II Equipment     | Equipment in which protection against electric shock does not relay on basic insulation only, but in which additional safety precautions, such as double insulation or reinforced insulation are provided, there being no reliance on protective earthing.                                                                            |
| Class III Equipment    | Equipment in which protection against electric shock relies upon supply from SELV circuits and which hazardous voltages are not generated.                                                                                                    |
| Normal Condition       | Condition in which all means for protection against hazards are intact.                                                                                                    |
| Single Fault Condition | Condition in which one means for protection against hazard is defective or one fault is present which could cause a hazard.                                                                                                    |

# Terms concerning the equipment classes and conditions

# Terms concerning withstanding voltage and insulation resistance tests

| Voltage Test,             | These terms are all equivalents of the withstanding voltage test. Dielectric   |
|---------------------------|--------------------------------------------------------------------------------|
| Dielectric Strength Test, | strength test is commonly used in the safety standards. Various names are used |
| Hipot Test                | on the products of equipment manufacturers.                                    |

# Terms concerning earth continuity test

| Protective Conductor<br>Terminal | Terminal which is bonded to conductive parts of an equipment for safety purposes and is intended to be connected to an external protective earthing system.                   |
|----------------------------------|----------------------------------------------------------------------------------------------------|
| Protective Bonding               | Electrical connection of accessible conductive parts or protective screening to provide electrical continuity to the means of connection of an external protective conductor. |

# Terms concerning leakage current test

| Limited Current Circuit                        | A circuit which is so designed and protected that, under both normal operating conditions and single fault conditions, the current which can be drawn is not hazardous.(IEC 60950-1)                                                                         |
|------------------------------------------------|----------------------------------------------------------------------------------------------------|
| Touch Current                                  | Electrical current through a human body when it touches one or more accessible parts. Current that is measured using a body impedance network (body model) that matches the body responses.                                                                  |
| Protective Conductor<br>Current                | Current flowing through the protective earthing conductor under normal operating conditions.                                                                                                    |
| Body Impedance Network,<br>Measurement Network | Circuit network (body model) representing the human body impedance that is<br>used in the measurement of the TC. There are differences in the body response<br>types and safety standards. However, it is usually defined using resistors and<br>capacitors. |
| Body Responses                                 | Body responses when a hazardous current flows. There are four types of responses: perception, reaction, let-go, and electric burn. (IEC 60990)                                                                                                    |

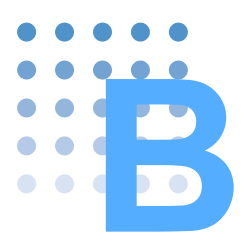

Electrical products consists of many parts. Mostly, they are composed of electric parts that conduct electricity (conductors) and those that block electricity (insulators). If the insulator between parts that are accessible by humans and parts that are hazardous is defective, electric shock may occur if a human being touches the electric equipment. If the defective insulating part heats up, it may cause a fire. To prevent such accidents, evaluating the safety of electric equipment is extremely important. The typical tests are withstanding voltage test, insulation resistance test, leakage current test, and earth continuity test.

· Withstanding voltage and insulation resistance tests

These tests check whether the insulation performance of insulation section (solid insulation, clearance, etc.) between hazardous section and accessible section are sufficient.

Leakage current test

This test measures the amount of current that flows assuming the case in which a human actually touches the electric equipment.

• Earth continuity test

This test checks whether the protective bonding is achieved by low resistance for equipment designed to use protective earthing for securing safety.

These four tests are mandatory type tests that must be executed under the safety standards such as IEC and UL as well as the Electrical Appliance and Material Safety Law. The withstanding voltage and earth continuity tests that are performed between the primary circuit (parts connected to the commercial power line that may become an immediate threat) and accessible locations are routine tests that must be performed on all products on a regular basis.

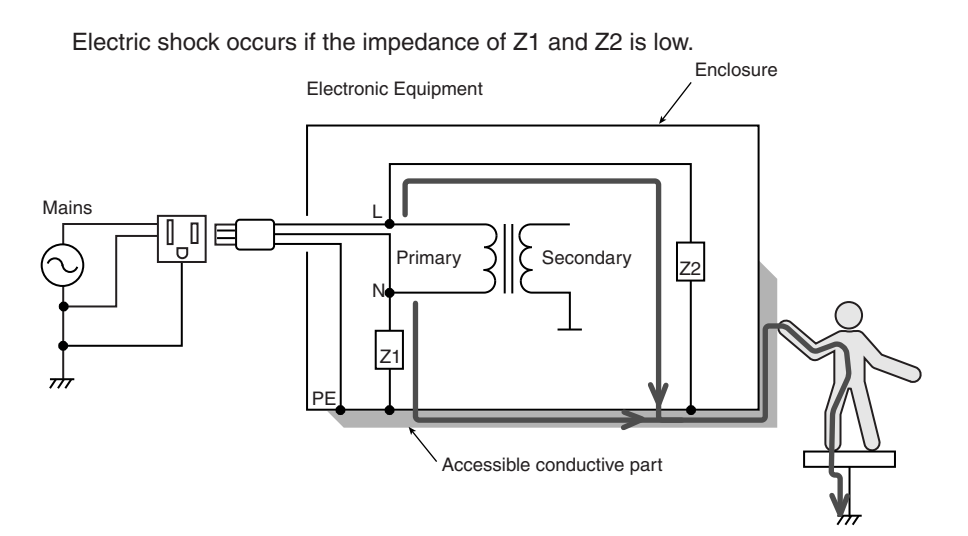

Fig. B-1 Safety evaluation test
# Withstanding Voltage Test

The withstanding voltage test evaluates whether the electric insulation section of an electric equipment or parts have sufficient dielectric strength for the working voltage. It is also called dielectric withstand test or hipot test.

In this test, a voltage stress that is much higher than the voltage that is normally applied to the insulation section for a specific time to see whether a dielectric breakdown occurs. If a current flowing through the insulation section exceeds the limit during the test period, it is assumed that a dielectric breakdown occurred. If a dielectric breakdown does not occur, the insulator is assumed to have sufficient dielectric strength.

#### Measurement principle of the withstanding voltage test

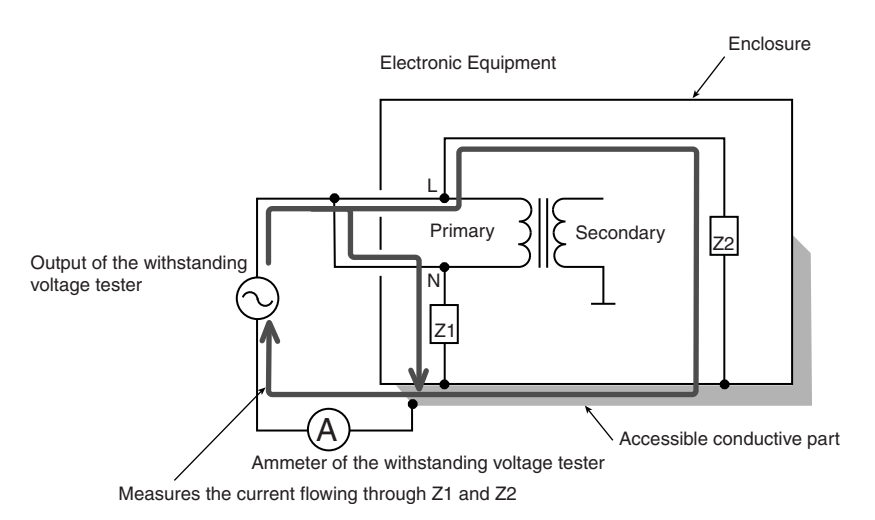

Fig. B-2 Withstanding voltage test

### AC test and DC test

For the test between the primary circuit and an accessible section as shown in Fig. B-2, an AC voltage is normally applied. If a filter for eliminating the electromagnetic interference is present in the location corresponding to Z1 or Z2 and its capacitive component is large, the distinction between the current flowing through the filter and the current used to assume a dielectric breakdown will be difficult. In this case, it is recommended that the test be performed using a DC voltage equal to the peak value of the specific AC voltage.

Appx

## **Insulation Resistance Test**

182

This test is the same as the withstanding voltage test in that it is mandatory to prevent electric shock and fire accidents from using the equipment and that it checks the functionality or performance of the insulator. The withstanding voltage test detects insulation defects by checking whether dielectric breakdown occurs. The insulation resistance test detects insulation defects by measuring the resistance.

After absorbing the moisture of the equipment (sometimes this is not done), a specific DC voltage that is 5 to 10 times higher than the normal voltage is applied, and the resistance is measured from the amount of current that flows. If the insulation resistance is sufficient, the equipment meets the requirements for preventing electric shock and fire accidents.

#### Measurement principle of the insulation resistance test

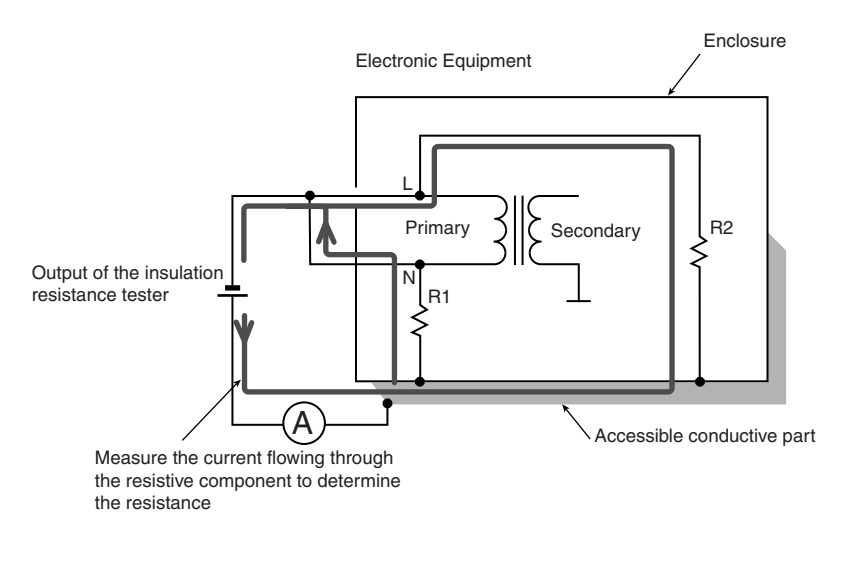

Fig. B-3 Insulation resistance test

#### Why DC voltage is used to perform the insulation resistance test

The insulation resistance test measures the resistive component of the insulator. The capacitive component is ignored. The equipment is only safe if at least a given insulation resistance (a value specified by a standard) is maintained. The insulation resistance test is performed to check this resistance. If the insulation resistance test is performed using an AC voltage, we end up measuring the impedance of the capacitive component and prevents us from obtaining the required insulation resistance. This is the reason why the insulation resistance test is performed using a DC voltage.

# **Earth Continuity Test**

This test verifies the integrity (continuity) of the protective bonding of the equipment (Class I equipment) designed to secure safety through the basic insulation and protective earthing. It is also called earth (ground) bonding test.

In this test, a current in the range of 10 A to 60 A is applied for 60 seconds to few minutes. The resistance is measured by measuring the voltage. The test current is determined by the rating of the distribution system (such as 1.5 or 2 times the distribution system). Many standards define the resistance limit to less than or equal to 0.1  $\Omega$  (some standards define the limit by the voltage drop) and the open-circuit voltage (no-load voltage) to less than or equal to 6 V or 12 V.

If the continuity of the protective bonding is confirmed, we can conclude that the equipment has the requirements for preventing electric shock even if the insulation between the primary circuit and the accessible conductive section fails and a fault current flows through the distribution system.

### Measurement principle of the earth continuity test

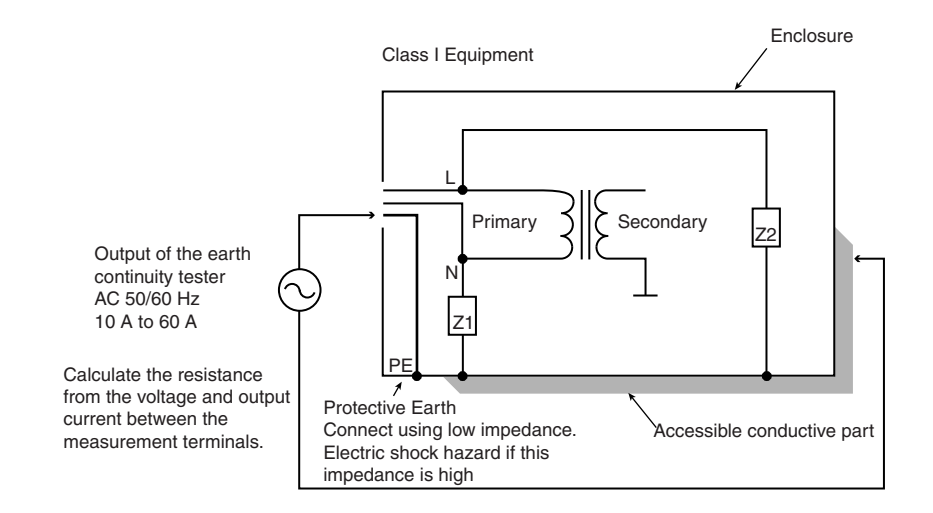

Fig. B-4 Earth continuity test

Appx

## Leakage Current Test

The term *Touch Current* and *Protective Conductor Current* are defined in the latest international standard, IEC 60990. These terms were previously referred to as *Leakage Current*.

• Touch Current (TC)

Current that flows when a human body touches the equipment. If the measured TC does not exceed the value hazardous to a human body as defined by a safety standard or the like, the equipment meets the requirements for preventing electric shock.

Protective Conductor Current (PCC)

Current that flows through the protective conductor of equipment that is furnished with normal protective bonding. The measurement of the PCC also serves the purpose of checking the compatibility with the distribution system of the equipment.

#### Differences from the withstanding voltage and insulation resistance tests

The withstanding voltage and insulation resistance tests measure the current flowing through the insulator of the EUT. The TC test measures the current flowing through a body impedance network, and the PCC test measures the current flowing through the protective conductor. The term *leakage current* applies to all these cases. However, the term *leakage current test* generally refers to tests that measure the TC or PCC.

#### Measurement principle of the leakage current test

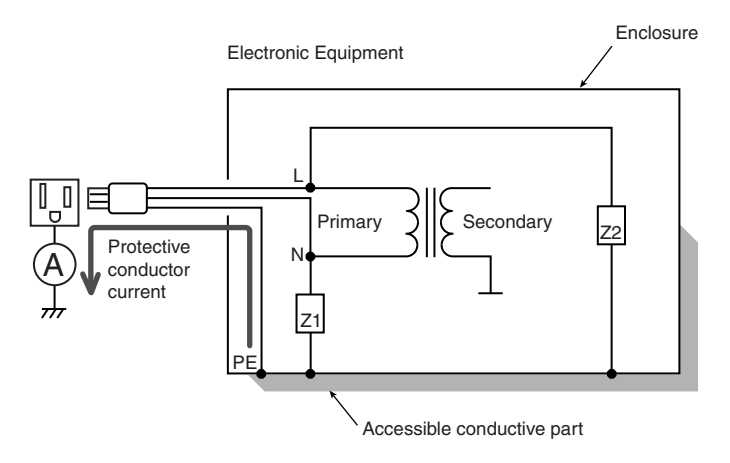

Fig. B-5 Leakage current test 1 Typical example of PCC measurement

In this test, power is fed to the EUT, and the current flowing through the protective conductor is measured under normal operation.

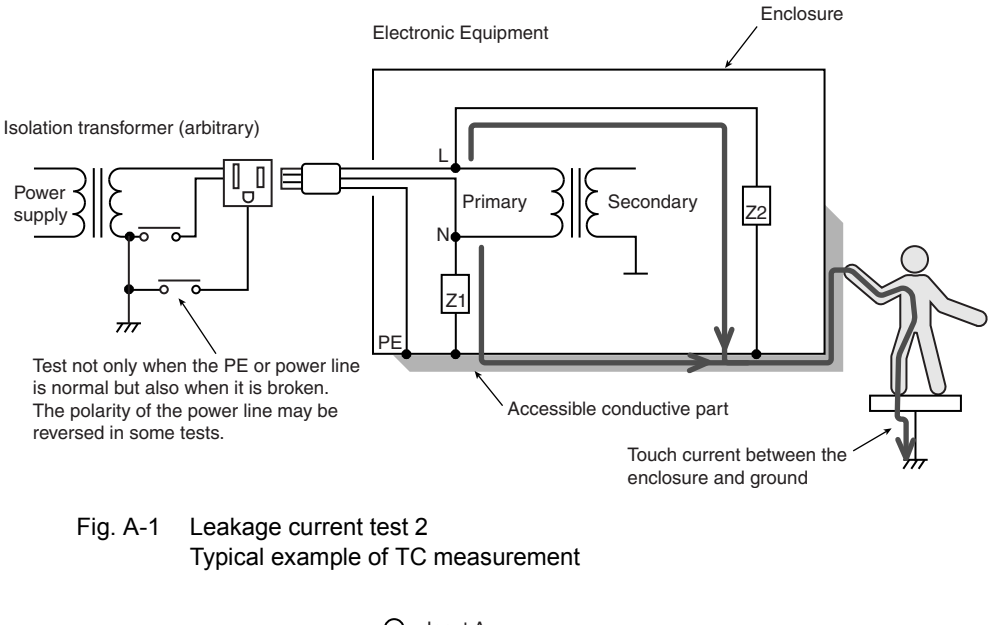

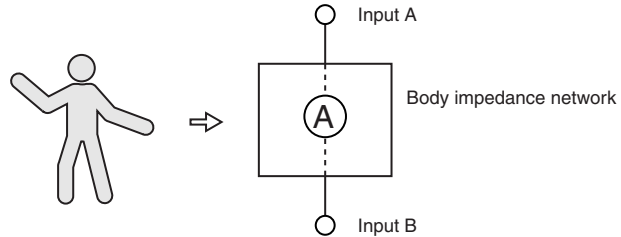

Fig. B-6 Body impedance network

A body impedance network is connected in place of an actual human body, and the current flowing through the network is measured. In some cases, the TC between the enclosure and the power line or that between the enclosure and another enclosure is also measured in addition to the TC between the enclosure and ground.

#### Reference

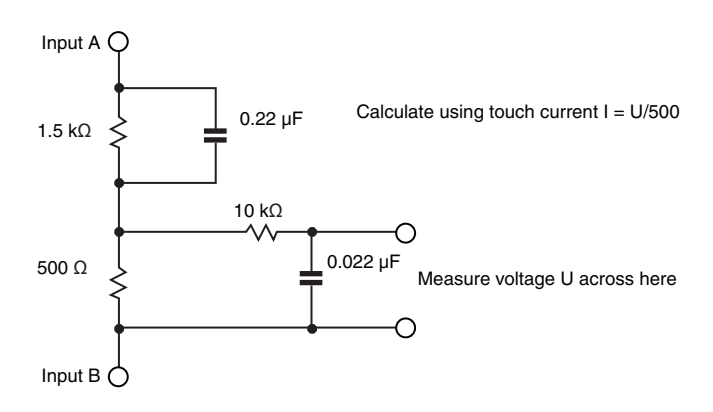

Fig. B-7 Example of a body impedance network

Appx

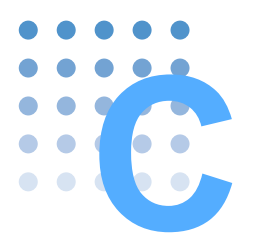

# A List of Messages

SCPI command: Command name in the short form.

Affected: Yes for commands that are affected by \*RST and \*RCL.

R/W: Query command (R)/set command (W).

\*: 1, 2, and 3 indicate SCPI standard command, command in review, and KIKUSUI original command, respectively.

### **PROGram subsystem**

|     | SCPI Com    | imand     | Setting                                        |      | Default      | Respo  | Affe | Description                                                | R/W    | * |
|-----|-------------|-----------|------------------------------------------------|------|--------------|--------|------|------------------------------------------------------------|--------|---|
| Pro | gram header | Parameter |                                                | Unit | Delauit      | nse    | cted | Description                                                | 1.7.44 |   |
| PR  | OG          |           |                                                |      |              |        |      |                                                            |        | 3 |
|     | :ADD        | NR1       | 1 to 100 <sup>*1</sup>                         |      |              |        |      | Sets the step count.                                       | W      | 3 |
|     | :COUN       |           |                                                |      |              | NR1    |      | Queries the number of steps that has been secured.         | R      | 3 |
|     | :FREE       |           |                                                |      |              | NR1    |      | Queries the number of steps that can be set.               | R      | 3 |
|     | :MODE       | char      | RMS   DC   PEAK                                |      | RMS          | char   |      | Sets the current measurement mode of the selected program. | R/W    | 3 |
|     | RANG:SEL    | char      | AUTO   FIX                                     |      | AUTO         | char   |      | Sets the measurement range of the selected program.        | R/W    | 3 |
| Ē   | :DEL        |           |                                                |      |              |        |      | Deletes all the secured steps.                             | W      | 3 |
| Γ   |             |           |                                                |      |              | char   |      | Queries the execution status of the test.                  |        |   |
|     |             |           |                                                |      |              | NR3    |      | Queries the elapsed time.                                  |        |   |
|     | :EXEC       |           |                                                |      |              | NR3    |      | Queries the remaining time.                                | R      | 3 |
|     |             |           |                                                |      |              | NR1    |      | Queries the program number.                                |        |   |
|     |             |           |                                                |      |              | NR1    |      | Queries the step number.                                   |        |   |
|     | :FAB        | bool      |                                                |      | OFF          | NR1    |      | Whether to continue the test after a failure judgment.     | R/W    | 3 |
|     | :NAME       | NR1       | -1 to 99                                       |      | -1           | NR1    |      | Selects the program number.                                | R/W    | 3 |
|     | :NETW       | string    | A   B   B 1 C   D  <br>E   F  G                |      | А            | string |      | Sets the measurement circuit of the selected program.      | R/W    | 3 |
| Γ   | :STEP:EDIT  |           |                                                |      |              |        |      |                                                            |        |   |
|     |             | NR1       | 0 to 99                                        |      |              |        |      | Specifies the step number to be set.                       |        |   |
|     |             | char      | TC   PCC                                       |      | TC           | char   |      | Sets the operation mode.*2                                 |        |   |
|     | :LINE       | char      | ENCPE  <br>ENCENC  <br>ENCLIV  <br>ENCNEU   NA |      | ENCPE        | char   |      | Sets the measurement terminal destination. <sup>*2</sup>   | w      | 3 |
|     |             | char      | NORM   REV   NA                                |      | NORM         | char   |      | Sets the power line polarity.*2                            |        |   |
|     |             | char      | NORM   FLTNEU<br>  FLTPE   NA                  |      | NORM         | char   |      | Sets the single fault mode. <sup>*2</sup>                  |        |   |
|     |             | numeric   | 1 to 99, 9.9E37                                | S    | 1            | NR1    |      | Sets the interval. <sup>*2</sup><br>9.9E37 is hold.        |        |   |
|     |             | NR1       | 0 to 99                                        |      |              |        |      | Specifies the step number to be set.                       |        |   |
|     |             | numeric   | *3                                             | А    | 30 µ         | NR3    |      | Sets the lower reference.*4                                |        |   |
|     |             | bool      |                                                |      | OFF          | NR1    |      | Turns on/off the lower reference judgment.*4               |        |   |
|     |             | numeric   | *3                                             | А    | 15 m         | NR3    |      | Sets the upper reference.*4                                |        |   |
|     | :PAR        | bool      |                                                |      | ON           | NR1    |      | Turns on/off the upper reference judgment.*4               | W      | 3 |
|     |             | numeric   | 1 to 999                                       | S    | 1            | NR1    |      | Sets the test time. <sup>*4</sup>                          |        |   |
|     |             | bool      |                                                |      | ON           | NR1    |      | Turns on/off the test time.*4                              |        |   |
|     |             | numeric   | 1 to 999                                       | S    | 1            | NR1    |      | Sets the test wait time.*4                                 | 1      |   |
|     |             | bool      |                                                |      | OFF          | NR1    | l    | Turns on/off the test wait time.*4                         |        |   |
| -   | :TITL       | string    | 12 characters                                  |      | UNTIT<br>LED | string |      | Sets the program name.                                     | R/W    | 3 |

\*1. The total number of steps of all programs is 500.

\*2. Sets the step details of the selected program.

\*3. Varies depending on the current measurement mode and the measurement network settings.

\*4. Sets the step parameters of the selected program.

## **READ / MEASure subsystem**

| SCPI C            | Command     | Setting | Defa   | Resp | Affec |                                                                                 |     |   |
|-------------------|-------------|---------|--------|------|-------|---------------------------------------------------------------------------------|-----|---|
| Program<br>header | Parameter   | Ur      | it ult | onse | ted   | Description                                                                     | R/W | * |
| READ[:SCAL]       | MEAS[:SCAL] |         |        |      |       |                                                                                 |     |   |
| :CURR             |             |         |        |      |       |                                                                                 |     |   |
| :LEAK             |             |         |        | NR3  |       | Queries the measured current.                                                   | R   | 3 |
| :MAX              |             |         |        | NR3  |       | Queries the maximum measured current.                                           | R   | 3 |
| :LINE             |             |         |        | NR3  |       | Query the EUT current.                                                          | R   | 3 |
| :VOLT             |             | •       |        |      |       | •                                                                               |     |   |
| :AB               |             |         |        | NR3  |       | Queries the measured voltage.                                                   | R   | 3 |
| :MAX              |             |         |        | NR3  |       | Queries the maximum measured voltage.                                           | R   | 3 |
| :LINE             |             |         |        | NR3  |       | Query the EUT voltage.                                                          | R   | 3 |
| :UX               |             |         |        | NR3  |       | Query the measured voltage between the<br>measurement network reference points. | R   | 3 |
| :MAX              |             |         |        | NR3  |       | Queries the maximum measured voltage between the reference points.              | R   | 3 |
| :POW:LINE         |             |         |        | NR3  |       | Query the EUT power.                                                            | R   | 3 |

## **RESult subsystem**

|                                                                                                    | SCPI              | Command           | Setti   | ng   | Defa | Resn   | Affec                  |                                                       |     |   |
|----------------------------------------------------------------------------------------------------|-------------------|-------------------|---------|------|------|--------|------------------------|-------------------------------------------------------|-----|---|
|                                                                                                    | Program<br>header | Parameter         |         | Unit | ult  | onse   | ted                    | Description                                           | R/W | * |
| RE                                                                                                    | ES                |                   |         |      |      |        |                        |                                                       |     |   |
|                                                                                                    | [:IMM]            |                   |         |      |      | char   |                        | Queries the judgment result of the test.              | R   | 3 |
|                                                                                                    | · ·               | - *1              |         |      |      | NR3    |                        | Queries the measured current.                         |     | 3 |
|                                                                                                    | :MAN   :AU        | TO '              | 4 4 50  | -    | 1    | 1      | 1                      |                                                       | r   |   |
|                                                                                                    |                   | NR1               | 1 to 50 |      |      | - 4-2  |                        | Specifies the memory number.                          |     |   |
|                                                                                                    |                   |                   |         |      |      | string |                        | Memory name or program name <sup>2</sup>              | -   |   |
|                                                                                                    |                   |                   |         |      |      | NR1    |                        | Program number. <sup>2</sup>                          |     |   |
|                                                                                                    |                   |                   |         |      |      | NR1    |                        | Total number of steps. <sup>*2</sup>                  |     |   |
|                                                                                                    |                   |                   |         |      | char |        | Measurement network.*2 |                                                       |     |   |
|                                                                                                    |                   |                   |         |      |      | char   |                        | Measurement mode.*2                                   | Þ   | 3 |
|                                                                                                    |                   |                   |         |      |      | char   |                        | Measurement range. <sup>*2</sup>                      |     | 0 |
|                                                                                                    |                   |                   |         |      |      | char   |                        | Normal current measurement or maximum                 | 1   |   |
|                                                                                                    |                   |                   |         |      |      | Chai   |                        | current hold. <sup>*2</sup>                           |     |   |
| Description         Defay Resp.         Affec. ted         Description           Program         Parameter         Unit         Unit         Onse         ted         Description           RES         Claring         Cueries the judgment result of the test.         NR3         Queries the measured current.           IMAN   :AUTO '1         NR1         1 to 50         Specifies the memory number.         Program number.           IMAN   :AUTO '1         NR1         1 to 50         Specifies the memory number.         Program number.'2           Image: String         MR1         Program number.'2         NR1         Total number of steps.'2           Image: String         Image: String         Measurement network.'2         NR1         NR1           Image: String         Image: String         Measurement range.'2         Normal current measurement or maximum current measurement or maximum current measurement or maximum current measurement or maximum current measurement or maximum current measurement or maximum current measurement or maximum current measurement.'2           Image: String         NR1         1 to 50         Specifies the memory number.'3           Image: String         Image: String         Specifies the memory number.'1           Image: String         Image: String         Image: String           Image: String         Image: String |                   |                   |         |      |      |        |                        |                                                       |     |   |
|                                                                                                    |                   |                   |         |      |      | *3     |                        | Test start date/time.*2                               | 1   |   |
|                                                                                                    |                   |                   |         |      |      | *3     |                        | Test end date/time.*2                                 |     |   |
|                                                                                                    |                   | NR1               | 1 to 50 |      |      |        |                        | Specifies the memory number.                          |     |   |
|                                                                                                    |                   | NR1 <sup>*4</sup> | 0 to 99 |      |      |        |                        | Specifies the step number.                            | 1   |   |
|                                                                                                    |                   |                   |         |      |      | NR1    |                        | Step number.*5                                        |     |   |
|                                                                                                    |                   |                   |         |      |      | char   |                        | Measurement mode. <sup>*5</sup>                       | 1   |   |
|                                                                                                    |                   |                   |         |      |      |        |                        | Connection destination of the measurement             |     |   |
|                                                                                                    |                   |                   |         |      |      | char   |                        | terminal. <sup>*5</sup>                               |     |   |
|                                                                                                    |                   |                   |         |      |      | char   |                        | Polarity.*5                                           | R   | 3 |
|                                                                                                    |                   |                   |         |      |      | char   |                        | Single fault mode.*5                                  |     | Ŭ |
|                                                                                                    |                   |                   |         |      |      | NR3    |                        | Test time *5                                          |     |   |
|                                                                                                    |                   |                   |         |      |      | NR3    |                        | Measured current *5                                   |     |   |
|                                                                                                    |                   |                   |         |      |      | char   |                        | ludgment (sten) *5                                    |     |   |
|                                                                                                    |                   |                   |         |      |      | *3     |                        | Trat start data (fina a *5                            |     |   |
|                                                                                                    |                   |                   |         |      |      | *2     |                        |                                                       | -   |   |
|                                                                                                    |                   | ND1               | 1 to 50 |      |      | 3      |                        | lest end date/time.                                   | 10/ | 2 |
|                                                                                                    |                   |                   | 1 10 50 |      |      |        |                        | Deletes all memory contents                           | W   | 3 |
|                                                                                                    | :SAVE             | NR1               | 1 to 50 |      |      |        |                        | Saves the test result to the specified memory number. | W   | 3 |

\*1. Specify MAN to save and query the manual test. Specify AUTO to save and query that auto test.
\*2. Queries the header information of the specified memory number.
\*3. Response format: YYYY/MM/DD hh:mm:ss
\*4. AUTO only.
\*5. Queries the test data information of the specified memory number and step (auto test only).

|      | S            | CPI Comm    | and       | Setting                                   |      | Default | Respon | Affec | Description                                                       | R/W    | * |
|------|--------------|-------------|-----------|-------------------------------------------|------|---------|--------|-------|-------------------------------------------------------------------|--------|---|
| Pr   | ogram        | n header    | Parameter |                                           | Unit |         | se     | ted   |                                                                   |        |   |
| [SEN | IS:]         |             |           |                                           |      |         |        |       |                                                                   |        |   |
| С    | URR          |             |           |                                           |      |         | string |       | Queries the current setting.                                      | R      | 1 |
|      | :MA          | X:CLE       |           |                                           |      |         |        |       | Clears the maximum measured<br>current.                           | W      | 3 |
|      | :MC          | DE          | char      | RMS   DC  <br>PEAK                        |      | RMS     | char   | Yes   | Set the current measurement mode.                                 | R/W    | 3 |
|      | :NE          | TW          | string    | A   B   B 1 C  <br>D   E   F   G          |      |         | string | Yes   | Sets the measurement network.                                     | R/W    | 3 |
|      | :RA          | NG:SEL      | char      | AUTO   LOW  <br>MED   HIGH                |      | AUTO    | char   |       | Sets the measurement range.                                       | R/W    | 3 |
| V    | 'OLT         |             |           |                                           |      |         | string |       | Queries the voltage setting.                                      | R      | 1 |
|      | :MA          | X:CLE       |           |                                           |      |         |        |       | Clears the maximum measured voltage.                              | W      | 3 |
|      | :MC          | DE          | char      | RMS   DC  <br>PEAK                        |      | RMS     | char   | Yes   | Set the voltage measurement mode.                                 | R/W    | 3 |
| F    | UNC[         | :ON]        | string    | CURR   PCC  <br>TC   VOLT  <br>AUTO       |      | тс      | string | Yes   | Sets the operation mode.                                          | R/W    | 1 |
| Т    | C P          | CC*1        |           |                                           |      |         | string |       | Queries the setting.                                              | R      | 3 |
|      | :CO          | ND          | char      | NORM  <br>FLTNEU  <br>FLTPE <sup>*2</sup> |      | NORM    | char   | Yes   | Sets the single fault mode.                                       | R/W    | 3 |
|      |              |             |           |                                           |      |         | char   |       | Queries the execution status of the test.                         |        |   |
|      |              |             |           |                                           |      |         | NR3    |       | Queries the elapsed time.                                         |        |   |
|      | :EX          | EC          |           |                                           |      |         | NR3    |       | Queries the remaining time.                                       | к      | 3 |
|      |              |             |           |                                           |      |         | NR1    |       | Queries the program number.                                       |        |   |
|      |              |             |           |                                           |      |         | NR1    |       | Queries the step number                                           |        |   |
|      | ·1 1M        | 1           |           |                                           |      |         |        |       |                                                                   |        |   |
|      |              |             |           |                                           |      |         |        |       |                                                                   |        |   |
|      |              |             |           | *0                                        |      |         |        |       |                                                                   |        | - |
|      |              | [:LEV]      | numeric   | *3                                        | A    | 30 µ    | NR3    | Yes   | Sets the lower reference.                                         | R/W    | 3 |
|      |              | :STAT<br>E  | bool      |                                           |      | OFF     | NR1    | Yes   | Turns on/off the lower reference judgment.                        | R/W    | 3 |
|      | :            | UPP         |           |                                           |      |         |        |       |                                                                   |        |   |
|      |              | [:LEV]      | numeric   | *3                                        | Α    | 30 m    | NR3    | Yes   | Sets the upper reference.                                         | R/W    | 3 |
|      |              | :STAT       | bool      |                                           |      | ON      | NR1    | Yes   | Turns on/off the upper reference judgment.                        | R/W    | 3 |
|      | :MC          | DE          | char      | RMS   DC  <br>PEAK                        |      | RMS     | char   | Yes   | Set the current measurement mode.                                 | R/W    | 3 |
|      | :NE<br>(TC   | TW<br>only) | string    | A   B   B 1 C  <br>D   E   F   G          |      | А       | string | Yes   | Sets the measurement network.                                     | R/W    | 3 |
|      | :PO          | L           | char      | NORM   REV                                |      | NORM    | char   | Yes   | Sets the power line polarity.                                     | R/W    | 3 |
|      | :PR<br>(TC   | OB<br>only) | char      | ENCPE  <br>ENCENC  <br>ENCLIV  <br>ENCNEU |      | ENCPE   | char   | Yes   | Sets the connection destination of measurement terminals A and B. | R/W    | 3 |
|      | :RA          | NG:SEL      | char      | AUTO   FIX                                |      | AUTO    | char   |       | Sets the measurement range.                                       | R/W    | 3 |
|      | :TIM         | 1           |           | · · · ·                                   |      |         |        |       | , , , , , , , , , , , , , , , , , , ,                             |        |   |
|      | Г            | TIMF1       | numeric   | 1 to 999                                  | S    | 10      | NR3    | Yes   | Sets the test time                                                | R/W    | 3 |
|      | <del> </del> |             | hool      |                                           |      | OFF     | NP1    | Vee   | Turns on/off the test time                                        | R/M    | 2 |
|      | •\\\\\       |             | 5001      |                                           |      | 011     |        | 100   |                                                                   | 1.7.44 | 5 |
|      | .vvA         |             |           | 1 4- 000                                  | 0    | 4       | NDO    | V     | Coto the test weit time                                           | DAA    |   |
|      | ΙĽ           |             | numeric   | 1 to 999                                  | 5    | 1       |        | res   | Sets the test wait time.                                          | R/W    | 3 |
|      | :            | SIAI        | bool      |                                           |      | OFF     | NR1    | Yes   | Turns on/off the test wait time.                                  | R/W    | 3 |
|      |              |             |           |                                           |      |         |        |       |                                                                   |        |   |

## [SENSe] subsystem

\*1. Specify TC for touch current measurement and PCC for PCC measurement.
\*2. FLTPE available only for TC.
\*3. Varies depending on the current measurement mode and the measurement network settings.

|    |     | SCPI Comma   | and       | Setting    |      | Dofault | Respon | Affec | Description                      |     | * |
|----|-----|--------------|-----------|------------|------|---------|--------|-------|----------------------------------|-----|---|
|    | Pr  | ogram header | Parameter |            | Unit | Delault | se     | ted   | Description                      |     |   |
| ST | AT  |              |           |            |      |         |        |       |                                  |     |   |
|    | :0  | PER          |           |            |      |         |        |       |                                  |     |   |
|    |     | [:EVEN]      |           |            |      |         | NR1    |       | Queries the event register.*1    | R   | 1 |
|    |     | :COND        |           |            |      |         | NR1    |       | Queries the register status.*1   | R   | 1 |
|    |     | :ENAB        | NRf       | 0 to 32767 |      |         | NR1    |       | Enable. <sup>*1</sup>            | R/W | 1 |
|    |     | :NTR         | NRf       | 0 to 32767 |      |         | NR1    |       | Negative transition.*1           | R/W | 1 |
|    |     | :PTR         | NRf       | 0 to 32767 |      |         | NR1    |       | Positive transition.*1           | R/W | 1 |
|    | :PF | RES          |           |            |      |         |        |       | Initializes the filter register. | W   | 1 |
|    | :Q  | UES          |           |            |      |         |        |       |                                  |     |   |
|    |     | [:EVEN]      |           |            |      |         | NR1    |       | Queries the event register.*2    | R   | 1 |
|    |     | :COND        |           |            |      |         | NR1    |       | Queries the register status.*2   | R   | 1 |
|    |     | :ENAB        | NRf       | 0 to 32767 |      |         | NR1    |       | Enable.*2                        | R/W | 1 |
|    |     | :NTR         | NRf       | 0 to 32767 |      |         | NR1    |       | Positive transition.*2           | R/W | 1 |
|    |     | :PTR         | NRf       | 0 to 32767 |      |         | NR1    |       | Negative transition.*2           | R/W | 1 |

## STATus subsystem

\*1. OPERation status register.

\*2. QUEStionable status register.

Аррх

|     | SCPI Comr    | mand      | Setting                |      | Default | Respon | Affec | Description                                                                                                    | DVV   | * |
|-----|--------------|-----------|------------------------|------|---------|--------|-------|----------------------------------------------------------------------------------------------------|-------|---|
| Pr  | ogram header | Parameter |                        | Unit | Delault | se     | ted   | Description                                                                                                    | 17.00 |   |
| SYS | ST           |           |                        |      |         |        |       |                                                                                                    |       |   |
| :   | BEEP:VOL     |           |                        |      |         |        |       |                                                                                                    |       |   |
|     | :FAIL        | numeric   | 0 to 10                |      | 3       | NR3    |       | Sets the volume of the buzzer that sounds when the judgment is FAIL.                                                     | R/W   | 3 |
|     | :PASS        | numeric   | 0 to 10                |      | 3       | NR3    |       | Sets the volume of the buzzer that sounds when the judgment is PASS.                                                     | R/W   | 3 |
| 1   | CONF         |           |                        |      |         |        |       |                                                                                                    |       |   |
|     | :CONV        | numeric   | 0,<br>80.0 to 300.0    | V    | 0       | NR3    |       | Sets the supply voltage used to convert<br>to current.<br>Specify zero when not converting to<br>current.                | R/W   | 3 |
|     | :LBR         | bool      |                        |      | ON      | NR1    |       | Sets whether or not to shut off the<br>power supply to the EUT during the<br>interval time.                              | R/W   | 3 |
|     | :MMOD        | char      | NORM   MAX             |      | NORM    | char   | Yes   | Sets whether to hold the maximum<br>measured current.                                                                    | R/W   | 3 |
|     | :PHOL        | numeric   | 0.2 to 10.0,<br>9.9E37 | S    | 2       | NR3    |       | Sets the time to hold the PASS setting.<br>9.9E37 is hold.                                                               | R/W   | 3 |
|     | :SELV        | numeric   | 0, 10 to 99            | V    | 0       | NR3    |       | Sets the safety extra low voltage<br>(SELV).<br>Specify zero to turn the SELV function<br>off.                           | R/W   | 3 |
|     | :TRAC        | bool      |                        |      | OFF     | NR1    |       | Turns on/off the communication error trace function.                                                                     | R/W   | 3 |
|     | •            | NR1       | 2002 to 2099           |      |         | NR1    |       | Sets the year.                                                                                                    |       |   |
| :   | DATE         | NR1       | 1 to 12                |      |         | NR1    |       | Sets the month.                                                                                                    | R/W   | 1 |
|     |              | NR1       | 1 to 31                |      |         | NR1    |       | Sets the day.                                                                                                    |       |   |
| :   | ERR[:NEXT]   |           |                        |      |         |        |       | Queries the error and event information.                                                                                 | R     | 1 |
| :   | KLOCK        | bool      |                        |      | OFF     | NR1    |       | Turns on/off the panel operation lock.                                                                                   | R/W   | 1 |
| :   | LOC          |           |                        |      |         |        |       | Sets to local mode<br>(RS232C and USB only).                                                                             | W     | 2 |
| :   | OPT          |           |                        |      |         | char   |       | Queries the options.                                                                                                    | R     | 3 |
| :   | PROT:CLE     |           |                        |      |         |        |       | Releases the protection status.                                                                                          | W     |   |
| :   | REM          |           |                        |      |         |        |       | Enables remote mode and locks all key<br>and switches besides the LOCAL key<br>and STOP switch<br>(RS232C and USB only). | w     | 2 |
| :   | RWL          |           |                        |      |         |        |       | Enables remote mode and locks all key<br>and switches besides STOP switch<br>(RS232C and USB only).                      | w     | 2 |
|     |              | NR1       | 0 to 23                |      |         | NR1    |       | Sets the hour.                                                                                                    | ]     |   |
| :   | TIME         | NR1       | 0 to 59                |      |         | NR1    |       | Sets the minute.                                                                                                    | R/W   | 1 |
|     |              | NR1       | 0 to 59                |      |         | NR1    |       | Sets the second.                                                                                                    |       |   |
|     | VERS         |           |                        |      |         | 1999.0 |       | Queries the SCPI specification version with which the TOS3200 complies.                                                  | R     | 1 |

# SYSTem subsystem

# TRIGger subsystem

|    | SCPI Command   |           | Setting |      | Default | Respon | Affec | Description                        | R/W | * |
|----|----------------|-----------|---------|------|---------|--------|-------|------------------------------------|-----|---|
| F  | Program header | Parameter |         | Unit | Donadat | se     | ted   | 2000.1010                          |     |   |
| A  | BOR            |           |         |      |         |        |       | Aborts the test.                   | W   | 1 |
| IN | IIT[:IMM]      |           |         |      |         |        |       |                                    |     | - |
|    | [:SEQ[1]]      |           |         |      |         |        |       | Starts the test (trigger function) | W   | 1 |
|    | :NAME          | char      | TEST    |      |         |        |       |                                    | W   | 1 |

| Pro  | SCPI Comr      | nand<br>Parameter | Setting   | Unit | Default | Respon<br>se | Affec<br>ted | Description                                           | R/W | * |
|------|----------------|-------------------|-----------|------|---------|--------------|--------------|-------------------------------------------------------|-----|---|
| TRIC | G              |                   |           |      |         | 1            |              |                                                       |     |   |
| [:   | SEQ[1]]   [:TE | ST]1              |           |      |         |              |              |                                                       |     |   |
|      | :SOUR          | char              | IMM   BUS |      | IMM     | char         | Yes          | Sets the trigger source.                              | R/W | 1 |
|      | :HREL          |                   |           |      |         |              |              | Releases the in-progress status of the interval time. | W   | 3 |

# Other subsystem

|      | SCPI Comma    | nd        | Setting       |      | Default | Respon | Affec | Description                                                                  | R/W     | * |
|------|---------------|-----------|---------------|------|---------|--------|-------|------------------------------------------------------------------------------|---------|---|
| P    | rogram header | Parameter |               | Unit | Delault | se     | ted   | Description                                                                  | 1.7.4.4 |   |
| DISP | )             |           |               |      |         |        |       |                                                                              |         |   |
| :C   | ONT           | numeric   | 0 to 10       |      | 5       | NR3    |       | Sets the screen brightness.                                                  | R/W     | 1 |
| :S   | SIZE          | char      | NORM   ENL    |      | NORM    | char   |       | Switches the test-in-progress display.                                       | R/W     | 3 |
| :L   | JXV           | bool      |               |      | OFF     | NR1    |       | Sets whether or not to display the voltage in expanded numeric display mode. | R/W     | 3 |
| MEM  |               |           |               |      |         |        |       |                                                                              |         |   |
| :F   | RCL           | NR1       | 0 to 99       |      |         |        |       | Recalls the panel memory.                                                    | W       | 3 |
| :S   | SAV           | NR1       | 0 to 99       |      |         |        |       | Saves to the panel memory.                                                   | W       | 3 |
| •т   |               | NR1       | 0 to 99       |      |         |        |       | Sets the panel memory number.                                                |         | 2 |
|      |               | string    | 12 characters |      |         |        |       | Sets the memory name.                                                        |         | 5 |
| OUT  | Р             |           |               |      |         |        | •     |                                                                              |         |   |
| :L   | INE[:STATe]   | bool      |               |      | OFF     | NR1    | Yes   | Turns on/off the EUT power line.                                             | R/W     | 3 |

## IEEE488.2 common commands

| IEEE488.2<br>common<br>command | Parameter | Description                                                                                                    | R/W |
|--------------------------------|-----------|----------------------------------------------------------------------------------------------------|-----|
| *CLS                           |           | Clears all the event registers.                                                                                                    | W   |
| *ESE                           | NR1       | Sets the event status enable register bits.                                                                                                    | R/W |
| *ESR                           |           | Queries the event status register.                                                                                                    | R   |
| *IDN                           |           | Queries the identification string (manufacturer information).                                                                                             | R   |
| *OPC                           |           | Causes the device to generate the operation complete message in the event status register when all pending selected device operations have been finished. | R/W |
| *OPT                           |           | Queries the installed options.                                                                                                    | R   |
| *RCL                           | NR1       | Recalls the contents saved to the memory.                                                                                                    | W   |
| *RST                           |           | Performs a device reset. Configures the device to a known condition independent from the usage history of the device.                                     | W   |
| *SAV                           | NR1       | Saves the present settings to the memory.                                                                                                    | W   |
| *SRE                           | NR1       | Sets the service request enable register.                                                                                                    | R/W |
| *STB                           |           | Queries the contents of the status byte register and the master summary status message.                                                                   | R   |
| *TRG                           |           | Trigger command.                                                                                                    | W   |
| *TST                           |           | Executes a self-test.                                                                                                    | R   |
| *WAI                           |           | Prevents the device from executing subsequent commands or queries until all operations in standby are complete.                                           | W   |

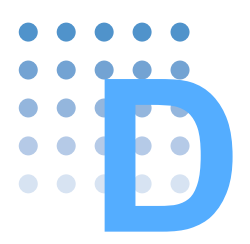

# **A List of Errors**

#### **Command errors**

An error in the range [ -199, -100 ] indicates that an IEEE 488.2 syntax error has been detected by the instrument's parser. The occurrence of any error in this class shall cause the command error bit (bit 5) in the event status register to be set.

|      | Error code                 | Error message description                                                                                  |
|------|----------------------------|----------------------------------------------------------------------------------------------------|
| -100 | Command error              | Command error. A generic syntax error.                                                                     |
| -101 | Invalid character          | Invalid character is present. A data element different from those that are allowed was encountered.        |
| -102 | Syntax error               | Syntax error. An unrecognized syntax was encountered in the command string.                                |
| -103 | Invalid separator          | An invalid separator exists in the command string.                                                         |
| -104 | Data type error            | The parser recognized a data element different than one allowed.                                           |
| -105 | GET not allowed            | A Group Execute Trigger was received within a program message.                                             |
| -108 | Parameter not allowed      | More parameters were received than expected for the header.                                                |
| -109 | Missing parameter          | Fewer parameters were received than required for the header.                                               |
| -110 | Command header error       | An error was detected in the header.                                                                       |
| -120 | Numeric data error         | Generated when parsing a data element which appears to be numeric, including the nondecimal numeric types. |
| -130 | Suffix error               | Generated when parsing a suffix.                                                                           |
| -131 | Invalid suffix             | The suffix does not follow the syntax, or the suffix is inappropriate for the TOS3200.                     |
| -134 | Suffix too long            | The suffix of the numeric element is too long.                                                             |
| -138 | Suffix not allowed         | A suffix was encountered after a numeric element which does not allow suffixes.                            |
| -140 | Character data error       | Generated when parsing a character data element.                                                           |
| -141 | Invalid character data     | -                                                                                                    |
| -144 | Character data too Long    | Characters in the character data element are too long.                                                     |
| -148 | Character data not allowed | -                                                                                                    |
| -150 | String data error          | Generated when parsing a string data element.                                                              |
| -160 | Block data error           | Generated when parsing a block data element.                                                               |
| -170 | Expression error           | Generated when parsing an expression data element.                                                         |
| -180 | Macro error                | -                                                                                                    |

#### **Execution errors**

An error in the range [-299, -200] indicates that an error has been detected by the instrument's execution control block. The occurrence of any error in this class shall cause the execution error bit (bit 4) in the event status register to be set.

|      | Error code                | Error message description                                                           |
|------|---------------------------|-------------------------------------------------------------------------------------|
| -200 | Execution error (generic) | A generic error for the TOS3200.                                                    |
| -203 | Command protected         | Password protected program or query command cannot be executed.                     |
| -210 | Trigger error             | -                                                                                   |
| -211 | Trigger ignored           | A trigger was received but discarded.                                               |
| -213 | Init ignored              | Measurement initiate operation was ignored because measurement is in progress.      |
| -214 | Trigger deadlock          | Dead lock occurred because a query was received before the software trigger.        |
| -220 | Parameter error           | Invalid parameter.                                                                  |
| -221 | Settings conflict         | Received a command that cannot be executed in the present condition of the TOS3200. |
| -222 | Data out of range         | Parameter out of range.                                                             |
| -223 | Too much data             | Too many parameters.                                                                |
| -224 | Illegal parameter value   | Received an invalid parameter data.                                                 |
| -230 | Data corrupt or stale     | Received a data query before the measurement was completed.                         |
| -241 | Hardware missing          | Cannot be executed because the optional hardware is not installed.                  |

# **Device-specific errors**

| Error code |                                    | Error message description        |
|------------|------------------------------------|----------------------------------|
| -330       | Self-test failed                   | -                                |
| -360       | Communication error                | -                                |
| -361       | Parity error in program<br>message | The parity bit is not correct.   |
| -362       | Framing error in program message   | The stop bit cannot be detected. |
| -363       | Input buffer overrun               | -                                |
| -365       | Time out error                     | -                                |

Аррх

TOS3200

#### **Query errors**

An error in the range [-499, -400] indicates that the output queue control of the instrument has detected a problem with the message exchange protocol described in IEEE 488.2, chapter 6. The occurrence of any error in this class shall cause the query error bit (bit 2) in the event status register to be set.

| Error code |                                              | Error message description                                                                                                    |
|------------|----------------------------------------------|----------------------------------------------------------------------------------------------------|
| -400       | Query error (generic)                        | A generic error for the TOS3200.                                                                                                    |
| -410       | Query INTERRUPTED                            | Received a new command before the response to the previous query was read.                                                                                                    |
| -420       | Query UNTERMINATED                           | The controller attempted to read the response after the TOS3200 received an unsupported query or has not received a query.<br>The -100 "Command error" and this error is stored in the error queue.<br>The controller will time out. |
| -430       | Query DEADLOCKED                             | The error queue, input buffer, and output buffer are full when sending large binary data as a response, and the transmission timing is off.                                                                                          |
| -440       | Query UNTERMINATED after indefinite response | Received a separate query in semicolon-delimited format after a query that returns a response in an indefinite form.<br>(Example) *IDN?;SYST:ERR?                                                                                    |

#### **Operation complete event errors**

An error in the range [-899, -800] is used when the TOS wants to report an IEEE488.2 operation complete event. This event occurs when the instrument's synchronization protocol, having been enabled by an \*OPC command, completes all selected pending operations.

This event also sets the operation complete bit (bit 0) of the standard event status register.

|      | Error code         | Error message description |
|------|--------------------|---------------------------|
| -800 | Operation complete | -                         |

#### **Errors specific to the TOS3200**

| Error code |                                            | Error message description                                       |
|------------|--------------------------------------------|-----------------------------------------------------------------|
| 201        | Operation denied while<br>TEST is running  | Operation denied because the test is in progress.               |
| 202        | Operation denied due to<br>Empty PROGram   | Operation denied because the program is not set.                |
| 203        | Operation denied due to<br>PROTected state | Operation is denied because the protection status is activated. |
| 901        | Relay malfunctioning                       | Relay operation error.                                          |
| 902        | Calibration data broken                    | Calibration data error.                                         |

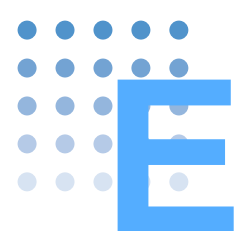

# **Processing Time of Main Commands**

The time until the next command is accepted.

The processing times indicated here are typical values. They are not warranted. The processing time varies depending on the setup and measurement conditions. It does not include the response time of the hardware.

| Command         | GPIB <sup>*1</sup><br>processing | USB<br>processing | RS2<br>process<br>(m | 32C<br>ing time<br>is) | Description                       |
|-----------------|----------------------------------|-------------------|----------------------|------------------------|-----------------------------------|
|                 | ume (ms)                         |                   | 19200                | 38400                  |                                   |
| *CLS            | 12                               | 11                | 14                   | 13                     | Clears the register.              |
| TC:NETW "B"     | 17                               | 15                | 81                   | 69                     | Sets the measurement network.     |
| MEAS:CURR:LEAK? | 17                               | 41                | 33                   | 32                     | Queries the measured current.     |
| STAT:OPER:COND? | 36                               | 37                | 69                   | 57                     | Queries the register status.      |
| RES?            | 17                               | 14                | 33                   | 32                     | Queries the test judgment result. |

\*1. Using USB-GPIB by National Instruments.

Аррх

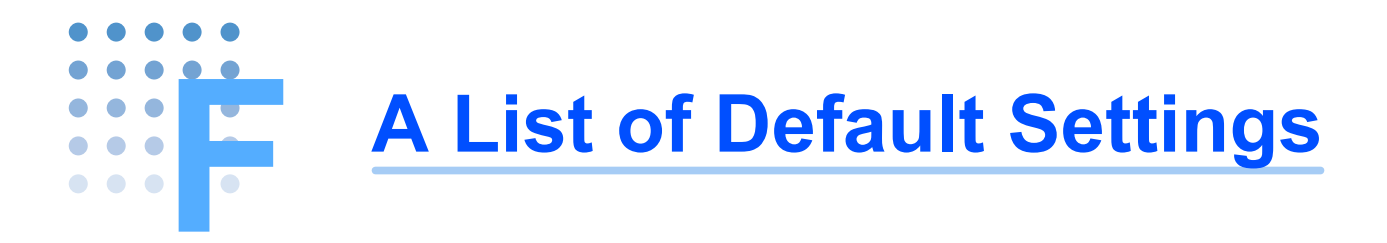

# Initializing the TOS3200

While holding down the SHIFT key, turn on the POWER switch. The TOS3200 displays the firmware version followed by "INITIALIZING!" and starts to initialize.

If you initialize the TOS3200, various settings such as the test conditions and the saved data will be set to the default values indicated below. INITIALIZING!

|               | Item         | Command          | Setting after  | Setting a    | fter sending the ommand         |
|---------------|--------------|------------------|----------------|--------------|---------------------------------|
|               |              |                  | Initialization | *RST         | *RCL                            |
| Operation mod | e            | FUNC             | тс             | $\leftarrow$ | Depends on the memory contents. |
|               | PROBE        | TC:PROB          | ENCPE          |              |                                 |
|               | POL          | TC:POL           | NORM           |              |                                 |
|               | COND         | TC:COND          | NORM           |              |                                 |
|               | LOWER        | TC:LIM:LOW       | 30 µA          |              |                                 |
|               | LOWER ON/OFF | TC:LIM:LOW:STAT  | OFF            |              |                                 |
| тс            | UPPER        | TC:LIM:UPP       | 30 mA          |              |                                 |
| measurement   | UPPER ON/OFF | TC:LIM:UPP:STAT  | ON             | ,            | Depends on the                  |
| conditions    | TIMER        | TC:TIM           | 10 s           | <del>~</del> | memory contents.                |
| (10)          | TIMER ON/OFF | TC:TIM:STAT      | OFF            |              |                                 |
|               | WAIT         | TC:WAIT          | 1 s            |              |                                 |
|               | WAIT ON/OFF  | TC:WAIT:STAT     | OFF            |              |                                 |
|               | NTWK         | TC:NETW          | A              |              |                                 |
|               | MODE         | TC:MODE          | RMS            |              |                                 |
|               | RANGE        | TC:RANG:SEL      | S:SEL AUTO     |              |                                 |
|               | POL          | PCC:POL          | NORM           |              |                                 |
|               | COND         | PCC:COND         | NORM           |              |                                 |
|               | LOWER        | PCC:LIM:LOW      | 30 µA          |              |                                 |
|               | LOWER ON/OFF | PCC:LIM:LOW:STAT | OFF            |              |                                 |
| PCC           | UPPER        | PCC:LIM:UPP      | 30 mA          |              |                                 |
| measurement   | UPPER ON/OFF | PCC:LIM:UPP:STAT | ON             | ,            | Depends on the                  |
| conditions    | TIMER        | PCC:TIM          | 10 s           |              | memory contents.                |
| (PCC)         | TIMER ON/OFF | PCC:TIM:STAT     | OFF            |              |                                 |
|               | WAIT         | PCC:WAIT         | 1 s            |              |                                 |
|               | WAIT ON/OFF  | PCC:WAIT:STAT    | OFF            |              |                                 |
|               | MODE         | PCC:MODE         | RMS            |              |                                 |
|               | RANGE        | PCC:RANGE:SEL    | AUTO           |              |                                 |

### **Default values**

| Item                                            |                 | Command                  | Setting after          | Setting a    | Setting after sending the command |  |  |
|-------------------------------------------------|-----------------|--------------------------|------------------------|--------------|-----------------------------------|--|--|
|                                                 |                 |                          | milalization           | *RST         | *RCL                              |  |  |
| Meter mode                                      | NTWK            | CURR:NETW                | А                      |              |                                   |  |  |
| measurement                                     | MODE            | CURR:MODE                | RMS                    | ,            | Depends on the                    |  |  |
| conditions                                      | MODE            | VOLT:MODE                | RMS                    | →            | memory contents.                  |  |  |
| (METER)                                         | RANGE           | CURR:RANG:SEL            | AUTO                   |              |                                   |  |  |
|                                                 | MEAS MODE       | SYST:CONF:MMOD           | NORM                   |              |                                   |  |  |
|                                                 | PASS HOLD       | SYST:CONF:PHOL           | 2.0 s                  |              |                                   |  |  |
|                                                 | CONV            | SYST:CONF:CONV           | OFF                    |              |                                   |  |  |
|                                                 | SELV            | SYST:CONF:SELV           | OFF                    |              |                                   |  |  |
|                                                 | BUS VOL (PASS)  | SYST:BEEP:VOL:PASS       | 3                      |              |                                   |  |  |
| System                                          | BUS VOL(FAIL)   | SYST:BEEP:VOL:FAIL       | 3                      |              |                                   |  |  |
| settings                                        | CONTRAST        | DISP:CONT                | 5                      | No change    | $\leftarrow$                      |  |  |
| (SYSTEM)                                        | LINE BRK (AUTO) | SYST:CONF:LBR            | ON                     |              |                                   |  |  |
|                                                 | TIME ADJUST     | SYST:DATE /<br>SYST:TIME | *1                     |              |                                   |  |  |
|                                                 | CAL. DATE       | -                        | No change '            |              |                                   |  |  |
|                                                 | ALARM           | -                        |                        |              |                                   |  |  |
|                                                 | CAL. PROTECT    | -                        | ON                     |              |                                   |  |  |
|                                                 | I/F SELECT      | -                        | GPIB                   |              |                                   |  |  |
|                                                 | GPIB ADDRESS    | -                        | 3                      |              |                                   |  |  |
|                                                 | BAUDRATE        | -                        | 19200                  |              |                                   |  |  |
| Interface                                       | DATA BITS       | -                        | 8                      | No change    | $\leftarrow$                      |  |  |
| (INTERFACE)                                     | X-FLOW          | -                        | ON                     | No change    |                                   |  |  |
| , , , , , , , , , , , , , , , , , , ,           | STOP BITS       | -                        | 1                      |              |                                   |  |  |
|                                                 | TALK MODE       | -                        | OFF                    |              |                                   |  |  |
|                                                 | ERR TRACE       | SYST:ERR:TRAC            | OFF                    |              |                                   |  |  |
| Individual test of                              | lata            | -                        | No saved data          |              |                                   |  |  |
| Program test da                                 | ata             | -                        | No saved data          |              |                                   |  |  |
| Panel memory                                    |                 | _                        | See .                  | No change    | $\leftarrow$                      |  |  |
| Sequence program                                |                 | _                        | No registered<br>steps |              |                                   |  |  |
| Trigger source<br>(during remote control)       |                 | TRIG:SOUR                | IMM                    | $\leftarrow$ | $\leftarrow$                      |  |  |
| Sets the program number (during remote control) |                 | PROG:NAME                | -1 <sup>*2</sup>       | $\leftarrow$ | <i>~</i>                          |  |  |
| Power supply li                                 | ne              | OUTP:LINE                | OFF                    | $\leftarrow$ | →                                 |  |  |
| Display during                                  | testing         | DISP:SIZE                | NORM                   | No change    | $\leftarrow$                      |  |  |
| Voltage display<br>display mode                 | in expanded     | DISP:UXV                 | OFF                    | No change    | $\leftarrow$                      |  |  |

\*1. The factory default settings are shown below.

TIME ADJUST:Standard Japanese time at factory shipment.CAL. DATE:Calibration date at factory shipment.ALARM:One year after CAL. DATE.

\*2. Aborts the program operation.

# **Default Values of the Panel Memory**

There are a total of 100 panel memories. By factory default, memory numbers 00 to 50 contain preset test conditions of TC measurement conforming to various safety standards. These memory numbers can be overwritten as with 51 to 99.

The contents of the panel memory will be reset to default values if the TOS3200 is initialized.

#### Default values of memory numbers 00 to 50

The default values for items other than those indicated in this table are set to the value of item B in below table.

| No. | Memory name | NTWK | PROBE | POL | COND | MODE | UPPER | Notes |
|-----|-------------|------|-------|-----|------|------|-------|-------|
|-----|-------------|------|-------|-----|------|------|-------|-------|

IEC 60990 Methods of measurement of TC and PCC

| 00 | IEC60990(1) | В |       |      |      |     | 0.5 mA  | Response limit      |
|----|-------------|---|-------|------|------|-----|---------|---------------------|
| 01 | IEC60990(2) | С | ENCPE | NORM | NORM | RMS | 10 mA   | Let-go limit        |
| 02 | IEC60990(3) | A |       |      |      |     | 30.0 mA | Electric burn limit |

IEC 60950-1 Information technology equipment - Safety - Part 1: General requirements

| 03 | IEC60950(1)  |   | ENCRE  | NORM | NORM |      | 0.25 mA  | All aquipmont                 |
|----|--------------|---|--------|------|------|------|----------|-------------------------------|
| 04 | IEC60950(2)  |   | LINGFL | REVS | NORW |      | 0.25 MA  |                               |
| 05 | IEC60950(3)  |   | ENCNEU |      |      |      | 0.5 mA   | Class 0I equipment, hand-held |
| 06 | IEC60950(4)  |   | ENCLIV |      |      |      | 0.0 1174 | equipment                     |
| 07 | IEC60950(5)  | в | ENCNEU |      |      | RMS  | 0 75 mA  | Class I equipment, hand-held  |
| 08 | IEC60950(6)  |   | ENCLIV | _    | _    | TAMO | 0.75 mA  | equipment                     |
| 09 | IEC60950(7)  |   | ENCNEU | _    | _    |      | 1 mA     | Class 0I equipment, other     |
| 10 | IEC60950(8)  |   | ENCLIV |      |      |      |          | equipment                     |
| 11 | IEC60950(9)  |   | ENCNEU |      |      |      | 3.5 mA   | Class I equipment, other      |
| 12 | IEC60950(10) | 1 | ENCLIV |      |      |      | 5.5 IIIA | equipment                     |

IEC 60335-1 Household and similar electrical appliances - Safety - Part 1: General requirements

| 13<br>14 | IEC60335(1)<br>IEC60335(2) |   | ENCLIV<br>ENCNEU |   |   |       | 0.5 mA   | Class 0 and 0I equipment     |
|----------|----------------------------|---|------------------|---|---|-------|----------|------------------------------|
| 15       | IEC60335(3)                |   | ENCLIV           |   |   |       | 0 75 mA  | Class I equipment, hand-held |
| 16       | IEC60335(4)                | в | ENCNEU           | _ | _ | RMS   | 0.70 117 | equipment                    |
| 17       | IEC60335(5)                |   | ENCLIV           |   |   | Tavio | 3.5 m∆   | Class I equipment, motor     |
| 18       | IEC60335(6)                |   | ENCNEU           |   |   |       | 0.0 mA   | equipment                    |
| 19       | IEC60335(7)                |   | ENCLIV           |   |   |       | 0 25 mA  | Class II equipment           |
| 20       | IEC60335(8)                |   | ENCNEU           |   |   |       | 0.20 MA  |                              |

IEC 60065 Audio, video and similar electronic apparatus - Safety requirements

| 21 | IEC60065(1) |    | EncEnc | NORM | NORM |      |        |                                 |
|----|-------------|----|--------|------|------|------|--------|---------------------------------|
| 22 | IEC60065(2) | В  | ENCLIV | _    | _    |      | 0.7 mA |                                 |
| 23 | IEC60065(3) |    | ENCNEU |      |      | DEAK |        |                                 |
| 24 | IEC60065(4) |    | EncEnc | NORM | NORM |      |        | 400 kl la en bishen in franssor |
| 25 | IEC60065(5) |    | ENCLIV | _    | _    |      | 70 mA  | (electrical burn)               |
| 26 | IEC60065(6) | *1 | ENCNEU |      | _    |      |        | (,                              |
| 27 | IEC60065(7) | ы  | EncEnc | NORM | NORM |      |        |                                 |
| 28 | IEC60065(8) |    | ENCLIV | _    | _    | DC   | 2 mA   |                                 |
| 29 | IEC60065(9) |    | ENCNEU |      | _    |      |        |                                 |

. . . . . . . .

| No. | Memory name | NTWK | PROBE | POL | COND | MODE | UPPER | Notes |
|-----|-------------|------|-------|-----|------|------|-------|-------|

IEC 60745-1 Hand-held motor-operated electric tools - Safety - Part 1: General requirements

| 30 | IEC60745(1) |   | ENCLIV |   |   |       | 0.5 mA    | Class () equipment      |
|----|-------------|---|--------|---|---|-------|-----------|-------------------------|
| 31 | IEC60745(2) |   | ENCNEU |   |   |       | 0.0 mA    |                         |
| 32 | IEC60745(3) | G | ENCLIV | _ | _ | RMS   | 0 75 mA   | Class Linstrument       |
| 33 | IEC60745(4) | G | ENCNEU |   |   | T UNO | 0.101111  | Oldos Filisti dificilit |
| 34 | IEC60745(5) |   | ENCLIV |   |   |       | 0.25 mA   | Class II equinment      |
| 35 | IEC60745(6) |   | ENCNEU |   |   |       | 0.20 IIIA |                         |

IEC 60598-1 Luminaries - Part 1: General requirements and tests

| 36 | IEC60598(1) | в | ENCLIV |  |      | 0.5 mA | Class 0 and II equipment     |
|----|-------------|---|--------|--|------|--------|------------------------------|
| 37 | IEC60598(2) |   | ENCNEU |  | RMS  | 0.0 mA |                              |
| 38 | IEC60598(3) | C | ENCLIV |  | TAMO | 1 mA   | Class I equipment and mobile |
| 39 | IEC60598(4) |   | ENCNEU |  |      | 1 11/5 | luminaire                    |

IEC 61010-1 Safety requirements for electrical equipment for measurement, control, and laboratory use - Part 1: General requirements

| 40 | IEC61010(1) |   |       |      | NORM   |     | 0.5 mA |  |
|----|-------------|---|-------|------|--------|-----|--------|--|
| 41 | IEC61010(2) | В | ENCPE | NORM | FLTNEU | RMS | 3.5 mA |  |
| 42 | IEC61010(3) |   |       |      | FLTPE  |     | 3.5 mA |  |

#### Electrical Appliance and Material Safety Law

| 43 | PSE(1) | D | ENCPE | NORM | NORM | RMS     | 1 mA |  |
|----|--------|---|-------|------|------|---------|------|--|
| 44 | PSE(2) | E |       |      |      | 1 dillo |      |  |

IEC 61029-1 Safety of transportable motor-operated electric tools - Part 1: General requirements

| 45 | IEC61029(1) |   | ENCLIV |   |   |       | 0.5 mA    | Class 01 equipment |
|----|-------------|---|--------|---|---|-------|-----------|--------------------|
| 46 | IEC61029(2) |   | ENCNEU |   |   |       | 0.0 11/4  | Class of equipment |
| 47 | IEC61029(3) | F | ENCLIV | _ |   | PMS   | 0 75 mA   | Class Linstrument  |
| 48 | IEC61029(4) |   | ENCNEU | _ | _ | TXW/O | 0.75 117  | Class Thistiament  |
| 49 | IEC61029(5) |   | ENCLIV |   |   |       | 0.25 mA   | Class II equipment |
| 50 | IEC61029(6) |   | ENCNEU |   |   |       | 0.23 IIIA |                    |

\*1. The "A" has been contained to preset for the product equipped with the firmware version of 1.0x.

#### Default values of memory numbers 51 to 99

| Item A         | Setting |    |
|----------------|---------|----|
|                | coung   | -  |
| Operation mode | TC      | UF |
| NTWK           | A       | LC |
| PROBE          | ENCPE   | LC |
| POL            | NORM    | TI |
| COND           | NORM    | TI |
| MODE           | RMS     | W  |
| UPPER          | 30 mA   | W  |
|                |         | D/ |

| Item B       | Setting |
|--------------|---------|
| UPPER ON/OFF | ON      |
| LOWER        | 30 µA   |
| LOWER ON/OFF | OFF     |
| TIMER        | 10 s    |
| TIMER ON/OFF | OFF     |
| WAIT         | 1 s     |
| WAIT ON/OFF  | OFF     |
| RANGE        | AUTO    |

Аррх

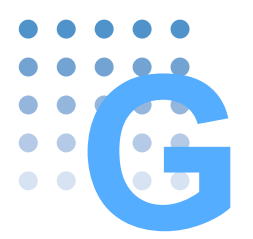

# **System Settings**

The system settings consist of the following five screens.

| SYSTEM1/5 | General settings of the TOS3200            |
|-----------|--------------------------------------------|
| SYSTEM2/5 | Measurement check                          |
| SYSTEM3/5 | Management of the single test result data  |
| SYSTEM4/5 | Management of the program test result data |
| SYSTEM5/5 | Time settings and calibration management   |

You can enter the system setup screen from the 1/2 screen of each operation mode.

To exit from the system setup screen, press the MANUAL or AUTO key to return to the screen of the original operation mode.

# Setup Items of SYSTEM1/5

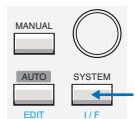

Press the SYSTEM key to display SYSTEM1/5. On SYSTEM1/5, set the items indicated in the following.

|    |           |               |       |           |                 | ı –          |
|----|-----------|---------------|-------|-----------|-----------------|--------------|
|    | SYSTEM1/5 | •             |       |           |                 |              |
| 1— | MEAS MODE | : <u>NORM</u> | BUZ V | OL (PASS) | : 3——           | -5           |
| 2— | PASS HOLD | : 2.0s        | BUZ V | OL (FAIL) | : 3——           | 6            |
| 3— | CONV      | :OFF          | CONT  | BAST      | : 5             | 7            |
| 4  | SELV      | :OFF          | LINE  | BRK(AUTO) | :ON             | - 8          |
|    |           |               |       | 0511      |                 |              |
|    | MEAS      | PASS          | CONV  | SELV      | <nexi> -</nexi> | <del>9</del> |

| Item |           | Descriptio                          | on                                                                                                    | Panel operation |  |  |
|------|-----------|-------------------------------------|----------------------------------------------------------------------------------------------------|-----------------|--|--|
| 1    | MEAS MODE | Sets whe                            | ther to hold the maximum value of the measured values.                                                                                   | F1 key          |  |  |
|      |           | NORM                                | NORM Normal measurement (not hold the maximum value)                                                                                     |                 |  |  |
|      |           | MAX                                 | Hold the maximum value.<br>Displays the maximum value during the measurement<br>period.                                                  | Rotary knob     |  |  |
| 2    | PASS HOLD | Sets the t                          | Sets the time to hold the PASS judgment.                                                                                                 |                 |  |  |
|      |           | Time                                | Selectable range: 0.2 s to 10.0 s                                                                                                    | Poton (knob     |  |  |
|      |           | HOLD                                | Hold until the STOP switch is pressed.                                                                                                   | Rolary KIOD     |  |  |
| 3    | CONV      | Displays f<br>voltage.<br>Available | Displays the converted measured current based on the specified line voltage.<br>Available in the TC measurement or PCC Measurement Mode. |                 |  |  |
|      |           | Voltage                             | Selectable range: 80.0 V to 300.0 V                                                                                                    | Poton knob      |  |  |
|      |           | OFF                                 | Disable the conversion display.                                                                                                    |                 |  |  |

| ner | n                               | Descriptio                                          | on                                                                                                    | Panel operation               |  |  |  |  |  |
|-----|---------------------------------|-----------------------------------------------------|----------------------------------------------------------------------------------------------------|-------------------------------|--|--|--|--|--|
| 4   | SELV                            | Sets the s<br>If the volt<br>SELV, the<br>Available | Sets the safety extra low voltage (SELV).<br>If the voltage between measurement terminals A and B exceeds the<br>SELV, the DANGER lamp will illuminate.<br>Available in the Meter Mode. |                               |  |  |  |  |  |
|     |                                 | Voltage                                             | Selectable range: 10 V to 99 V                                                                                                    | Potany knob                   |  |  |  |  |  |
|     |                                 | OFF                                                 | Disable the SELV check function.                                                                                                    | Rolary KIOD                   |  |  |  |  |  |
| 5   | BUZ VOL<br>(PASS) <sup>*1</sup> | Sets the I                                          | Sets the buzzer volume for PASS judgments.                                                                                                    |                               |  |  |  |  |  |
|     |                                 | Level                                               | Selectable range: 0 to 10                                                                                                    | (                             |  |  |  |  |  |
| 6   | BUZ VOL<br>(FAIL) <sup>*1</sup> | Sets the I<br>TACT FA                               | SHIFT+F2 key                                                                                                    |                               |  |  |  |  |  |
|     |                                 | Level                                               | Selectable range: 0 to 10                                                                                                    |                               |  |  |  |  |  |
| 7   | CONTRAST                        | Sets the s<br>You can a                             | screen brightness.<br>also use the $\bigcirc \blacktriangle$ (SHIFT+ $\bigstar$ ) or $\bigcirc \blacktriangledown$ (SHIFT+ $\blacktriangledown$ ) key.                                  | SHIFT+F3 key<br>(Rotary knob) |  |  |  |  |  |
|     |                                 | Level                                               | Selectable range: 0 to 10                                                                                                    |                               |  |  |  |  |  |
| 8   | LINE BRK                        | Sets whe interval ti                                | ther or not to supply power to the EUT during program test me.                                                                                                    | _ SHIFT+F4 kev                |  |  |  |  |  |
|     | (AUTO)                          | ON                                                  | Does not supply power to the EUT during the interval time                                                                                                    | (rotary knob)                 |  |  |  |  |  |
|     |                                 | OFF                                                 | Supplies power to the EUT during the interval time <sup>*2</sup>                                                                                                    | _                             |  |  |  |  |  |
| 9   | <next></next>                   |                                                     | Displays SYSTEM2/5.                                                                                                    | F5 key                        |  |  |  |  |  |

\*1 You can hear the buzzer volume by pressing the BUZ CHK (SHIFT+F5) key when BUZ VOL (PASS) or BUZ VOL (FAIL) is selected.

\*2 Even if you set LINE BRK (AUTO) to OFF, the TOS3200 may not supply power to the EUT depending on the step combination.

# Setup Items of SYSTEM2/5

See p. 162

On SYSTEM1/5, press the <NEXT> (F5) key to display SYSTEM2/5.

You can execute a measurement check on SYSTEM2/5. The measurement check verifies the operation of the current measurement circuit of the TOS3200. For a description of the measurement check execution, see "Measurement Check".

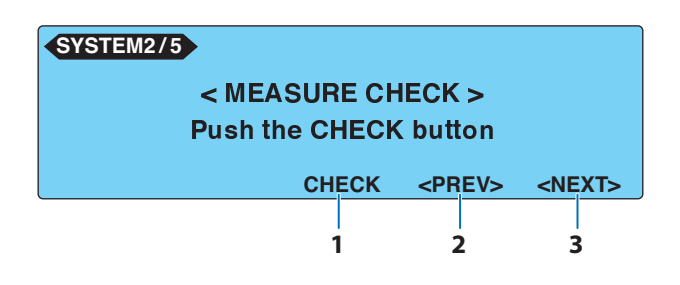

| Item                   | Description                     | Panel operation |
|------------------------|---------------------------------|-----------------|
| 1 CHECK                | Executes the measurement check. | F3 key          |
| <b>2</b> <prev></prev> | Displays SYSTEM1/5              | F4 key          |
| 3 <next></next>        | Displays SYSTEM3/5.             | F5 key          |

.....

# Setup Items of SYSTEM3/5

On SYSTEM2/5, press the <NEXT> (F5) key to display SYSTEM3/5. You can display or delete the stored single test data on SYSTEM3/5.

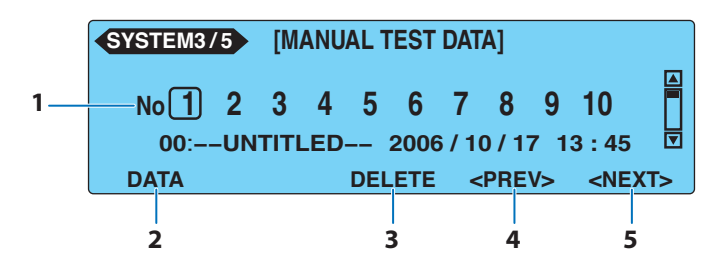

| Iter | m             | Description                                                                                                    | Panel operation                                |
|------|---------------|----------------------------------------------------------------------------------------------------|------------------------------------------------|
| 1    | No            | Specifies the memory number (1 to 50) at which the single test data is stored.<br>If you specify a memory number for the stored data, the saved informa-<br>tion will be displayed below the memory number. | <ul> <li>◀, ▶, ▲,</li> <li>or ▼ key</li> </ul> |
| 2    | DATA          | Displays the contents of the specified test data.                                                                                                    | F1 key                                         |
|      |               | LIST Returns to the single test data list (SYSTEM3/5).                                                                                                    | F1 key                                         |
| 3    | DELETE        | Deletes the contents of the specified test data.<br>Displayed only when a memory number containing test data is specified.                                                                                  | F3 key                                         |
| 4    | <prev></prev> | Displays SYSTEM2/5.                                                                                                    | F4 key                                         |
| 5    | <next></next> | Displays SYSTEM4/5.                                                                                                    | F5 key                                         |

# Setup Items of SYSTEM4/5

On SYSTEM3/5, press the <NEXT> (F5) key to display SYSTEM4/5. You can display or delete the stored program test data on SYSTEM4/5.

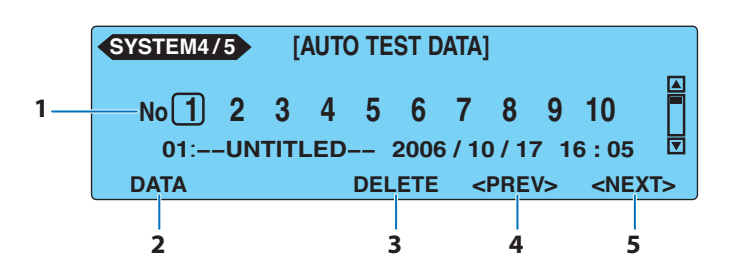

| Ite | Item Description |                                                                                                    | Panel operation                                    |                                                     |
|-----|------------------|----------------------------------------------------------------------------------------------------|----------------------------------------------------|-----------------------------------------------------|
| 1   | No               | Specifies the memory number (1 to 50) at which the program test data<br>is stored.<br>If you specify a memory number for the stored data, the saved informa-<br>tion will be displayed below the memory number. |                                                    | <b>◀</b> , <b>▶</b> , <b>▲</b> ,<br>or <b>▼</b> key |
| 2   | DATA             | Displays the contents of the specified test data.                                                                                                    |                                                    | F1 key                                              |
|     |                  | LIST                                                                                                    | Returns to the program test data list (SYSTEM4/5). | F1 key                                              |

.....

.

| Item            | Description                                                                                                    | Panel operation |
|-----------------|----------------------------------------------------------------------------------------------------|-----------------|
| 3 DELETE        | Deletes the contents of the specified test data.<br>Displayed only when a memory number containing test data is speci-<br>fied. | F3 key          |
| 4 <prev></prev> | Displays SYSTEM3/5.                                                                                                    | F4 key          |
| 5 <next></next> | Displays SYSTEM5/5.                                                                                                    | F5 key          |

# Setup Items of SYSTEM5/5

On SYSTEM4/5, press the <NEXT> (F5) key to display SYSTEM5/5. On SYSTEM5/5, set the items indicated in below.

....

| 1<br>2<br>3<br>4 | SYSTEM5/5<br>-TIME ADJUST<br>-CAL. DATE<br>-ALARM<br>-CAL.PROTECT | : <u>2006</u> /10/18 16:26<br>:2006/10/07<br>:2007/10/18<br>:ON |               |  |
|------------------|-------------------------------------------------------------------|-----------------------------------------------------------------|---------------|--|
|                  | ADJUST                                                            | ALARM                                                           | <prev></prev> |  |
|                  |                                                                   |                                                                 | 5             |  |

| Item |                 | Descriptio                                                                                                    | n                                                                                                    | Panel operation |
|------|-----------------|----------------------------------------------------------------------------------------------------|----------------------------------------------------------------------------------------------------|-----------------|
| 1    | TIME ADJUST     | Sets the system clock.<br>Enter the present time, and press the ADJUST (F1) key to apply the<br>entered time. |                                                                                                    | F1 key          |
|      |                 | Time                                                                                                    | Sets the present time.<br>Year/month/day hour:minute                                                                                                    | Rotary knob     |
| 2    | CAL. DATE       | Set to the set this da Year/mont                                                                              | Set to the date when calibration service was performed. (You cannot set this date.)<br>Year/month/day                                                                                                    |                 |
| 3    | ALARM           | Sets the c                                                                                                    | alibration time limit.                                                                                                    | F3 key          |
|      |                 | Time                                                                                                    | Sets the next calibration date.<br>Year/month/day                                                                                                    | Rotary knob     |
| 4    | CAL.<br>PROTECT | Sets the action taken when the calibration time limit expires.                                                |                                                                                                    |                 |
|      |                 | ON                                                                                                    | The message "CAL PROTECTION" will blink when the<br>power is turned on if the calibration date is due.<br>You will not be able to use the TOS3200 if "CAL PROTEC-<br>TION" is displayed. Press the STOP switch to display<br>SYSTEM5/5, and turn CAL. PROTECT off to continue<br>using the TOS3200. | SHIFT+F4 key    |
|      |                 | OFF                                                                                                    | The message "CAL DATE EXPIRED" will appear when the power is turned on if the calibration date is due. Press the STOP switch to continue using the TOS3200.                                                                                                    |                 |
| 5    | <prev></prev>   | Displays S                                                                                                    | SYSTEM4/5.                                                                                                    | F4 key          |

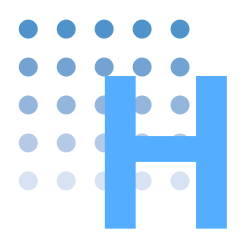

# **Protection Function**

If one or more events occur on the eight items indicated in , the protection circuit will be activated. This is called the protection status, and you cannot use the TOS3200 in this state.

In the protection status, a blinking message will appear on the screen. Release the protection status according to the instructions given in . If the TOS3200 enters the protection status due to multiple events, the protection message of the highest precedence will be displayed.

| Order of precedence | Blinking<br>message            | Description                                                                                                    | Remedy                                                                                                    |
|---------------------|--------------------------------|----------------------------------------------------------------------------------------------------|----------------------------------------------------------------------------------------------------|
| 1                   | RELAY SHORT<br>PROTECTION      | Relay operation error. The operation error may be due to noise.                                                                                                    | You can release the protection by pressing the STOP switch. However, if this protection occurs often, the TOS3200 needs to be repaired.                                                                                               |
| 2                   | CALIBRATION DATA<br>PROTECTION | Error in the calibration data.                                                                                                    | This protection cannot be released.<br>The TOS3200 needs to be repaired.                                                                                                    |
| 3                   | OVER LOAD<br>PROTECTION        | A current greater than or equal to<br>15.75 A flowed through the power line<br>to the EUT, or the power is exceeding<br>1500 VA.<br>The power consumption by the con-<br>nected EUT is too large, or the EUT<br>power line is shorted. | Disconnect the EUT, and press the STOP switch to release the protec-<br>tion.                                                                                                    |
| 4                   | MEASURE<br>PROTECTION          | The result of the measurement check (SYSTEM 2/5) is in error.                                                                                                    | If you perform the check again and<br>there is no error, you can continue to<br>use the TOS3200.<br>If the error persists, check that the<br>probe is not broken. If the probe is not<br>broken, the TOS3200 needs to be<br>repaired. |
| 5                   | BACKUP<br>PROTECTION           | Backup error data error.                                                                                                    | You can release the protection by<br>pressing the STOP switch. However,<br>some settings may be reset to their<br>default values.                                                                                                    |
| 6                   | OVER RANGE<br>PROTECTION       | The measurement range is exceeded.                                                                                                    | Press the STOP switch to release the protection.                                                                                                    |
| 7                   | CAL PROTECTION                 | The calibration data specified by<br>SYSTEM5/5 > ALARM has been sur-<br>passed.<br>This protection will occur if<br>SYSTEM5/5 > CAL. PROTECT is set<br>to ON.                                                                          | Set CAL. PROTECT to OFF and press the STOP switch to release the protection.                                                                                                    |
| 8                   | REMOTE<br>PROTECTION           | The enable signal of the SIGNAL I/O connector or that of the REMOTE connector changed.                                                                                                    | Press the STOP switch to release the protection.                                                                                                    |

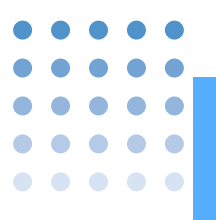

# **Troubleshooting**

This section introduces troubleshooting measures. Typical symptoms are listed. Check whether any of the symptoms below apply to your case. In some cases, the problem can be solved quite easily.

See p. 196

If none of the items apply to your case, we recommend that you initialize the TOS3200 to factory default settings. If the remedy does not solve the problem, contact your Kikusui agent or distributor.

#### The power does not turn on.

| Symptom                                                                | Check and Remedy                                                                                                    | See<br>Page |
|------------------------------------------------------------------------|----------------------------------------------------------------------------------------------------|-------------|
| The TOS3200 does not<br>operate when the POWER<br>switch is turned on. | <ul> <li>Is the power cord is connected?</li> <li>Is the power cord connected to the AC inlet for the TOS3200 and not the AC inlet for the EUT?</li> </ul> | 27          |
| Power is not supplied to the                                           | <ul> <li>Is the power input fuse for the EUT blown?</li> </ul>                                                                                             | 166         |
| is pressed.                                                            | <ul> <li>Is power being supplied to the AC inlet for the EUT?</li> </ul>                                                                                   | 28          |

## The panel does not work properly.

| Symptom                                                                          | Check and Remedy                                                                                                    | See<br>Page |
|----------------------------------------------------------------------------------|----------------------------------------------------------------------------------------------------|-------------|
| It is difficult to view the screen.                                              | Is the screen contrast set low?                                                                                                    | 36          |
| The test does not start even if the START switch is pressed.                     | <ul> <li>Is a probe connected to the REMOTE connector?</li> <li>Only the START switch of the probe is valid if the probe is connected.</li> </ul>                                                             | 49          |
|                                                                                  | <ul> <li>Is a stop signal being applied to the SIGNAL I/O connector?<br/>The START switch on the panel is invalid if you are controlling the<br/>TOS3200 through the SIGNAL I/O connector.</li> </ul>         | 99          |
|                                                                                  | <ul> <li>Is the message "PROTECTION" blinking on the screen?<br/>The TOS3200 is in the protection status. See " Protection Function".</li> </ul>                                                              | 204         |
|                                                                                  | <ul> <li>Is the EUT power line turned on?</li> <li>Press the LINE ON key to turn the line off.</li> </ul>                                                                                                    | 44          |
|                                                                                  | You cannot start the test from the TC2/2 or PCC2/2 screen.                                                                                                    | 65          |
|                                                                                  | <ul> <li>You cannot start the test while the panel memory is being accessed<br/>or while a sequence program is being edited.</li> </ul>                                                                       | 34<br>78    |
|                                                                                  | <ul> <li>Is the message "UP&lt;=LOW" shown at the upper right of the screen?<br/>Settings in which the lower reference is greater than the upper<br/>reference are invalid.</li> </ul>                        | _           |
| Panel key operations are not accepted.                                           | <ul> <li>Is the message "KEY LOCK" shown at the lower right of the screen?<br/>Release the key lock.</li> </ul>                                                                                               | 36          |
|                                                                                  | <ul> <li>Is the RMT LED illuminated?<br/>The TOS3200 is operating via the RS232C, GPIB, or USB interface.<br/>To control the TOS3200 from the panel, press the LOCAL key to<br/>enable local mode.</li> </ul> | _           |
| The TOS3200 does not switch<br>to local mode even when I<br>press the LOCAL key. | <ul> <li>Was a local lockout (LLO) command sent via the communication<br/>interface?</li> <li>Use a communication command to clear the LLO command.</li> </ul>                                                | 149         |

Аррх

| Symptom                                                                                    | Check and Remedy                                                                                                    | See<br>Page |
|--------------------------------------------------------------------------------------------|----------------------------------------------------------------------------------------------------|-------------|
| The measured values are not correct.                                                       | <ul> <li>Is the test lead connected to the correct terminal?<br/>Connect a test lead to the measurement terminal for which the LED is<br/>illuminated.</li> </ul>                                                               | 45          |
|                                                                                            | <ul> <li>Is the measurement network that you are using correct?</li> <li>Use the measurement network required by the standard to make the measurement.</li> </ul>                                                               | _           |
|                                                                                            | <ul> <li>Is the CONV function turned on?<br/>Turn CONV off to determine the measured values at the power<br/>voltage supplied to the EUT.</li> </ul>                                                                            | 61          |
|                                                                                            | <ul> <li>Is WAIT turned OFF?</li> <li>If you do not measure the EUT data at startup, turn WAIT on and set<br/>an appropriate time.</li> </ul>                                                                                   | 51          |
|                                                                                            | <ul> <li>If the power cord of the EUT is a two-prong cord with a ground wire,<br/>is the ground line connected to a ground terminal?</li> </ul>                                                                                 | 42          |
|                                                                                            | <ul> <li>Is the EUT connected to both the plug on the front panel and the<br/>terminal block on the rear panel?</li> </ul>                                                                                                    | _           |
| The measured values are not updated.                                                       | <ul> <li>Is the TOS3200 set to hold the measured value?</li> <li>If MEAS MODE is set to MAX in Meter Mode, press the MAXCLR<br/>(F4) key to clear the held, measured value.</li> </ul>                                          | 72          |
| Unable to save the test data when the judgment is PASS.                                    | Is the PASS hold time too short?                                                                                                    | 60          |
| The test does not stop.                                                                    | <ul> <li>Is the timer turned off?</li> <li>The specified test time is not enabled. Turn the timer on.</li> </ul>                                                                                                    | _           |
| The program test does not stop.                                                            | <ul> <li>Is there a step in which the timer is turned off?</li> <li>The program will advance to the next step only if U-FAIL or</li> <li>CONTACT FAIL occurs for steps whose timer is turned off. Turn the timer on.</li> </ul> | _           |
| The test does not stop even if<br>the judgment is FAIL in the<br>middle of a program test. | <ul> <li>Is ABORT turned off?<br/>Turn ABORT on if you want to stop the test on a FAIL judgment at the<br/>step level.</li> </ul>                                                                                               | 82          |
| The time when the test data was saved is not correct.                                      | <ul> <li>Is the system clock correct?</li> <li>Set the system clock to the present time.</li> </ul>                                                                                                    | 164         |

# Unable to control the TOS3200 remotely through the RS232C.

| Symptom                                    | Check and Remedy                                                                                         | See<br>Page |
|--------------------------------------------|----------------------------------------------------------------------------------------------------|-------------|
| Unable to control the TOS3200 from the PC. | <ul> <li>Is the talk mode turned on?<br/>Turn talk mode off to control the TOS3200 from a PC.</li> </ul> | 106         |
|                                            | Are you using a cross cable?                                                                             | 104         |

# **INDEX**

## A

| . 92 |
|------|
| . 42 |
| . 24 |
| . 78 |
| . 82 |
|      |

## B

| BACKUP PROTECTION      | 204 |
|------------------------|-----|
| body impedance network | 185 |
| boolean data           | 112 |
| BUZ VOL61, 87,         | 201 |

# С

|                                              | ~ 1 |
|----------------------------------------------|-----|
| CAL DATE EXPIRED                             | 64  |
| CAL PROTECTION                               | 04  |
| CALIBRATION DATA PROTECTION                  | 04  |
| calibration time limit1                      | 64  |
| CAT II                                       | . 5 |
| character data1                              | 12  |
| character string data1                       | 12  |
| Check                                        | 62  |
| Command                                      |     |
| description1                                 | 14  |
| hierarchy1                                   | 10  |
| processing time1                             | 95  |
| syntax1                                      | 10  |
| unit1                                        | 13  |
| Common commands112, 1                        | 15  |
| CONDition register                           | 50  |
| CONV                                         | 00  |
| Converted Display of the Measured Current61, | 87  |

## D

| data, | deletion of |   | 94 |
|-------|-------------|---|----|
| ,     |             | , |    |

## E

| Earth Continuity Test          | 183 |
|--------------------------------|-----|
| Earthing check                 | 53  |
| ENABle register                | 150 |
| EUT, checking the operation of | 44  |
| EVENt register                 | 150 |
| event status register          | 153 |

## F

| 29   |
|------|
| . 48 |
| . 48 |
| 166  |
|      |

## G

| GPIB Interface |  | 107 |
|----------------|--|-----|
|----------------|--|-----|

## Н

| HP21-TOS |  | 9 |
|----------|--|---|
|----------|--|---|

# I

| I/O library                | 103  |
|----------------------------|------|
| IEEE Std 488.2             | 102  |
| initialization             | 196  |
| Insulation Resistance Test | 182  |
| interface                  | 102  |
| interval77                 | , 89 |

# J

| judgment               | 50 |
|------------------------|----|
| Judgment for each step | 92 |

# K

| KEY LOCK | . 36 |
|----------|------|
| KI-VISA  | 103  |

## L

| Leakage Current Test       |  |
|----------------------------|--|
| LINE BRK (AUTO)            |  |
| LINE ON key                |  |
| List of Default Settings   |  |
| List of Errors             |  |
| Lithium battery for backup |  |

## M

| MEAS MODE                         | 60, 86, 200 |
|-----------------------------------|-------------|
| MEASURE CHECK                     | 201         |
| MEASURE PROTECTION                | 204         |
| measurement category II           | 5           |
| Measurement Check                 |             |
| measurement network               | 176         |
| Messages                          | 110         |
| List                              |             |
| meter mode measurement screen 1/2 |             |
| meter mode measurement screen 2/2 |             |
| METER1/2                          |             |
| METER2/2                          | 73          |
| multi outlet                      |             |

### N

| NRf     | 113 |
|---------|-----|
| NTWK    | 176 |
| Numeric | 113 |

## 0

| OPERation status register |     |
|---------------------------|-----|
| options                   | 20  |
| OT01-TOS                  | 43  |
| outline drawing           |     |
| OVER LOAD PROTECTION      | 204 |
| OVER RANGE PROTECTION     | 204 |

### Ρ

| palm         | . 48 |
|--------------|------|
| Panel memory | 198  |
| parameter    | 112  |

| 50          |
|-------------|
| 60, 86, 200 |
|             |
| 59          |
| 56          |
| 59          |
| 29          |
| 27          |
| 29          |
| 82          |
| 78          |
| 204         |
| 204         |
|             |
|             |

# Q

| query                           | VI |
|---------------------------------|----|
| QUEStionable status register156 |    |

# R

| rack mount adapter     | 20  |
|------------------------|-----|
| RELAY SHORT PROTECTION |     |
| Remote control         |     |
| List of Errors         | 192 |
| remote interface       | 102 |
| REMOTE PROTECTION      | 204 |
| RS232C Interface       | 104 |
| RS232C protocol        | 106 |

# S

| safety extra low voltage | 73, 201  |
|--------------------------|----------|
| SCPI                     | 102, 110 |
| screen brightness        |          |
| SELV                     | 73, 201  |
| sequence program         | 76       |
| SIGNAL I/O connector     | 96       |
| single test              |          |
| Stand                    | 26       |
| Starting the Test        | 62, 88   |
| status byte register     | 152      |
| Status Register          | 150      |
| Step                     | 76       |
| Default values           | 78       |
| Deleting                 | 79       |
| insertion                |          |
| Stopping the Test        |          |
| system clock             | 164, 203 |
| system setup screen      |          |
| SYSTEM1/5                | 200      |
| SYSTEM2/5                | 201      |
| SYSTEM3/5                |          |
| SYSTEM4/5                | 202      |
| SYSTEM5/5                | 203      |
|                          |          |

# т

| talk mode                 |        |
|---------------------------|--------|
| TC measurement screen 1/2 | 52     |
| TC measurement screen 2/2 | 55     |
| TC1/2                     | 52     |
| TC2/2                     | 55     |
| terminator                | 112    |
| test leads                | 45, 71 |
| Test Probe                | 20, 49 |
| test results, display of  | 68, 94 |

| test results, storage of |  |
|--------------------------|--|
| Test Wait Time           |  |
| TL21-TOS                 |  |
| total judgment           |  |
| touch current            |  |
| transition filter        |  |
| troubleshooting          |  |
| Tutorial                 |  |

# U

| U-FAIL        | <br>50  |
|---------------|---------|
| USB Interface | <br>109 |

## V

| version      | <br>2   |
|--------------|---------|
| VISA library | <br>103 |

## W

| warm-up time   |            |     | <br> | <br>168 |
|----------------|------------|-----|------|---------|
| Withstanding \ | /oltage Te | est | <br> | <br>181 |